Oracle<sup>®</sup> Server X8-2L Service Manual

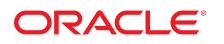

**Part No: E93393-05** January 2021

Oracle Server X8-2L Service Manual

### Part No: E93393-05

Copyright © 2019, 2021, Oracle and/or its affiliates.

### License Restrictions Warranty/Consequential Damages Disclaimer

This software and related documentation are provided under a license agreement containing restrictions on use and disclosure and are protected by intellectual property laws. Except as expressly permitted in your license agreement or allowed by law, you may not use, copy, reproduce, translate, broadcast, modify, license, transmit, distribute, exhibit, perform, publish, or display any part, in any form, or by any means. Reverse engineering, disassembly, or decompilation of this software, unless required by law for interoperability, is prohibited.

#### Warranty Disclaimer

The information contained herein is subject to change without notice and is not warranted to be error-free. If you find any errors, please report them to us in writing.

#### **Restricted Rights Notice**

If this is software or related documentation that is delivered to the U.S. Government or anyone licensing it on behalf of the U.S. Government, then the following notice is applicable:

U.S. GOVERNMENT END USERS: Oracle programs (including any operating system, integrated software, any programs embedded, installed or activated on delivered hardware, and modifications of such programs) and Oracle computer documentation or other Oracle data delivered to or accessed by U.S. Government end users are "commercial computer software" or "commercial computer software documentation" pursuant to the applicable Federal Acquisition Regulation and agency-specific supplemental regulations. As such, the use, reproduction, duplication, release, display, disclosure, modification, preparation of derivative works, and/or adaptation of i) Oracle programs (including any operating system, integrated software, any programs embedded, installed or activated on delivered hardware, and modifications of such programs), ii) Oracle computer documentation and/or iii) other Oracle data, is subject to the rights and limitations specified in the license contained in the applicable contract. The terms governing the U.S. Government's use of Oracle cloud services. No other rights are granted to the U.S. Government.

#### Hazardous Applications Notice

This software or hardware is developed for general use in a variety of information management applications. It is not developed or intended for use in any inherently dangerous applications, including applications that may create a risk of personal injury. If you use this software or hardware in dangerous applications, then you shall be responsible to take all appropriate fail-safe, backup, redundancy, and other measures to ensure its safe use. Oracle Corporation and its affiliates disclaim any liability for any damages caused by use of this software or hardware in dangerous applications.

### **Trademark Notice**

Oracle and Java are registered trademarks of Oracle and/or its affiliates. Other names may be trademarks of their respective owners.

Intel and Intel Inside are trademarks or registered trademarks of Intel Corporation. All SPARC trademarks are used under license and are trademarks or registered trademarks of SPARC International, Inc. AMD, Epyc, and the AMD logo are trademarks or registered trademarks of Advanced Micro Devices. UNIX is a registered trademark of The Open Group.

#### Third-Party Content, Products, and Services Disclaimer

This software or hardware and documentation may provide access to or information about content, products, and services from third parties. Oracle Corporation and its affiliates are not responsible for and expressly disclaim all warranties of any kind with respect to third-party content, products, and services unless otherwise set forth in an applicable agreement between you and Oracle. Oracle Corporation and its affiliates will not be responsible for any loss, costs, or damages incurred due to your access to or use of third-party content, products, or services, except as set forth in an applicable agreement between you and Oracle.

#### **Revenue Recognition Notice**

If this document is in private pre-General Availability status:

The information contained in this document is for informational sharing purposes only and should be considered in your capacity as a customer advisory board member or pursuant to your pre-General Availability trial agreement only. It is not a commitment to deliver any material, code, or functionality, and should not be relied upon in making purchasing decisions. The development, release, timing, and pricing of any features or functionality described in this document may change and remains at the sole discretion of Oracle.

This document in any form, software or printed matter, contains proprietary information that is the exclusive property of Oracle. Your access to and use of this confidential material is subject to the terms and conditions of your Oracle Master Agreement, Oracle License and Services Agreement, Oracle PartnerNetwork Agreement, Oracle distribution agreement, or other license agreement which has been executed by you and Oracle and with which you agree to comply. This document and information contained herein may not be disclosed, copied, reproduced, or distributed to anyone outside Oracle without prior written consent of Oracle. This document is not part of your license agreement nor can it be incorporated into any contractual agreement with Oracle or its subsidiaries or affiliates.

#### **Documentation Accessibility**

For information about Oracle's commitment to accessibility, visit the Oracle Accessibility Program website at http://www.oracle.com/pls/topic/lookup?ctx=acc&id=docacc.

#### Access to Oracle Support

Oracle customers that have purchased support have access to electronic support through My Oracle Support. For information, visit <a href="http://www.oracle.com/pls/topic/lookup?ctx=acc&id=trs">http://www.oracle.com/pls/topic/lookup?ctx=acc&id=trs</a> if you are hearing impaired.

#### Référence: E93393-05

Copyright © 2019, 2021, Oracle et/ou ses affiliés.

### Restrictions de licence/Avis d'exclusion de responsabilité en cas de dommage indirect et/ou consécutif

Ce logiciel et la documentation qui l'accompagne sont protégés par les lois sur la propriété intellectuelle. Ils sont concédés sous licence et soumis à des restrictions d'utilisation et de divulgation. Sauf stipulation expresse de votre contrat de licence ou de la loi, vous ne pouvez pas copier, reproduire, traduire, diffuser, modifier, accorder de licence, transmettre, distribuer, exposer, exécuter, publier ou afficher le logiciel, même partiellement, sous quelque forme et par quelque procédé que ce soit. Par ailleurs, il est interdit de procéder à toute ingénierie inverse du logiciel, de le désassembler ou de le décompiler, excepté à des fins d'interopérabilité avec des logiciels tiers ou tel que prescrit par la loi.

#### Exonération de garantie

Les informations fournies dans ce document sont susceptibles de modification sans préavis. Par ailleurs, Oracle Corporation ne garantit pas qu'elles soient exemptes d'erreurs et vous invite, le cas échéant, à lui en faire part par écrit.

#### Avis sur la limitation des droits

Si ce logiciel, ou la documentation qui l'accompagne, est livré sous licence au Gouvernement des Etats-Unis, ou à quiconque qui aurait souscrit la licence de ce logiciel pour le compte du Gouvernement des Etats-Unis, la notice suivante s'applique :

U.S. GOVERNMENT END USERS: Oracle programs (including any operating system, integrated software, any programs embedded, installed or activated on delivered hardware, and modifications of such programs) and Oracle computer documentation or other Oracle data delivered to or accessed by U.S. Government end users are "commercial computer software" or "commercial computer software documentation" pursuant to the applicable Federal Acquisition Regulation and agency-specific supplemental regulations. As such, the use, reproduction, duplication, release, display, disclosure, modification, preparation of derivative works, and/or adaptation of i) Oracle programs (including any operating system, integrated software, any programs embedded, installed or activated on delivered hardware, and modifications of such programs), ii) Oracle computer documentation and/or iii) other Oracle data, is subject to the rights and limitations specified in the license contained in the applicable contract. The terms governing the U.S. Government's use of Oracle cloud services. No other rights are granted to the U.S. Government.

#### Avis sur les applications dangereuses

Ce logiciel ou matériel a été développé pour un usage général dans le cadre d'applications de gestion des informations. Ce logiciel ou matériel n'est pas conçu ni n'est destiné à être utilisé dans des applications à risque, notamment dans des applications pouvant causer un risque de dommages corporels. Si vous utilisez ce logiciel ou matériel dans le cadre d'applications dangereuses, il est de votre responsabilité de prendre toutes les mesures de secours, de sauvegarde, de redondance et autres mesures nécessaires à son utilisation dans des conditions optimales de sécurité. Oracle Corporation et ses affiliés déclinent toute responsabilité quant aux dommages causés par l'utilisation de ce logiciel ou matériel pour des applications dangereuses.

#### Marques

Oracle et Java sont des marques déposées d'Oracle Corporation et/ou de ses affiliés. Tout autre nom mentionné peut correspondre à des marques appartenant à d'autres propriétaires qu'Oracle.

Intel et Intel Inside sont des marques ou des marques déposées d'Intel Corporation. Toutes les marques SPARC sont utilisées sous licence et sont des marques ou des marques déposées de SPARC International, Inc. AMD, Epyc, et le logo AMD sont des marques ou des marques déposées d'Advanced Micro Devices. UNIX est une marque déposée de The Open Group.

#### Avis d'exclusion de responsabilité concernant les services, produits et contenu tiers

Ce logiciel ou matériel et la documentation qui l'accompagne peuvent fournir des informations ou des liens donnant accès à des contenus, des produits et des services émanant de tiers. Oracle Corporation et ses affiliés déclinent toute responsabilité ou garantie expresse quant aux contenus, produits ou services émanant de tiers, sauf mention contraire stipulée dans un contrat entre vous et Oracle. En aucun cas, Oracle Corporation et ses affiliés ne sauraient être tenus pour responsables des pertes subies, des coûts occasionnés ou des dommages causés par l'accès à des contenus, produits ou services tiers, ou à leur utilisation, sauf mention contraire stipulée dans un contrat entre vous et Oracle.

#### Avis sur la reconnaissance du revenu

Si ce document est fourni dans la Version préliminaire de Disponibilité Générale ("Pre-GA") à caractère privé :

Les informations contenues dans ce document sont fournies à titre informatif uniquement et doivent être prises en compte en votre qualité de membre du customer advisory board ou conformément à votre contrat d'essai de Version préliminaire de Disponibilité Générale ("Pre-GA") uniquement. Ce document ne constitue en aucun cas un engagement à fournir des composants, du code ou des fonctionnalités et ne doit pas être retenu comme base d'une quelconque décision d'achat. Le développement, la publication, les dates et les tarifs des caractéristiques ou fonctionnalités décrites sont susceptibles d'être modifiés et relèvent de la seule discrétion d'Oracle.

Ce document contient des informations qui sont la propriété exclusive d'Oracle, qu'il s'agisse de la version électronique ou imprimée. Votre accès à ce contenu confidentiel et son utilisation sont soumis aux termes de vos contrats, Contrat-Cadre Oracle (OMA), Contrat de Licence et de Services Oracle (OLSA), Contrat Réseau Partenaires Oracle (OPN), contrat de distribution Oracle ou de tout autre contrat de licence en vigueur que vous avez signé et que vous vous engagez à respecter. Ce document et son contenu ne peuvent en aucun cas être communiqués, copiés, reproduits ou distribués à une personne extérieure à Oracle sons le consentement écrit d'Oracle. Ce document ne fait pas partie de votre contrat de licence. Par ailleurs, il ne peut être intégré à aucun accord contractuel avec Oracle ou ses fliales ou ses affiliés.

#### Accessibilité de la documentation

Pour plus d'informations sur l'engagement d'Oracle pour l'accessibilité de la documentation, visitez le site Web Oracle Accessibility Program, à l'adresse : http://www.oracle.com/pls/topic/lookup?ctx=acc&id=docacc.

#### Accès aux services de support Oracle

Les clients Oracle qui ont souscrit un contrat de support ont accès au support électronique via My Oracle Support. Pour plus d'informations, visitez le site <a href="http://www.oracle.com/pls/topic/lookup?ctx=acc&id=trs">http://www.oracle.com/pls/topic/lookup?ctx=acc&id=trs</a> si vous êtes malentendant.

# Contents

| Using This Documentation                                                | 13 |
|-------------------------------------------------------------------------|----|
| Product Documentation Library                                           | 13 |
| Feedback                                                                | 13 |
| About the Oracle Server X8-2L                                           | 15 |
| Product Description                                                     | 15 |
| Front and Back Panel Components                                         | 16 |
| Front Panel Components                                                  | 17 |
| Back Panel Components and Cable Connections                             | 18 |
| About System Components                                                 | 19 |
| Illustrated Parts Breakdown                                             | 20 |
| Customer-Replaceable Units                                              | 21 |
| Field-Replaceable Units                                                 | 22 |
| Troubleshooting and Diagnostics                                         | 25 |
| Troubleshooting Server Component Hardware Faults                        | 25 |
| Troubleshooting Server Hardware Faults                                  | 25 |
| Troubleshooting and Diagnostic Information                              | 29 |
| Troubleshooting Using the Server Front and Back Panel Status Indicators | 30 |
| Troubleshooting System Cooling Issues                                   | 35 |
| Troubleshooting Power Issues                                            | 37 |
| Managing Server Hardware Faults Through the Oracle ILOM Fault           |    |
| Management Shell                                                        | 38 |
| Troubleshooting With Diagnostic Tools                                   | 38 |
| Diagnostic Tools                                                        | 38 |
| Diagnostic Tool Documentation                                           | 40 |
| Attaching Devices to the Server                                         | 40 |
| ▼ Attach Devices to the Server                                          | 40 |

| Back Panel Connector Locations                                    | 41   |
|-------------------------------------------------------------------|------|
| Configuring Serial Port Sharing                                   | 42   |
| Server Operating System Names for the NVMe Storage Drives         | 44   |
| Ethernet Device Naming                                            | 45   |
| MAC Address Mapping to Ethernet Ports                             | 45   |
| Back Panel Pinhole Switches                                       | 46   |
| Getting Help                                                      | 47   |
| Contacting Support                                                | 47   |
| Locating the Chassis Serial Number                                | 48   |
| Auto Service Requests                                             | 48   |
| Preparing for Service                                             | 51   |
| Safety Precautions                                                | 51   |
| Safety Symbols                                                    | 52   |
| Electrostatic Discharge Safety                                    | 52   |
| FRU Key Identity Properties (KIP) Automated Update                | 53   |
| Required Tools                                                    | 54   |
| Preparing the Server for Component Replacement                    | 54   |
| Powering Down the Server                                          | 55   |
| ▼ Disconnect Cables From the Server                               | 61   |
| ▼ Extend the Server to the Maintenance Position                   | 62   |
| ▼ Remove the Server From the Rack                                 | 64   |
| ▼ Take Antistatic Measures                                        | 65   |
| ▼ Remove the Server Top Cover                                     | 65   |
| Servicing Storage Drives (CRU)                                    | 69   |
| Storage Drives Hot-Plug Conditions                                | 69   |
| Storage Drive Failure and RAID                                    | 70   |
| Storage Drive Locations and Numbering                             | 70   |
| Removing and Replacing a Storage Drive                            | 71   |
| ▼ Remove a Storage Drive                                          | . 72 |
| ▼ Install a Storage Drive                                         | 74   |
| Removing and Replacing an NVMe Storage Drive Using Oracle Solaris | 76   |
| ▼ Unmount an NVMe Storage Drive                                   | 76   |
| ▼ Remove an NVMe Storage Drive                                    | 77   |
| ▼ Verify Removal of an NVMe Storage Drive                         | 77   |
| ▼ Install an NVMe Storage Drive                                   | 77   |

6

| V Tower on an ivvivie Storage Drive and Materia Device Driver                                                                                                    | 70                                                               |
|----------------------------------------------------------------------------------------------------|------------------------------------------------------------------|
| Removing and Replacing an NVMe Storage Drive Using Oracle Linux                                                                                                    | 79                                                               |
| ▼ Unmount an NVMe Storage Drive                                                                                                    | 79                                                               |
| ▼ Remove an NVMe Storage Drive                                                                                                    | 81                                                               |
| ▼ Verify Removal of an NVMe Storage Drive                                                                                                    | 81                                                               |
| ▼ Install an NVMe Storage Drive                                                                                                    | 82                                                               |
| ▼ Power On an NVMe Storage Drive and Attach a Device Driver                                                                                                    | 82                                                               |
| ▼ Verify Operation of an NVMe Storage Drive                                                                                                    | 82                                                               |
| Removing and Replacing an NVMe Storage Drive Using Microsoft Windows                                                                                                    |                                                                  |
| Server                                                                                                    | 83                                                               |
| ▼ Remove an NVMe Storage Drive                                                                                                    | 83                                                               |
| ▼ Install an NVMe Storage Drive                                                                                                    | 84                                                               |
|                                                                                                    |                                                                  |
| Servicing Fan Modules (CRU)                                                                                                    | 85                                                               |
| ▼ Remove a Fan Module                                                                                                    | 85                                                               |
| ▼ Install a Fan Module                                                                                                    | . 87                                                             |
| ▼ Remove the Fan Trav                                                                                                    | 89                                                               |
| ▼ Install the Fan Trav                                                                                                    | 90                                                               |
|                                                                                                    | 00                                                               |
| Servicing Dower Supplies (CDII)                                                                                                    | 03                                                               |
| Dowor Supply Overview                                                                                                    | 03                                                               |
| Demove a Dever Supply                                                                                                    | 93<br>04                                                         |
| • Remove a Fower Suppry                                                                                                    | 94                                                               |
| <ul> <li>Install a Dower Supply</li> </ul>                                                                                                    | 114                                                              |
| ▼ Install a Power Supply                                                                                                    | 96                                                               |
| ▼ Install a Power Supply                                                                                                    | 96                                                               |
| <ul> <li>▼ Install a Power Supply</li> <li>Servicing the Internal M.2 Flash SSDs (CRU)</li> <li>▼ Demons a Flash Bisser Poard</li> </ul>                                                                                                    | 96<br>99                                                         |
| <ul> <li>▼ Install a Power Supply</li> <li>Servicing the Internal M.2 Flash SSDs (CRU)</li> <li>▼ Remove a Flash Riser Board</li> <li>▼ Install a Flash Riser Board</li> </ul>                                                                                                    | 99<br>99<br>99                                                   |
| <ul> <li>▼ Install a Power Supply</li> <li>Servicing the Internal M.2 Flash SSDs (CRU)</li> <li>▼ Remove a Flash Riser Board</li> <li>▼ Install a Flash Riser Board</li> <li>▼ Identify and Barrow on M 2 Flash SSD</li> </ul>                                                                                                    | 96<br>99<br>99<br>101                                            |
| <ul> <li>▼ Install a Power Supply</li> <li>Servicing the Internal M.2 Flash SSDs (CRU)</li> <li>▼ Remove a Flash Riser Board</li> <li>▼ Install a Flash Riser Board</li> <li>▼ Identify and Remove an M.2 Flash SSD</li> <li>▼ Install ar M 2 Flash SSD</li> </ul>                                                                                                    | 99<br>99<br>99<br>101<br>103                                     |
| <ul> <li>▼ Install a Power Supply</li> <li>Servicing the Internal M.2 Flash SSDs (CRU)</li> <li>▼ Remove a Flash Riser Board</li> <li>▼ Install a Flash Riser Board</li> <li>▼ Identify and Remove an M.2 Flash SSD</li> <li>▼ Install an M.2 Flash SSD</li> </ul>                                                                                                    | 99<br>99<br>99<br>101<br>103<br>105                              |
| <ul> <li>Install a Power Supply</li> <li>Servicing the Internal M.2 Flash SSDs (CRU)</li> <li>Remove a Flash Riser Board</li> <li>Install a Flash Riser Board</li> <li>Identify and Remove an M.2 Flash SSD</li> <li>Install an M.2 Flash SSD</li> </ul>                                                                                                    | 96<br>99<br>99<br>101<br>103<br>105                              |
| <ul> <li>▼ Install a Power Supply</li> <li>Servicing the Internal M.2 Flash SSDs (CRU)</li> <li>▼ Remove a Flash Riser Board</li> <li>▼ Install a Flash Riser Board</li> <li>▼ Identify and Remove an M.2 Flash SSD</li> <li>▼ Install an M.2 Flash SSD</li> <li>Servicing an Internal USB Flash Drive (CRU)</li> </ul>                                                                                                    | 96<br>99<br>99<br>101<br>103<br>105                              |
| <ul> <li>Install a Power Supply</li> <li>Servicing the Internal M.2 Flash SSDs (CRU)</li> <li>Remove a Flash Riser Board</li> <li>Install a Flash Riser Board</li> <li>Identify and Remove an M.2 Flash SSD</li> <li>Install an M.2 Flash SSD</li> <li>Servicing an Internal USB Flash Drive (CRU)</li> <li>Remove an Internal USB Flash Drive</li> </ul>                                                                                                    | 96<br>99<br>99<br>101<br>103<br>105<br>109                       |
| <ul> <li>▼ Install a Power Supply</li> <li>Servicing the Internal M.2 Flash SSDs (CRU)</li> <li>▼ Remove a Flash Riser Board</li> <li>▼ Install a Flash Riser Board</li> <li>▼ Install a Flash Riser Board</li> <li>▼ Identify and Remove an M.2 Flash SSD</li> <li>▼ Install an M.2 Flash SSD</li> <li>▼ Install an M.2 Flash SSD</li> <li>▼ Remove an Internal USB Flash Drive (CRU)</li> <li>▼ Remove an Internal USB Flash Drive</li> <li>▼ Install an Internal USB Flash Drive</li> </ul>                        | 96<br>99<br>101<br>103<br>105<br>109<br>109<br>110               |
| <ul> <li>Install a Power Supply</li> <li>Servicing the Internal M.2 Flash SSDs (CRU)</li> <li>Remove a Flash Riser Board</li> <li>Install a Flash Riser Board</li> <li>Install a Flash Riser Board</li> <li>Identify and Remove an M.2 Flash SSD</li> <li>Install an M.2 Flash SSD</li> <li>Install an M.2 Flash SSD</li> <li>Servicing an Internal USB Flash Drive (CRU)</li> <li>Remove an Internal USB Flash Drive</li></ul>                                                                                       | 96<br>99<br>99<br>101<br>103<br>105<br>109<br>109<br>110         |
| <ul> <li>Install a Power Supply</li> <li>Servicing the Internal M.2 Flash SSDs (CRU)</li> <li>Remove a Flash Riser Board</li> <li>Install a Flash Riser Board</li> <li>Install a Flash Riser Board</li> <li>Identify and Remove an M.2 Flash SSD</li> <li>Install an M.2 Flash SSD</li> <li>Install an M.2 Flash SSD</li> <li>Servicing an Internal USB Flash Drive (CRU)</li> <li>Remove an Internal USB Flash Drive</li> <li>Install an Internal USB Flash Drive</li> <li>Servicing the Air Baffle (CRU)</li> </ul> | 96<br>99<br>99<br>101<br>103<br>105<br>109<br>109<br>110<br>1113 |

| ▼ Install the Air Baffle                                                       | 115 |
|--------------------------------------------------------------------------------|-----|
| Servicing the DIMMs (CRU)                                                      | 119 |
| DIMM and Processor Physical Layout                                             | 120 |
| DIMM Population Scenarios                                                      | 121 |
| DIMM Population Rules                                                          | 122 |
| Populating DIMMs for Optimal System Performance                                | 123 |
| Populating DIMMs in Single-Processor Systems for Optimal System                |     |
| Performance                                                                    | 123 |
| Populating DIMMs in Dual-Processor Systems for Optimal System Performance      | 125 |
| DIMM Operating Speeds                                                          | 126 |
| DIMM Rank Classification Labels                                                | 126 |
| Inconsistencies Between DIMM Fault Indicators and the BIOS Isolation of Failed |     |
| DIMMs                                                                          | 127 |
| Using the Server Fault Remind Button                                           | 127 |
| ▼ Identify and Remove a DIMM                                                   | 128 |
| ▼ Install a DIMM                                                               | 130 |
|                                                                                |     |
| Servicing PCIe Cards (CRU)                                                     | 133 |
| PCIe Slot Locations                                                            | 134 |
| ▼ Remove a PCIe Card                                                           | 135 |
| ▼ Install a PCIe Card                                                          | 137 |
| Servicing the Battery (CRU)                                                    | 141 |
| ▼ Remove the Battery                                                           | 141 |
| ▼ Install the Battery                                                          | 143 |
| Servicing Processors (FRU)                                                     | 145 |
| ▼ Identify and Remove a Processor                                              | 146 |
| ▼ Install a Processor                                                          | 152 |
| Servicing the Disk Backplane (FRU)                                             | 159 |
| ▼ Remove the Disk Backplane                                                    | 159 |
| ▼ Install the Disk Backplane                                                   | 164 |
| Servicing the Front LED Indicator Module (FRU)                                 | 167 |

| ▼ Remove the Front LED Indicator Module                                 | 167 |
|-------------------------------------------------------------------------|-----|
| ▼ Install the Front LED Indicator Module                                | 171 |
|                                                                         |     |
| Servicing the Temperature Sensor (FRU)                                  | 175 |
| ▼ Remove the Temperature Sensor                                         | 175 |
| ▼ Install the Temperature Sensor                                        | 178 |
| I I                                                                     |     |
| Servicing the Internal HBA Card (FRU) and HBA Super Capacitor (CRU)     | 181 |
| ▼ Remove the Internal HBA Card and HBA Super Capacitor                  | 182 |
| ▼ Install the Internal HBA Card and HBA Super Capacitor                 | 185 |
| · install ale internal fibre oute and fibre ouplet oupletor information | 100 |
| Servicing SAS Cables (FRU)                                              | 189 |
| Remove SAS Storage Drive Cables                                         | 189 |
| ▼ Install SAS Storage Drive Cables                                      | 192 |
| • Install 5/15 Storage Drive Gables                                     | 152 |
| Servicing NVMe Cables (FRU)                                             | 195 |
| ▼ Remove NVMe Cables                                                    | 195 |
| ▼ Install NVMe Cables                                                   | 198 |
| <ul> <li>Verify NVMe Cable Connections</li> </ul>                       | 200 |
| v verify it vivie Cable Connections                                     | 200 |
| Servicing the Motherboard Assembly (FRU)                                | 203 |
| ▼ Remove the Motherboard Assembly                                       | 203 |
| ▼ Install the Motherboard Assembly                                      | 212 |
| ·                                                                       |     |
| Returning the Server to Operation                                       | 217 |
| Server Filler Panel Requirements                                        | 217 |
| ▼ Remove and Install Filler Panels                                      | 217 |
| ▼ Install the Server Top Cover                                          | 218 |
| ▼ Remove Antistatic Measures                                            | 219 |
| ▼ Reinstall the Server Into the Rack                                    | 219 |
| ▼ Return the Server to the Normal Rack Position                         | 220 |
| ▼ Reconnect Power and Data Cables                                       | 222 |
| ▼ Power On the Server                                                   | 222 |
|                                                                         |     |
| Identifying the Server Ports                                            | 225 |
| · ·                                                                     |     |

| Gigabit Ethernet Port                                      | 225 |
|------------------------------------------------------------|-----|
| Network Management Port                                    | 226 |
| Serial Management Port                                     | 227 |
| USB Ports                                                  | 229 |
|                                                            |     |
| Setting Up BIOS Configuration Parameters                   | 231 |
| Manage the BIOS Configuration                              | 231 |
| Accessing the BIOS Setup Utility                           | 231 |
| BIOS Setup Utility Menus                                   | 232 |
| BIOS Key Mappings                                          | 232 |
| ▼ Access BIOS Setup Utility Menus                          | 233 |
| ▼ Navigate BIOS Setup Utility Menus                        | 234 |
| Using UEFI BIOS                                            | 236 |
| Configuration Utilities for Add-In Cards                   | 236 |
| Configure and Manage BIOS Using Oracle ILOM                | 236 |
| UEFI Secure Boot                                           | 237 |
| Trusted Execution Technology                               | 237 |
| Common BIOS Setup Utility Tasks                            | 237 |
| ▼ Verify BIOS Factory Default Settings                     | 238 |
| ▼ Select a Temporary Boot Device                           | 239 |
| ▼ Configure TPM Support                                    | 240 |
| ▼ Configure UEFI Driver Settings                           | 242 |
| ▼ Configure I/O Resource Allocation                        | 245 |
| ▼ Configure UEFI Secure Boot                               | 248 |
| ▼ Configure Trusted Execution Technology                   | 257 |
| ▼ Exit BIOS Setup Utility                                  | 259 |
|                                                            |     |
| BIOS Setup Utility Menu Options                            | 261 |
| BIOS Main Menu Selections                                  | 261 |
| BIOS Advanced Menu Selections                              | 266 |
| BIOS Advanced Menu Serial Port Console Redirection Options | 266 |
| BIOS Advanced Menu Network Stack Options                   | 268 |
| BIOS Advanced Menu NVMe Configuration Options              | 269 |
| BIOS Advanced Menu Primary Video Selection Options         | 269 |
| BIOS Advanced Menu Trusted Computing 2.0 Options           | 269 |
| BIOS Advanced Menu Disk Freeze Lock Settings Options       | 270 |
| BIOS Advanced Menu PCH SATA Configuration Options          | 271 |

| BIOS Advanced Menu Processor Configuration Options            | 272 |
|---------------------------------------------------------------|-----|
| BIOS Advanced Menu Memory Configuration Option                | 273 |
| BIOS Advanced Menu CPU Power Management Configuration Options | 274 |
| BIOS Advanced Menu USB Ports Options                          | 275 |
| BIOS Advanced Menu Error Injection Settings Options           | 276 |
| BIOS Advanced Menu T1s Auth Configuration Options             | 276 |
| BIOS Advanced Menu RAM Disk Configuration Options             | 276 |
| BIOS Advanced Menu iSCSI Configuration Options                | 277 |
| BIOS Advanced Menu Intel Virtual RAID on CPU Options          | 279 |
| BIOS Advanced Menu Gigabit Network Connection Options         | 279 |
| BIOS Advanced Menu Driver Health Options                      | 280 |
| BIOS IO Menu Selections                                       | 281 |
| BIOS IO Menu PCI Subsystem Settings Options                   | 282 |
| BIOS IO Menu IO Virtualization Options                        | 283 |
| BIOS IO Menu IOAT Configuration Options                       | 283 |
| BIOS IO Menu PCIE Hardware Slot Configuration Options         | 284 |
| BIOS IO Menu Internal Devices Options                         | 284 |
| BIOS IO Menu Add-in Cards Options                             | 285 |
| BIOS Boot Menu Selections                                     | 285 |
| BIOS Exit Menu Selections                                     | 287 |
|                                                               |     |
| Monitoring Components and Identifying SNMP Messages           | 289 |
| Monitoring Component Health and Faults Using Oracle ILOM      | 289 |
| Monitoring System Components                                  | 290 |
| System Chassis Components                                     | 291 |
| Cooling Unit Components                                       | 293 |
| Disk Backplane Components                                     | 294 |
| Memory Device Components                                      | 295 |
| Power Unit Components                                         | 295 |
| Processor Components                                          | 297 |
| System Motherboard Components                                 | 297 |
| System Firmware Components                                    | 299 |
| Hard Disk Drive Components                                    | 299 |
| Identifying SNMP Trap Messages                                | 300 |
| Environmental Events                                          | 301 |
| Hard Disk Drive Events                                        | 302 |
| Power Events                                                  | 303 |

| Fan Events 3           | 308 |
|------------------------|-----|
| Memory Events 3        | 309 |
| Entity Presence Events | 310 |
|                        |     |
| Index                  | 313 |

# Using This Documentation

- **Overview** Describes how to troubleshoot and maintain the Oracle Server X8-2L.
- Audience Technicians, system administrators, authorized service providers, and trained hardware service personnel who have been instructed on the hazards within the equipment and are qualified to remove and replace hardware.
- **Required knowledge** Advanced experience troubleshooting and replacing hardware.

# **Product Documentation Library**

Documentation and resources for this product and related products are available at <a href="https://www.oracle.com/goto/x8-2l/docs">https://www.oracle.com/goto/x8-2l/docs</a>.

# Feedback

Provide feedback about this documentation at http://www.oracle.com/goto/docfeedback.

# About the Oracle Server X8-2L

These sections describe the controls, connectors, LEDs, system components, and replaceable components of the server:

- "Product Description" on page 15
- "Front and Back Panel Components" on page 16
- "About System Components" on page 19

**Note** - Always update the server with the latest firmware, drivers, and other hardware-related software by downloading the latest software release package when you first receive the server, and for every new software release. For information about the software release packages and how to download the software, refer to "Getting Firmware and Software" in *Oracle Servers X8-2 and X8-2L Installation Guide*.

## **Product Description**

The Oracle Server X8-2L is an enterprise-class, two rack unit (2U) server. It supports the following components:

- Up to two Intel processors. Processors with the following capabilities are supported:
  - Intel Xeon 8268, 24-core, 2.9 GHz, 205W processors
  - Intel Xeon 8260, 24-core, 2.4 GHz, 165W processors
  - Intel Xeon 5218, 16-core, 2.3 GHz, 125W processors
  - Intel Xeon 5222, 4-core, 3.8 GHz, 105W processors
- Up to 12 DDR4 DIMMs per processor for a maximum of 24 RDIMMs (16GB and 32GB) and LRDIMMs (64GB) with speeds up to 2933 MT/sec are supported in dual-processor systems.
- Eleven PCIe Gen3 slots in the dual-processor systems. PCIe slots 1 through 6 are nonfunctional in single-processor systems.
- Storage drive configurations can comprise both hard disk drives (HDDs) or solid state disk drives (SSDs). Configurations include:

- Up to twelve 3.5-inch hot-pluggable SAS3 HDDs/SSDs, or up to twelve 2.5-inch NVM-Express (NVMe) SSDs
- Two hot-pluggable internal M.2 SATA flash SSDs
- Two hot-pluggable, redundant 1200W power supplies.
- An on-board Oracle Integrated Lights Out Manager (Oracle ILOM) service processor (SP) based on the ASPEED Pilot 4 chip.

## Front and Back Panel Components

The following sections describe the controls, indicators, connectors, and drives located on the front and back panels.

- "Front Panel Components" on page 17
- "Back Panel Components and Cable Connections" on page 18

### **Related Information**

- "About System Components" on page 19
- "Illustrated Parts Breakdown" on page 20
- "Troubleshooting Using the Server Front and Back Panel Status Indicators" on page 30

# **Front Panel Components**

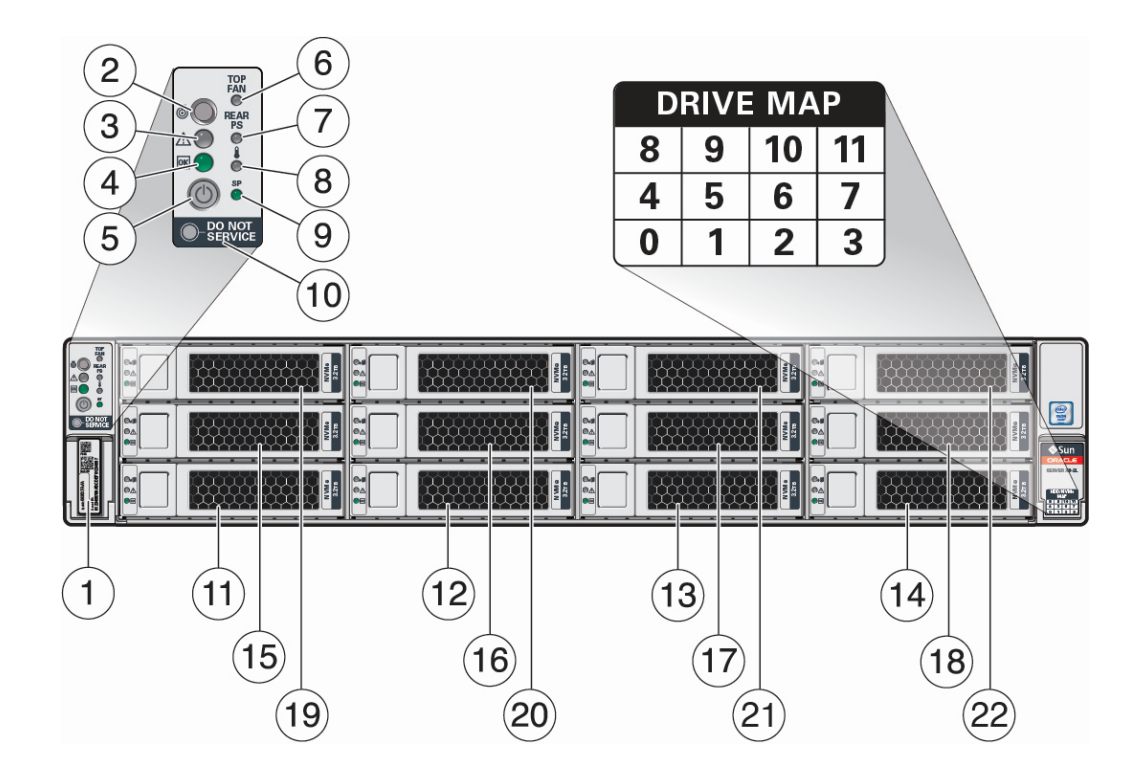

| Call<br>Out | Description                                                                        |
|-------------|------------------------------------------------------------------------------------|
| 1           | Product Serial Number (PSN) label and Radio Frequency Identification (RFID) tag    |
| 2           | Locate Button/LED: white                                                           |
| 3           | Fault-Service Action Required LED: amber                                           |
| 4           | System OK LED: green                                                               |
| 5           | On/Standby button                                                                  |
| 6           | Fault-Service Required LED: Top: Fan Module (amber)                                |
| 7           | Fault-Service Required LED: Rear: Power Supply (amber)                             |
| 8           | Fault-Service Required LED: Overtemp Icon: System Over Temperature Warning (amber) |
| 9           | SP OK LED: green                                                                   |
| 10          | DO NOT SERVICE LED: white                                                          |

| Call<br>Out | Description                   |
|-------------|-------------------------------|
| 11          | Storage drive 0 HDD/SSD/NVMe  |
| 12          | Storage drive 1 HDD/SSD/NVMe  |
| 13          | Storage drive 2 HDD/SSD/NVMe  |
| 14          | Storage drive 3 HDD/SSD/NVMe  |
| 15          | Storage drive 4 HDD/SSD/NVMe  |
| 16          | Storage drive 5 HDD/SSD/NVMe  |
| 17          | Storage drive 6 HDD/SSD/NVMe  |
| 18          | Storage drive 7 HDD/SSD/NVMe  |
| 19          | Storage drive 8 HDD/SSD/NVMe  |
| 20          | Storage drive 9 HDD/SSD/NVMe  |
| 21          | Storage drive 10 HDD/SSD/NVMe |
| 22          | Storage drive 11 HDD/SSD/NVMe |

### **Related Information**

• "Troubleshooting Using the Server Front and Back Panel Status Indicators" on page 30

# **Back Panel Components and Cable Connections**

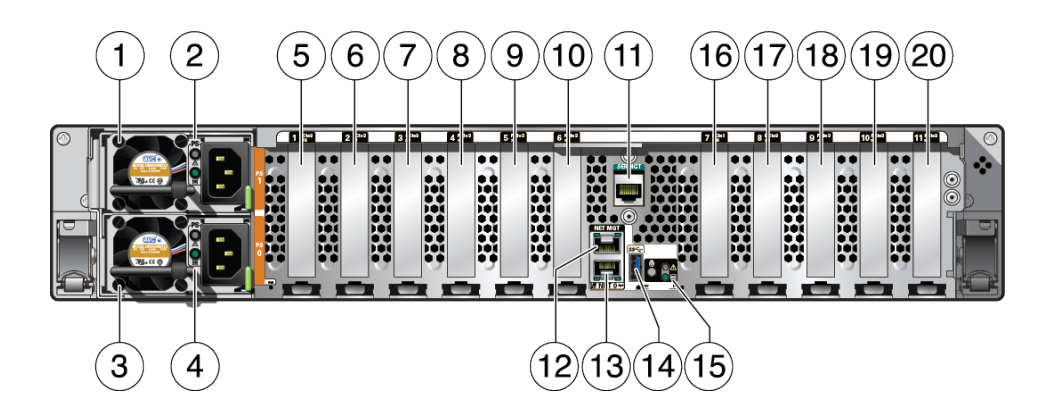

| Call<br>Out | Description         |
|-------------|---------------------|
| 1           | Power supply (PS 1) |

| Call<br>Out | Description                                                                                                    |
|-------------|----------------------------------------------------------------------------------------------------|
| 2           | Power Supply (PS) 1 status indicators: Fault-Service Required LED: amber; AC OK LED: green                                   |
| 3           | Power supply (PS 0)                                                                                                    |
| 4           | Power Supply (PS) 0 status indicators: Fault-Service Required LED: amber; AC OK LED: green                                   |
| 5           | PCIe slot 1 (Nonfunctional in single-processor systems)                                                                      |
| 6           | PCIe slot 2 (Nonfunctional in single-processor systems)                                                                      |
| 7           | PCIe slot 3 (Nonfunctional in single-processor systems)                                                                      |
| 8           | PCIe slot 4 (Nonfunctional in single-processor systems)                                                                      |
| 9           | PCIe slot 5 (Nonfunctional in single-processor systems)                                                                      |
| 10          | PCIe slot 6                                                                                                    |
| 11          | Serial management (SER MGT) RJ-45 serial port                                                                                |
| 12          | Oracle Integrated Lights Out Manager (ILOM) service processor (SP) network management (NET MGT) RJ-45 10/100/1000BASE-T port |
| 13          | Network (NET) 10/100/1000BASE-T RJ-45 Gigabit Ethernet (GbE) port: NET 0                                                     |
| 14          | USB 3.0 connector                                                                                                    |
| 15          | System status LEDs: Locate Button/LED: white; Fault-Service Required: amber; System OK: green                                |
| 16          | PCIe slot 7                                                                                                    |
| 17          | PCIe slot 8                                                                                                    |
| 18          | PCIe slot 9                                                                                                    |
| 19          | PCIe slot 10                                                                                                    |
| 20          | PCIe slot 11                                                                                                    |

**Note** - For more information on back panel components and connections, see "Back Panel Connector Locations" on page 41. See also "Back Panel Pinhole Switches" on page 46.

### **Related Information**

- "Troubleshooting Using the Server Front and Back Panel Status Indicators" on page 30
- "Disconnect Cables From the Server" on page 61
- "Reconnect Power and Data Cables" on page 222
- "Identifying the Server Ports" on page 225

# **About System Components**

These sections describe the components of the server:

- "Illustrated Parts Breakdown" on page 20
- "Customer-Replaceable Units" on page 21
- "Field-Replaceable Units" on page 22

# **Illustrated Parts Breakdown**

The following figure identifies the major components of the server.

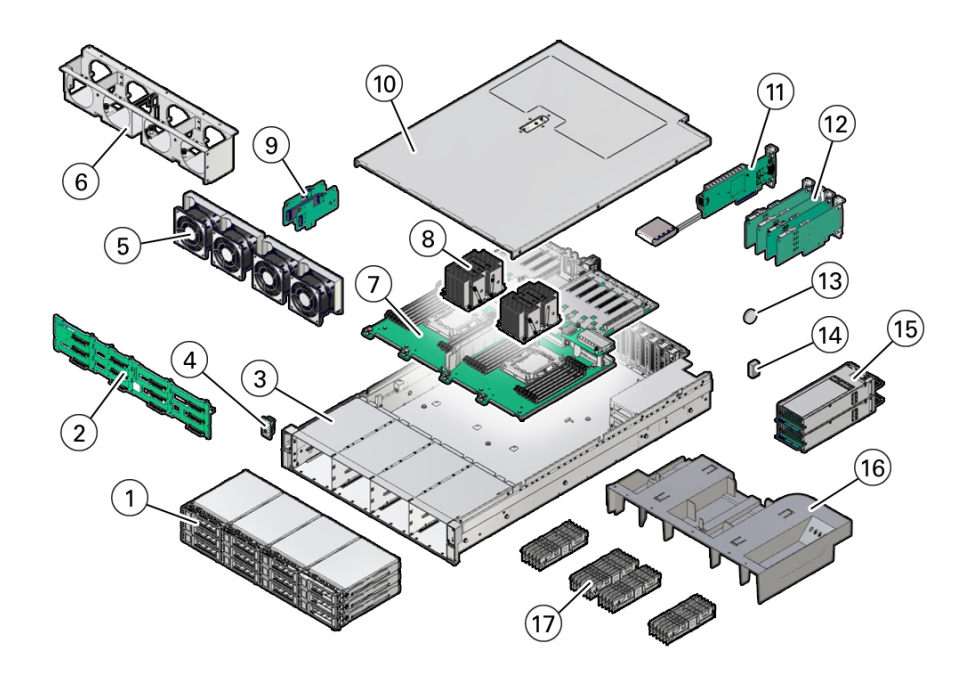

| Figure<br>Legend | Description                                       |
|------------------|---------------------------------------------------|
| 1                | Twelve storage drives                             |
| 2                | Disk backplane                                    |
| 3                | System chassis                                    |
| 4                | Front LED indicator module and temperature sensor |
| 5                | Fan modules                                       |
| 6                | Fan tray                                          |

| Figure<br>Legend | Description                                                                                                    |
|------------------|----------------------------------------------------------------------------------------------------|
| 7                | Motherboard assembly                                                                                                    |
| 8                | Processors and heatsinks (Single-processor systems contain only a single processor in socket P0; socket P1 contains a cover to protect processor socket pins.) |
| 9                | Internal M.2 SATA flash SSDs                                                                                                    |
| 10               | Top cover                                                                                                    |
| 11               | (Optional) Oracle Storage 12 Gb SAS PCIe RAID HBA, Internal card and super capacitor                                                                           |
| 12               | PCIe cards (PCIe slots 1 through 6 are nonfunctional in single-processor systems.)                                                                             |
| 13               | System battery                                                                                                    |
| 14               | (Optional) Internal USB drive                                                                                                    |
| 15               | Power supplies                                                                                                    |
| 16               | Air baffle                                                                                                    |
| 17               | DIMMs (Only twelve DIMMs are supported in single-processor systems and the DIMMs must be installed in P0 DIMM sockets.)                                        |

# **Customer-Replaceable Units**

The following table lists the customer-replaceable units (CRUs) in the server and directs you to the replacement instructions.

| CRU                                                          | Description                                                                                                    | Replacement Instructions                                                                |
|--------------------------------------------------------------|----------------------------------------------------------------------------------------------------|-----------------------------------------------------------------------------------------|
| Battery                                                      | Lithium coin-cell battery that powers the CMOS BIOS and real-time clock.                                                                                                    | "Servicing the Battery<br>(CRU)" on page 141                                            |
| Air baffle                                                   | Aids in the cooling the system components.                                                                                                    | "Servicing the Air Baffle<br>(CRU)" on page 113                                         |
| DIMMs                                                        | Add or replace memory modules in the system.                                                                                                    | "Servicing the DIMMs<br>(CRU)" on page 119                                              |
| Storage drives                                               | <ul> <li>Storage drive configurations can comprise both hard disk drives (HDDs), solid state disk drives (SSDs), or NVMe drives. Configurations include:</li> <li>Up to twelve 3.5-inch hot-pluggable SAS3 HDDs/SSDs</li> <li>Up to twelve 2.5-inch hot-pluggable PCIe-based NVMe SSDs</li> </ul> | "Servicing Storage Drives<br>(CRU)" on page 69                                          |
| Internal HBA super<br>capacitor and super<br>capacitor cable | Super capacitor and cable for the Oracle Storage 12<br>Gb SAS PCIe RAID HBA, Internal card                                                                                                    | "Servicing the Internal HBA Card<br>(FRU) and HBA Super Capacitor<br>(CRU)" on page 181 |
| Internal M.2 SATA<br>flash SSDs                              | Supports up to two hot-pluggable internal M.2 SATA flash SSDs.                                                                                                    | "Servicing the Internal M.2 Flash<br>SSDs (CRU)" on page 99                             |

| CRU                          | Description                                                            | Replacement Instructions                                     |
|------------------------------|------------------------------------------------------------------------|--------------------------------------------------------------|
| Internal USB flash<br>drive  | Optional support for one internal USB flash drive.                     | "Servicing an Internal USB Flash<br>Drive (CRU)" on page 109 |
| Fan modules                  | Four fan modules for cooling the server components.                    | "Servicing Fan Modules<br>(CRU)" on page 85                  |
| PCIe cards                   | Optional add-on cards that can expand the functionality of the server. | "Servicing PCIe Cards<br>(CRU)" on page 133                  |
| Power supply units<br>(PSUs) | Two fully redundant AC-powered power supplies.                         | "Servicing Power Supplies<br>(CRU)" on page 93               |

### **Related Information**

- "Field-Replaceable Units" on page 22
- "Illustrated Parts Breakdown" on page 20

# **Field-Replaceable Units**

The following table lists the field-replaceable units (FRUs) in the server and directs you to the replacement instructions.

| FRU                                                                                | Description                                                                                                    | Replacement Instructions                                                                |
|------------------------------------------------------------------------------------|----------------------------------------------------------------------------------------------------|-----------------------------------------------------------------------------------------|
| Processor and heatsink                                                             | The processor that carries out the instructions of the system.                                                        | "Servicing Processors<br>(FRU)" on page 145                                             |
| Disk backplane                                                                     | Provides power and communications connectors for storage drives.                                                      | "Servicing the Disk Backplane<br>(FRU)" on page 159                                     |
| SAS cables                                                                         | Provide signals between the front disk backplane<br>and the Oracle Storage 12 Gb SAS PCIe RAID<br>HBA, Internal card. | "Servicing SAS Cables<br>(FRU)" on page 189                                             |
| NVMe cables                                                                        | Provide signals between the Oracle PCIe NVMe switch cards and the disk backplane.                                     | "Servicing NVMe Cables<br>(FRU)" on page 195                                            |
| Oracle Storage 12<br>Gb SAS PCIe RAID<br>HBA, Internal card<br>and super capacitor | Located in PCIe slot 11, the Oracle Storage 12 Gb<br>SAS PCIe RAID HBA, Internal card manages SAS<br>storage drives.  | "Servicing the Internal HBA Card<br>(FRU) and HBA Super Capacitor<br>(CRU)" on page 181 |
| Front LED indicator module                                                         | Contains the push-button circuitry and LEDs that are displayed on the front panel.                                    | "Servicing the Front LED Indicator<br>Module (FRU)" on page 167                         |
| Temperature sensor                                                                 | Provides temperature information for the system.                                                                      | "Servicing the Temperature Sensor<br>(FRU)" on page 175                                 |
| Motherboard assembly                                                               | Provides connectors for the DIMMs, processors, PCIe risers, and other components.                                     | "Servicing the Motherboard<br>Assembly (FRU)" on page 203                               |

## **Related Information**

- "Customer-Replaceable Units" on page 21
- "Illustrated Parts Breakdown" on page 20

# **Troubleshooting and Diagnostics**

This section includes information about troubleshooting hardware component faults for the Oracle Server X8-2L. It contains the following topics:

- "Troubleshooting Server Component Hardware Faults" on page 25
- "Troubleshooting With Diagnostic Tools" on page 38
- "Attaching Devices to the Server" on page 40
- "Getting Help" on page 47
- "Auto Service Requests" on page 48

For more information about server troubleshooting and diagnostics, refer to the *Oracle x86* Servers Diagnostics and Troubleshooting Guide for Servers With Oracle ILOM 5.0.x at https: //www.oracle.com/goto/x86admindiag/docs.

## **Troubleshooting Server Component Hardware Faults**

This section contains maintenance-related information and procedures that you can use to troubleshoot and repair server hardware issues. The following topics are covered.

- "Troubleshooting Server Hardware Faults" on page 25
- "Troubleshooting and Diagnostic Information" on page 29
- "Troubleshooting Using the Server Front and Back Panel Status Indicators" on page 30
- "Troubleshooting System Cooling Issues" on page 35
- "Troubleshooting Power Issues" on page 37

## **Troubleshooting Server Hardware Faults**

When a server hardware fault event occurs, the system lights the Fault-Service Required LED and captures the event in the Oracle ILOM event log. If you set up notifications through Oracle

ILOM, you also receive an alert through the notification method you chose. When you become aware of a hardware fault, address it immediately.

To investigate a hardware fault, see the following:

- "Basic Troubleshooting Process" on page 26
- "Troubleshoot Hardware Faults Using the Oracle ILOM Web Interface" on page 27

### **Basic Troubleshooting Process**

Use the following process to address a hardware fault (for the step-by-step procedure, see "Troubleshoot Hardware Faults Using the Oracle ILOM Web Interface" on page 27).

### 1. Identify the server subsystem containing the fault.

You can use Oracle ILOM to identify the failed component.

2. Review the Oracle Server X8-2L Product Notes.

The product notes contain up-to-date information about the server, including hardware-related issues.

### 3. Prepare the server for service using Oracle ILOM.

If you determined that the hardware fault requires service (physical access to the server), use Oracle ILOM to take the server offline, activate the Locate button/LED, and if necessary, power off the server.

### 4. Prepare the service work space.

Before servicing the server, prepare the work space, ensuring Electrostatic Discharge Safety (ESD) protection for the server and components.

See "Preparing for Service" on page 51.

### 5. Service the components.

To service the components, see the removal, installation, and replacement procedures in this document.

**Note** - A component designated as a field-replaceable unit (FRU) must be replaced by Oracle Service personnel. Contact Oracle Service.

### 6. Clear the fault in Oracle ILOM.

Depending on the component, you might need to clear the fault in Oracle ILOM. Generally, components that have a FRU ID clear the fault automatically.

## **Related Information**

• "Troubleshoot Hardware Faults Using the Oracle ILOM Web Interface" on page 27

## Troubleshoot Hardware Faults Using the Oracle ILOM Web Interface

Note - The screens shown in this procedure might differ from those for your server.

This procedure uses the basic troubleshooting steps described in "Basic Troubleshooting Process" on page 26.

Use this procedure to troubleshoot hardware faults using the Oracle ILOM web interface and, if necessary, prepare the server for service.

**Note -** This procedure provides one basic approach to troubleshooting hardware faults. It uses the Oracle ILOM web interface. However, the procedure can be performed using the Oracle ILOM command-line interface (CLI). For more information about the Oracle ILOM web interface and CLI, refer to the Oracle ILOM documentation.

### 1. Log in to the server SP Oracle ILOM web interface.

Open a browser and direct it using the IP address of the server SP. Enter a user name (with administrator privileges) and password at the Login screen. The Summary Information page appears.

The Status section of the Summary Information page provides information about the server subsystems, including:

- Processors
- Memory
- Power
- Cooling
- Storage
- Networking
- 2. In the Status section of the Oracle ILOM Summary Information page, identify the server subsystem that requires service.

|                     |                                                                                                    |                              |                                                       | 🔥 6 User: r          |                | P Hostname: ORAC   |  |  |  |
|---------------------|----------------------------------------------------------------------------------------------------|------------------------------|-------------------------------------------------------|----------------------|----------------|--------------------|--|--|--|
| NAVIGATION          | Summary Informa                                                                                                    | ation                        |                                                       |                      |                |                    |  |  |  |
| System Information  | View system summary information. You may also channe nower state and view system status and fault information. More details |                              |                                                       |                      |                |                    |  |  |  |
| Summary             |                                                                                                    | nary mornation. Fournay also | senange power state and new system states and roak in | Window, more details |                |                    |  |  |  |
|                     | General Informat                                                                                                    | ion                          |                                                       | Actions              |                |                    |  |  |  |
| Memory              | System Type                                                                                                    |                              | Rack Mount                                            | Power State          | OFF            | Turn On            |  |  |  |
| Power               | Model                                                                                                    |                              | ORACLE SERVER X8-2L                                   | Locator Indicator    |                | Tumon              |  |  |  |
|                     | QPart ID                                                                                                    |                              | Q12996                                                | Locator indicator    | OFF            | Turn On            |  |  |  |
| Cooling             | Part Number                                                                                                    |                              | 1234567                                               |                      |                |                    |  |  |  |
| Storage             | Serial Number                                                                                                    |                              | 1234567                                               | System Firmware Upda | ate            | Undato             |  |  |  |
| Networking          | RFID Serial Nu                                                                                                    | mber                         | unknown                                               |                      |                | Opdate             |  |  |  |
| PCI Devices         | Component Mo                                                                                                    | del                          | ORACLE SERVER X8-2L                                   | Remote Console       | Remote Console |                    |  |  |  |
| Firmwara            | Component Pa                                                                                                    | rt Number                    | X8-2L                                                 |                      |                |                    |  |  |  |
| Taniware            | Component Se                                                                                                    | rial Number                  | ban23uut203                                           |                      |                |                    |  |  |  |
| Open Problems (0)   | System Identifie                                                                                                    | er                           | -                                                     |                      |                |                    |  |  |  |
| System Log          | System Firmwa                                                                                                    | re Version                   | 4.0.0.0                                               |                      |                |                    |  |  |  |
| Remote Control      | Primary Operat                                                                                                    | ing System                   | Not Available                                         |                      |                |                    |  |  |  |
| - Liest Management  | Host Primary M                                                                                                    | AC Address                   | 180 191 add. 20188 Tex                                |                      |                |                    |  |  |  |
| a nusi managemeni   | ILOM Address                                                                                                    |                              | 160 (100) (27 (200)                                   |                      |                |                    |  |  |  |
| System Management   | ILOM MAC Add                                                                                                    | fress                        | (## 100 KEN 12 11 ## 102)                             |                      |                |                    |  |  |  |
| Power Management    | Status                                                                                                    |                              |                                                       |                      |                |                    |  |  |  |
| ILOM Administration | Overall Status:                                                                                                    | Service Required Total       | Problem Count: 1                                      |                      |                |                    |  |  |  |
| Site Map            | Subsystem                                                                                                    | Status                       | Details                                               | Inver                | ntory          |                    |  |  |  |
|                     | Drocessors                                                                                                    | O Contino Required           | Dracessor Architecture: v06.64 hit                    | Droor                | 2/2/04         | alland (Massimous) |  |  |  |

In the following example, the Status page shows that the Processor subsystem requires service, which indicates that a hardware component in the subsystem is in a fault state.

### 3. To identify the component, click the Processors in the Status section.

The Oracle ILOM Processors page appears.

The following example shows the Processors subsystem section, which indicates that CPU 0 has a fault.

|                                                         | egrated Lights | Out Manager                                             | v4.0.0.0 |                                                                                                    |            |                     | Ab             | out Refresh   |
|---------------------------------------------------------|----------------|---------------------------------------------------------|----------|----------------------------------------------------------------------------------------------------|------------|---------------------|----------------|---------------|
|                                                         |                |                                                         |          |                                                                                                    |            | 🔥 5 User: root Role | aucro SP Hosti | ame: ORACLESF |
| NAVIGATION                                              | Processo       | rs                                                      |          |                                                                                                    |            |                     |                |               |
| <ul> <li>System Information</li> <li>Summary</li> </ul> | View proce     | View processor information from this page. More details |          |                                                                                                    |            |                     |                |               |
| Processors                                              | Health         | :                                                       | 🙆 Serv   | ice Required                                                                                                    |            |                     |                |               |
| Memory                                                  | Health         | Details:                                                | P0 (CP   | P0 (CPU 0) is faulty.                                                                                                    |            |                     |                |               |
|                                                         |                |                                                         | See the  | See the Open Problems page for more information.                                                                           |            |                     |                |               |
| Cooling                                                 | Archite        | ecture:                                                 | x86 64-  | 36 64-bit                                                                                                    |            |                     |                |               |
| Storage                                                 | Summ           | ary Description                                         | Two Inte | ro Intel Xeon Processors                                                                                                   |            |                     |                |               |
| -<br>Networking                                         | Installe       | ed CPUs:                                                | 2        |                                                                                                    |            |                     |                |               |
| PCI Devices                                             | Maxim          | um CPUs:                                                | 2        |                                                                                                    |            |                     |                |               |
| Firmware                                                | CPUs           |                                                         |          |                                                                                                    |            |                     |                |               |
| Open Problems (0)                                       | CPU #          | Health                                                  |          | Health Details                                                                                                    | Location   | Maximum Clock Speed | Total Cores    | CPU Details   |
| System Log                                              | CPU 0          | CPU 0 Service Required                                  |          | A processor has detected a Last Level Cache (LLC) uncorrectable error.<br>See the Open Problems page for more information. | P0 (CPU 0) | 2.200 GHz           | 28             | Details       |
| Remote Control                                          | CPU 1          | 🛇 OK                                                    |          | -                                                                                                    | P1 (CPU 1) | 2.200 GHz           | 28             | Details       |

4. To get more information, click the Open Problems link.

The Open Problems page provides detailed information, such as the time the event occurred, the component and subsystem name, and a description of the issue. It also includes a link to an Oracle Knowledge Base article.

**Tip** - The System Log provides a chronological list of all the system events and faults that occurred since the log was last reset and includes additional information, such as severity levels and error counts. The System Log also includes information on the devices not reported in the Status section. To access the System Log, in the left panel, click System Log.

In this example, the hardware fault with CPU 0 requires local/physical access to the server.

# 5. Before going to the server, review the *Oracle Server X8-2L Product Notes* for information related to the issue or the component.

The Product Notes contain up-to-date information about the server, including hardware-related issues. To access the Product Notes, go to https://www.oracle.com/goto/x8-2l/docs.

### 6. To prepare the server for service, see "Preparing for Service" on page 51.

After servicing the component, you might need to clear the fault in Oracle ILOM. For more information, refer to the service procedure for the component.

7. Service the component.

# **Troubleshooting and Diagnostic Information**

The following list displays diagnostic and troubleshooting-related procedures and references that can assist you with resolving server issues.

- Oracle x86 Servers Diagnostics and Troubleshooting Guide
- Oracle X8 Series Servers Administration Guide
- "Troubleshooting Using the Server Front and Back Panel Status Indicators" on page 30
- "Managing Server Hardware Faults Through the Oracle ILOM Fault Management Shell" on page 38

# **Troubleshooting Using the Server Front and Back Panel Status Indicators**

These sections describe the status indicators (LEDs) located on the front and back of the server, including those found on components and ports. This section includes the following topics:

- "Server Boot Process and Normal Operating State Indicators" on page 30
- "Server System-Level Status Indicators" on page 31
- "Server Fan Status Indicators" on page 32
- "Storage Drive Status Indicators" on page 33
- "Power Supply Status Indicators" on page 33
- "Network Management Port Status Indicators" on page 34
- "Ethernet Port Status Indicators" on page 34
- "Motherboard Status Indicators" on page 34

## **Related Information**

- "Front Panel Components" on page 17
- "Back Panel Components and Cable Connections" on page 18

### Server Boot Process and Normal Operating State Indicators

A normal server boot process involves two indicators, the service processor SP OK LED indicator and the System OK LED indicator.

When AC power is connected to the server, the server boots into standby power mode:

- 1. The SP OK LED blinks slowly (0.5 seconds on, 0.5 seconds off) while the SP is starting, and the System OK LED remains off until the SP is ready.
- 2. After a few minutes, the main System OK LED slowly flashes the standby blink pattern (0.1 seconds on, 2.9 seconds off), indicating that the SP (and Oracle ILOM) is ready for use. In Standby power mode, the server is not initialized or fully powered on at this point.

When powering on the server (either by the On/Standby button or Oracle ILOM), the server boots to full power mode:

1. The System OK LED blinks slowly (0.5 seconds on, 0.5 seconds off), and the SP OK LED remains lit (no blinking).

2. When the server successfully boots, the System OK LED remains lit. When the System OK LED and the SP OK LED indicators remain lit, the server is in Main power mode.

**Note** - The green System OK LED indicator and the green SP OK indicator remain lit (no blinking) when the server is in a normal operating state.

## Server System-Level Status Indicators

There are seven system-level status indicators (LEDs), some of which are located on both the server front panel and the back panel. For the location of the status indicators, see "Front and Back Panel Components" on page 16. The following table describes these indicators.

| Status<br>Indicator Name  | lcon | Color | State and Meaning                                                                                                    |
|---------------------------|------|-------|----------------------------------------------------------------------------------------------------|
| Locate Button/<br>LED     | 8    | White | <ul> <li>Indicates the location of the server.</li> <li>OFF – Server is operating normally.</li> <li>FAST BLINK (250 ms) – Use Oracle ILOM to activate this LED indicator to enable you to locate a particular system quickly and easily.</li> <li>Pressing the Locate button toggles the LED indicator fast blink on or off.</li> </ul>                                                                                                    |
| Fault-Service<br>Required |      | Amber | <ul> <li>Indicates the fault state of the server.</li> <li>OFF – The server is operating normally.</li> <li>STEADY ON – A fault is present on the server. This LED indicator lights whenever a fault indicator lights for a replaceable component on the server.</li> <li>Note - When this LED indicator is lit, a system console message might appear that includes a recommended service action.</li> </ul>                                                                                                    |
| System OK                 | ΟΚ   | Green | <ul> <li>Indicates the operational state of the chassis.</li> <li>OFF – AC power is not present or the Oracle ILOM boot is not complete.</li> <li>STANDBY BLINK (on for 100 ms, off for 2900 ms) – Standby power is on, but the chassis power is off and the Oracle ILOM SP is running.</li> <li>SLOW BLINK (1000 ms) – Startup sequence was initiated on the host. This pattern begins soon after you power on the server. This status indicates either: power-on self-test (POST) code checkpoint tests are running on the server host system, or the host is transitioning from the powered-on state to the standby state on shutdown.</li> <li>STEADY ON – The server is powered on, and all host POST code checkpoint tests are complete. The server is in one of the following</li> </ul> |

| Status<br>Indicator Name              | Icon                 | Color | State and Meaning                                                                                                    |
|---------------------------------------|----------------------|-------|----------------------------------------------------------------------------------------------------|
|                                       |                      |       | states: the server host is booting the operating system (OS), or the server host is running the OS.                                                                                                    |
| SP OK                                 | SP                   | Green | Indicates the state of the service processor.                                                                                                    |
|                                       |                      |       | <ul> <li>OFF – Service processor (SP) is not running.</li> </ul>                                                                                                    |
|                                       |                      |       | SLOW BLINK – SP is booting.                                                                                                    |
|                                       |                      |       | ■ STEADY ON – SP is fully operational.                                                                                                    |
| Top Fan                               | TOP<br>FAN           | Amber | Indicates that one or more of the internal fan modules failed.                                                                                                    |
|                                       |                      |       | <ul> <li>STEADY ON - Indicates service required.</li> </ul>                                                                                                    |
|                                       | 1                    | A 1   |                                                                                                    |
| Back Power<br>Supply Fault            | REAR<br>PS           | Amber | <ul> <li>OFF – Indicates steady state; no service is required.</li> <li>STEADY ON – Indicates service required; service the power supply.</li> </ul>                                                                     |
| System Over<br>Temperature<br>Warning |                      | Amber | <ul> <li>Indicates a warning for an overtemperature condition.</li> <li>OFF – Normal operation; no service is required.</li> <li>STEADY ON – The system is experiencing an overtemperature warning condition.</li> </ul> |
|                                       |                      |       | <b>Note</b> - This is a warning indication, not a fatal overtemperature. Failure to correct this might result in the system overheating and shutting down unexpectedly.                                                  |
| DO NOT<br>SERVICE                     | D- DO NOT<br>SERVICE | White | <ul><li>Indicates that the system is not ready to service.</li><li>OFF – Normal operation.</li></ul>                                                                                                    |
|                                       |                      |       | ■ STEADY ON – The system is not ready for service.                                                                                                    |
|                                       |                      |       | <b>Note</b> - The DO NOT SERVICE indicator is application specific. This indicator is only illuminated on demand by the Host application.                                                                                |

## **Server Fan Status Indicators**

Each fan module has one status indicator (LED). The LEDs are located on the chassis midwall adjacent to and aligned with the fan modules and are visible when the server top cover is removed.

| Status<br>Indicator Name | lcon        | Color | State and Meaning                                                                                   |
|--------------------------|-------------|-------|----------------------------------------------------------------------------------------------------|
| Fan Status               | $\triangle$ | Amber | <ul> <li>Off – The fan module is correctly installed and operating within specification.</li> </ul> |

| Status<br>Indicator Name | lcon | Color | State and Meaning                                                                                                    |
|--------------------------|------|-------|----------------------------------------------------------------------------------------------------|
|                          |      |       | <ul> <li>Amber – The fan module is faulty. The front TOP FAN LED and the<br/>front and back panel Fault-Service Required LEDs are also lit if the<br/>system detects a fan module fault.</li> </ul> |

## **Storage Drive Status Indicators**

There are three status indicators (LEDs) on each drive.

| Status<br>Indicator Name  | lcon    | Color | State and Meaning                                                                                                    |
|---------------------------|---------|-------|----------------------------------------------------------------------------------------------------|
| OK/Activity               | ок      | Green | <ul> <li>OFF – Power is off or installed drive is not recognized by the system.</li> <li>STEADY ON – The drive is engaged and is receiving power.</li> <li>RANDOM BLINK – There is disk activity. Status indicator LED blinks on and off to indicate activity.</li> </ul> |
| Fault-Service<br>Required | $\land$ | Amber | <ul> <li>OFF – The storage drive is operating normally.</li> <li>STEADY ON – The system detected a fault with the storage drive.</li> </ul>                                                                                                    |
| OK to Remove              | 4       | Blue  | <ul> <li>STEADY ON – The storage drive can be removed safely during a hot-plug operation.</li> <li>OFF – The storage drive is not prepared for removal.</li> </ul>                                                                                                    |

## **Power Supply Status Indicators**

There are two status indicators (LEDs) on each power supply. These indicators are visible from the back of the server.

| Status<br>Indicator Name  | lcon    | Color | State and Meaning                                                                                                    |  |
|---------------------------|---------|-------|----------------------------------------------------------------------------------------------------|--|
| AC OK/ DC<br>OK           | ОК      | Green | <ul> <li>OFF – No AC power is present.</li> <li>SLOW BLINK – Normal operation. Input power is within specification. DC output voltage is not enabled.</li> <li>STEADY ON – Normal operation. Input AC power and DC output voltage are within specification.</li> </ul> |  |
| Fault-Service<br>Required | $\land$ | Amber | <ul> <li>OFF – Normal operation. No service action is required.</li> <li>STEADY ON – The power supply (PS) detected a PS fan failure, PS overtemperature, PS over current, or PS over or under voltage.</li> </ul>                                                     |  |

## **Network Management Port Status Indicators**

The server has one 10/100/1000BASE-T Ethernet management domain interface, labeled NET MGT. There are two status indicators (LEDs) on this port. These indicators are visible from the back of the server.

| Status Indicator<br>Name | Location  | Color | State and Meaning                               |
|--------------------------|-----------|-------|-------------------------------------------------|
| Activity                 | Top left  | Green | ■ ON – Link up.                                 |
|                          |           |       | ■ OFF – No link or down link.                   |
|                          |           |       | <ul> <li>BLINKING – Packet activity.</li> </ul> |
| Link speed               | Top right | Green | ■ ON – 1000BASE-T link.                         |
|                          |           |       | ■ OFF – 10/100BASE-T link.                      |

## **Ethernet Port Status Indicators**

The server has one 10/100/1000BASE-T Gigabit Ethernet port (NET 0). There are two status indicators (LEDs) that are visible from the back of the server.

| Status Indicator<br>Name | Location        | Color                          | State and Meaning                                                                                 |
|--------------------------|-----------------|--------------------------------|---------------------------------------------------------------------------------------------------|
| Activity                 | Bottom left     | Green                          | <ul> <li>ON – Link up.</li> <li>OFF– No activity.</li> <li>BLINKING – Packet activity.</li> </ul> |
| Link speed               | Bottom<br>right | Bi-colored:<br>Amber/<br>Green | <ul> <li>OFF – 100BASE-T link (if link up).</li> <li>Green ON – 1000BASE-T link.</li> </ul>       |

## **Motherboard Status Indicators**

The motherboard contains the following status indicators (LEDs).

| Status Indicator                | Description                                                                                                    |
|---------------------------------|----------------------------------------------------------------------------------------------------|
| DIMM Fault Status<br>Indicators | <ul> <li>Each of the 24 DIMM slots on the motherboard has an amber fault status indicator (LED) associated with it.</li> </ul>                                                                                                  |
|                                 | <ul> <li>If Oracle ILOM determines that a DIMM is faulty, pressing the Fault Remind button on<br/>the motherboard I/O card signals the service processor to light the fault LED associated<br/>with the failed DIMM.</li> </ul> |

| Status Indicator                     | Description                                                                                                    |  |  |
|--------------------------------------|----------------------------------------------------------------------------------------------------|--|--|
|                                      | <ul> <li>For more information on DIMM fault status indicators and the location of the Fault<br/>Remind button, see "Servicing the DIMMs (CRU)" on page 119.</li> </ul>                                         |  |  |
| Processor Fault<br>Status Indicators | The motherboard includes a fault status indicator (LED) adjacent to each of the two processor sockets.                                                                                                    |  |  |
|                                      | <ul> <li>These LEDs indicate when a processor fails.</li> </ul>                                                                                                    |  |  |
|                                      | <ul> <li>Pressing the Fault Remind button on the motherboard I/O card signals the service<br/>processor to light the fault status indicators associated with the failed processors.</li> </ul>                 |  |  |
|                                      | <ul> <li>For more information on processor fault status indicators and the location of the Fault<br/>Remind button, see "Servicing Processors (FRU)" on page 145.</li> </ul>                                   |  |  |
| Fault Remind Status<br>Indicator     | <ul> <li>This status indicator (LED) is located next to the Fault Remind button and is powered<br/>from the super capacitor that powers the fault LEDs on the motherboard.</li> </ul>                          |  |  |
|                                      | <ul> <li>This LED lights to indicate that the fault remind circuitry is working properly in<br/>cases where no components failed and, as a result, none of the component fault LEDs<br/>illuminate.</li> </ul> |  |  |
|                                      | <ul> <li>For more information on the fault remind status indicator and the location of the Fault<br/>Remind button, see "Using the Server Fault Remind Button" on page 127.</li> </ul>                         |  |  |
| STBY PWRGD<br>Status Indicator       | <ul> <li>This green status indicator (LED) is labeled STBY PWRGD and is located on the<br/>motherboard near the back of the server.</li> </ul>                                                                 |  |  |
|                                      | <ul> <li>This LED lights to inform a service technician that the motherboard is receiving Standby<br/>power from at least one of the power supplies.</li> </ul>                                                |  |  |
|                                      | <ul> <li>This LED is provided to help prevent service actions on the server internal components<br/>while the AC power cords are installed and power is being supplied to the server.</li> </ul>               |  |  |

# **Troubleshooting System Cooling Issues**

Maintaining the proper internal operating temperature of the server is crucial to the health of the server. To prevent server shutdown and damage to components, address over temperature and hardware-related issues as soon as they occur. If your server has a temperature-related fault, use the information in the following table to troubleshoot the issue.

| Cooling Issue                               | Description                                                                                                    | Action                                                                                                    | Prevention                                                                                                    |
|---------------------------------------------|----------------------------------------------------------------------------------------------------|----------------------------------------------------------------------------------------------------|----------------------------------------------------------------------------------------------------|
| External Ambient<br>Temperature Too<br>High | The server fans pull cool air into the<br>server from its external environment.<br>If the ambient temperature is too<br>high, the internal temperature of the<br>server and its components increases.<br>This can cause poor performance and<br>component failure. | Verify the ambient temperature<br>of the server space against the<br>environmental specifications for<br>the server. If the temperature is not<br>within the required operating range,<br>remedy the situation immediately. | Periodically verify the ambient<br>temperature of the server space to<br>ensure that it is within the required<br>range, especially if you made any<br>changes to the server space (for<br>example, added additional servers).<br>The temperature must be consistent<br>and stable. |
| Airflow Blockage                            | The server cooling system uses fans<br>to pull cool air in from the server<br>front intake vents and exhaust warm<br>air out the server back panel vents. If                                                                                                    | Inspect the server front and back<br>panel vents for blockage from dust<br>or debris. Additionally, inspect<br>the server interior for improperly                                                                           | Periodically inspect and clean the<br>server vents using an ESD certified<br>vacuum cleaner. Ensure that all<br>components, such as cards, cables,                                                                                                    |

### Troubleshoot Hardware Faults Using the Oracle ILOM Web Interface

| Cooling Issue                    | Description                                                                                                    | Action                                                                                                    | Prevention                                                                                                    |
|----------------------------------|----------------------------------------------------------------------------------------------------|----------------------------------------------------------------------------------------------------|----------------------------------------------------------------------------------------------------|
|                                  | the front or back vents are blocked,<br>the airflow through the server is<br>disrupted and the cooling system<br>fails to function properly causing the<br>server internal temperature to rise.                                                                                                    | installed components or cables that<br>can block the flow of air through the<br>server.                                                                                                    | fans, air baffles and dividers are<br>properly installed. Never operate the<br>server without the top cover installed.                                                                                                    |
| Cooling Areas<br>Compromised     | The air baffle, component filler<br>panels, and server top cover maintain<br>and direct the flow of cool air<br>through the server. These server<br>components must be in place for<br>the server to function as a sealed<br>system. If these components are not<br>installed correctly, the airflow inside<br>the server can become chaotic and<br>non-directional, which can cause<br>server components to overheat and<br>fail.                                                                                                    | Inspect the server interior to ensure<br>that the air baffle is properly<br>installed. Ensure that all external-<br>facing slots (storage drive, PCIe) are<br>occupied with either a component or<br>a component filler panel. Ensure that<br>the server top cover is in place and<br>sits flat and snug on top of the server. | When servicing the server, ensure<br>that the air baffle is installed<br>correctly and that the server has no<br>unoccupied external-facing slots.<br>Never operate the server without the<br>top cover installed.                                                                                                    |
| Hardware<br>Component<br>Failure | <ul> <li>Components, such as power<br/>supplies and fan modules, are<br/>an integral part of the server<br/>cooling system. When one of<br/>these components fails, the server<br/>internal temperature can rise.<br/>This rise in temperature can<br/>cause other components to enter<br/>into an over-temperature state.<br/>Additionally, some components,<br/>such as processors, might<br/>overheat when they are failing,<br/>which can also generate an over-<br/>temperature event.</li> <li>To reduce the risk related to<br/>component failure, power<br/>supplies and fan modules are<br/>installed in pairs to provide<br/>redundancy. Redundancy ensures<br/>that if one component in the<br/>pair fails, the other functioning<br/>component can continue to<br/>maintain the subsystem. For<br/>example, power supplies serve<br/>a dual function; they provide<br/>both power and airflow. If one<br/>power supply fails, the other<br/>functioning power supply can<br/>maintain both the power and the<br/>cooling subsystems.</li> </ul> | Investigate the cause of the<br>overtemperature event, and<br>replace failed components<br><i>immediately</i> . For hardware<br>troubleshooting information, see<br>"Troubleshooting Server Hardware<br>Faults" on page 25.                                                                                                    | Component redundancy is provided<br>to allow for component failure<br>in critical subsystems, such as<br>the cooling subsystem. However,<br>once a component in a redundant<br>system fails, the redundancy no<br>longer exists, and the risk for server<br>shutdown and component failures<br>increases. Therefore, it is important<br>to maintain redundant systems<br>and replace failed components<br><i>immediately</i> . |
## **Troubleshooting Power Issues**

If your server does not power on, use the information in the following table to troubleshoot the issue.

| Power Issue              | Description                                                                                                    | Action                                                                                                    | Prevention                                                                                                    |
|--------------------------|----------------------------------------------------------------------------------------------------|----------------------------------------------------------------------------------------------------|----------------------------------------------------------------------------------------------------|
| AC Power<br>Connection   | The AC power cords are the direct connection between the server power supplies and the power sources. The server power supplies need separate stable AC circuits. Insufficient voltage levels or fluctuations in power can cause server power problems. The power supplies are designed to operate at a particular voltage and within an acceptable range of voltage fluctuations (refer to "Electrical Requirements" in <i>Oracle Servers X8-2 and X8-2L Installation Guide</i> . | Verify that both AC power cords<br>are connected to the server. Verify<br>that the correct power is present<br>at the outlets and monitor the<br>power to verify that it is within the<br>acceptable range. You can verify<br>proper connection and operation<br>by verifying the power supply (PS)<br>indicator panels, which are located at<br>the back of the server on the power<br>supplies. Lit green AC OK indicators<br>show a properly functioning power<br>supply. An amber AC OK indicator<br>indicates that the AC power to the<br>power supply is insufficient. | Use the AC power cord Velcro<br>retaining clips and position the cords<br>to minimize the risk of accidental<br>disconnection. Ensure that the<br>AC circuits that supply power<br>to the server are stable and not<br>overburdened.                                                                                                    |
| Power Supplies<br>(PSUs) | The server power supply units<br>(PSUs) provide the necessary server<br>voltages from the AC power outlets.<br>If the power supplies are inoperable,<br>unplugged, or disengaged from the<br>internal connectors, the server cannot<br>power on.<br><b>Note -</b> Use the Velcro straps on<br>the back of the server to secure the<br>power cord connectors to the back<br>of the power supplies. The Velcro<br>retaining straps minimize the risk of<br>accidental disconnection. | Verify that the AC cables are<br>connected to both power supplies.<br>Verify that the power supplies are<br>operational (the PSU indicator<br>panel must have a lit green AC OK<br>indicator). Ensure that the power<br>supply is properly installed. A power<br>supply that is not fully engaged with<br>its internal connector does not have<br>power applied and does not have a lit<br>green AC OK indicator.                                                                                                    | When a power supply fails, replace it<br>immediately. To ensure redundancy,<br>the server has two power supplies.<br>This redundant configuration<br>prevents server downtime, or an<br>unexpected shutdown, due to a failed<br>power supply. The redundancy allows<br>the server to continue to operate<br>if one of the power supplies fails.<br>However, when a server is being<br>powered by a single power supply,<br>the redundancy no longer exists,<br>and the risk for downtime or an<br>unexpected shutdown increases.<br>When installing a power supply,<br>ensure that it is fully seated and<br>engaged with its connector inside<br>the drive bay. A properly installed<br>power supply has a lit green AC OK<br>indicator. |
| Top Cover                | The server top cover maintains<br>the air pressures inside the server,<br>prevents accidental exposure to<br>hazardous voltages, and protects<br>internal components from physical<br>and environmental damage.                                                                                                    | Do not operate the server without<br>the top cover installed unless you<br>are hot-plugging a fan module,<br>and then ensure that you complete<br>the operation and replace the<br>cover within 20 seconds. For<br>instructions for properly replacing<br>fan modules, see "Servicing Fan                                                                                                    | Be careful to avoid bending or<br>otherwise warping the top cover.                                                                                                    |

| Power Issue | Description | Action                                 | Prevention |
|-------------|-------------|----------------------------------------|------------|
|             |             | Modules (CRU)" on page 85. For         |            |
|             |             | instructions for installing the server |            |
|             |             | top cover, see "Install the Server Top |            |
|             |             | Cover" on page 218.                    |            |

## Managing Server Hardware Faults Through the Oracle ILOM Fault Management Shell

The Oracle ILOM Fault Management Shell enables you to view and manage fault activity on managed servers and other types of devices.

For more information about how to use the Oracle ILOM Fault Management Shell, refer to the *Oracle ILOM User's Guide for System Monitoring and Diagnostics* in the Oracle Integrated Lights Out Manager (ILOM) 5.0 Documentation Library at https://www.oracle.com/goto/ilom/docs.

## **Troubleshooting With Diagnostic Tools**

The server and its accompanying software and firmware contain diagnostic tools and features that can help you isolate component problems, monitor the status of a functioning system, and exercise one or more subsystem to disclose more subtle or intermittent hardware-related problems.

Each diagnostic tool has its own specific strength and application. Review the tools listed in this section and determine which tool might be best to use for your situation. After you determine the tool to use, you can access it locally, while at the server, or remotely.

- "Diagnostic Tools" on page 38
- "Diagnostic Tool Documentation" on page 40

## **Diagnostic Tools**

The selection of diagnostic tools available for your server range in complexity from a comprehensive validation test suite (Oracle VTS) to a chronological event log (Oracle ILOM

event Log). The selection of diagnostic tools also includes standalone software packages, firmware-based tests, and hardware-based LED indicators.

The following table summarizes the diagnostic tools that you can use when troubleshooting or monitoring your server.

| Diagnostic Tool                  | Туре                                      | What It Does                                                                                                    | Accessibility                                                                                                    | Remote Capability                                                                                                    |
|----------------------------------|-------------------------------------------|----------------------------------------------------------------------------------------------------|----------------------------------------------------------------------------------------------------|----------------------------------------------------------------------------------------------------|
| Oracle ILOM                      | SP firmware                               | Monitors environmental<br>condition and component<br>functionality sensors,<br>generates alerts, performs<br>fault isolation, and provides<br>remote access. | Can function on<br>either Standby power<br>mode or Main power<br>mode and is not OS<br>dependent.                                | Designed for remote<br>and local access.                                                                                                  |
| Hardware-based<br>LED indicators | Hardware and<br>SP firmware               | Indicates status of overall<br>system and particular<br>components.                                                                                          | Available when<br>system power is<br>available.                                                                                  | Local, but sensor<br>and indicators are<br>accessible from<br>Oracle ILOM<br>web interface or<br>command-line<br>interface (CLI).         |
| Power-On Self-<br>Test (POST)    | Host firmware                             | Tests core components of<br>system: CPUs, memory,<br>and motherboard I/O bridge<br>integrated circuits.                                                      | Runs on startup.<br>Available when the<br>operating system is<br>not running.                                                    | Local, but can be<br>accessed through<br>Oracle ILOM<br>Remote System<br>Console Plus.                                                    |
| UEFI<br>Diagnostics              | SP firmware                               | UEFI diagnostics can test<br>and detect problems on all<br>processors, memory, disk<br>drives, and network ports.                                            | You can use either<br>the Oracle ILOM<br>web interface or<br>the command-<br>line interface<br>(CLI) to run UEFI<br>diagnostics. | Remote access<br>through Oracle<br>ILOM Remote<br>System Console<br>Plus.                                                                 |
| HWdiag                           | SP firmware                               | The HWdiag utility checks<br>the status of a system and<br>its components. You run the<br>HWdiag utility within the<br>Oracle ILOM Diag shell.               | Can function on<br>Standby power and<br>when operating<br>system is not<br>running.                                              | Local, but remote<br>serial access is<br>possible if the<br>SP serial port is<br>connected to a<br>network-accessible<br>terminal server. |
| Oracle Solaris<br>commands       | Operating<br>system software              | Displays various kinds of system information.                                                                                                    | Requires operating system.                                                                                                    | Local, and over network.                                                                                                    |
| Oracle Linux commands            | Operating<br>system software              | Displays various kinds of system information.                                                                                                    | Requires operating system.                                                                                                    | Local, and over network.                                                                                                    |
| Oracle VTS                       | Diagnostic<br>tool standalone<br>software | Exercises and stresses the system, running tests in parallel.                                                                                                | Requires the Solaris<br>operating system.<br>Install Oracle VTS<br>software separately.                                          | View and control over network.                                                                                                    |

## **Diagnostic Tool Documentation**

The following table identifies where you can find more information about diagnostic tools.

| Diagnostic Tool               | Documentation                                                                                     | Location                                                                                   |
|-------------------------------|---------------------------------------------------------------------------------------------------|--------------------------------------------------------------------------------------------|
| Oracle ILOM                   | Oracle Integrated Lights Out Manager<br>5.0 Documentation Library                                 | <pre>https://www.oracle.com/goto/<br/>ilom/docs</pre>                                      |
| UEFI Diagnostics or HWdiag    | Oracle x86 Servers Diagnostics and<br>Troubleshooting Guide for Servers With<br>Oracle ILOM 5.0.x | https://www.oracle.com/goto/<br>x86admindiag/docs                                          |
| System indicators and sensors | This document                                                                                     | "Troubleshooting Using the Server<br>Front and Back Panel Status<br>Indicators" on page 30 |
| Oracle VTS                    | Oracle VTS software and documentation                                                             | <pre>https://docs.oracle.com/cd/<br/>E83848_01/</pre>                                      |

## Attaching Devices to the Server

The following sections contain procedural information for attaching devices to the server so you can access diagnostic tools when troubleshooting and servicing the server:

- "Attach Devices to the Server" on page 40
- "Back Panel Connector Locations" on page 41
- "Configuring Serial Port Sharing" on page 42
- "Server Operating System Names for the NVMe Storage Drives" on page 44
- "Ethernet Device Naming" on page 45
- "MAC Address Mapping to Ethernet Ports" on page 45
- "Back Panel Pinhole Switches" on page 46

## Attach Devices to the Server

This procedure explains how to connect devices to the server (remotely and locally), so that you can interact with the service processor (SP) and the server console.

1. Connect an Ethernet cable to the Gigabit Ethernet (NET) connector as needed for OS support.

See "Back Panel Connector Locations" on page 41.

2. To connect to the service processor's Oracle ILOM over the network, connect an Ethernet cable to the Ethernet port labeled NET MGT.

See "Back Panel Connector Locations" on page 41.

3. To access the Oracle ILOM command-line interface (CLI) locally, connect a serial null modem cable to the RJ-45 serial port labeled SER MGT.

To access the system console, connect the RJ-45 cable to a terminal or terminal emulator, log on to Oracle ILOM, and type **start** /HOST/console.

See "Back Panel Connector Locations" on page 41.

## **Back Panel Connector Locations**

The following illustration shows and describes the locations of the back panel connectors. Use this information to set up the server, so that you can access diagnostic tools and manage the server during service.

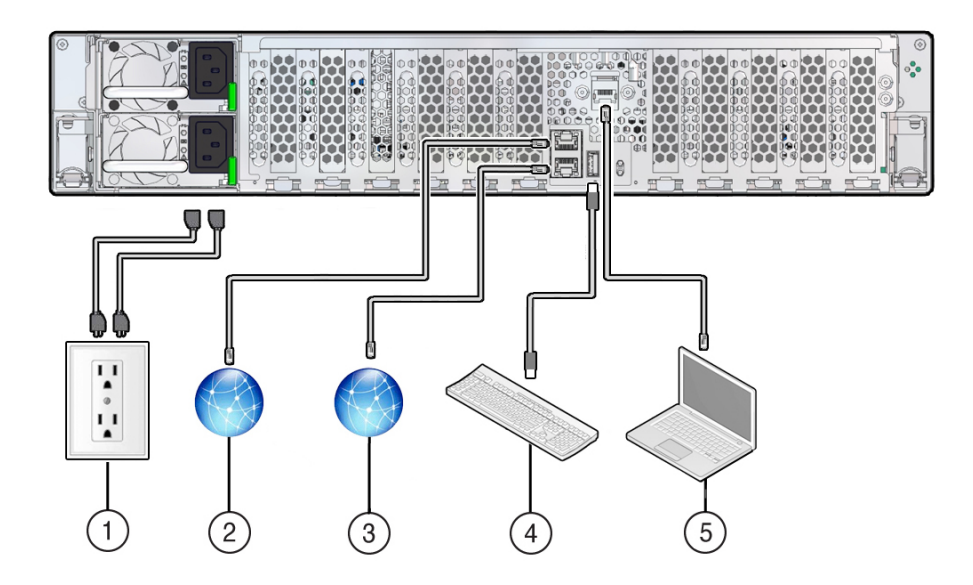

| No. | Cable Port or Expansion<br>Slot      | Description                                                                                                    |
|-----|--------------------------------------|----------------------------------------------------------------------------------------------------|
| 1   | Power supply 0 input power           | The server has two power supply connectors, one for each power supply.                                                                                                    |
|     | Power supply 1 input power           | Do not attach power cables to the power supplies until you finish connecting<br>the data cables to the server. The server goes into Standby power mode, and<br>the Oracle ILOM service processor initializes when the AC power cables are<br>connected to the power source. System messages might be lost after 60 seconds<br>if the server is not connected to a terminal, PC, or workstation.<br><b>Note</b> - Oracle ILOM signals a fault on any installed power supply that is not<br>connected to an AC power source, since it might indicate a loss of redundancy. |
| 2   | Network management port<br>(NET MGT) | The service processor NET MGT port is the optional connection to the Oracle ILOM service processor. The NET MGT port is configured by default to use Dynamic Host Configuration Protocol (DHCP). The service processor NET MGT port uses an RJ-45 cable for a 10/100/1000BASE-T connection.                                                                                                    |
| 3   | Ethernet port (NET0)                 | The Ethernet port enables you to connect the system to the network. The Ethernet port uses an RJ-45 cable for a 10/100/1000BASE-T connection.                                                                                                    |
| 4   | USB port                             | The USB port supports hot-plugging. You can connect and disconnect a USB cable or a peripheral device while the server is running without affecting system operations.                                                                                                    |
| 5   | Serial management port<br>(SER MGT)  | The service processor SER MGT port uses an RJ-45 cable and terminal (or emulator) to provide access to the Oracle ILOM command-line interface (CLI). Using Oracle ILOM, you can configure it to connect to the system console. <b>Note</b> - This port does not support network connections.                                                                                                    |

## **Configuring Serial Port Sharing**

By default, the service processor (SP) controls the serial management (SER MGT) port and uses it to redirect the host serial console output. Using Oracle ILOM, you can assign the host console (COM1) as owner of the SER MGT port output, which allows the host console to output information directly to the SER MGT port. Serial port sharing is useful for Windows kernel debugging, because you can view non-ASCII character traffic output from the host console.

Set up the network on the SP before attempting to change the serial port owner to the host server. If the network is not set up first, and you switch the serial port owner to the host server, you cannot connect using the CLI or web interface to change the serial port owner back to the SP. To return the serial port owner setting to the SP, restore access to the serial port on the server. For details, refer to the Oracle Integrated Lights Out Manager (ILOM) 5.0 Documentation Library at https://www.oracle.com/goto/ilom/docs.

If you accidentally lose access to Oracle ILOM, contact Oracle Service and follow the process to return the serial port ownership back to the SP.

You can assign serial port output using either the Oracle ILOM CLI interface or web interface, as described in the following sections:

- "Assign Serial Port Output Using the Oracle ILOM CLI" on page 43
- "Assign Serial Port Output Using the Oracle ILOM Web Interface" on page 43

### ▼ Assign Serial Port Output Using the Oracle ILOM CLI

1. Open an SSH session, and at the command line, log in to the SP Oracle ILOM CLI.

Log in as a user with root or administrator privileges. For example:

ssh root@ipaddress

Where *ipaddress* is the IP address of the server SP.

For more information, see "Accessing Oracle ILOM" in the *Oracle X8 Series Servers Administration Guide*.

The Oracle ILOM CLI prompt (->) appears.

### 2. To set the serial port owner, type:

-> set System/SP/serial/portsharing owner=host

Note - The serial port sharing value, by default, is owner=SP.

3. Connect a serial host to the server.

### Assign Serial Port Output Using the Oracle ILOM Web Interface

### 1. Log in to the SP Oracle ILOM web interface.

Open a web browser and direct it using the IP address of the server SP. Log in as root or a user with administrator privileges. See "Accessing Oracle ILOM" in the *Oracle X8 Series Servers Administration Guide*.

The Summary Information page appears.

## 2. In the Oracle ILOM web interface, select ILOM Administration $\rightarrow$ Connectivity from the navigation menu on the left side of the screen.

3. Select the Serial Port tab.

The Serial Port Settings page appears.

**Note -** The serial port sharing setting, by default, is Service Processor.

- 4. In the Serial Port Settings page, select Host Server as the serial port owner.
- 5. Click Save for the changes to take effect.
- 6. Connect a serial host to the server.

# Server Operating System Names for the NVMe Storage Drives

If NVMe storage drives are installed in the server front panel, they are labeled NVMe0 through NVMe11. The server operating systems assign these storage drives different names. For the corresponding names assigned by the operating systems, see the following table. The drive names provided in the table assume that:

- Oracle PCIe NVMe switch cards are installed in PCIe slots 3, 4, 8, and 9
- NVMe cabling between the Oracle PCIe NVMe switch cards and the disk backplane is correct

| Storage Drive Labels | Names Assigned by the Server<br>Operating Systems |
|----------------------|---------------------------------------------------|
| NVMe0                | PCIe Slot 900                                     |
| NVMe1                | PCIe Slot 801                                     |
| NVMe2                | PCIe Slot 302                                     |
| NVMe3                | PCIe Slot 403                                     |
| NVMe4                | PCIe Slot 904                                     |
| NVMe5                | PCIe Slot 805                                     |
| NVMe6                | PCIe Slot 306                                     |
| NVMe7                | PCIe Slot 407                                     |
| NVMe8                | PCIe Slot 908                                     |
| NVMe9                | PCIe Slot 809                                     |
| NVMe10               | PCIe Slot 310                                     |
| NVMe11               | PCIe Slot 411                                     |

## **Ethernet Device Naming**

This section contains information about the device naming for the one 10-Gigabit Ethernet port (labeled NET 0) on the back panel of the server. For location information, see "Back Panel Connector Locations" on page 41.

### **Ethernet Port Device Naming**

The device naming for the Ethernet interface is reported differently by different interfaces and operating systems. The following table shows the BIOS (physical) and operating system (logical) naming convention for the interface. This naming convention might vary depending on the conventions of your operating system and which devices are installed in the server.

**Note** - Naming used by the interfaces might vary from that listed below depending on which devices are installed in the system.

| Port  | Solaris | Linux                                                   | Windows (example default names, see note below)                                                                                                    |
|-------|---------|---------------------------------------------------------|----------------------------------------------------------------------------------------------------|
| Net 0 | igb0    | <ul><li>Linux 6 - eth0</li><li>Linux 7 - enp1</li></ul> | Ethernet<br><b>Note</b> - For Windows, port naming such as Ethernet is used by default. Windows rename the ports to meet application-specific needs. |
| Net 1 | bnxt0   |                                                         |                                                                                                    |
| Net 2 | bnxt1   |                                                         |                                                                                                    |

## **MAC Address Mapping to Ethernet Ports**

A system serial label that displays the MAC ID (and the associated barcode) for the server is attached to the top, front-left side of the Oracle Server X8-2L server disk cage bezel.

This MAC ID (and barcode) corresponds to a hexadecimal (base 16) MAC address for a sequence of six consecutive MAC addresses. These six MAC addresses correspond to the server's network ports as shown in the following table.

| Base MAC Address | Corresponding Ethernet Port |
|------------------|-----------------------------|
| "base" + 0       | NET 0                       |
| "base" + 1       | Unassigned                  |
| "base" + 2       | Unassigned                  |
| "base" + 3       | Unassigned                  |

| Base MAC Address | Corresponding Ethernet Port                                                                     |
|------------------|-------------------------------------------------------------------------------------------------|
| "base" + 4       | SP (NET MGT)                                                                                    |
| "base" + 5       | Used only when Network Controller-Sideband Interface (NC-SI) sideband management is configured. |

## **Back Panel Pinhole Switches**

Oracle Service personnel might instruct you to use the back panel pinhole switches to reset the NMI, Host Warm Reset, or SP, as shown in the following figure.

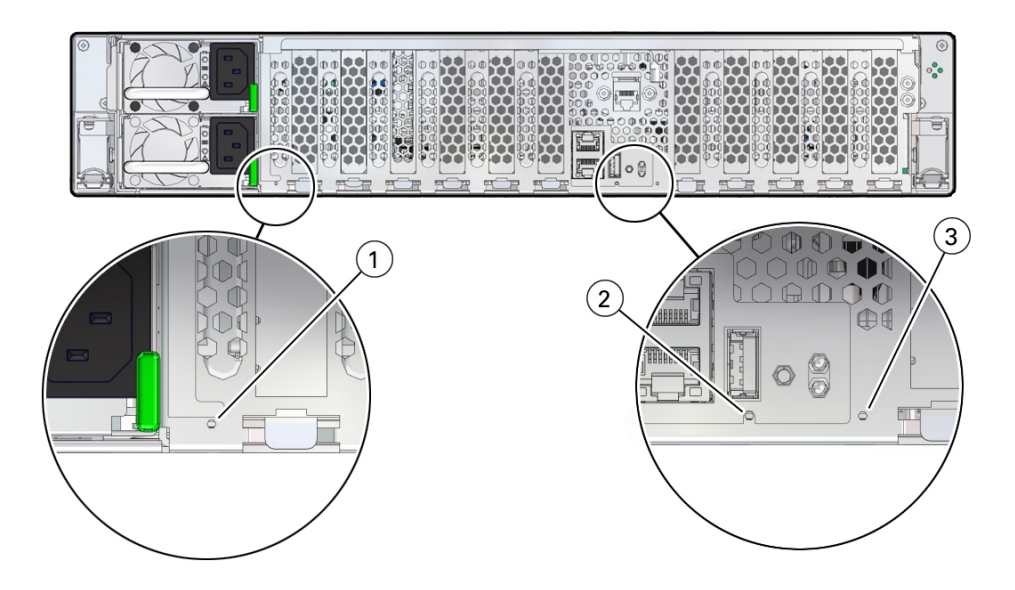

| Callout | Icon      | Description                               |
|---------|-----------|-------------------------------------------|
| 1       | NMI       | Non-maskable interrupt (NMI) <sup>†</sup> |
| 2       | HOST      | Host Warm Reset                           |
| 3       | SP<br>→+- | SP Reset                                  |

<sup>†</sup>Oracle Service use only.

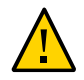

**Caution** - Using a conductive tool, such as a metal paper clip or graphite pencil, can cause a short that can cause an immediate host power off, and/or circuit damage.

## **Getting Help**

The following sections describe how to get additional help to resolve server-related problems.

- "Contacting Support" on page 47
- "Locating the Chassis Serial Number" on page 48

## **Contacting Support**

If the troubleshooting procedures in this chapter fail to solve your problem, use the following table to collect information that you might need to communicate to support personnel.

| System Configuration Information Needed                                        | Your Information |
|--------------------------------------------------------------------------------|------------------|
| Service contract number                                                        |                  |
| System model                                                                   |                  |
| Operating environment                                                          |                  |
| System serial number                                                           |                  |
| Peripherals attached to the system                                             |                  |
| Email address and phone number for you and a secondary contact                 |                  |
| Street address where the system is located                                     |                  |
| Superuser password                                                             |                  |
| Summary of the problem and<br>the work being done when the<br>problem occurred |                  |
| Other Useful Information                                                       |                  |
| IP address                                                                     |                  |
| Server name (system host name)                                                 |                  |
| Network or internet domain name                                                |                  |
| Proxy server configuration                                                     |                  |

### **Related Information**

"Locating the Chassis Serial Number" on page 48

## Locating the Chassis Serial Number

You might need your server serial number when you ask for service on your system. Record this number for future use. Use one of the following resources or methods to locate your server serial number.

 The serial number is located on the Radio-frequency Identification (RFID) label on the bottom left side of the front panel bezel, below the general status LEDs.

For illustrations of the server front panel, see "Front and Back Panel Components" on page 16.

- The serial number is recorded on a label that is attached to the top-front surface of the system.
- The serial number is recorded on the yellow Customer Information Sheet (CIS) that is attached to your server packaging.
- Using Oracle ILOM:
  - From the command-line interface (CLI), type the command: show /System
  - From the web interface, view the serial number on the System Information screen.

## **Auto Service Requests**

Oracle Auto Service Requests (ASR) is a feature available to customers having Oracle Premier Support and is provided to those customers at no additional cost. Oracle ASR is the fastest way to restore system availability if a hardware fault occurs. Oracle ASR software is secure and customer installable, with the software and documentation downloadable from My Oracle Support at https://support.oracle.com. When you log in to My Oracle Support, refer to the "Oracle Auto Service Request" knowledge article document (ID 1185493.1) for instructions on downloading the Oracle ASR software.

When a hardware fault is detected, Oracle ASR opens a service request with Oracle and transfers electronic fault telemetry data to help expedite the diagnostic process. Oracle diagnostic capabilities then analyze the telemetry data for known issues and delivers immediate corrective actions. For security, the electronic diagnostic data sent to Oracle includes only what is needed to solve the problem. The software does not use any incoming Internet connections and does not include any remote access mechanisms.

For more information about Oracle ASR, go to: https://www.oracle.com/support/premier/
auto-service-request.html.

## Preparing for Service

These sections describe safety considerations and provide prerequisite procedures and information about replacing components within the server:

- "Safety Precautions" on page 51
- "Safety Symbols" on page 52
- "Electrostatic Discharge Safety" on page 52
- "FRU Key Identity Properties (KIP) Automated Update" on page 53
- "Required Tools" on page 54
- "Preparing the Server for Component Replacement" on page 54

### **Related Information**

"Returning the Server to Operation" on page 217

## **Safety Precautions**

For your protection, observe the following safety precautions when setting up your equipment:

- Follow all standard cautions, warnings, and instructions marked on the equipment and described in the Oracle Server X8-2L Safety and Compliance Guide and Important Safety Information for Oracle's Hardware Systems.
- Ensure that the voltage and frequency of your power source match the voltage and frequency inscribed on the equipment electrical rating label.
- Follow the electrostatic discharge safety practices as described in "Electrostatic Discharge Safety" on page 52.
- Disconnect both power supply cords (if necessary) before servicing components.

### **Related Information**

"Safety Symbols" on page 52

"Electrostatic Discharge Safety" on page 52

## Safety Symbols

The following symbols might appear in this document. Note their meanings.

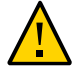

**Caution - Risk of personal injury or equipment damage.** To avoid personal injury or equipment damage, follow the instructions.

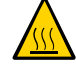

**Caution - Hot surface.** Avoid contact. Surfaces are hot and might cause personal injury if touched.

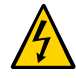

**Caution - Hazardous voltages are present.** To reduce the risk of electric shock and danger to personal health, follow the instructions.

### **Related Information**

- "Safety Precautions" on page 51
- "Electrostatic Discharge Safety" on page 52

## **Electrostatic Discharge Safety**

Devices that are sensitive to electrostatic discharge (ESD), such as the motherboard, PCIe cards, drives, processors, and memory DIMMs require special handling.

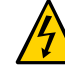

**Caution -** The boards and drives contain electronic components that are extremely sensitive to static electricity. Ordinary amounts of static electricity from clothing or the work environment can destroy components. Do not touch the components along their connector edges.

Do the following when handling ESD-sensitive components:

Use an antistatic wrist strap.

Wear an antistatic wrist strap when handling components such as drive assemblies, boards, or cards. When servicing or removing server components, disconnect the power cords from the server and then attach an antistatic strap to your wrist and then to a metal area on the

chassis. Following this practice equalizes the electrical potentials between you and the server.

**Note** - An antistatic wrist strap is not included in the Accessory Kit for the server. However, antistatic wrist straps are included with optional components.

• Use an antistatic mat.

Place ESD-sensitive components such as the motherboard, DIMMS (memory modules), and other printed circuit board (PCB) cards on an antistatic mat. The following items can be used as an antistatic mat:

- An antistatic bag used to wrap an Oracle replacement part
- An Oracle ESD mat (orderable item)
- A disposable ESD mat (shipped with some replacement parts or optional system components)

### **Related Information**

- "Safety Precautions" on page 51
- "Safety Symbols" on page 52
- "Preparing the Server for Component Replacement" on page 54
- "Returning the Server to Operation" on page 217

## FRU Key Identity Properties (KIP) Automated Update

Oracle ILOM includes a key identity properties (KIP) auto-update feature that ensures product information that is used for service entitlement and warranty coverage is accurately maintained by the server at all times, including during hardware replacement activities.

The KIP includes the server product name, product part number (PPN), and product serial number (PSN). The KIP is stored in the FRUID (field-replaceable unit identifiers) container of the three server FRUs that are designated quorum members.

The quorum members include:

- Disk backplane (DBP), designated as a primary quorum member.
- Motherboard (MB), designated as a backup quorum member.
- Power supply (PS), designated as a backup quorum member.

When a server FRU that contains the KIP is removed and a replacement component is installed, the KIP of the replacement component is programmed by Oracle ILOM to contain the same KIP as the other two components.

**Note** - Only one of the quorum members can be replaced at a time. Automated updates can only be completed when two of the three quorum members contain matching key identity properties.

### Related Information

- "Servicing Power Supplies (CRU)" on page 93
- "Servicing the Disk Backplane (FRU)" on page 159
- "Servicing the Motherboard Assembly (FRU)" on page 203

## **Required Tools**

The server can be serviced with the following tools:

- Antistatic wrist strap
- Antistatic mat
- No. 2 Phillips screwdriver
- Torx (6 lobe) T10, T15, T25, and T30 screwdrivers
- 12.0 in-lbs/ft (inch-pounds/foot) torque driver

### **Related Information**

"Preparing for Service" on page 51

## **Preparing the Server for Component Replacement**

**Note** - When you are replacing the storage drives or power supplies, not all of these procedures are necessary. See the replacement procedures for those components for more information.

Before you can remove and install components that are inside the server, you must perform the procedures in some or all of the following sections:

- "Powering Down the Server" on page 55
- "Disconnect Cables From the Server" on page 61
- "Extend the Server to the Maintenance Position" on page 62
- "Remove the Server From the Rack" on page 64
- "Take Antistatic Measures" on page 65
- "Remove the Server Top Cover" on page 65

### **Related Information**

• "Returning the Server to Operation" on page 217

## **Powering Down the Server**

Determine how you want to power down the server by reviewing the options in the following table.

**Note** - Some server components, such as storage drives, power supplies, fan modules, and M.2 flash SSDs are hot-pluggable. Components that are hot-pluggable do not require the server to be powered down when performing service procedures.

| Description                                                                                                    | Link                                                                                                    |
|----------------------------------------------------------------------------------------------------|----------------------------------------------------------------------------------------------------|
| Power down the server gracefully to prevent data from<br>being corrupted. Performing a graceful shutdown ensures<br>that the system is ready for restart. | <ul> <li>"Power Down the Server Gracefully Using the<br/>Oracle ILOM CLI" on page 56</li> <li>"Power Down the Server Gracefully Using the<br/>Oracle ILOM Web Interface" on page 57</li> <li>"Power Down the Server Gracefully Using the On/<br/>Standby Button" on page 58</li> </ul>                                        |
| If the server is not responding, or you must shut down<br>the server quickly, perform an immediate shutdown.                                              | <ul> <li>"Power Down the Server for Immediate Shutdown<br/>Using the Oracle ILOM CLI" on page 59</li> <li>"Power Down the Server for Immediate<br/>Shutdown Using the Oracle ILOM Web<br/>Interface" on page 60</li> <li>"Power Down the Server for Immediate Shutdown<br/>Using the On/Standby Button" on page 60</li> </ul> |

### **Related Information**

• "Power On the Server" on page 222

### Power Down the Server Gracefully Using the Oracle ILOM CLI

Performing a graceful shutdown ensures that all of your data is saved and the system is ready for restart.

#### 1. Log in to the server as superuser or equivalent.

Depending on the nature of the problem, you might want to view the system status or the log files or run diagnostics before you shut down the system. For log file information, refer to the Oracle Integrated Lights Out Manager (ILOM) 5.0 Documentation Collection at https://www.oracle.com/goto/ilom/docs.

2. Notify affected users that the server will be powered down.

### 3. Save any open files, and quit all running applications.

Refer to your application documentation for specific information about these processes.

 Log in to the Oracle ILOM command-line interface (CLI) using an Administrator account.

Refer to "Accessing Oracle ILOM" in Oracle Servers X8-2 and X8-2L Installation Guide

### 5. At the Oracle ILOM prompt, shut down the operating system:

#### -> stop /System

**Note** - The stop /System command does not guarantee a system shutdown. This command is only a request to the host operating system (OS) to perform a system shutdown. To ensure a system shutdown, see "Power Down the Server for Immediate Shutdown Using the Oracle ILOM CLI" on page 59.

If the system is running the Oracle Solaris OS, refer to the Oracle Solaris system administration documentation for additional information.

The host server performs an orderly power shutdown to Standby power mode, and the System OK LED on the front panel begins blinking. See "Server System-Level Status Indicators" on page 31.

### 6. Disconnect the power and cables from the server.

See "Disconnect Cables From the Server" on page 61.

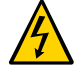

**Caution -** When you power down the server using Oracle ILOM, the server enters Standby power mode. Power is still directed to the service processor remote management subsystem and power supply fans. To completely power off the server, you must disconnect the power cords from the power supplies.

### **Related Information**

- "Power Down the Server Gracefully Using the Oracle ILOM Web Interface" on page 57
- "Power Down the Server Gracefully Using the On/Standby Button" on page 58
- "Power Down the Server for Immediate Shutdown Using the On/Standby Button" on page 60
- "Power On the Server" on page 222

# Power Down the Server Gracefully Using the Oracle ILOM Web Interface

Performing a graceful shutdown ensures that all of your data is saved and the system is ready for restart.

### 1. Log in to the server as superuser or equivalent.

Depending on the nature of the problem, you might want to view the system status or the log files or run diagnostics before you shut down the system. For log file information, refer to the Oracle Integrated Lights Out Manager (ILOM) 5.0 Documentation Collection at https://www.oracle.com/goto/ilom/docs.

2. Notify affected users that the server will be powered down.

### 3. Save any open files, and quit all running applications.

Refer to your application documentation for specific information about these processes.

4. Log in to the Oracle ILOM web interface using an Administrator account.

Refer to "Accessing Oracle ILOM" in Oracle Servers X8-2 and X8-2L Installation Guide

The Oracle ILOM web interface System Information  $\rightarrow$  Summary Information page appears.

- 5. In the left pane, click Host Management → Power Control, and click Graceful Shutdown and Power Off from the Select Action list.
- 6. Click Save, and then click OK.

The host server performs an orderly power shutdown to Standby power mode, and the System OK LED on the front panel begins blinking. See "Server System-Level Status Indicators" on page 31.

7. Disconnect the power cords and data cables from the server.

See "Disconnect Cables From the Server" on page 61.

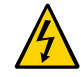

**Caution -** When you power down the server using Oracle ILOM, the server enters Standby power mode. Power is still directed to the service processor and power supply fans. To completely power off the server, you must disconnect the power cords from the power supplies.

### **Related Information**

- "Power Down the Server Gracefully Using the Oracle ILOM CLI" on page 56
- "Power Down the Server Gracefully Using the On/Standby Button" on page 58
- "Power Down the Server for Immediate Shutdown Using the On/Standby Button" on page 60
- "Power On the Server" on page 222

Power Down the Server Gracefully Using the On/Standby Button

1. Press and quickly release the On/Standby button on the front panel.

This action causes ACPI-enabled operating systems to perform an orderly shutdown of the operating system. Servers not running ACPI-enabled operating systems shut down to Standby power mode immediately.

When main power is off, the System OK LED on the front panel begins blinking, indicating that the server is in Standby power mode. See "Server System-Level Status Indicators" on page 31.

2. Disconnect the power cords and data cables from the server. See "Disconnect Cables From the Server" on page 61.

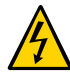

**Caution -** When you power down the server using the On/Standby button, the server enters Standby power mode. Power is still directed to the service processor and power supply fans. To completely power off the server, you must disconnect the power cords from the power supplies.

### **Related Information**

• "Power Down the Server Gracefully Using the Oracle ILOM CLI" on page 56

- "Power Down the Server Gracefully Using the Oracle ILOM Web Interface" on page 57
- "Power On the Server" on page 222

## Power Down the Server for Immediate Shutdown Using the Oracle ILOM CLI

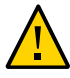

**Caution -** An immediate power-off might corrupt system data, therefore, use this procedure to power down the server only after attempting the graceful power down procedure.

1. Log in to the Oracle ILOM command-line interface (CLI) using an Administrator account.

Oracle ILOM displays the default command prompt (->), indicating that you have successfully logged in to Oracle ILOM.

### 2. From the CLI prompt, type the following command:

### -> stop -f /System

The server powers down immediately to Standby power mode.

### 3. Disconnect the power and data cables from the server.

See "Disconnect Cables From the Server" on page 61.

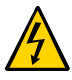

**Caution -** When you power down the server using Oracle ILOM, the server enters Standby power mode. Power is still directed to the service processor and power supply fans. To completely power off the server, you must disconnect the power cords from the power supplies.

### **Related Information**

- "Power Down the Server for Immediate Shutdown Using the On/Standby Button" on page 60
- "Power Down the Server for Immediate Shutdown Using the Oracle ILOM Web Interface" on page 60
- "Power On the Server" on page 222

### Power Down the Server for Immediate Shutdown Using the Oracle ILOM Web Interface

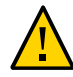

**Caution -** An immediate power-off might corrupt system data, therefore, use this procedure to power down the server only after attempting the graceful power down procedure.

- **1.** Log in to the Oracle ILOM web interface using an Administrator account. The Oracle ILOM web interface System Information → Summary Information page appears.
- 2. In the left pane, click Host Management → Power Control, and click Immediate Power Off in the Select Action list.
- **3.** Click Save, and then click OK. The server powers down immediately to Standby power mode.
- 4. Disconnect the power and data cables from the server. See "Disconnect Cables From the Server" on page 61.

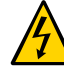

**Caution -** When you power down the server using Oracle ILOM, the server enters Standby power mode. Power is still directed to the service processor and power supply fans. To completely power off the server, you must disconnect the power cords from the power supplies.

### **Related Information**

- "Power Down the Server for Immediate Shutdown Using the On/Standby Button" on page 60
- "Power Down the Server for Immediate Shutdown Using the Oracle ILOM CLI" on page 59
- "Power On the Server" on page 222

# **7** Power Down the Server for Immediate Shutdown Using the On/Standby Button

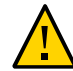

**Caution -** An immediate power-off might corrupt system data, therefore, use this procedure to power down the server only after attempting the graceful power down procedure.

1. Press and hold the On/Standby button for four seconds to force the Main power off and to enter Standby power mode.

When Main power is off, the System OK LED on the front panel begins blinking, indicating that the server is in Standby power mode. See "Server System-Level Status Indicators" on page 31.

### 2. Disconnect the power cords and data cables from the server.

See "Disconnect Cables From the Server" on page 61.

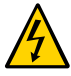

**Caution -** When you power down the server using the On/Standby button, the server enters Standby power mode. Power is still directed to the service processor and power supply fans. To completely power off the server, you must disconnect the power cords from the power supplies.

### **Related Information**

- "Power Down the Server for Immediate Shutdown Using the Oracle ILOM CLI" on page 59
- "Power Down the Server for Immediate Shutdown Using the Oracle ILOM Web Interface" on page 60
- "Power On the Server" on page 222

## **V** Disconnect Cables From the Server

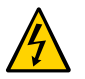

**Caution -** The system supplies Standby power to the circuit boards even when the system is powered off.

- 1. Label all cables connected to the server.
- 2. Power down the server.

See "Powering Down the Server" on page 55.

- 3. Disconnect the power cords from the rear of the server.
- 4. Disconnect all data cables from the rear of the server.
- 5. If your rackmount kit includes a cable management device, remove the cables from it.
- 6. Depending on the components that you are servicing, either extend the server to the maintenance position, or remove the server from the rack.

### **Related Information**

- "Back Panel Components and Cable Connections" on page 18
- "Powering Down the Server" on page 55
- "Extend the Server to the Maintenance Position" on page 62
- "Remove the Server From the Rack" on page 64
- "Reconnect Power and Data Cables" on page 222

## Extend the Server to the Maintenance Position

The following components can be serviced with the server in the maintenance position:

- Storage drives
- Fan modules
- Power supplies
- DDR4 DIMMs
- PCIe cards and cables
- SAS cables
- NVMe cables
- Internal USB drive
- M.2 Flash drives
- System battery
- Processors
- Disk backplane
- Front indicator module
- Motherboard

If the server is installed in a rack with extendable slide-rails, use this procedure to extend the server to the maintenance position.

## 1. To prevent the rack from tipping forward when the server is extended, extend all rack anti-tilt mechanisms.

Refer to "Stabilize the Rack" in Oracle Servers X8-2 and X8-2L Installation Guide Also refer to the Oracle Rack Cabinet 1242 User's Guide at https://docs.oracle.com/cd/E85660\_01/ index.html.

# 2. Verify that no cables will be damaged or will interfere when the server is extended.

Although the cable management arm (CMA) that is supplied with the server is hinged to accommodate extending the server, you should ensure that all cables and cords are capable of extending.

3. From the front of the server, open and hold the left and right release latch covers in the open position.

When in an open position, the release latch covers engage the slide-rail release latches [1].

Caution - Deploy any rack anti-tilt mechanism before releasing the slide-rail release latches.

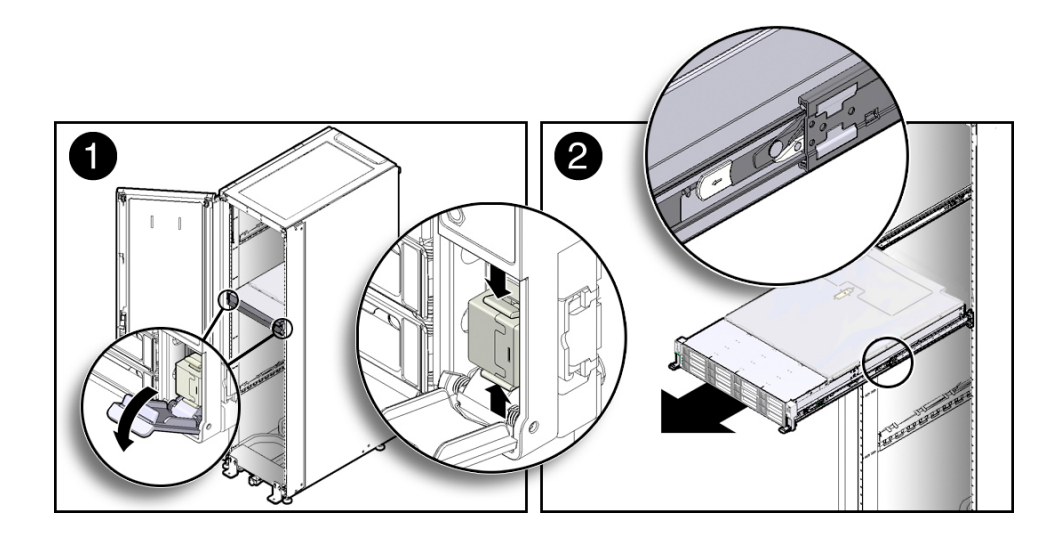

4. While the release latch covers are in the open position, slowly pull the server forward until the slide-rails latch into a locked position [2].

The server is now in the extended maintenance position.

### **Related Information**

- "Disconnect Cables From the Server" on page 61
- "Remove the Server From the Rack" on page 64
- "Reinstall the Server Into the Rack" on page 219

## Remove the Server From the Rack

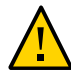

**Caution -** The server weighs approximately 64.0 pounds (29.03 kg). Two people are required to unmount and carry the chassis.

- 1. Disconnect all the cables and power cords from the server.
- Remove the cable management arm (CMA).
   Refer to "Remove the Cable Management Arm" in Oracle Servers X8-2 and X8-2L Installation Guide
- 3. Extend the server to the maintenance position.

See "Extend the Server to the Maintenance Position" on page 62.

4. From the front of the server, pull the green slide-rail release tabs toward the front of the server, and pull the server out of the rack until it is free of the rack rails [1 and 2].

A slide-rail release tab is located on each slide-rail.

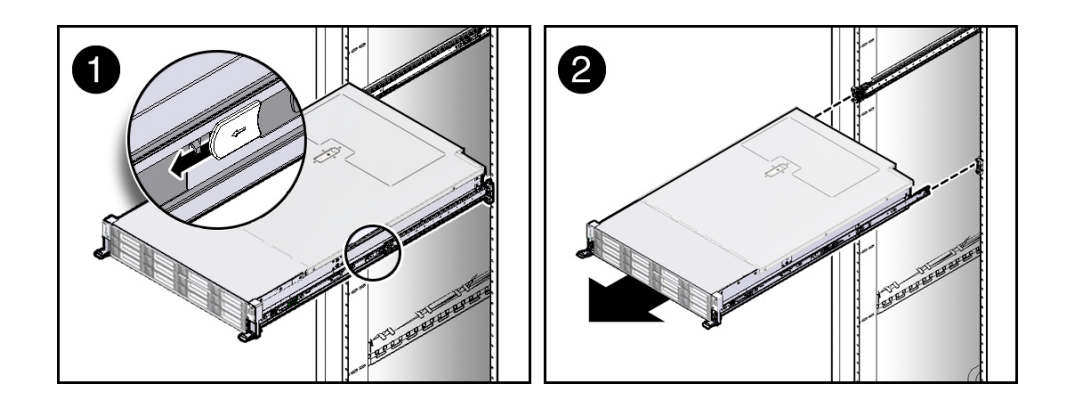

5. Set the server on a sturdy work surface.

### **Related Information**

- "Disconnect Cables From the Server" on page 61
- "Extend the Server to the Maintenance Position" on page 62
- "Reinstall the Server Into the Rack" on page 219

## Take Antistatic Measures

## **1.** Prepare an antistatic surface on which to set parts during removal and installation.

Place electrostatic discharge (ESD)-sensitive components on an antistatic mat. The following items can be used as an antistatic mat:

- An antistatic bag used to wrap a replacement part
- An Oracle ESD mat (orderable item)
- A disposable ESD mat (shipped with some replacement parts or optional system components)

### 2. Attach an antistatic wrist strap.

When servicing or removing server components, attach an antistatic strap to your wrist and then to a metal area on the chassis. Then perform procedures for servicing the server.

**Note** - An antistatic wrist strap is not included in the Accessory Kit for the server. However, antistatic wrist straps might be included with options and components.

### **Related Information**

- "Extend the Server to the Maintenance Position" on page 62
- "Remove the Server From the Rack" on page 64
- "Remove the Server Top Cover" on page 65
- "Remove Antistatic Measures" on page 219

## Remove the Server Top Cover

Servicing some components requires that the top cover be removed.

### 1. Ensure that AC power cords are disconnected from the server power supplies.

**Note** - Fan modules and M.2 flash SSDs are hot-pluggable and do not require AC power cables to be disconnected from the server power supplies.

2. If the release button latch is in the locked position, use a Torx T15 screwdriver to turn the release button latch clockwise to the unlocked position.

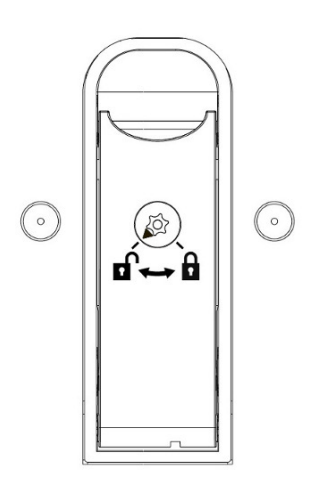

### 3. Unlatch the top cover [1].

Lift up on the release button on top of the server cover. Lifting the release button causes the server cover to slide toward the rear of the chassis for easy removal.

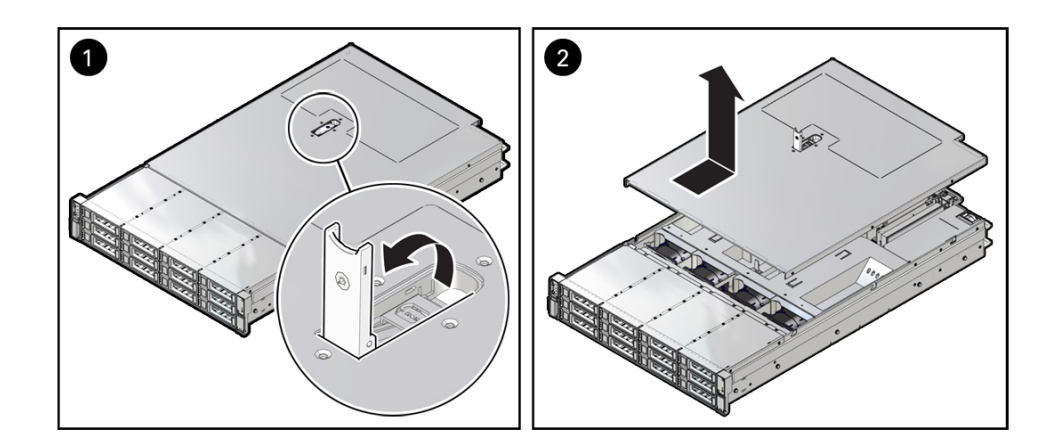

4. Lift up and remove the top cover [2].

### **Related Information**

- "Take Antistatic Measures" on page 65
- "Install the Server Top Cover" on page 218

## Servicing Storage Drives (CRU)

This section describes how to service storage drives. Storage drives are customer-replaceable units (CRUs) that do not require you to power off the server. For more information about CRUs, see "Illustrated Parts Breakdown" on page 20 and "Customer-Replaceable Units" on page 21.

- "Storage Drives Hot-Plug Conditions" on page 69
- "Storage Drive Failure and RAID" on page 70
- "Storage Drive Locations and Numbering" on page 70
- "Removing and Replacing a Storage Drive" on page 71
- "Removing and Replacing an NVMe Storage Drive Using Oracle Solaris" on page 76
- "Removing and Replacing an NVMe Storage Drive Using Oracle Linux" on page 79
- "Removing and Replacing an NVMe Storage Drive Using Microsoft Windows Server" on page 83

### **Related Information**

- "Servicing SAS Cables (FRU)" on page 189
- "Servicing NVMe Cables (FRU)" on page 195

## **Storage Drives Hot-Plug Conditions**

The hard-disk drives (HDDs), solid-state drives (SSDs), or NVMe SSD drives that are installed in the server are in most cases hot-pluggable. This capability depends on how the drives are configured and whether the drive is an NVMe device. To hot-plug a drive you must take the drive offline before you can remove it. When you take the drive offline, you prevent any application from accessing the drive and remove the logical software links to the drive. For an NVMe storage drive, you must not only take the drive offline, but also power down the drive slot.

The following conditions inhibit the ability to perform hot-plugging of a drive:

- The drive provides the operating system, and the operating system is not mirrored on another drive.
- The drive cannot be logically isolated from the online operations of the server.
- The operating system does not support hot plug for the drive.

If any of these disk drive conditions are true, then you must shut down the system before you replace the drive. See "Powering Down the Server" on page 55.

Note - Replacing a drive does not require removing the server from a rack.

### **Related Information**

- "Storage Drive Status Indicators" on page 33
- "Removing and Replacing a Storage Drive" on page 71
- "Removing and Replacing an NVMe Storage Drive Using Oracle Solaris" on page 76
- "Removing and Replacing an NVMe Storage Drive Using Oracle Linux" on page 79
- "Removing and Replacing an NVMe Storage Drive Using Microsoft Windows Server" on page 83

## Storage Drive Failure and RAID

A single storage drive failure does not cause a data failure if the storage drives are configured as a mirrored RAID 1 volume (optional). The storage drive can be removed, and when a new storage drive is inserted, the contents are automatically rebuilt from the rest of the array with no need to reconfigure the RAID parameters. If the replaced storage drive was configured as a hot-spare, the new HDD is automatically configured as a new hot-spare.

For information about the implementation of RAID on this server, refer to "Configuring Storage Drives for Operating System Installation" in *Oracle Servers X8-2 and X8-2L Installation Guide*.

## Storage Drive Locations and Numbering

The following illustration shows the location of the drives and the internal system software designations for the drives. For information on storage drive status indicators (LEDs), see "Storage Drive Status Indicators" on page 33.

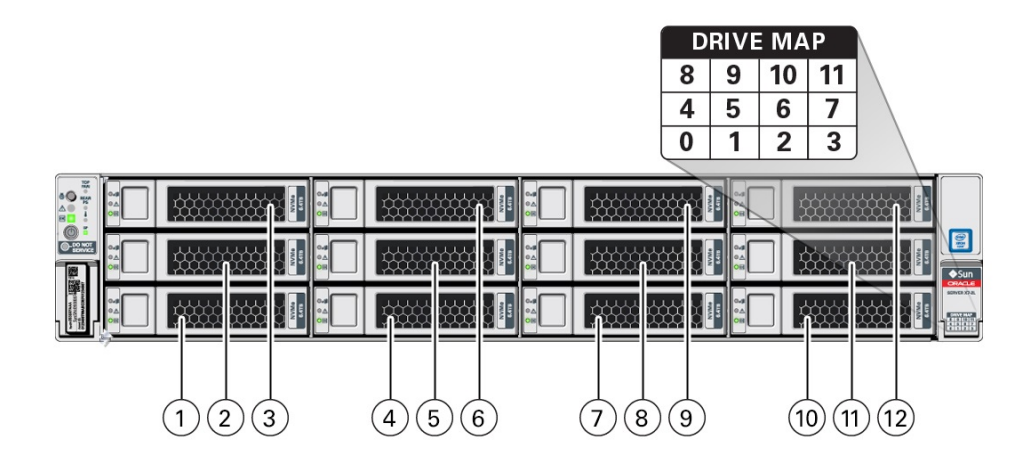

| Callout | Description                   |
|---------|-------------------------------|
| 1       | Storage drive 0 HDD/SSD/NVMe  |
| 2       | Storage drive 4 HDD/SSD/NVMe  |
| 3       | Storage drive 8 HDD/SSD/NVMe  |
| 4       | Storage drive 1 HDD/SSD/NVMe  |
| 5       | Storage drive 5 HDD/SSD/NVMe  |
| 6       | Storage drive 9 HDD/SSD/NVMe  |
| 7       | Storage drive 2 HDD/SSD/NVMe  |
| 8       | Storage drive 6 HDD/SSD/NVMe  |
| 9       | Storage drive 10 HDD/SSD/NVMe |
| 10      | Storage drive 3 HDD/SSD/NVMe  |
| 11      | Storage drive 7 HDD/SSD/NVMe  |
| 12      | Storage drive 11 HDD/SSD/NVMe |

**Note** - The NVMe storage drives are labeled NVMe0 through NVMe11; however, operating systems installed on the server assign different names to the NVMe storage drives. For the corresponding names assigned to the NVMe storage drives by server operating systems, see "Server Operating System Names for the NVMe Storage Drives" on page 44.

## **Removing and Replacing a Storage Drive**

The following sections describe how to remove and replace an HDD or SSD storage drive.

- "Remove a Storage Drive" on page 72
- "Install a Storage Drive" on page 74

## Remove a Storage Drive

1. Prepare the system for the drive removal.

Refer to "Take Antistatic Measures" on page 65.

2. Identify the location of the drive that you want to remove.

For storage drive locations, see "Storage Drive Locations and Numbering" on page 70.

- 3. Remove the storage drive.
  - If you are removing an HDD or SSD storage drive, type the required operating system commands to stop the server from using the drive; otherwise, proceed to the next step.

The exact commands required depend on the configuration of your drives. Unmount file systems or issue RAID commands, as needed.

**Note** - The blue OK to Remove status indicator LED on the drive might not light, as support for this varies depending on the operating system in use. For information on storage drive status indicators (LEDs), see "Storage Drive Status Indicators" on page 33.

If you are removing an NVMe storage drive, see the procedures for your operating system.

**Note** - NVMe storage drives are supported only on servers that are running Oracle Solaris, Oracle Linux, Oracle VM, or Microsoft Windows Server. Servers that are running Red Hat Enterprise Linux do not support NVMe drives.

- "Removing and Replacing an NVMe Storage Drive Using Oracle Solaris" on page 76
- "Removing and Replacing an NVMe Storage Drive Using Oracle Linux" on page 79
- "Removing and Replacing an NVMe Storage Drive Using Microsoft Windows Server" on page 83
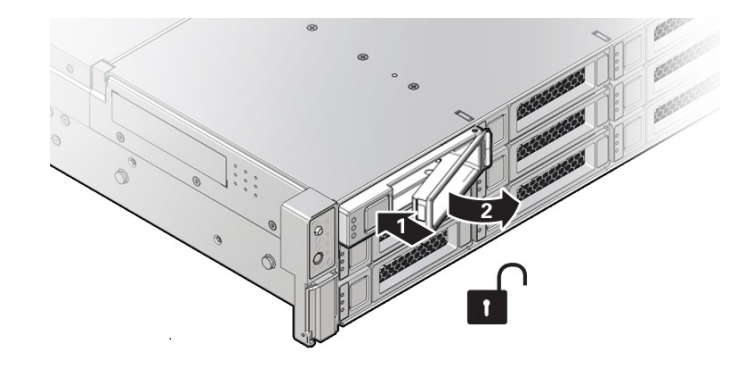

4. Push the latch release button to open the drive latch [1, 2].

| Callout | Description                        |
|---------|------------------------------------|
| 1       | Pressing the latch release button. |
| 2       | Opening the latch.                 |

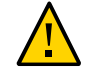

**Caution -** The latch is not an ejector. Do not open the latch too far to the right. Doing so can damage the latch.

5. Grasp the latch and pull the drive out of the drive slot.

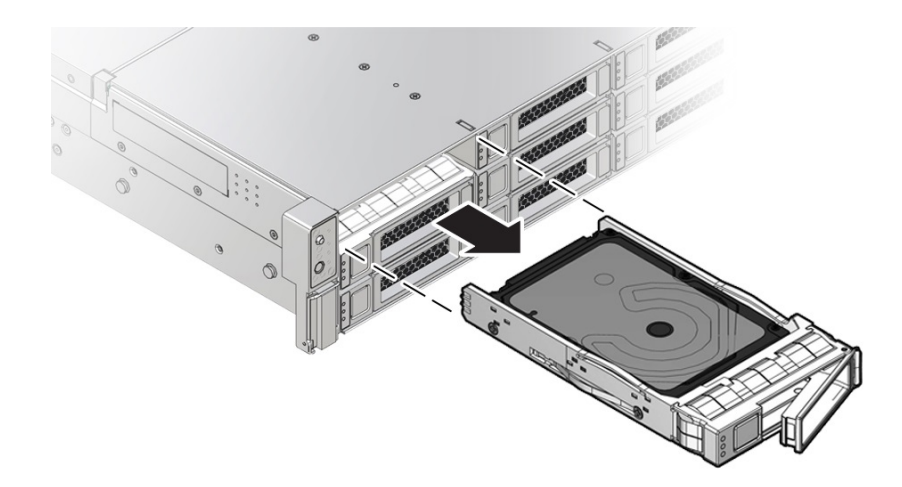

#### 6. Consider your next steps:

- If you are replacing the drive, continue to "Install a Storage Drive" on page 74.
- If you are not replacing the drive, install a filler panel in the empty drive slot to maintain proper airflow and perform administrative tasks to configure the server to operate without the drive.

For information on how to install a storage drive filler panel, see "Remove and Install Filler Panels" on page 217.

#### **Related Information**

- "Storage Drive Status Indicators" on page 33
- "Storage Drives Hot-Plug Conditions" on page 69
- "Storage Drive Failure and RAID" on page 70
- "Install a Storage Drive" on page 74

# Install a Storage Drive

- 1. Remove the replacement drive from its packaging, and place the drive on an antistatic mat.
- 2. If necessary, remove the drive filler panel.

See "Remove and Install Filler Panels" on page 217.

#### 3. Align the replacement drive with the drive slot.

The drive is physically addressed according to the slot in which it is installed. It is important to install a replacement drive in the same slot as the drive that was removed.

4. Slide the drive into the slot until the drive is fully seated.

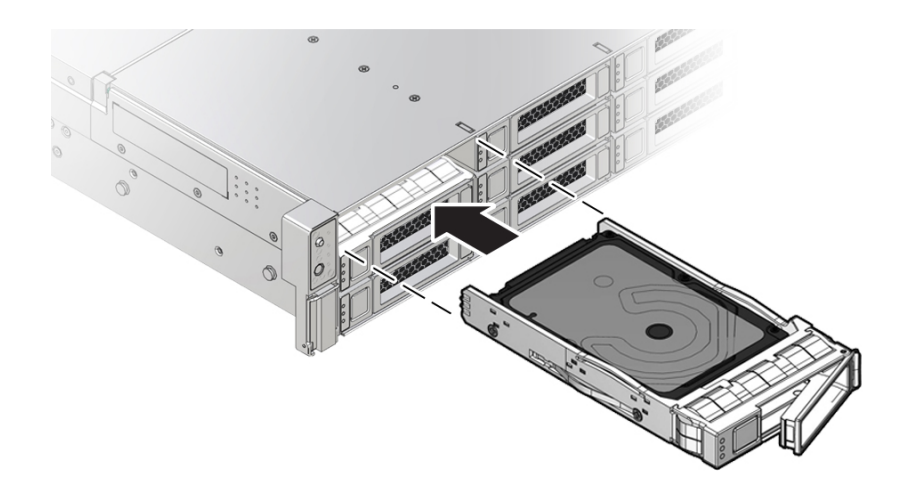

5. Close the drive latch to lock the drive in place.

#### 6. Perform administrative procedures to reconfigure the drive.

The procedures that you perform at this point depend on how your data is configured. You might need to partition the drive, create file systems, load data from backups, or have the drive updated from a RAID configuration.

#### **Related Information**

- "Storage Drive Status Indicators" on page 33
- "Storage Drives Hot-Plug Conditions" on page 69
- "Storage Drive Failure and RAID" on page 70
- "Remove a Storage Drive" on page 72

# Removing and Replacing an NVMe Storage Drive Using Oracle Solaris

The following sections describe how to remove and replace an NVMe storage drive on a server that is running the Oracle Solaris operating system.

- "Unmount an NVMe Storage Drive" on page 76
- "Remove an NVMe Storage Drive" on page 77
- "Verify Removal of an NVMe Storage Drive" on page 77
- "Install an NVMe Storage Drive" on page 77
- "Power On an NVMe Storage Drive and Attach a Device Driver" on page 78

### Unmount an NVMe Storage Drive

- 1. Log in to Oracle Solaris that is running on the server.
- 2. To find the NVMe drive slot number, type:

# hotplug list -lc

This command produces output similar to the following for each of the NVMe drives installed in the server:

**3.** To prepare the NVMe drive for removal, that is, to detach the device driver and power off the drive slot, type the following commands:

# hotplug poweroff Slot900

# hotplug list -lc

The following output appears for the NVMe drive that has been unmounted:

Verify that the OK to Remove indicator (LED) on the NVMe storage drive is lit.

# Remove an NVMe Storage Drive

Perform this procedure to physically remove an NVMe storage drive from the server.

- **1.** Identify the physical location of the NVMe drive that you want to remove. For storage drive locations, see "Remove a Storage Drive" on page 72.
- 2. Verify that the OK to Remove indicator (LED) on the NVMe storage drive is lit.
- 3. On the drive that you plan to remove, push the latch release button to open the drive latch.

See "Remove a Storage Drive" on page 72.

- 4. Grasp the latch and pull the drive out of the drive slot.
- 5. Consider your next steps:
  - If you are replacing the drive, continue to "Verify Removal of an NVMe Storage Drive" on page 77, and then "Install an NVMe Storage Drive" on page 77.
  - If you are not replacing the drive, install a filler panel in the empty drive slot to maintain proper airflow and perform administrative tasks to configure the server to operate without the drive.

For information on how to install a storage drive filler panel, see "Remove and Install Filler Panels" on page 217.

# Verify Removal of an NVMe Storage Drive

#### To verify that the NVMe drive has been removed, type: # hotplug list -lc

The following output appears for the NVMe drive that you removed:

# Install an NVMe Storage Drive

Perform this procedure to physically install an NVMe storage drive into the server.

**Note** - After you physically remove an NVMe storage drive from the server, wait at least 10 seconds before installing a replacement drive.

- 1. Remove the replacement drive from its packaging and place the drive on an antistatic mat.
- 2. If necessary, remove the drive filler panel.
- **3.** Align the replacement drive with the drive slot. The drive is physically addressed according to the slot in which it is installed. It is important to install a replacement drive in the same slot as the drive that was removed.
- 4. Slide the drive into the slot until the drive is fully seated. See "Install a Storage Drive" on page 74.
- 5. Close the drive latch to lock the drive in place.

# Power On an NVMe Storage Drive and Attach a Device Driver

- 1. Type: # hotplug enable Slot900
- Type: # hotplug list -lc The following status is displayed for the NVMe storage drive.

3. To check the NVMe drive health, firmware level, temperature, get error log, SMART data, security erase, low level format, and other data, type: # nvmeadm list

#### **Related Information**

- "Storage Drive Status Indicators" on page 33
- "Storage Drives Hot-Plug Conditions" on page 69
- "Storage Drive Failure and RAID" on page 70

- "Remove a Storage Drive" on page 72
- "Install a Storage Drive" on page 74

# Removing and Replacing an NVMe Storage Drive Using Oracle Linux

The following sections describe how to remove and replace an NVMe storage drive on a server that is running the Oracle Linux operating system.

- "Unmount an NVMe Storage Drive" on page 79
- "Remove an NVMe Storage Drive" on page 81
- "Verify Removal of an NVMe Storage Drive" on page 81
- "Install an NVMe Storage Drive" on page 82
- "Power On an NVMe Storage Drive and Attach a Device Driver" on page 82
- "Verify Operation of an NVMe Storage Drive" on page 82

### Unmount an NVMe Storage Drive

- 1. Log in to Oracle Linux that is running on the server.
- 2. Remove the NVMe storage device path.
  - a. To find the PCIe addresses (Bus Device Function), type:

# find /sys/devices |egrep 'nvme[0-9][0-9]?\$'

This commands returns output similar to the following:

```
/sys/devices/pci0000:80/0000:80:03.0/0000:b0:00.0/0000:b1:04.0/0000:b2:00.0/misc/
nvme0
/sys/devices/pci0000:80/0000:80:03.0/0000:b0:00.0/0000:b1:05.0/0000:b4:00.0/misc/
nvme1
```

In the above listing, the PCIe addresses are highlighted in bold text.

b. To obtain the slot number (APIC ID) for the bus address, type the following command to list all of the PCIe slot numbers and the corresponding bus addresses:

# egrep -H '.\*' /sys/bus/pci/slots/\*/address

This commands returns output similar to the following:

```
/sys/bus/pci/slots/10/address:0000:b8:00
/sys/bus/pci/slots/11/address:0000:b6:00
/sys/bus/pci/slots/12/address:0000:b2:00 (instance nvme0, pcie slot 12, drive
label nvme2)
/sys/bus/pci/slots/13/address:0000:b4:00 (instance nvme1, pcie slot 13, drive
label nvme3)
```

In the above output, the bus addresses for the corresponding NVMe instances are highlighted in bold text.

**Note** - In the above output, notice that the instance names for the NVMe drives do not correspond to the NVMe drive labels on the front of the server, that is, pci/slots/12/address: 0000:b2:00 corresponds to instance nvme0; however, on the front of the server, this drive is labeled NVMe2. For a table that shows the relationship between the pci/slot# and the NVMe storage drive label on the front of the server, see "Server Operating System Names for the NVMe Storage Drives" on page 44.

- c. Disconnect all users of the NVMe drive and back up the NVMe drive data as needed.
  - i. Use the umount command to unmount any file systems that are mounted on the device.
  - ii. Remove the device from any multiple device (md) and Logical Volume Manager (LVM) volume using it.

If the device is a member of an LVM Volume group, then it might be necessary to move data off the device using the pymove command, then use the vgreduce command to remove the physical volume, and (optionally) pyremove to remove the LVM metadata from the disk.

- iii. If the device uses multipathing, run multipath -l and note all the paths to the device. Then, remove the multipathed device using the multipath -f device command.
- iv. Run the blockdev --flushbufs device command to flush any outstanding I/O to all paths to the device.
- 3. To prepare the NVMe drive for removal, that is, to detach the NVMe device driver and power off the NVMe drive slot, type: # echo 0 > /sys/bus/pci/slots/\$slot/power

Where *\$slot* is the slot number obtained in step **Step 2b** above.

4. Verify that the OK to Remove indicator (LED) on the NVMe drive is lit.

# ▼ Remove an NVMe Storage Drive

Perform this procedure to physically remove an NVMe storage drive from the server.

- **1. Identify the location of the NVMe drive that you want to remove.** For storage drive locations, see "Remove a Storage Drive" on page 72.
- 2. Verify that the OK to Remove indicator (LED) on the NVMe drive is lit.
- 3. On the NVMe drive you plan to remove, push the latch release button to open the drive latch.

See "Remove a Storage Drive" on page 72.

- 4. Grasp the latch and pull the drive out of the drive slot.
- 5. Consider your next steps:
  - If you are replacing the drive, continue to "Verify Removal of an NVMe Storage Drive" on page 81, and then "Install an NVMe Storage Drive" on page 82.
  - If you are not replacing the drive, install a filler panel in the empty drive slot to maintain proper airflow and perform administrative tasks to configure the server to operate without the drive.

For information on how to install a storage drive filler panel, see "Remove and Install Filler Panels" on page 217.

# Verify Removal of an NVMe Storage Drive

**1.** To check the NVMe drive enumeration to verify that NVMe drive has been removed, type:

# lspci -nnd :0a54

2. View the command output and verify that the entry for the slot number that was disabled no longer appears.

This commands returns output similar to the following:

```
86:00.0 Non-Volatile memory controller [0108]: Intel Corporation Device [8086:0a54]
8d:00.0 Non-Volatile memory controller [0108]: Intel Corporation Device [8086:0a54]
d9:00.0 Non-Volatile memory controller [0108]: Intel Corporation Device [8086:0a54]
e0:00.0 Non-Volatile memory controller [0108]: Intel Corporation Device [8086:0a54]
```

### Install an NVMe Storage Drive

Perform this procedure to physically install an NVMe storage drive into the server.

**Note** - After you physically remove an NVMe drive from the server, wait at least 10 seconds before installing a replacement drive.

- 1. Remove the replacement drive from its packaging and place the drive on an antistatic mat.
- 2. If necessary, remove the drive filler panel.
- **3.** Align the replacement drive with the drive slot. The drive is physically addressed according to the slot in which it is installed. It is important to install a replacement drive in the same slot as the drive that was removed.
- 4. Slide the drive into the slot until the drive is fully seated. See "Install a Storage Drive" on page 74.
- 5. Close the drive latch to lock the drive in place.

# Power On an NVMe Storage Drive and Attach a Device Driver

• To power on the slot and attach the device driver, type: # echo 1 /sys/bus/pci/slots/\$slot/power Where \$slot is the slot number for the NVMe storage drive.

# Verify Operation of an NVMe Storage Drive

To verify that an NVMe drive is operating properly, do one of the following:

- Check the /var/log/messages log file.
- Type: ls -l /dev/nvme\*

#### **Related Information**

- "Storage Drive Status Indicators" on page 33
- "Storage Drives Hot-Plug Conditions" on page 69
- "Storage Drive Failure and RAID" on page 70
- "Remove a Storage Drive" on page 72
- "Install a Storage Drive" on page 74

# Removing and Replacing an NVMe Storage Drive Using Microsoft Windows Server

The following sections describe how to remove and replace an NVMe storage drive on a server that is running the Microsoft Windows Server operating system.

**Note** - NVMe storage drive hot plug is not supported for an Oracle Server X8-2L running Microsoft Windows Server. The system must be powered down before removing and replacing an NVMe storage drive.

- "Remove an NVMe Storage Drive" on page 83
- "Install an NVMe Storage Drive" on page 84

# Remove an NVMe Storage Drive

Perform this procedure to physically remove an NVMe storage drive from the server.

- **1.** Power down the server that contains the storage drive to be removed. See "Powering Down the Server" on page 55.
- 2. On the NVMe drive you plan to remove, push the latch release button to open the drive latch.

See "Remove a Storage Drive" on page 72.

#### 3. Grasp the latch and pull the drive out of the drive slot.

#### 4. Consider your next steps:

- If you are replacing the drive, continue to "Install an NVMe Storage Drive" on page 84.
- If you are not replacing the drive, install a filler panel in the empty drive slot to maintain proper airflow and perform administrative tasks to configure the server to operate without the drive.

For information on how to install a storage drive filler panel, see "Remove and Install Filler Panels" on page 217.

### Install an NVMe Storage Drive

Perform this procedure to physically install an NVMe storage drive into the server.

- 1. Remove the replacement drive from its packaging and place the drive on an antistatic mat.
- 2. If necessary, remove the drive filler panel.

#### 3. Align the replacement drive with the drive slot.

The drive is physically addressed according to the slot in which it is installed. It is important to install a replacement drive in the same slot as the drive that was removed.

- 4. Slide the drive into the slot until the drive is fully seated. See "Install a Storage Drive" on page 74.
- 5. Close the drive latch to lock the drive in place.

#### 6. Power on the server.

See "Power On the Server" on page 222.

#### **Related Information**

- "Storage Drive Status Indicators" on page 33
- "Storage Drives Hot-Plug Conditions" on page 69
- "Storage Drive Failure and RAID" on page 70
- "Remove a Storage Drive" on page 72
- "Install a Storage Drive" on page 74

# Servicing Fan Modules (CRU)

This section describes how to service fan modules. Fan modules are customer-replaceable units (CRUs) that do not require you to power off the server. For more information about CRUs, see "Illustrated Parts Breakdown" on page 20 and "Customer-Replaceable Units" on page 21.

The fan modules are located in the front of the server. See the following procedures:

- "Remove a Fan Module" on page 85
- "Install a Fan Module" on page 87
- "Remove the Fan Tray" on page 89
- "Install the Fan Tray" on page 90

#### **Related Information**

• "Remove the Server Top Cover" on page 65

### Remove a Fan Module

You do not have to power off the server to service fan modules.

You should not begin this procedure unless you have a replacement fan module and you are ready to install it right away.

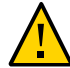

**Caution -** When removing and replacing a fan module in the Oracle Server X8-2L, you must complete the entire procedure within 60 seconds to maintain adequate cooling within the system. Remove and replace only one fan module at a time. Ensure that you have obtained the replacement fan module and that is it is ready for installation before starting the replacement procedure. Each fan module contains two fans, with one fan motor per fan. The two fan motors provide separate tachometer signals so that the fan module reports two tach signals to Oracle ILOM. Even if only one fan motor is faulted within the fan module, the Oracle ILOM service processor detects that two fan motors have failed to spin while the fan module is removed. If the fan module is not replaced within 60 seconds of removal, Oracle ILOM will take the protective action to shut down the system to prevent thermal damage to the system.

#### 1. Extend the server to the maintenance position.

See "Extend the Server to the Maintenance Position" on page 62.

#### 2. To access the fan modules, remove the server top cover.

See "Remove the Server Top Cover" on page 65.

#### 3. Identify the faulty fan module.

Each fan module has a fan status indicator (LED) that is located next to the module. If the LED is amber, the fan has failed. The location of the fan status LED is shown in the following figure.

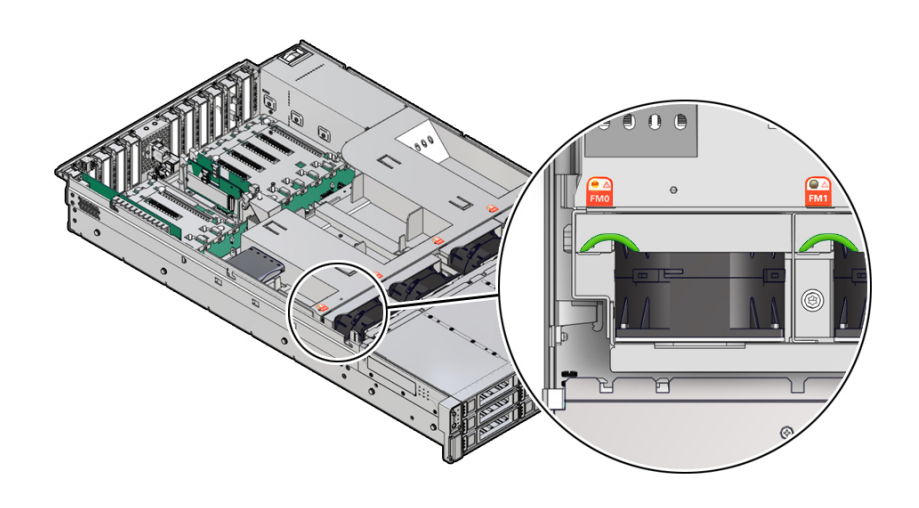

#### LED Color and State Meaning

Amber – The fan module is faulty. The front Top Fan LED and the front and back panel Fault-Service Required LEDs are also lit if the system detects a fan module fault.

- 4. Using your forefinger and thumb, lift the fan module straight up and out of the chassis and set it aside on an antistatic mat.

#### 5. Consider your next step:

- If you removed the fan assembly as part of another procedure, return to that procedure.
- Otherwise, continue to "Install a Fan Module" on page 87.

#### **Related Information**

• "Install a Fan Module" on page 87

# Install a Fan Module

- 1. Remove the replacement fan module from its packaging, and place it on an antistatic mat.
- 2. With the server top cover removed, install the replacement fan module into the server.

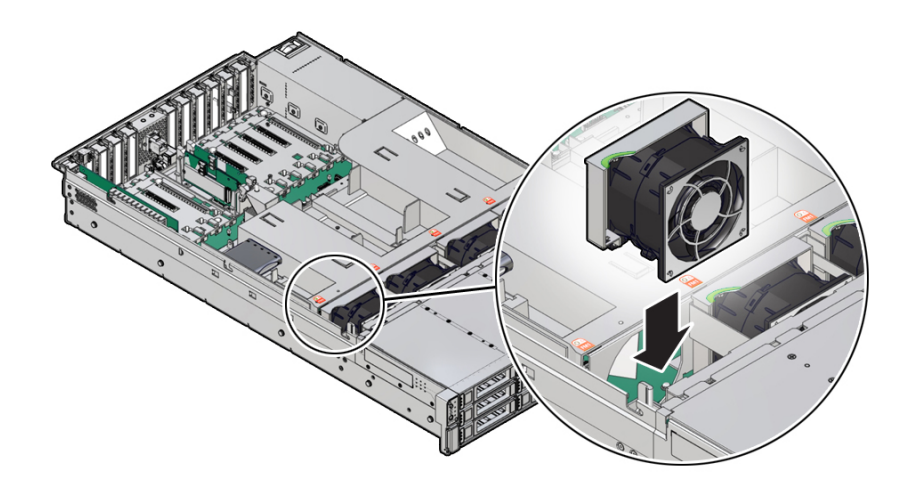

The fan modules are keyed to ensure that they are installed in the correct orientation.

- 3. Press down on the fan module to fully seat the fan module.
- 4. Verify that the fan module status indicator (LED) on the replacement fan module is not illuminated.
- 5. Install the server top cover.

See "Install the Server Top Cover" on page 218.

6. Verify that the Top Fan Fault LED on the front of the server and the Fault-Service Required LEDs on the front and back of the server are extinguished.

See "Server System-Level Status Indicators" on page 31 for more information about identifying and interpreting system status indicators.

- 7. Consider your next step:
  - If you installed the fan module as part of another procedure, return to that procedure.
  - Otherwise, return the server to operation. See "Returning the Server to Operation" on page 217.

#### **Related Information**

• "Remove a Fan Module" on page 85

# Remove the Fan Tray

This procedure should be performed only when servicing the following field-replaceable units (FRUs):

- Disk backplane
- SAS cables
- NVMe cables
- Temperature sensor
- Motherboard assembly
- **1.** Using a Torx T25 screwdriver, loosen the three spring-mounted screws that secure the fan tray to the server chassis [1].

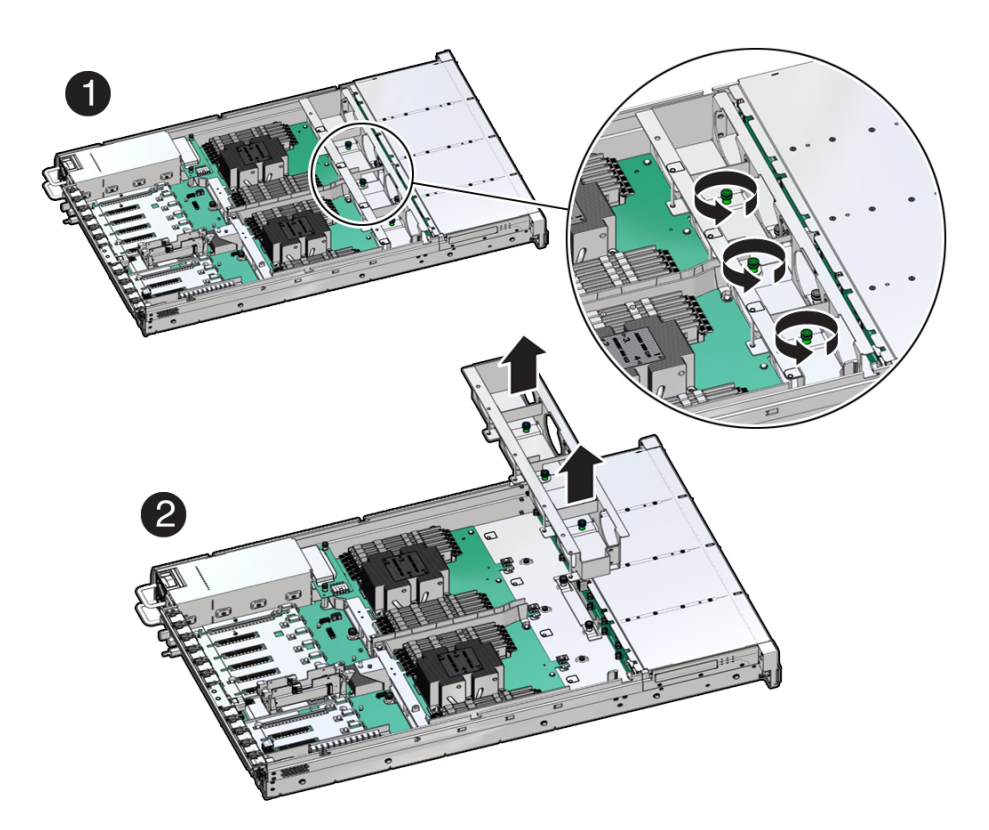

2. Lift the fan tray from the server [2].

#### 3. Continue with the next step in the service procedure.

#### **Related Information**

- "Remove a Fan Module" on page 85
- "Servicing the Disk Backplane (FRU)" on page 159
- "Servicing SAS Cables (FRU)" on page 189
- "Servicing NVMe Cables (FRU)" on page 195
- "Servicing the Motherboard Assembly (FRU)" on page 203

### Install the Fan Tray

This procedure should be performed only when servicing the following field-replaceable units (FRUs):

- Disk backplane
- SAS cables
- NVMe cables
- Motherboard assembly

1. Lower the fan tray into the server [1].

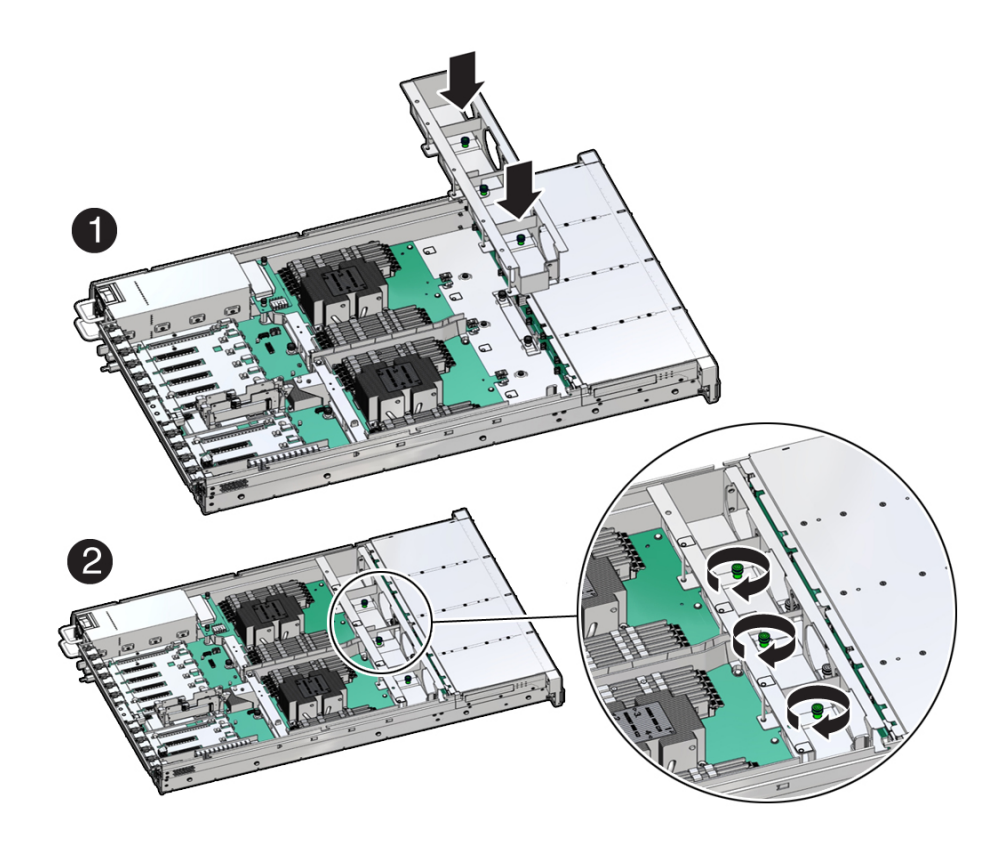

- 2. Using a Torx T25 screwdriver, tighten the three spring-mounted screws that secure the fan tray to the server chassis [2].
- 3. Continue with the next step in the service procedure.

#### **Related Information**

- "Install a Fan Module" on page 87
- "Servicing the Disk Backplane (FRU)" on page 159
- "Servicing SAS Cables (FRU)" on page 189
- "Servicing NVMe Cables (FRU)" on page 195
- "Servicing the Motherboard Assembly (FRU)" on page 203

# Servicing Power Supplies (CRU)

This section describes how to service power supplies. Power supplies are customer-replaceable units (CRUs) that do not require you to power off the server. For more information about CRUs, see "Illustrated Parts Breakdown" on page 20 and "Customer-Replaceable Units" on page 21.

The power supplies are located at the back of the server. See the following procedures:

- "Power Supply Overview" on page 93
- "Remove a Power Supply" on page 94
- "Install a Power Supply" on page 96

### **Power Supply Overview**

The server's redundant power supplies support concurrent maintenance, which enables you to remove and replace a power supply without shutting down the server, provided that the other power supply is online and working.

The server supports model A266 (1200 watt) power supplies. The A266 power supply unit (PSU) provides conversion from the AC lines to the system, accepting ranges from 100-240 volts AC (VAC). These PSUs are designed to be hot-pluggable, and in most cases will provide fully redundant "1+1" power, allowing the system to suffer the loss of a PSU or an AC feed with no loss to system availability.

In maximally configured systems, it is possible that the worst-case power consumption of the system could exceed the capacity of a single PSU. The PSUs provide an over-subscription mode, which allows the system to operate with fault-tolerance even with modest excursions beyond the rated capacity of a single PSU. This over-subscription support is accomplished using hardware signaling between the PSU and motherboard circuitry, which can force the system to throttle processor (CPU) and memory power in the event that a PSU is lost. The resulting power savings will be enough to allow the system to continue to run (in a lower-performance state) until the power problem is resolved.

The following status indicators (LEDs) are lit when a power supply fault is detected:

- Front and back Fault-Service Required LEDs
- Amber Fault-Service Required LED on the faulty power supply
- Rear Power Supply Fault-Service Required LED located on the server front panel

For more information, see "Power Supply Status Indicators" on page 33.

If a power supply fails and you do not have a replacement available, leave the failed power supply installed to ensure proper airflow in the server.

#### **Related Information**

• "Troubleshooting Using the Server Front and Back Panel Status Indicators" on page 30

### Remove a Power Supply

- **1. Prepare the system for power supply removal.** See "Take Antistatic Measures" on page 65.
- 2. Identify which power supply requires replacement.

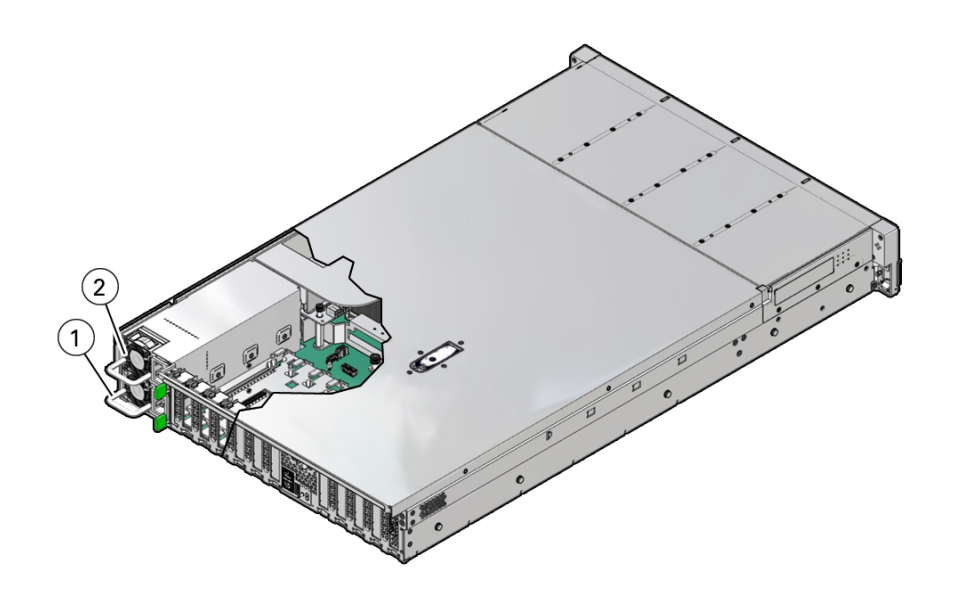

| Callout | Description    |
|---------|----------------|
| 1       | Power supply 0 |
| 2       | Power supply 1 |

A lit amber Fault-Service Required LED on a power supply indicates that a failure was detected. You can also use the Oracle ILOM show faulty command at the Oracle ILOM command-line prompt (->) to identify a power supply failure.

Alternatively, to list all known faults in the server, log in to the Oracle Solaris OS and issue the fmadm faulty command, or log in to the Oracle ILOM service processor from the Oracle ILOM Fault Management Shell and issue the fmadm faulty command. For more information about how to use the Oracle ILOM Fault Management Shell and supported commands, refer to the Oracle ILOM User's Guide for System Monitoring and Diagnostics in the Oracle Integrated Lights Out Manager (ILOM) 5.0 Documentation Library at https://www.oracle.com/goto/ilom/docs.

**Note** - The fans of a failed power supply might still be spinning when the system is powered on. The fans will stop spinning when you disconnect the power cords.

- 3. Gain access to the rear of the server where the failed power supply is located.
- 4. If the cable management arm (CMA) is installed, disconnect both CMA left-side connectors and move the CMA out of the way.

Refer to "Remove the Cable Management Arm" in *Oracle Servers X8-2 and X8-2L Installation Guide*.

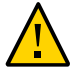

**Caution -** When disconnecting the CMA left-side connectors, be sure to use your arm to support the CMA so that it does not hang down under its own weight and stress the right-side connectors; otherwise, the CMA might be damaged. You must continue to support the CMA until you have reconnected both of the left-side connectors.

5. Disconnect the power cord from the failed power supply.

6. Grasp the power supply handle and push the power supply latch to the left.

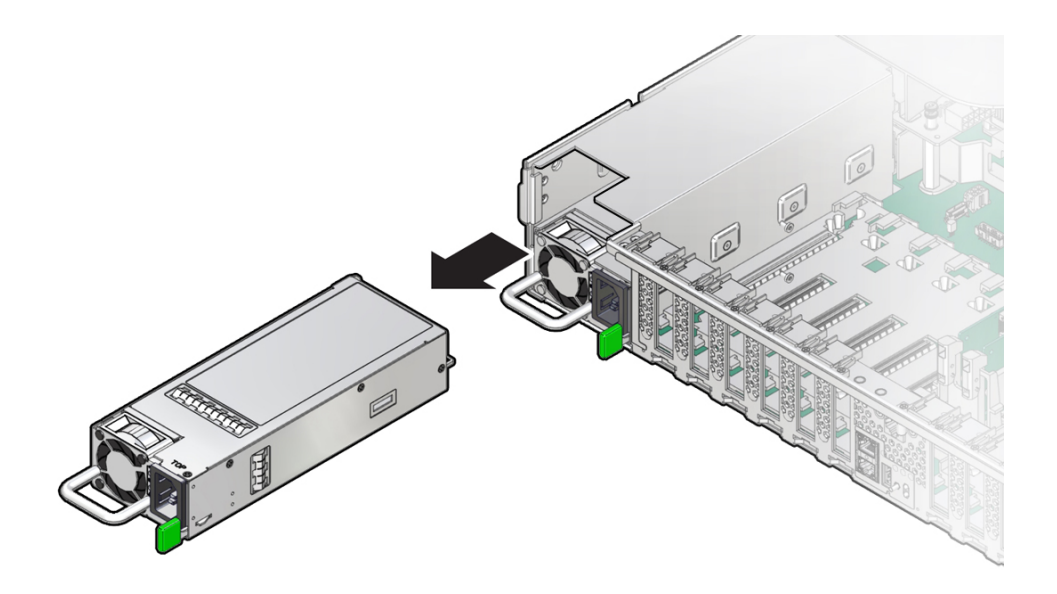

7. Pull the power supply out of the chassis.

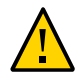

**Caution** - Whenever you remove a power supply, you should replace it with another power supply; otherwise, the server might overheat due to improper airflow.

8. Continue to "Install a Power Supply" on page 96.

#### **Related Information**

- "Back Panel Components and Cable Connections" on page 18
- "Power Supply Status Indicators" on page 33
- "Install a Power Supply" on page 96

# Install a Power Supply

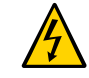

Caution - Always replace the failed power supply with the same type model of power supply.

- 1. Remove the replacement power supply from its packaging, and place it on an antistatic mat.
- 2. Align the replacement power supply with the empty power supply slot.
- **3. Slide the power supply into the slot until it is fully seated.** You will hear an audible click when the power supply fully seats.

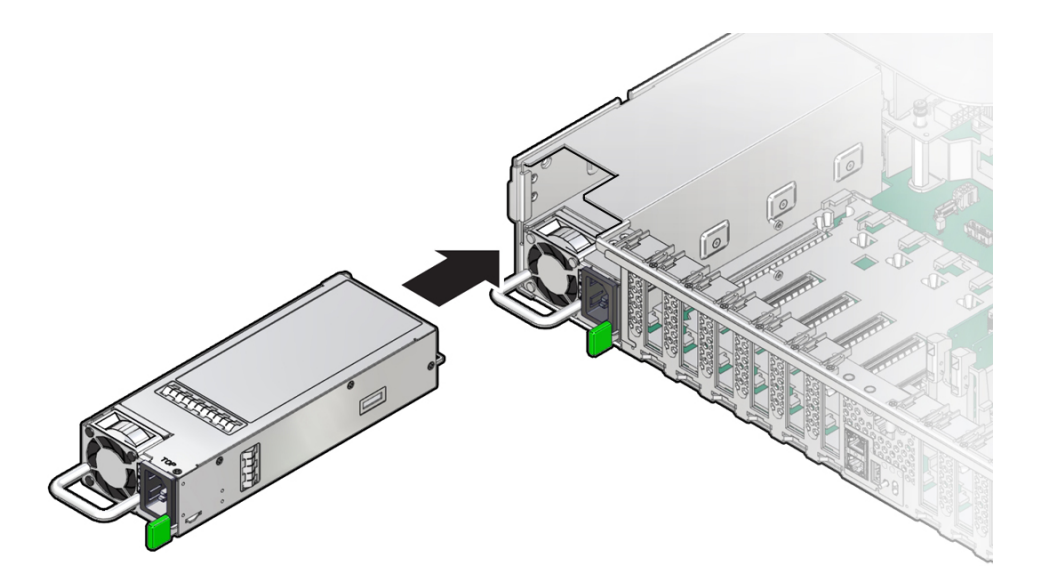

- 4. Reconnect the power cord to the power supply.
- 5. Verify that the amber Fault-Service Required LED on the replaced power supply and the Fault-Service Required LEDs are not lit on the front and back panels.

**Note** - After you have replaced Power Supply 0, you might need to reset the Oracle ILOM service processor (SP) to propagate the key identity properties (KIP) data to the new power supply. For instructions on resetting the SP, refer to the *Oracle Integrated Lights Out Manager* (*ILOM*) 5.0 *Configuration and Maintenance Guide* at https://www.oracle.com/goto/ilom/docs. Power Supply 1 does not contain KIP data, and therefore does not require an SP reset after replacement.

6. If you disconnected the two CMA left-side connectors, reconnect the connectors.

Refer to "Install the Cable Management Arm (Optional)" in Oracle Servers X8-2 and X8-2L Installation Guide

#### **Related Information**

- "Back Panel Components and Cable Connections" on page 18
- "Power Supply Status Indicators" on page 33
- "Remove a Power Supply" on page 94

# Servicing the Internal M.2 Flash SSDs (CRU)

This section describes how to service M.2 flash solid-state drives (SSDs). M.2 flash SSDs are customer-replaceable units (CRUs) that do not require you to power off the server. For more information about CRUs, see "Illustrated Parts Breakdown" on page 20 and "Customer-Replaceable Units" on page 21.

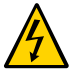

**Caution -** These procedures require that you handle components that are sensitive to electrostatic discharge. This sensitivity can cause the component to fail. To avoid damage, ensure that you follow antistatic practices as described in "Electrostatic Discharge Safety" on page 52.

This section covers the following procedures:

- "Remove a Flash Riser Board" on page 99
- "Install a Flash Riser Board" on page 101
- "Identify and Remove an M.2 Flash SSD" on page 103
- "Install an M.2 Flash SSD" on page 105

#### **Related Information**

"Servicing Storage Drives (CRU)" on page 69

# Remove a Flash Riser Board

The server can contain up to two hot-pluggable flash riser boards. Each flash riser board can contain either one or two M.2 flash SSDs.

#### 1. Prepare the server for service.

a. Extend the server into maintenance position.

See "Extend the Server to the Maintenance Position" on page 62.

b. Attach an antistatic wrist strap to your wrist, and then to a metal area on the chassis.

See "Take Antistatic Measures" on page 65.

c. Remove the server top cover.

See "Remove the Server Top Cover" on page 65.

- 2. To remove the flash riser board, do the following:
  - a. Rotate both riser board socket levers outward as far as they go.

**Note** - The green Power LED indicator located on the riser board is extinguished when you open the socket levers.

b. Carefully lift the riser board straight up to remove it from the sockets.

Place the riser board on an antistatic mat. If required, perform the procedures for removing the M.2 flash SSD from the flash riser board. See "Identify and Remove an M.2 Flash SSD" on page 103.

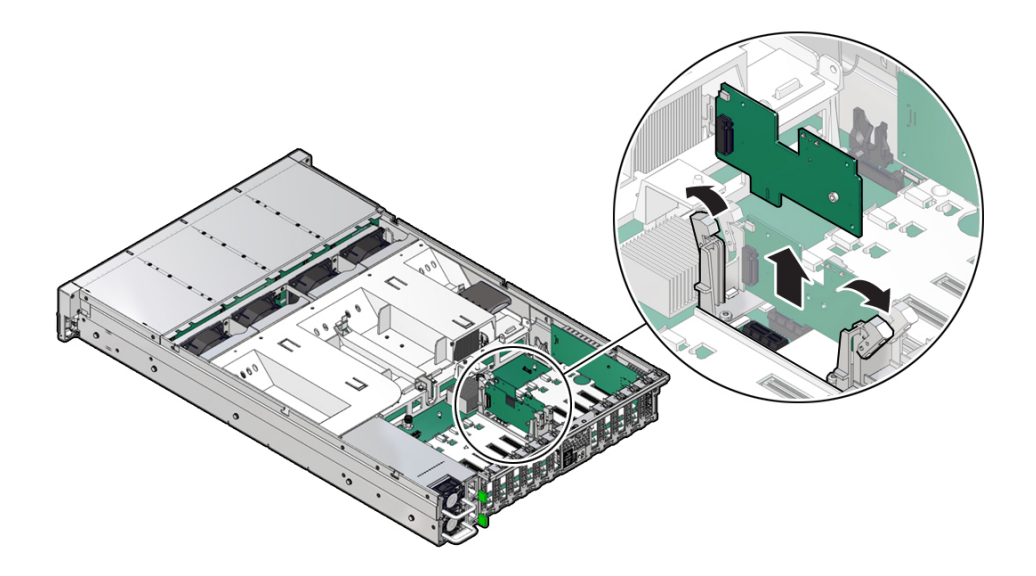

#### **Related Information**

• "Install a Flash Riser Board" on page 101

# Install a Flash Riser Board

The system motherboard provides two slots (labeled **M.2 R0** and **M.2 R1**) for flash riser boards. When installing flash riser boards, install the first riser board into slot **M.2 R0** and then into **M.2 R1**.

1. Unpack the replacement flash riser board and place it on an antistatic mat.

If required, ensure that you have installed an M.2 flash SSD onto the riser board before installing the riser board into the server. See "Install an M.2 Flash SSD" on page 105.

- 2. Install the flash riser board.
  - a. Ensure that the riser board socket levers are in the open position.
  - b. Align the notch in the replacement riser board with the connector key in the connector socket.

The notch ensures that the riser board is oriented correctly.

c. Push the riser board into the connector socket until the riser board is securely seated in the socket.

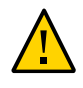

**Caution** - If the riser board does not easily seat into the connector socket, verify that the notch in the riser board is aligned with the connector key in the connector socket. If the notch is not aligned, damage to the riser board might occur.

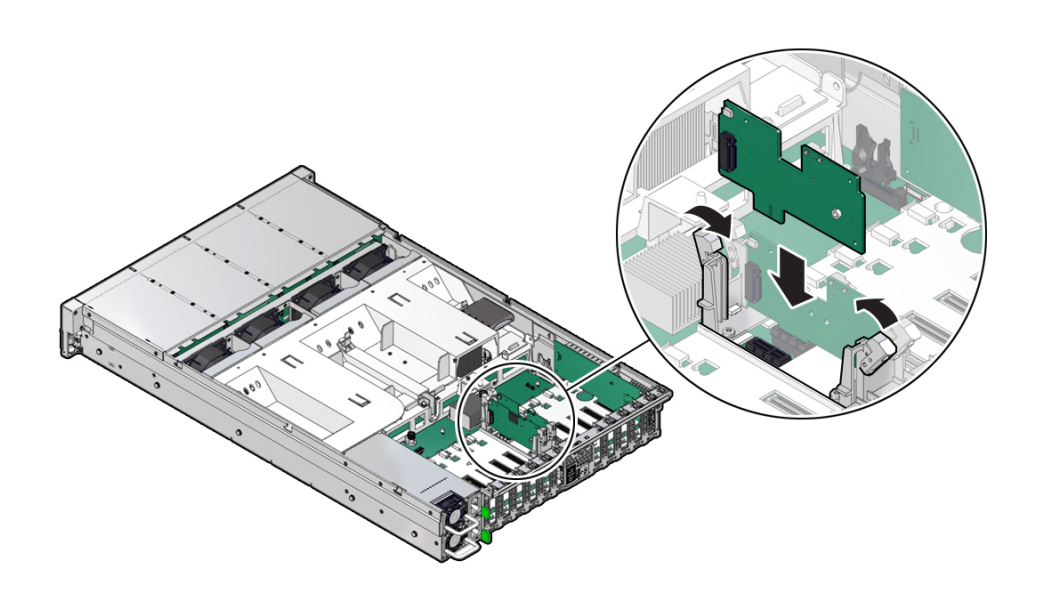

- d. Rotate the riser board socket levers inward until the riser board is secured in place.
- 3. (Optional) Repeat Step 2 to install a second flash riser board into the server.
- 4. Return the server to operation.
  - a. Install the server top cover. See "Install the Server Top Cover" on page 218.
  - b. Return the server to the normal rack position.See "Return the Server to the Normal Rack Position" on page 220.

#### **Related Information**

• "Remove a Flash Riser Board" on page 99

# Identify and Remove an M.2 Flash SSD

In the standard Oracle Server X8-2L configuration, the flash riser board contains an M.2 flash SSD in socket SSD0.

- 1. Prepare the server for service.
  - a. Extend the server into maintenance position.

See "Extend the Server to the Maintenance Position" on page 62.

b. Attach an antistatic wrist strap to your wrist, and then to a metal area on the chassis.

See "Take Antistatic Measures" on page 65.

c. Remove the server top cover.

See "Remove the Server Top Cover" on page 65.

2. Identify and note the location of the failed M.2 flash SSD by pressing the Fault Remind button on the motherboard.

See "Using the Server Fault Remind Button" on page 127.

Failed SSDs are identified with a corresponding amber LED that is lit on the flash riser board.

- If the SSD fault LED is off, then the SSD is operating properly.
- If the SSD fault LED is on (amber), then the SSD is failed and should be replaced [1].

**Note** - The green Power LED indicator is illuminated when power is being applied to the system. The green Power LED indicator is extinguished when you open the riser board socket levers.

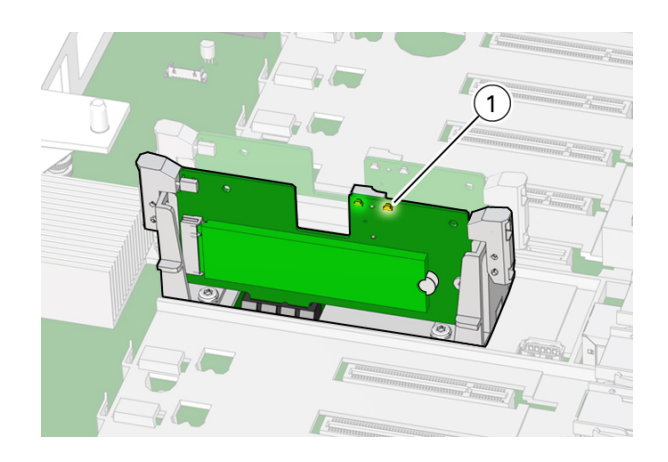

3. Perform Step 2 in "Remove a Flash Riser Board" on page 99 to remove the flash riser board from the server.

Place the riser board on an antistatic mat.

4. Remove the M.2 flash SSD in socket SSD0 from the riser board.

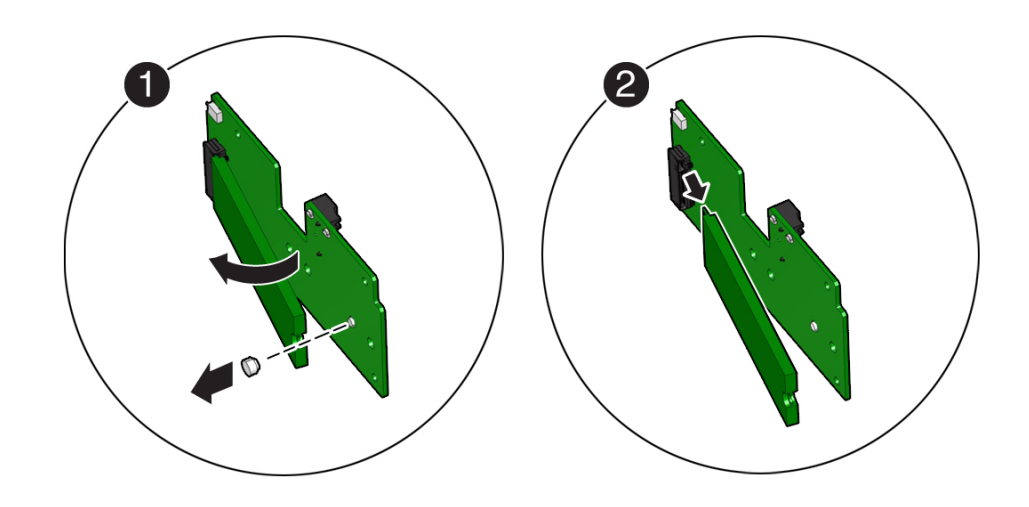

a. Using your fingers, push the plastic retainer clip through the flash riser board to release the M.2 flash SSD from the riser board [1].

- b. Remove the plastic retainer clip from the M.2 flash SSD [1].
- c. Lift up on the end of the M.2 flash SSD where the plastic retainer clip was removed by one-half to one inch [2].
- d. Gently slide the M.2 flash SSD card back and out of the connector to disengage the SSD contacts from the riser board socket [2].

Place the M.2 flash SSD on an antistatic mat.

#### **Related Information**

"Install an M.2 Flash SSD" on page 105

# Install an M.2 Flash SSD

In the standard Oracle Server X8-2L configuration, the flash riser board contains an M.2 flash SSD in socket SSD0.

1. Unpack the replacement M.2 flash SSD and place it on an antistatic mat.

- 2. Install the M.2 flash SSD into socket SSD0 on the flash riser board.
  - a. Align and then insert the plastic retainer clip into the slot on the M.2 flash SSD [1].
  - b. Hold the M.2 flash SSD so that the end of the card containing the plastic retainer clip is approximately one-half to one inch above the riser board and the other end is adjacent to the riser SSD socket [1].

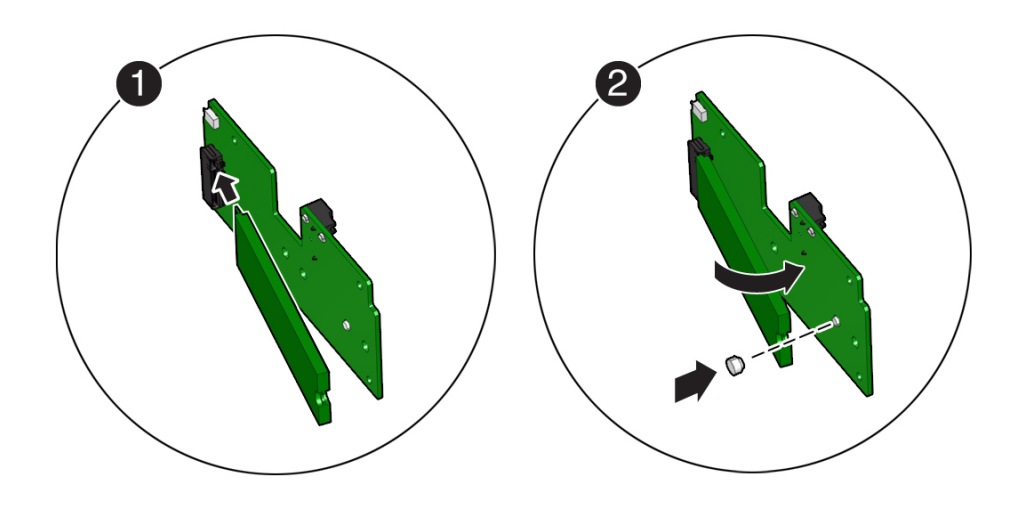

- c. Gently slide the M.2 flash SSD forward and into the connector to engage the flash SSD contacts with the riser board socket [2].
- d. Using your fingers, push down on the end of the card containing the plastic retainer clip until the M.2 flash SSD snaps into place on the riser board [2].

You will hear an audible click when the M.2 flash SSD is secured to the flash riser board.

3. Perform the steps to install the M.2 flash riser board with the replacement flash SSD into the server.

See "Install a Flash Riser Board" on page 101.

4. Return the server to operation.

#### a. Install the server top cover.

See "Install the Server Top Cover" on page 218.

#### b. Return the server to the normal rack position.

See "Return the Server to the Normal Rack Position" on page 220.

#### **Related Information**

• "Identify and Remove an M.2 Flash SSD" on page 103
# Servicing an Internal USB Flash Drive (CRU)

This section describes how to service a USB flash drive. The USB flash drive is a customerreplaceable unit (CRU) that requires you to power off the server. For more information about CRUs, see "Illustrated Parts Breakdown" on page 20 and "Customer-Replaceable Units" on page 21.

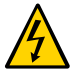

**Caution -** These procedures require that you handle components that are sensitive to electrostatic discharge. This sensitivity can cause the component to fail. To avoid damage, ensure that you follow antistatic practices as described in "Electrostatic Discharge Safety" on page 52.

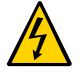

**Caution -** Ensure that all power is removed from the server before removing or installing a flash drive or damage to the drive might occur. You must disconnect all power cables from the system before performing these procedures.

This section covers the following procedures:

- "Remove an Internal USB Flash Drive" on page 109
- "Install an Internal USB Flash Drive" on page 110

## **Related Information**

• "USB Ports" on page 229

# Remove an Internal USB Flash Drive

The server can be equipped with one internal USB Flash drive.

- 1. Prepare the server for service.
  - a. Power off the server, and disconnect the power cords from the server power supplies.

See "Powering Down the Server" on page 55.

- Extend the server into maintenance position.
  See "Extend the Server to the Maintenance Position" on page 62.
- c. Attach an antistatic wrist strap to your wrist, and then to a metal area on the chassis.

See "Take Antistatic Measures" on page 65.

d. Remove the server top cover.

See "Remove the Server Top Cover" on page 65.

2. To remove a USB flash drive, grasp the flash drive and pull it from the slot.

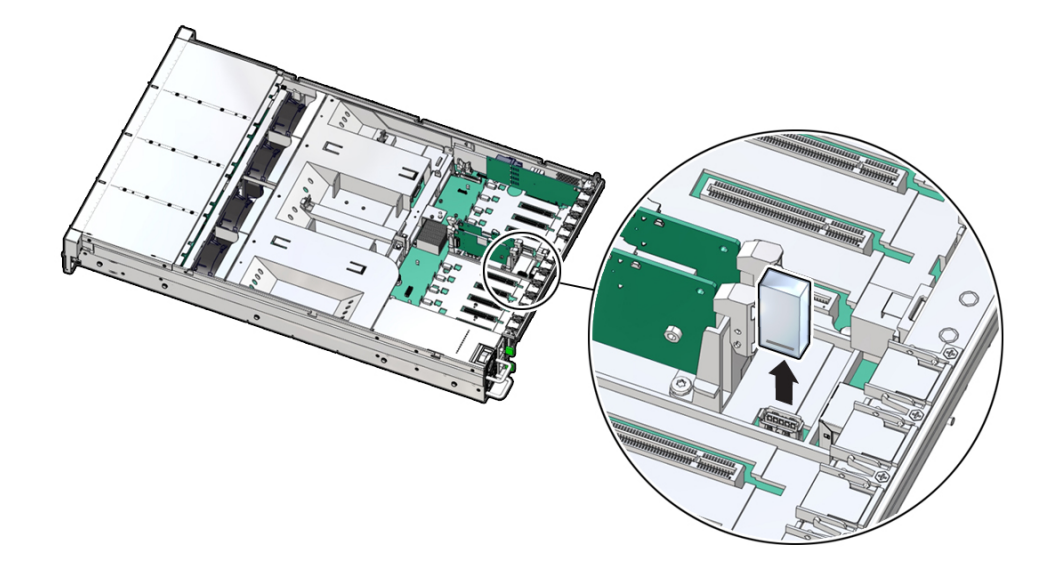

## **Related Information**

• "Install an Internal USB Flash Drive" on page 110

# Install an Internal USB Flash Drive

1. Unpack the replacement USB flash drive.

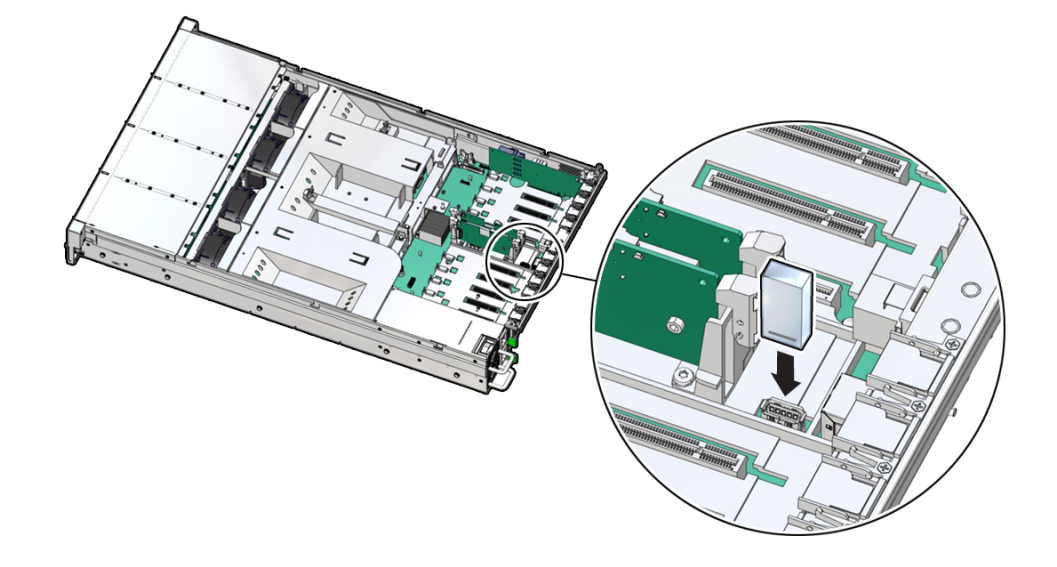

2. Insert the flash drive into the USB slot.

## 3. Return the server to operation.

- a. Install the server top cover.See "Install the Server Top Cover" on page 218.
- Return the server to the normal rack position.
  See "Return the Server to the Normal Rack Position" on page 220.
- c. Reconnect the power cords and data cables to the server. See "Reconnect Power and Data Cables" on page 222.
- d. Power on the server. See "Power On the Server" on page 222.
- e. Verify that the power supply AC OK LED is lit.

## **Related Information**

• "Remove an Internal USB Flash Drive" on page 109

# Servicing the Air Baffle (CRU)

This section describes how to service the air baffle. The air baffle is a customer-replaceable unit (CRU) that requires you to power off the server. For more information about CRUs, see "Illustrated Parts Breakdown" on page 20 and "Customer-Replaceable Units" on page 21.

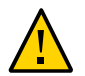

**Caution -** To prevent the system from overheating, ensure that the air baffle is correctly installed before powering on the system.

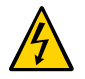

**Caution -** You must disconnect all power cables from the system before performing these procedures.

This section covers the following procedures:

- "Remove the Air Baffle" on page 113
- "Install the Air Baffle" on page 115

## **Related Information**

- "Servicing the DIMMs (CRU)" on page 119
- "Servicing Processors (FRU)" on page 145

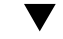

# Remove the Air Baffle

- 1. Prepare the server for service.
  - a. Power off the server, and disconnect the power cords from the server power supplies.

See "Powering Down the Server" on page 55.

b. Extend the server into the maintenance position.

See "Extend the Server to the Maintenance Position" on page 62.

c. Attach an antistatic wrist strap to your wrist and then to a metal area on the chassis.

See "Take Antistatic Measures" on page 65.

d. Remove the server top cover.

See "Remove the Server Top Cover" on page 65.

2. Release the latch for the host bus adapter (HBA) super capacitor tray and rotate the tray [1] in to the upright position [2].

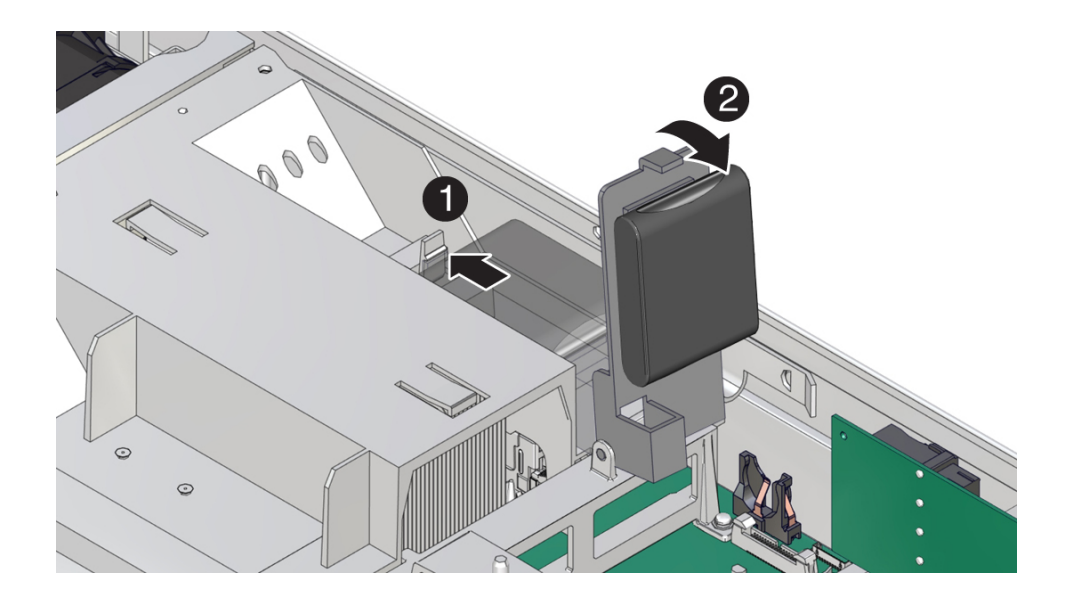

3. Remove the air baffle by lifting the baffle up and out of the server.

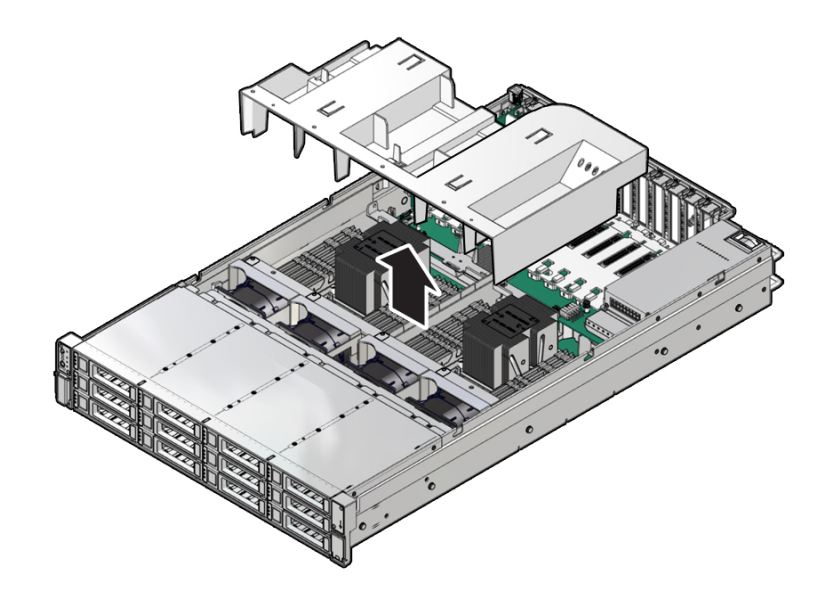

- 4. Set aside the air baffle.
- 5. Consider your next step:
  - If you removed the air baffle as part of another procedure, return to that procedure.
  - Otherwise, continue to "Install the Air Baffle" on page 115.

## **Related Information**

• "Install the Air Baffle" on page 115

# ▼ Install the Air Baffle

1. Remove the replacement air baffle from its packaging.

- 2. Install the air baffle by placing it into the server and lowering it to its inserted position.

3. Rotate the HBA super capacitor tray down and in to its closed position.

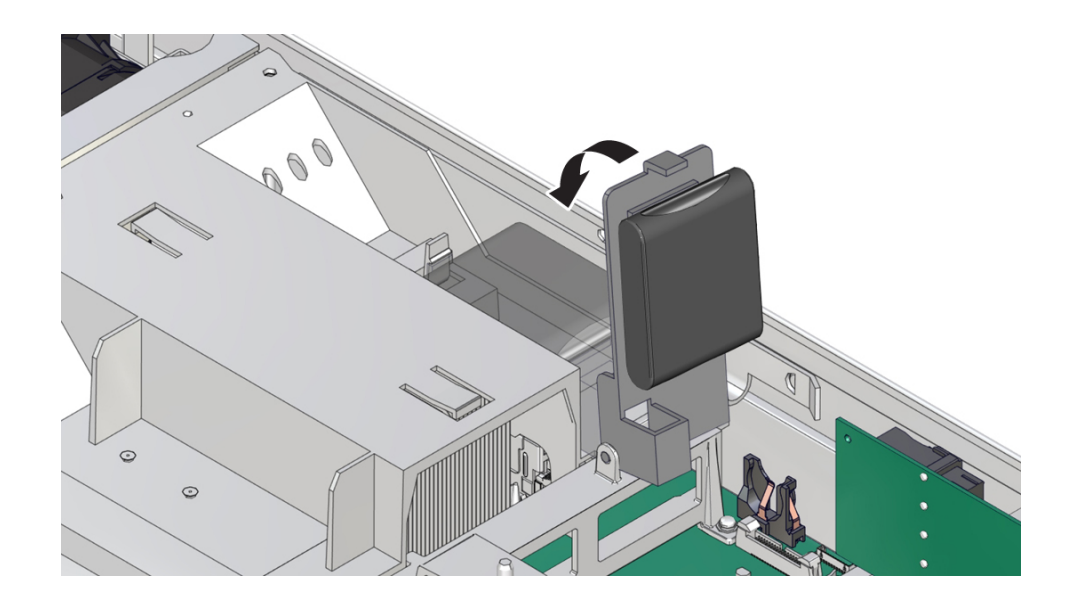

You will hear an audible click when the tray is properly secured to the air baffle.

## 4. Consider your next step:

- If you removed the air baffle as part of another procedure, return to that procedure.
- Otherwise, continue to with this procedure.

## 5. Return the server to operation:

- a. Install the server top cover. See "Install the Server Top Cover" on page 218.
- b. Return the server to the normal rack position. See "Return the Server to the Normal Rack Position" on page 220.
- c. Reconnect the power cords and data cables to the server. See "Reconnect Power and Data Cables" on page 222.
- d. Power on the server.

See "Power On the Server" on page 222.

e. Verify that the power supply AC OK LED is lit.

## **Related Information**

• "Remove the Air Baffle" on page 113

# Servicing the DIMMs (CRU)

This section describes how to service memory modules (DIMMs). DIMMs are customerreplaceable units (CRUs) that require you to power off the server. For more information about CRUs, see "Illustrated Parts Breakdown" on page 20 and "Customer-Replaceable Units" on page 21.

The Oracle Server X8-2L supports a variety of DIMM configurations that can include quadrank (QR) and dual-rank (DR) DIMMs.

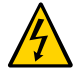

**Caution -** These procedures require that you handle components that are sensitive to electrostatic discharge. This sensitivity can cause the components to fail. To avoid damage, ensure that you follow antistatic practices as described in "Electrostatic Discharge Safety" on page 52.

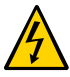

**Caution** - Ensure that all power is removed from the server before removing or installing DIMMs, or damage to the DIMMs might occur. You must disconnect all power cables from the system before performing these procedures.

The following topics and procedures provide information to assist you when replacing a DIMM or upgrading DIMMs:

- "DIMM and Processor Physical Layout" on page 120
- "DIMM Population Scenarios" on page 121
- "DIMM Population Rules" on page 122
- "Populating DIMMs for Optimal System Performance" on page 123
- "Populating DIMMs in Single-Processor Systems for Optimal System Performance" on page 123
- "Populating DIMMs in Dual-Processor Systems for Optimal System Performance" on page 125
- "DIMM Operating Speeds" on page 126
- "DIMM Rank Classification Labels" on page 126
- "Inconsistencies Between DIMM Fault Indicators and the BIOS Isolation of Failed DIMMs" on page 127

- "Using the Server Fault Remind Button" on page 127
- "Identify and Remove a DIMM" on page 128
- "Install a DIMM" on page 130

## **Related Information**

"Servicing Processors (FRU)" on page 145

# **DIMM and Processor Physical Layout**

The physical layout of the DIMMs and processor(s) is shown in the following figure. When viewing the server from the front, processor 0 (P0) is on the left.

Each processor, P0 and P1, has twelve DIMM slots organized into six memory channels. Each memory channel contains two DIMM slots: a white DIMM slot (channel slot 0) and a black DIMM slot (channel slot 1).

| Memory Channels | DIMM Slot 0 (White) | DIMM Slot 1 (Black) |
|-----------------|---------------------|---------------------|
| А               | D6                  | D7                  |
| В               | D8                  | D9                  |
| С               | D10                 | D11                 |
| D               | D5                  | D4                  |
| Е               | D3                  | D2                  |
| F               | D1                  | D0                  |

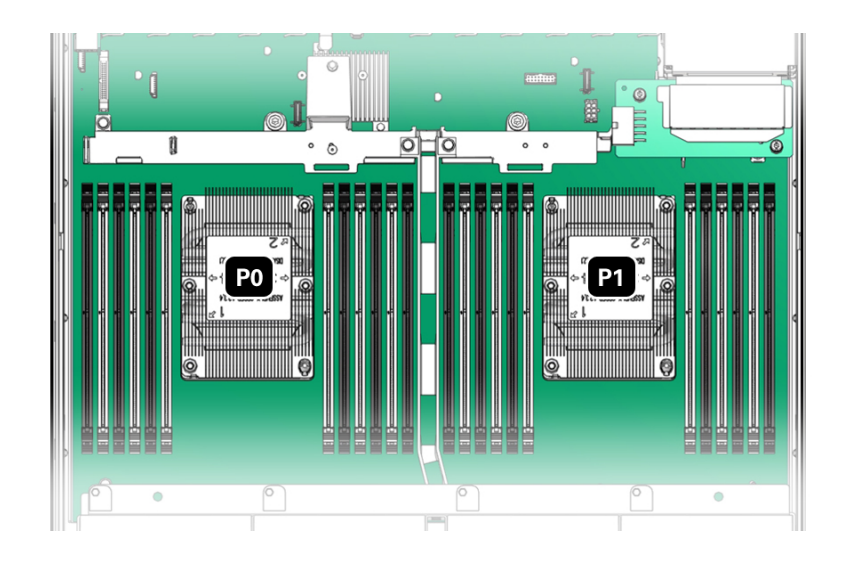

**Note** - In single-processor systems, the DIMM slots associated with processor 1 (P1) are nonfunctional and should not be populated with DIMMs.

## **Related Information**

- "DIMM Population Scenarios" on page 121
- "DIMM Population Rules" on page 122
- "Populating DIMMs for Optimal System Performance" on page 123
- "DIMM Operating Speeds" on page 126
- "DIMM Rank Classification Labels" on page 126
- "Inconsistencies Between DIMM Fault Indicators and the BIOS Isolation of Failed DIMMs" on page 127

## **DIMM Population Scenarios**

There are two scenarios in which you are required to populate DIMMs:

• A DIMM fails and needs to be replaced.

In this scenario, you can use the Fault Remind button to determine the failed DIMM, then remove the failed DIMM and replace it. To ensure that system performance is maintained, you must replace the failed DIMM with a DIMM of the same size (in gigabytes) and type (quad-rank or dual-rank). In this scenario, you should not change the DIMM configuration.

 You have purchased new DIMMs and you want to use them to upgrade the server's memory. In this scenario, you should adhere to DIMM population rules and follow the recommended DIMM population order for optimal system performance.

## **Related information**

- "DIMM Population Rules" on page 122
- "Populating DIMMs for Optimal System Performance" on page 123
- "Using the Server Fault Remind Button" on page 127
- "Identify and Remove a DIMM" on page 128
- "Install a DIMM" on page 130

## **DIMM Population Rules**

The population rules for adding DIMMs to the server are as follows:

- The server supports 64-GB quad-rank (QR) Load-Reduced DIMMs (LRDIMMs) and 32-GB dual-rank (DR) and 16-GB DR Registered DIMMs (RDIMMs).
- Do not mix DIMM types in the server. For example, do not mix 64-GB LRDIMMs and 16-GB or 32-GB RDIMMs in the same server. If the server has 64-GB LRDIMMs installed, you cannot install 16-GB or 32-GB RDIMMs and vice versa.
- If you are installing a mix of RDIMM sizes (for example, 16-GB and 32-GB), install the larger size RDIMMs first, then the smaller RDIMMs, until all of the RDIMMs are installed.
- Each memory channel is composed of a black slot (channel slot 0) and a white slot (channel slot 1). Populate the black slot first, and then populate the white slot.

**Note** - The black slot for each channel must be populated first because it is considered furthest away from the processor.

- The server supports either one DIMM per channel (1DPC) or two DIMMs per channel (2DPC).
- The server operates properly with a minimum of one DIMM installed per processor.
- The server does not support lockstep memory mode, which is also known as double device data correction, or Extended ECC.
- Mixing of single-rank and dual-rank DIMMs in Oracle Server X8-2L is not supported.

# **Populating DIMMs for Optimal System Performance**

Optimal performance is generally achieved by populating the DIMMs so that the memory is symmetrical, or balanced. Symmetry is achieved by adhering to the following guidelines:

- In single-processor systems, populate DIMMs of the same size in multiples of six.
- In dual-processor systems, populate DIMMs of the same size in multiples of twelve.
- Populate the DIMM slots in the order described in the following sections.

The following sections provide an example of how to populate the DIMM slots to achieve optimal system performance.

Note - Not all possible configurations are shown here.

- "Populating DIMMs in Single-Processor Systems for Optimal System Performance" on page 123
- "Populating DIMMs in Dual-Processor Systems for Optimal System Performance" on page 125

# Populating DIMMs in Single-Processor Systems for Optimal System Performance

In single-processor systems, install DIMMs only into DIMM slots associated with processor 0 (P0). Starting with slot P0 D7, first fill the black slots, and then fill the white slots, as shown in the following figure.

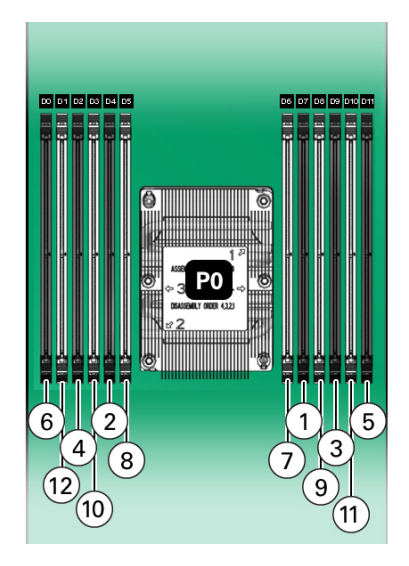

The following table describes the proper order in which to populate DIMMs in a single-processor system using the numbered callouts in the above figure, and the DIMM slot labels (D0 through D11).

| Processor/DIMM Slot |
|---------------------|
| 1. P0/D7            |
| 2. P0/D4            |
| 3. P0/D9            |
| 4. P0/D2            |
| 5. P0/D11           |
| 6. P0/D0            |
| 1. P0/D6            |
| 2. P0/D5            |
| 3. P0/D8            |
| 4. P0/D3            |
| 5. P0/D10           |
| 6. P0/D1            |
|                     |

# Populating DIMMs in Dual-Processor Systems for Optimal System Performance

In dual-processor systems, populate DIMMs into DIMM slots starting with processor 0 (P0) D7, then, alternating between slots associated with processor 0 (P0) and matching slots for processor 1 (P1). Fill the black slots, and then the white slots, as shown in the following figure.

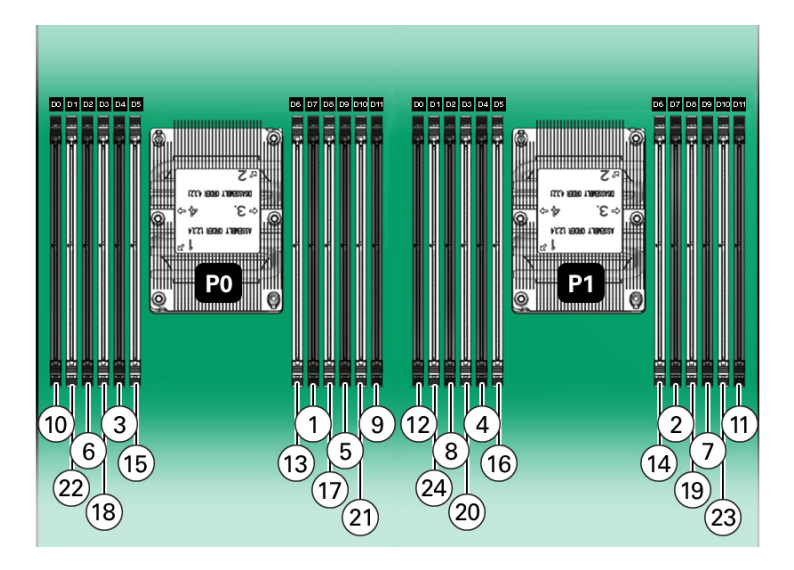

The following table describes the proper order in which to install DIMMs in a dual-processor system using the numbered callouts in the above figure, and the DIMM slot labels (D0 through D11).

| Population Order                                   | Processor/DIMM Slot |
|----------------------------------------------------|---------------------|
| Populate black slots first in the following order: | 1. P0/D7            |
|                                                    | 2. P1/D7            |
|                                                    | 3. P0/D4            |
|                                                    | 4. P1/D4            |
|                                                    | 5. P0/D9            |
|                                                    | 6. P0/D2            |
|                                                    | 7. P1/D9            |
|                                                    | 8. P1/D2            |
|                                                    | 9. P0/D11           |
|                                                    | 10. P0/D0           |

| Population Order                                      | Processor/DIMM Slot |
|-------------------------------------------------------|---------------------|
|                                                       | 11. P1/D11          |
|                                                       | 12. P1/D0           |
| After black slots have been populated, populate white | 1. P0/D6            |
| slots in the following order:                         | 2. P1/D6            |
|                                                       | 3. P0/D5            |
|                                                       | 4. P1/D5            |
|                                                       | 5. P0/D8            |
|                                                       | 6. P0/D3            |
|                                                       | 7. P1/D8            |
|                                                       | 8. P1/D3            |
|                                                       | 9. P0/D10           |
|                                                       | 10. P0/D1           |
|                                                       | 11. P1/D10          |
|                                                       | 12. P1/D01          |

# **DIMM Operating Speeds**

The maximum supported memory speed is 2667 MT/s. However, not all system configurations will support operation at this speed. The maximum attainable memory speed is limited by the maximum speed supported by the specific type of processor. All memory installed in the system operates at the same speed, or frequency.

# **DIMM Rank Classification Labels**

DIMMs come in a variety of ranks: dual or quad. Each DIMM is shipped with a label identifying its rank classification. The following table identifies the label corresponding to each DIMM rank classification:

| TABLE 1      DIMM Rank Classification | Labels |
|---------------------------------------|--------|
|---------------------------------------|--------|

| Rank Classification | Label |
|---------------------|-------|
| Quad-rank LRDIMM    | 4Rx4  |
| Dual-rank RDIMM     | 2Rx4  |

# Inconsistencies Between DIMM Fault Indicators and the BIOS Isolation of Failed DIMMs

When a single DIMM is marked as failed by Oracle ILOM (for example, fault.memory. intel.dimm.training-failed is listed in the service processor Oracle ILOM event log), BIOS might disable the entire memory channel that contains the failed DIMM, up to two DIMMs. As a result, none of the memory installed in the disabled channel will be available to the operating system. However, when the Fault Remind button is pressed, only the fault status indicator (LED) associated with the failed DIMM lights. The fault LEDs for the other DIMMs in the memory channel remain off. Therefore, you can correctly identify the failed DIMM using the lit LED.

# **Using the Server Fault Remind Button**

When the server Fault Remind button [1] is pressed, an LED located next to the Fault Remind button lights green to indicate that there is sufficient voltage present in the fault remind circuit to light any fault LEDs that were lit due to a component failure. If this LED does not light when you press the Fault Remind button, it is likely that the capacitor powering the fault remind circuit has lost its charge. This can happen if the Fault Remind button is pressed for several minutes with fault LEDs lit or if power has been removed from the server for more than 15 minutes.

The following figure shows the location of the Fault Remind button.

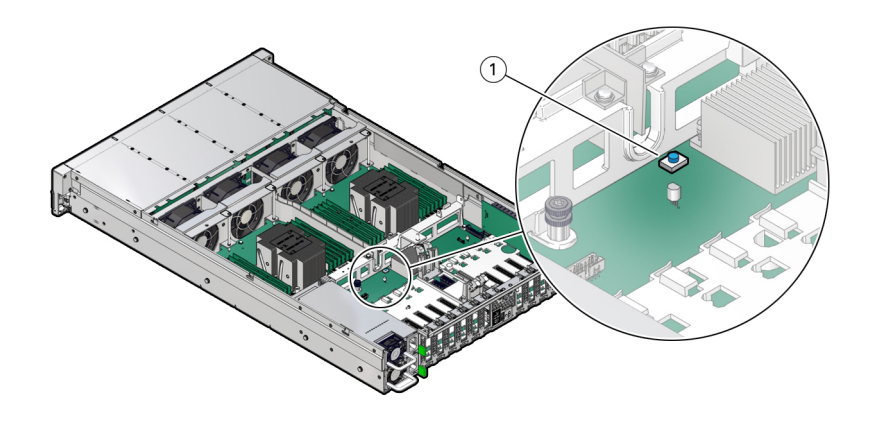

# Identify and Remove a DIMM

- 1. Prepare the server for service.
  - a. Power off the server, and disconnect the power cords from the server power supplies.
    See "Powering Down the Server" on page 55.
  - **b.** Extend the server into the maintenance position. See "Extend the Server to the Maintenance Position" on page 62.
  - Attach an antistatic wrist strap to your wrist and then to a metal area on the chassis.
    See "Take Antistatic Measures" on page 65.
  - d. Remove the server top cover. See "Remove the Server Top Cover" on page 65.
  - e. Remove the air baffle. See "Remove the Air Baffle" on page 113.
- 2. Identify and note the location of the failed DIMM by pressing the Fault Remind button on the motherboard.

See "Using the Server Fault Remind Button" on page 127.

Failed DIMMs are identified with a corresponding amber LED on the motherboard.

- If the DIMM Fault LED is off, then the DIMM is operating properly.
- If the DIMM Fault LED is on (amber), then the DIMM is failed and should be replaced [1].

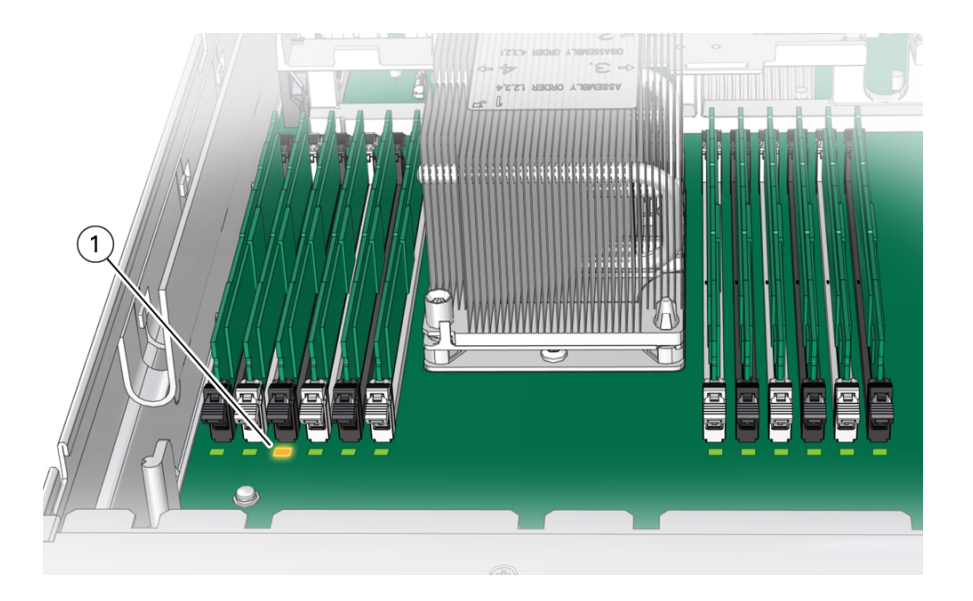

- 3. To remove the failed DIMM, do the following:
  - a. Rotate both DIMM slot ejectors outward as far as they will go. The DIMM is partially ejected from the slot.

- b. Carefully lift the DIMM straight up to remove it from the slot.

4. Replace each failed DIMM with either another DIMM of the same rank size (quadrank or dual-rank) or leave the slot empty.

For DIMM replacement instructions, see "Install a DIMM" on page 130.

## **Related Information**

- "DIMM and Processor Physical Layout" on page 120
- "DIMM Population Rules" on page 122
- "Populating DIMMs for Optimal System Performance" on page 123
- "Install a DIMM" on page 130

# Install a DIMM

- 1. Unpack the replacement DIMM and place it on an antistatic mat.
- 2. Ensure that the replacement DIMM matches the size, type, and rank of the DIMM it is replacing.

You must not replace a dual-rank DIMM with a quad-rank DIMM and vice versa. If you violate this rule, the performance of the server might be adversely affected. For DIMM slot population rules, see "DIMM Population Rules" on page 122.

## 3. Install a DIMM.

- a. Ensure that the ejector tabs are in the open position.
- b. Align the notch in the replacement DIMM with the connector key in the connector slot.

The notch ensures that the DIMM is oriented correctly.

c. Push the DIMM into the connector slot until the ejector tabs lock the DIMM in place.

If the DIMM does not easily seat into the connector slot, verify that the notch in the DIMM is aligned with the connector key in the connector slot. If the notch is not aligned, damage to the DIMM might occur.

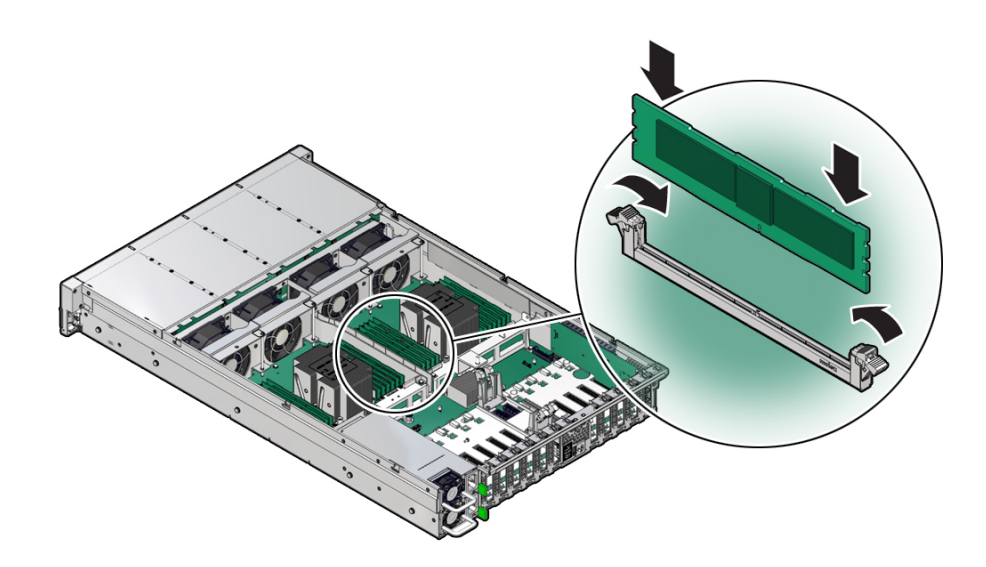

- 4. Repeat Step 3 until all replacement DIMMs are installed.
- 5. Return the server to operation:

#### a. Install the air baffle.

See "Install the Air Baffle" on page 115.

#### b. Install the server top cover.

See "Install the Server Top Cover" on page 218.

c. Return the server to the normal rack position.

See "Return the Server to the Normal Rack Position" on page 220.

- d. Reconnect the power cords and data cables to the server. See "Reconnect Power and Data Cables" on page 222.
- e. Power on the server.

See "Power On the Server" on page 222.

f. Verify that the power supply AC OK LED is lit.

#### 6. (Optional) Use Oracle ILOM to clear server DIMM faults.

DIMM faults are automatically cleared after a new DIMM has been installed. If you need to manually clear DIMM faults, refer to the Oracle Integrated Lights Out Manager (ILOM) 5.0 Documentation Library at https://www.oracle.com/goto/ilom/docs.

**Note** - If you want to move a failed DIMM to a new DIMM slot or re-seat a DIMM for troubleshooting, you must first manually clear the associated DIMM fault. Otherwise, the DIMM fault might follow the DIMM to the new slot location or reoccur on the current slot location, causing a false DIMM fault condition.

## **Related Information**

- "DIMM and Processor Physical Layout" on page 120
- "DIMM Population Rules" on page 122
- "Populating DIMMs for Optimal System Performance" on page 123
- "Identify and Remove a DIMM" on page 128

# Servicing PCIe Cards (CRU)

This section describes how to service PCIe cards. PCIe cards are customer-replaceable units (CRUs) that require you to power off the server. For more information about CRUs, see "Illustrated Parts Breakdown" on page 20 and "Customer-Replaceable Units" on page 21.

Refer to your PCIe card documentation for complete software and cabling information about your card.

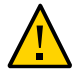

**Caution** - Customers should not use the procedures in this section to service the Oracle Storage 12 Gb SAS PCIe RAID HBA, Internal card that is located in PCIe slot 11 or the Oracle PCIe NVMe switch cards that are located in PCIe slots 3, 4, 8, and 9. The Oracle Storage 12 Gb SAS PCIe RAID HBA, Internal card and Oracle PCIe NVMe switch cards are field-replaceable units (FRUs) and should be serviced only by authorized Oracle Service personnel.

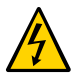

**Caution -** These procedures require that you handle components that are sensitive to electrostatic discharge. This sensitivity can cause the components to fail. To avoid damage, ensure that you follow antistatic practices as described in "Electrostatic Discharge Safety" on page 52.

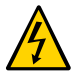

**Caution -** Ensure that all power is removed from the server before removing or installing PCIe cards. You must disconnect all power cables from the system before performing these procedures.

**Note** - For a complete list of supported PCIe cards, refer to the *Oracle Server X8-2L Product Notes* at https://www.oracle.com/goto/x8-2l/docs.

This section covers the following topics and procedures:

- "PCIe Slot Locations" on page 134
- "Remove a PCIe Card" on page 135
- "Install a PCIe Card" on page 137

## **Related Information**

• "Servicing the Internal HBA Card (FRU) and HBA Super Capacitor (CRU)" on page 181

# **PCIe Slot Locations**

There are eleven PCIe slots available for PCIe cards. The following figure shows the PCIe slot numbering.

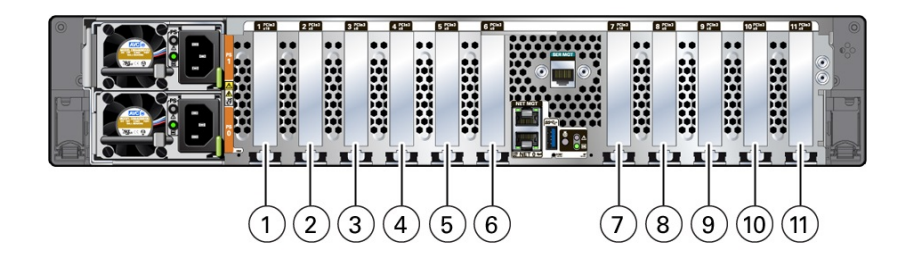

| Call<br>Out | Description                                                                                             |
|-------------|----------------------------------------------------------------------------------------------------|
| 1           | PCIe slot 1 (Nonfunctional in single-processor systems.)                                                |
| 2           | PCIe slot 2 (Nonfunctional in single-processor systems.)                                                |
| 3           | PCIe slot 3 (Nonfunctional in single-processor systems. Primary slot for Oracle PCIe NVMe switch card.) |
| 4           | PCIe slot 4 (Nonfunctional in single-processor systems. Primary slot for Oracle PCIe NVMe switch card.) |
| 5           | PCIe slot 5 (Nonfunctional in single-processor systems.)                                                |
| 6           | PCIe slot 6                                                                                             |
| 7           | PCIe slot 7                                                                                             |
| 8           | PCIe slot 8 (Primary slot for Oracle PCIe NVMe switch card.)                                            |
| 9           | PCIe slot 9 (Primary slot for Oracle PCIe NVMe switch card.)                                            |
| 10          | PCIe slot 10                                                                                            |
| 11          | PCIe slot 11 (Primary slot for the Oracle Storage 12 Gb SAS PCIe RAID HBA, Internal card)               |

**Note** - All of the PCIe slots comply with the PCI Express 3.0 specification and can accommodate 25 Watt PCIe3 cards.

## **Related Information**

- "Remove a PCIe Card" on page 135
- "Install a PCIe Card" on page 137

# Remove a PCIe Card

Note - PCIe slots 1 through 5 are nonfunctional in single-processor systems.

**Note** - Prior to replacing or installing a PCIe card, refer to the card documentation for specific installation and cabling instructions.

#### 1. Prepare the server for service.

a. Power off the server and disconnect the power cords from the power supplies.

See "Powering Down the Server" on page 55.

- Extend the server to the maintenance position.
  See "Extend the Server to the Maintenance Position" on page 62.
- **c.** Attach an antistatic wrist strap. See "Take Antistatic Measures" on page 65.
- d. Remove the server top cover. See "Remove the Server Top Cover" on page 65.
- 2. Locate the PCle card that you want to remove. See "PCIe Slot Locations" on page 134.
- 3. If necessary, record where the PCIe cards are installed.

## 4. Unplug all data cables from the PCIe card [1].

Note the cable connections in order to ease proper reconnection of the cables.

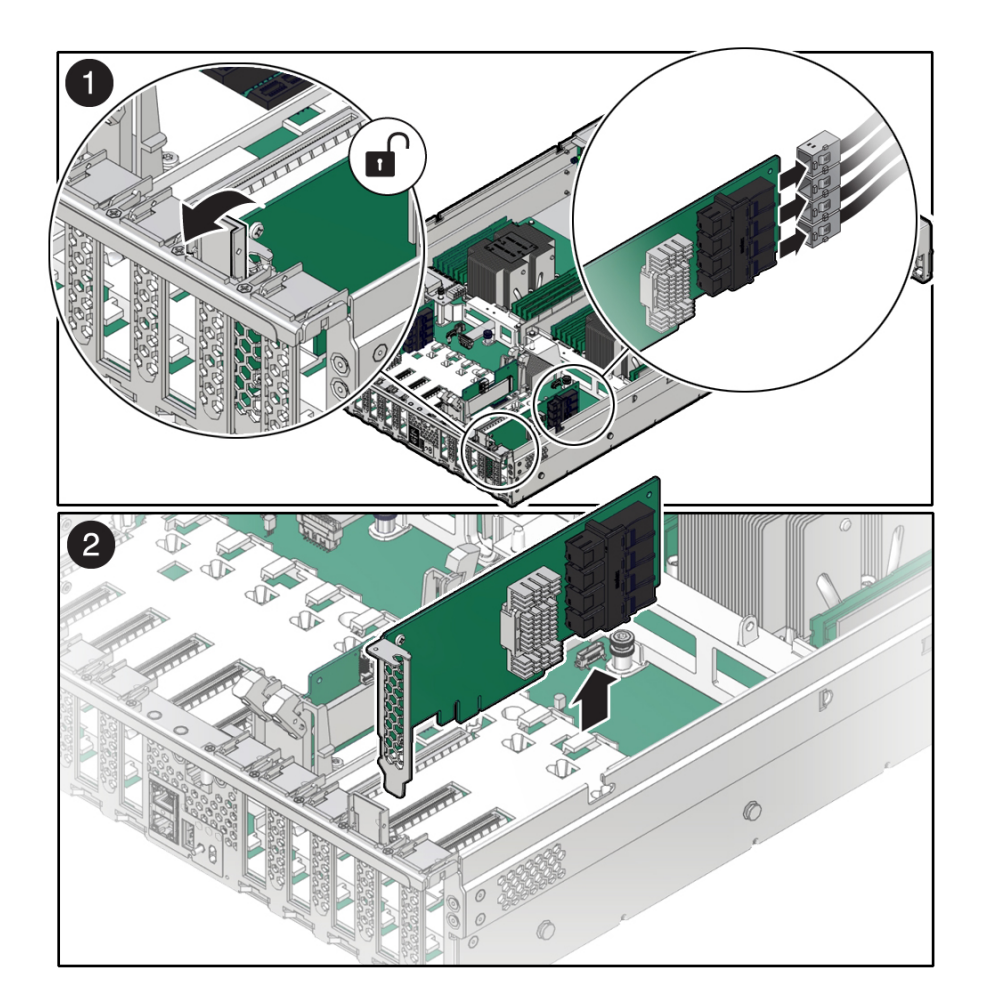

5. Rotate the PCIe card locking mechanism in to an upright position [1], and then lift up on the PCIe card to disengage it from the motherboard connectors [2].

6. Place the PCIe card on an antistatic mat.

**Caution -** If you are not immediately inserting a replacement PCIe card into the empty slot, insert a PCIe filler panel in the slot to reduce the possibility of radiated electromagnetic interference (EMI). See "Remove and Install Filler Panels" on page 217.

## **Related Information**

- "PCIe Slot Locations" on page 134
- "Install a PCIe Card" on page 137

# Install a PCIe Card

Note - PCIe slots 1 through 5 are nonfunctional in single-processor systems.

- 1. Unpack the replacement PCIe card, and place it on an antistatic mat.
- 2. Locate the proper PCIe slot for the card you are replacing.

**Note** - PCIe slots 3, 4, 8, and 9 are the primary slots for Oracle PCIe NVMe switch cards. These cards are required for controlling and managing the optional NVMe storage drives. PCIe slots 10 and 11 are the primary slots for Oracle Storage 12 Gb SAS PCIe HBA, Internal (non-RAID) cards. The Oracle Storage 12 Gb SAS PCIe HBA, Internal cards are optionally used to manage SAS storage drives.

3. If necessary, remove the PCIe filler panel from the slot.

Note - Save this filler panel in case you need to remove the PCIe card from the system.

4. Insert the PCIe card into the correct slot [1], and rotate the PCIe locking mechanism downward to secure the PCIe card in place [2].

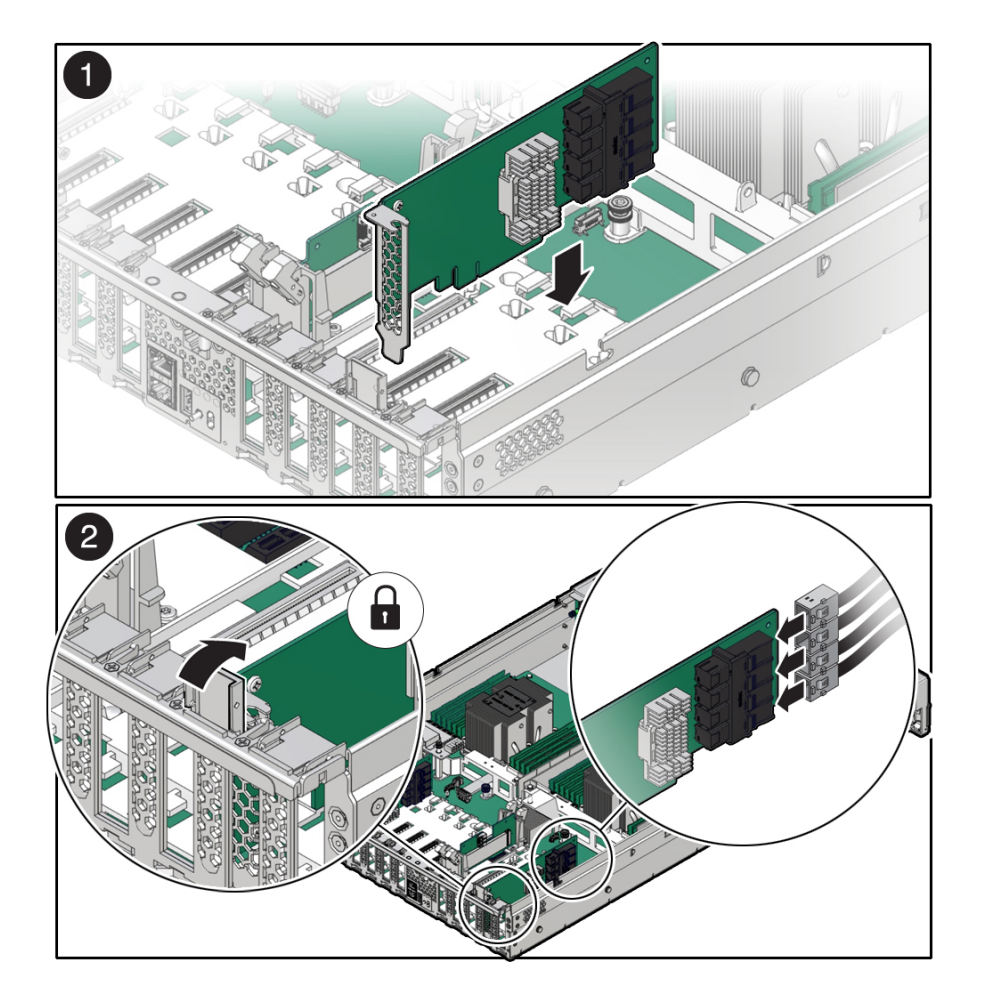

You will hear an audible click when the PCIe card is secured into the slot.

5. Reconnect the cables to the PCIe card that you unplugged during the removal procedure [2].

**Note** - To ensure proper NVMe cable connections for Oracle PCIe NVMe switch cards, see the NVMe cabling reference table in Step 3 in "Install NVMe Cables" on page 198, and perform the procedures in "Verify NVMe Cable Connections" on page 200. To ensure proper SAS cable connections for Oracle Storage 12 Gb SAS PCIe HBA, Internal cards, see the SAS cabling reference table in Step 3 in "Install SAS Storage Drive Cables" on page 192.

### 6. Return the server to operation.

#### a. Install the top cover.

See "Install the Server Top Cover" on page 218.

#### b. Return the server to the normal rack position.

See "Return the Server to the Normal Rack Position" on page 220.

#### c. Connect any required data cables to the PCIe card.

Route data cables through the cable management arm.

d. Reconnect the power cords to the power supplies and power on the server.

See "Reconnect Power and Data Cables" on page 222 and "Power On the Server" on page 222.

e. Verify that the System OK LED is lit.

#### 7. Use Oracle ILOM to clear any server PCIe card faults.

If a PCIe card fault message in Oracle ILOM is not cleared under Open Problems, you must manually clear the fault using Oracle ILOM. For instructions for manually clearing a PCIe card fault, see the procedure "Clear Faults for Undetected Replaced or Repaired Hardware Components" in the *Oracle ILOM User's Guide for System Monitoring and Diagnostics* in the Oracle Integrated Lights Out Manager (ILOM) 5.0 Documentation Library at https://www.oracle.com/goto/ilom/docs.

8. To determine whether additional steps are required to complete the installation of the PCIe card, refer to the server product notes for the type of PCIe card you installed.

## **Related Information**

- "PCIe Slot Locations" on page 134
- "Remove a PCIe Card" on page 135

# Servicing the Battery (CRU)

This section describes how to service the system battery. The system battery is a customerreplaceable unit (CRU) that requires you to power off the server. For more information about CRUs, see "Illustrated Parts Breakdown" on page 20 and "Customer-Replaceable Units" on page 21.

The real-time clock (RTC) battery maintains system time when the server is powered off and a time server is unavailable. If the server fails to maintain the proper time when the system is powered off and not connected to a network, replace the battery.

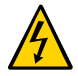

**Caution -** These procedures require that you handle components that are sensitive to electrostatic discharge. This sensitivity can cause the components to fail. To avoid damage, ensure that you follow antistatic practices as described in "Electrostatic Discharge Safety" on page 52.

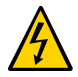

**Caution -** Ensure that all power is removed from the server before removing or installing the battery. You must disconnect the power cables from the system before performing this procedure.

This section covers the following procedures:

- "Remove the Battery" on page 141
- "Install the Battery" on page 143

### **Related Information**

- "Extend the Server to the Maintenance Position" on page 62
- "Remove the Server Top Cover" on page 65

# Remove the Battery

1. Prepare the server for service.

a. Power off the server and disconnect the power cords from the server power supplies.

See "Powering Down the Server" on page 55.

b. Extend the server into the maintenance position.

See "Extend the Server to the Maintenance Position" on page 62.

c. Attach an antistatic wrist strap to your wrist, and then to a metal area on the chassis.

See "Take Antistatic Measures" on page 65.

d. Remove the server top cover.

See "Remove the Server Top Cover" on page 65.

2. To dislodge the battery from its retainer, use your finger to gently push the top edge of the battery away from the retainer.

**Note -** To gain access to the battery, you might need to disconnect and move aside the auxiliary signal cable to the disk backplane and the SAS cables to the Internal HBA. For more information, see "Servicing the Disk Backplane (FRU)" on page 159 and "Servicing SAS Cables (FRU)" on page 189.

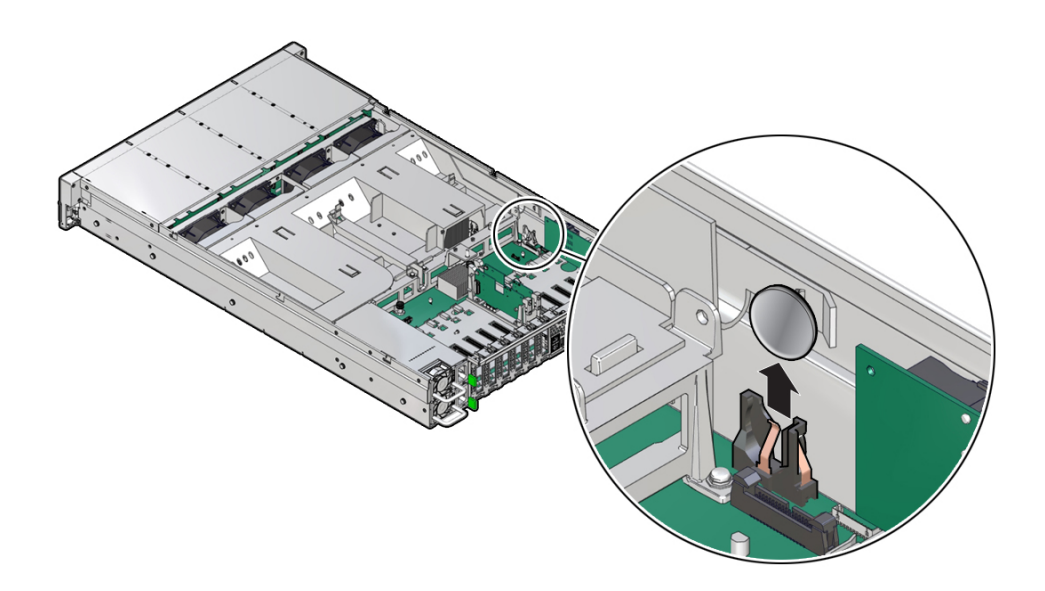

3. Lift the battery up and out of its retainer.

## **Related Information**

• "Install the Battery" on page 143

# Install the Battery

- 1. Unpack the replacement battery.
- 2. Press the new battery into the battery retainer.

**Note** - If disconnected during battery removal, reconnect the auxiliary signal cable to the disk backplane and the SAS cables to the Internal HBA. For more information, see "Servicing the Disk Backplane (FRU)" on page 159 and "Servicing SAS Cables (FRU)" on page 189.

#### 3. Return the server to operation.

#### a. Install the server top cover.

See "Install the Server Top Cover" on page 218.

#### b. Return the server to the normal rack position.

See "Return the Server to the Normal Rack Position" on page 220.

c. Reconnect the power cords to the server power supplies, and power on the server.

See "Reconnect Power and Data Cables" on page 222 and "Power On the Server" on page 222.

#### d. Verify that the System OK LED indicator is lit.

**Note** - If the service processor is configured to synchronize with a network time server using the Network Time Protocol (NTP), the Oracle ILOM SP clock will be reset as soon as the server is powered on and connected to the network; otherwise, proceed to the next step.

# 4. If the service processor is not configured to use NTP, you must do one of the following:

- Reset the Oracle ILOM SP clock using the Oracle ILOM CLI or the web interface.
  Refer to the Oracle Integrated Lights Out Manager (ILOM) 5.0 Documentation Library at <a href="https://www.oracle.com/goto/ilom/docs">https://www.oracle.com/goto/ilom/docs</a>.
- Use the BIOS Setup Utility to reprogram the host clock.

Refer to the Oracle X8 Series Servers Administration Guide at https://www.oracle.com/ goto/x86admindiag/docs.

## **Related Information**

"Remove the Battery" on page 141
# Servicing Processors (FRU)

The following section describes how to service processors. Processors are field-replaceable units (FRUs). For more information about FRUs, see "Illustrated Parts Breakdown" on page 20 and "Field-Replaceable Units" on page 22.

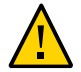

**Caution -** Processors must be removed and replaced only by authorized Oracle Service personnel.

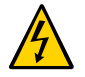

**Caution** - Ensure that all power is removed from the server before removing or installing a processor. You must disconnect the power cables from the system before performing these procedures.

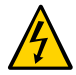

**Caution -** These procedures require that you handle components that are sensitive to electrostatic discharge. This sensitivity can cause the component to fail. To avoid damage, ensure that you follow electrostatic discharge safety measures and antistatic practices. See "Electrostatic Discharge Safety" on page 52.

**Note** - On single-processor systems, processor socket 1 (P1) is shipped without a heatsink and processor filler cover. To protect the delicate processor socket pins, do not remove the processor cover that was installed on the motherboard.

This section covers the following topics:

- "Identify and Remove a Processor" on page 146
- "Install a Processor" on page 152

#### **Related Information**

"Servicing the DIMMs (CRU)" on page 119

### Identify and Remove a Processor

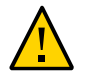

**Caution** - Be careful not to touch the processor socket pins. The processor socket pins are very fragile. A light touch can bend the processor socket pins beyond repair.

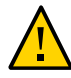

**Caution -** Whenever you remove a processor, replace it with another processor and reinstall the processor heatsink; otherwise, the server might overheat due to improper airflow. See "Install a Processor" on page 152.

#### 1. Prepare the server for service.

 Power off the server and disconnect the power cords from the power supplies.

See "Powering Down the Server" on page 55.

b. Attach an antistatic wrist strap to your wrist, and then to a metal area on the chassis.

See "Take Antistatic Measures" on page 65.

c. Extend the server to the maintenance position.

See "Extend the Server to the Maintenance Position" on page 62.

d. Remove the server top cover.

See "Remove the Server Top Cover" on page 65.

e. Remove the air baffle.

See "Remove the Air Baffle" on page 113.

2. Identify the location of the failed processor by pressing the Fault Remind button on the motherboard I/O card.

**Note** - When you press the Fault Remind button, an LED located next to the Fault Remind button lights green, indicates that there is sufficient voltage in the fault remind circuit to light any fault LEDs that were lit due to a failure. If this LED fails to light when you press the Fault Remind button, it is likely that the capacitor powering the fault remind circuit lost its charge. This can happen if you press the Fault Remind button for a long time with fault LEDs lit, or if power was removed from the server for more than 15 minutes.

The processor fault LED for the failed processor lights. The processor fault LEDs are located next to the processors. See "Motherboard Status Indicators" on page 34.

- If the processor fault LED is off, the processor is operating properly.
- If the processor fault LED is on (amber), the processor is has failed and must be replaced.

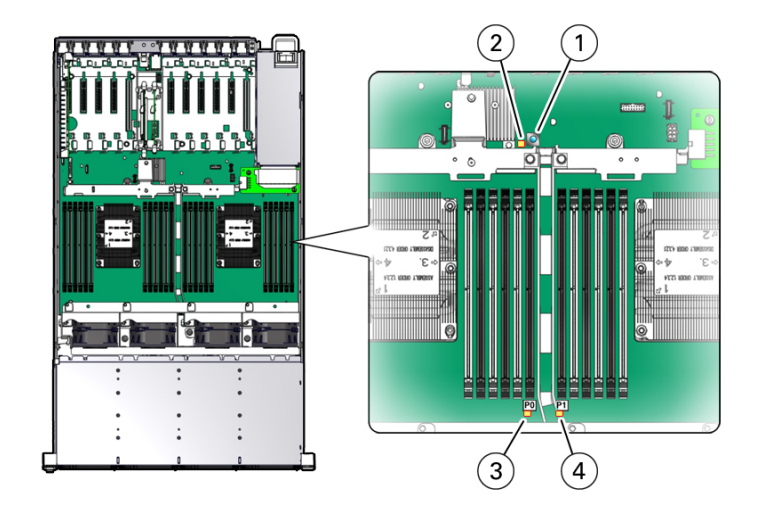

| Callout | Description           |  |
|---------|-----------------------|--|
| 1       | Fault Remind button   |  |
| 2       | Fault Remind LED      |  |
| 3       | Processor 0 fault LED |  |
| 4       | Processor 1 fault LED |  |

3. Using a Torx T30 screwdriver, loosen the four captive nuts that secure the processor-heatsink module to the socket: fully loosen nut 4, then 3, then 2, then 1 [1].

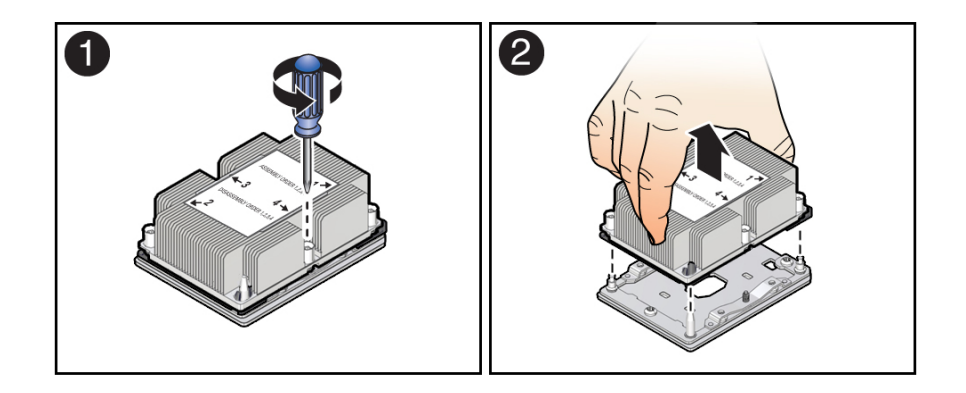

### 4. Lift the processor-heatsink module from the socket [2].

Always hold the processor-heatsink module along the axis of the fins to prevent damage.

5. Separate the processor from the heatsink.

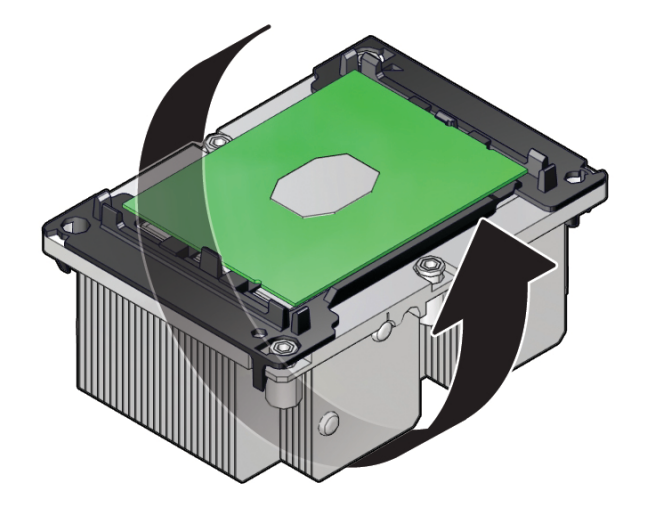

a. Flip over the processor-heatsink module, place it on a flat surface, and locate the thermal interface material (TIM) breaker slot.

b. While holding down the processor-heatsink module by the edges, insert a flat blade screwdriver into the TIM breaker slot.

The blade of the screwdriver goes into the slot between the heatsink and processor carrier, not between the processor and processor carrier.

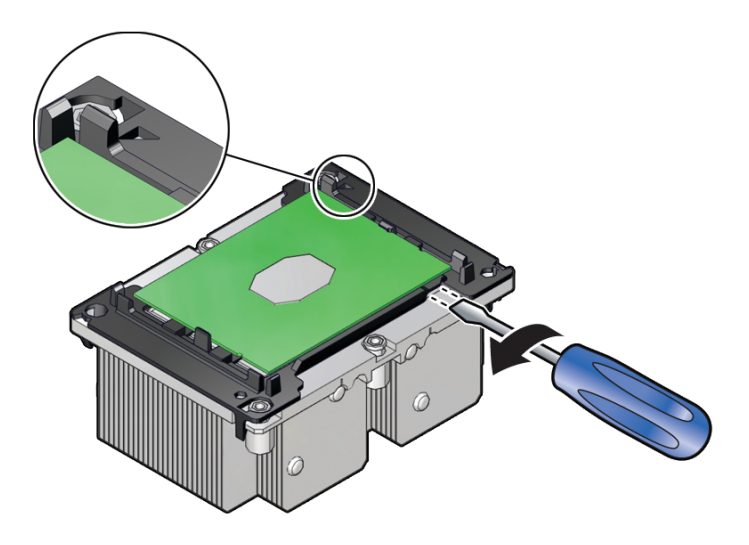

c. Using a rocking motion, gently pry the corner of the processor carrier away from the heatsink.

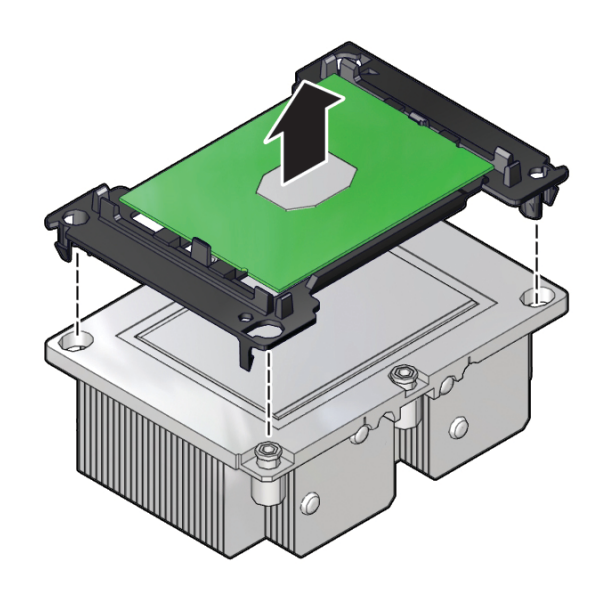

d. Remove the processor carrier (with processor still attached) from the heatsink by prying or pinching the plastic latch tabs that attach the processor to the heatsink.

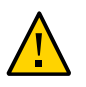

**Caution -** A thin layer of thermal grease separates the heatsink and the processor. This grease acts as an adhesive. Do not allow the thermal grease to contaminate the work space or other components.

6. If you plan on reusing either the heatsink or processor, use an alcohol pad to clean the thermal grease on the underside of the heatsink and on the top of the processor. If reusing a processor, do not remove it from the processor carrier.

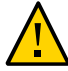

**Caution -** Failure to clean thermal grease from the heatsink could result in the accidental contamination of the processor socket or other components. Also, be careful not to get the grease on your fingers, as this could contaminate components.

### **Related Information**

• "Install a Processor" on page 152

### Install a Processor

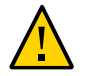

**Caution** - Be careful not to touch the processor socket pins. The processor socket pins are very fragile. A light touch can bend the processor socket pins beyond repair.

1. Attach an antistatic wrist strap to your wrist, and then to a metal area on the chassis.

See "Take Antistatic Measures" on page 65.

2. Ensure that the replacement processor is identical to the failed processor that you removed.

For a description of the processors that are supported by the server, see "Product Description" on page 15.

3. Use the syringe supplied with the new or replacement processor [1] to apply 0.3 cc of thermal interface material (TIM) in an "X" pattern to the processor contact area of the heatsink [2].

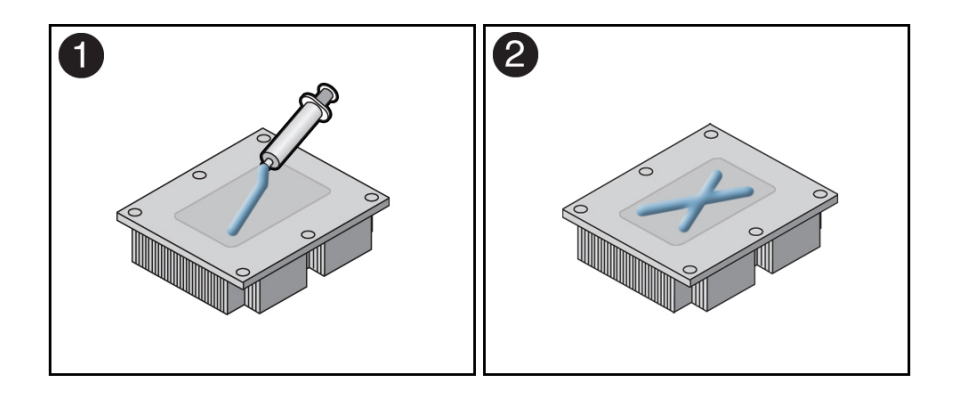

**Note** - Do not distribute the TIM; the pressure of the heatsink will do so for you when you install the heatsink.

- 4. Install the new processor.
  - a. Open the box that contains the new processor but do not remove it from its packaging tray.

b. Align the pin 1 indicators between the heatsink and processor carrier in the packaging tray [1], and place the heatsink (thermal side down) onto the processor carrier until it snaps in place and lies flat.

**Note** - The processor carrier has latching posts at each corner: two that insert into heatsink holes and two that attach to the edge of the heatsink.

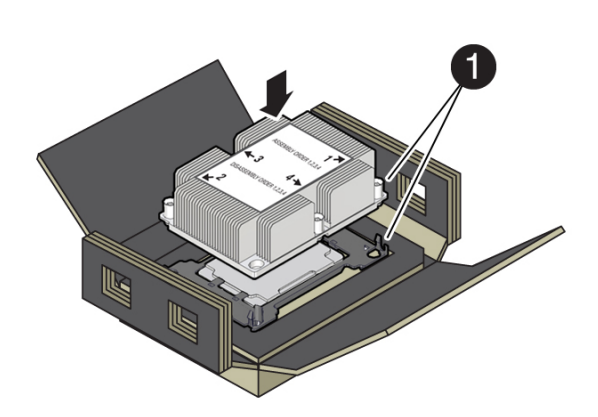

| Callout | Description     |
|---------|-----------------|
| 1       | Pin 1 indicator |

- c. Lift the processor-heatsink module out of the packaging tray.

d. Align the processor-heatsink module to the processor socket bolster plate on the motherboard, matching the pin 1 location [1].

A small pin 1 indicator (triangle) is near the beveled corner of the socket.

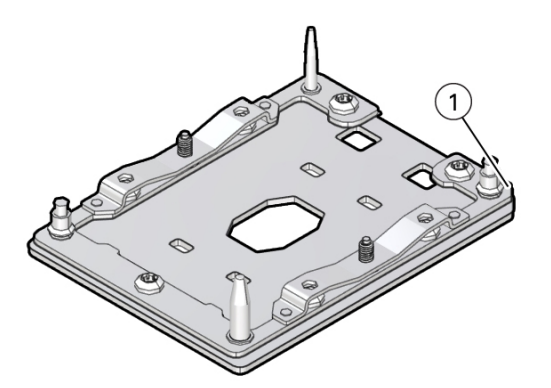

| Callout | Description     |
|---------|-----------------|
| 1       | Pin 1 indicator |

e. Place the processor-heatsink module on the socket on the motherboard.

The socket bolster plate has alignment pins that go into holes on the processor-heatsink module to help center the module during installation.

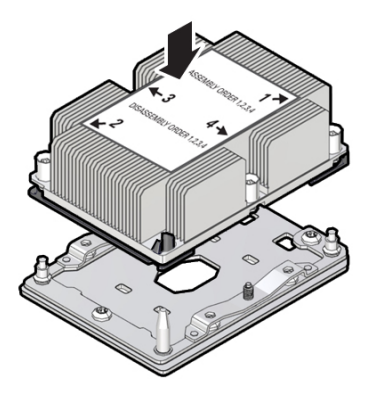

f. Ensure that the processor-heatsink module lies evenly on the bolster plate and that the captive screws align with the threaded socket posts [1].

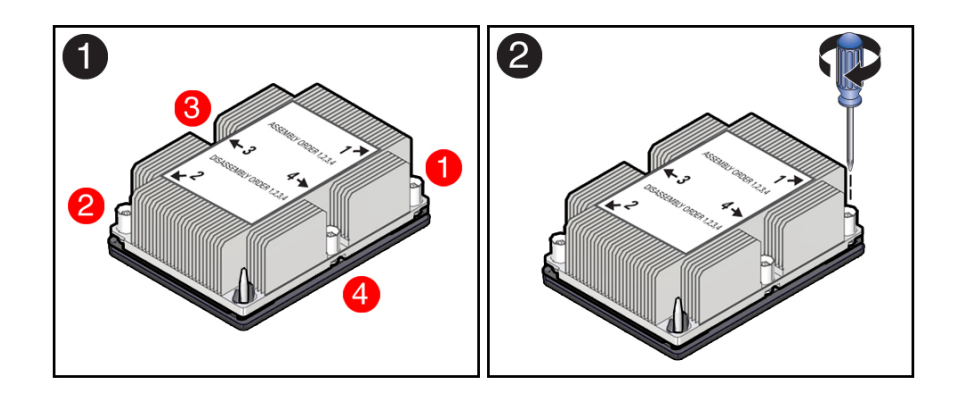

g. Using a 12.0 in-lbs (inch-pounds) torque driver with a Torx T30 bit, tighten the processor-heatsink module to the socket. First, fully tighten captive nuts 1 and 2. Then fully tighten nuts 3 and 4 [2].

As you tighten nuts 3 and 4, some resistance occurs as the bolster leaf spring rises and comes in contact with the heatsink.

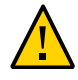

**Caution -** Using an incorrect torque setting or driver bit can damage a processor-heatsink module.

- 5. Return the server to operation.
  - a. Install the air baffle. See "Install the Air Baffle" on page 115.
  - b. Install the server top cover.

See "Install the Server Top Cover" on page 218.

c. Return the server to the normal rack position.

See "Return the Server to the Normal Rack Position" on page 220.

- d. Reconnect the power cords to the power supplies, and power on the server. See "Reconnect Power and Data Cables" on page 222 and "Power On the Server" on page 222.
- e. Verify that the power supply AC OK LED is lit.

#### 6. Use Oracle ILOM to clear server processor faults.

Refer to the Oracle Integrated Lights Out Manager (ILOM) 5.0 Documentation Library at https://www.oracle.com/goto/ilom/docs for more information about the following steps.

a. To show server faults, log in to the server as root using the Oracle ILOM CLI, and type the following command to list all known faults on the server:

-> show /SP/faultmgmt

The server lists all known faults, for example:

```
-> show /SP/faultmgmt
Targets:
    shell
    0 (/SYS/MB/P0)
Properties:
Commands:
    cd
    show
```

Alternatively, to list all known faults in the server, log into the Oracle Solaris OS and issue the fmadm faulty command or log in to the Oracle ILOM service processor from the Oracle ILOM Fault Management Shell and issue the fmadm faulty command. For more information about how to use the Oracle ILOM Fault Management Shell and supported commands, see the Oracle ILOM User's Guide for System Monitoring and Diagnostics in the Oracle Integrated Lights Out Manager (ILOM) 5.0 Documentation Library at https://www.oracle.com/goto/ilom/docs.

#### b. To clear the fault identified in Step 6a, type the following command:

```
-> set /SYS/MB/P0 clear_fault_action=true
```

For example:

```
-> set /SYS/MB/P0 clear_fault_action=true
Are you sure you want to clear /SYS/MB/P0 (y/n)? y
Set 'clear_fault_action' to 'true'
```

Alternatively, to clear all known faults in the server, log in to the Oracle Solaris OS and issue the fmadm repair command or log in to the Oracle ILOM service processor from the Oracle ILOM Fault Management Shell and issue the fmadm repair command. For more information about how to use the Oracle ILOM Fault Management Shell and supported commands, see the *Oracle ILOM User's Guide for System Monitoring and Diagnostics* in the Oracle Integrated Lights Out Manager (ILOM) 5.0 Documentation Library at https://www.oracle.com/goto/ilom/docs.

#### **Related Information**

• "Identify and Remove a Processor" on page 146

# Servicing the Disk Backplane (FRU)

The following section describes how to service the disk backplane. The disk backplane is a field-replaceable unit (FRU). For more information about FRUs, see "Illustrated Parts Breakdown" on page 20 and "Field-Replaceable Units" on page 22.

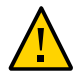

**Caution -** The disk backplane should be removed and replaced only by authorized Oracle Service personnel.

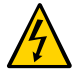

**Caution** - Ensure that all power is removed from the server before removing or installing the disk backplane. You must disconnect the power cables before performing this procedure.

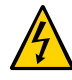

**Caution -** These procedures require that you handle components that are sensitive to electrostatic discharge. This sensitivity can cause the component to fail. To avoid damage, ensure that you follow electrostatic discharge safety measures and antistatic practices. See "Electrostatic Discharge Safety" on page 52.

To remove and install the disk backplane, follow these procedures:

- "Remove the Disk Backplane" on page 159
- "Install the Disk Backplane" on page 164

#### **Related Information**

- "Servicing Storage Drives (CRU)" on page 69
- "Servicing SAS Cables (FRU)" on page 189
- "Servicing NVMe Cables (FRU)" on page 195

### Remove the Disk Backplane

1. Prepare the server for service.

- a. Power off the server and disconnect the power cords from the power supplies.
   See "Powering Down the Server" on page 55.
  - See Towering Down the Server on page 55.
- **b.** Extend the server into the maintenance position. See "Extend the Server to the Maintenance Position" on page 62.
- c. Attach an antistatic wrist strap to your wrist, and then to a metal area on the chassis.

See "Take Antistatic Measures" on page 65.

- d. Remove the server top cover. See "Remove the Server Top Cover" on page 65.
- e. Remove the air baffle. See "Remove the Air Baffle" on page 113.
- f. Remove the fan modules from the server. See "Remove a Fan Module" on page 85.
- **g. Remove the fan tray from the server.** See "Remove the Fan Tray" on page 89.
- 2. Pull each storage drive out far enough to disengage it from the backplane. See "Remove a Storage Drive" on page 72.

**Note** - It is not necessary to completely remove the storage drives from the server; simply pull them out far enough to disengage them from the backplane. If you do remove the storage drives from the server, make a note of their locations so that you can reinstall them in the same locations.

- 3. Disconnect the cables from the disk backplane.
  - a. Disconnect the power cable from the disk backplane [1].
  - b. Depending on your storage drive configuration, do one of the following:
    - Disconnect the three SAS cables from the disk backplane [1].

Press the green button on the connector while gently pulling the connector from the disk backplane. Note the cable connections in order to ease proper reconnection of the cables.

 Disconnect the twelve NVMe cables (not shown) from the disk backplane [1]. Press the green button on the connector while gently pulling the connector from the disk backplane. Note the cable connections in order to ease proper reconnection of the cables.

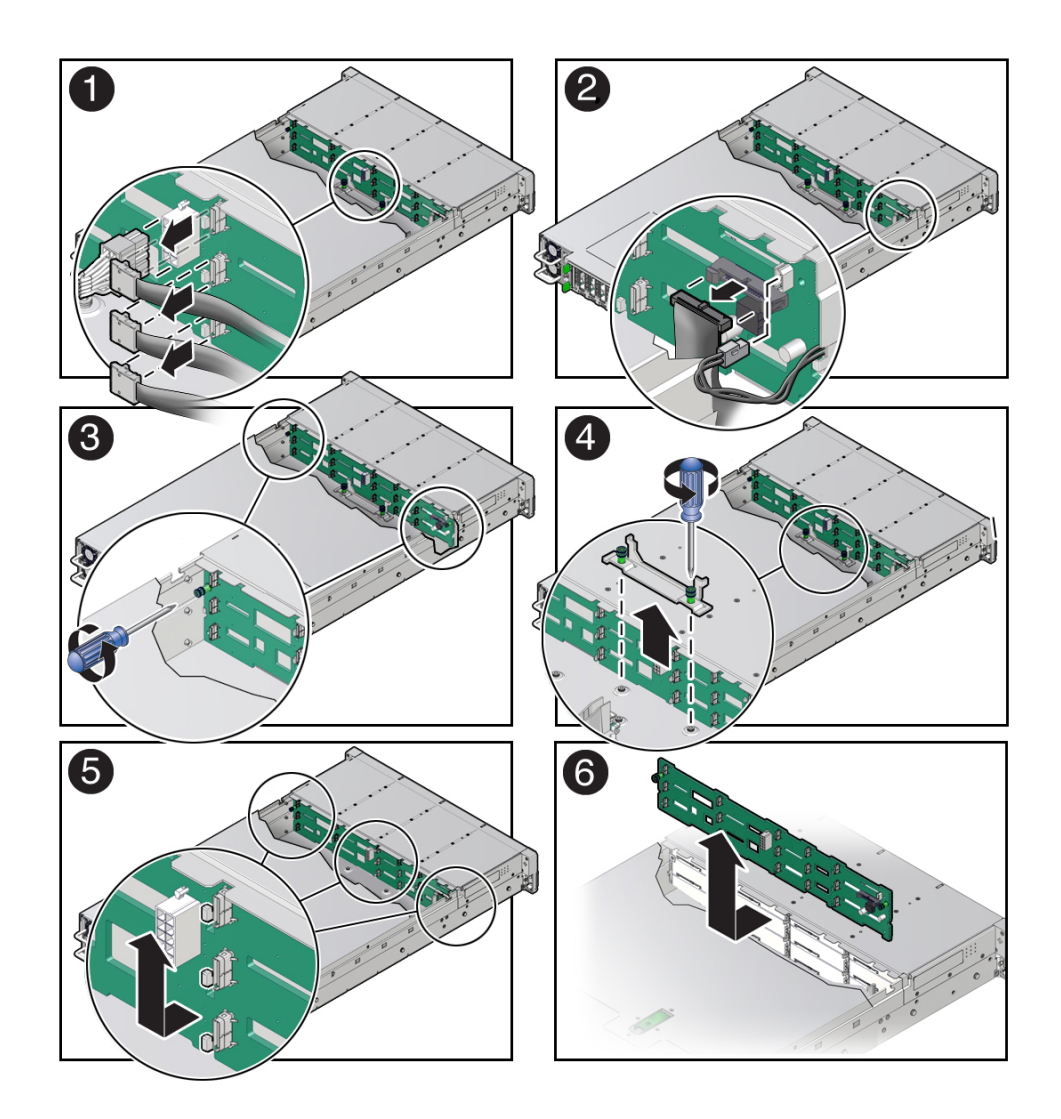

- c. Disconnect the temperature sensor cable from the disk backplane [2].
- d. Disconnect the auxiliary signal cable from the disk backplane [2].

- 4. Using a Torx T15 screwdriver, loosen the right-side and left-side spring-mounted screws that secure the disk backplane to the chassis [3].
- 5. Using a Torx T25 screwdriver, loosen the spring-mounted screws that secure the backplane bracket to the chassis, then lift the bracket from the server [4].
- 6. Lift the disk backplane up to release it from the standoff hooks and out of the chassis [5 and 6].
- 7. Place the disk backplane on an antistatic mat.

#### **Related Information**

• "Install the Disk Backplane" on page 164

## Install the Disk Backplane

1. Lower the disk backplane into the server, and position it to engage the standoff hooks [1 and 2].

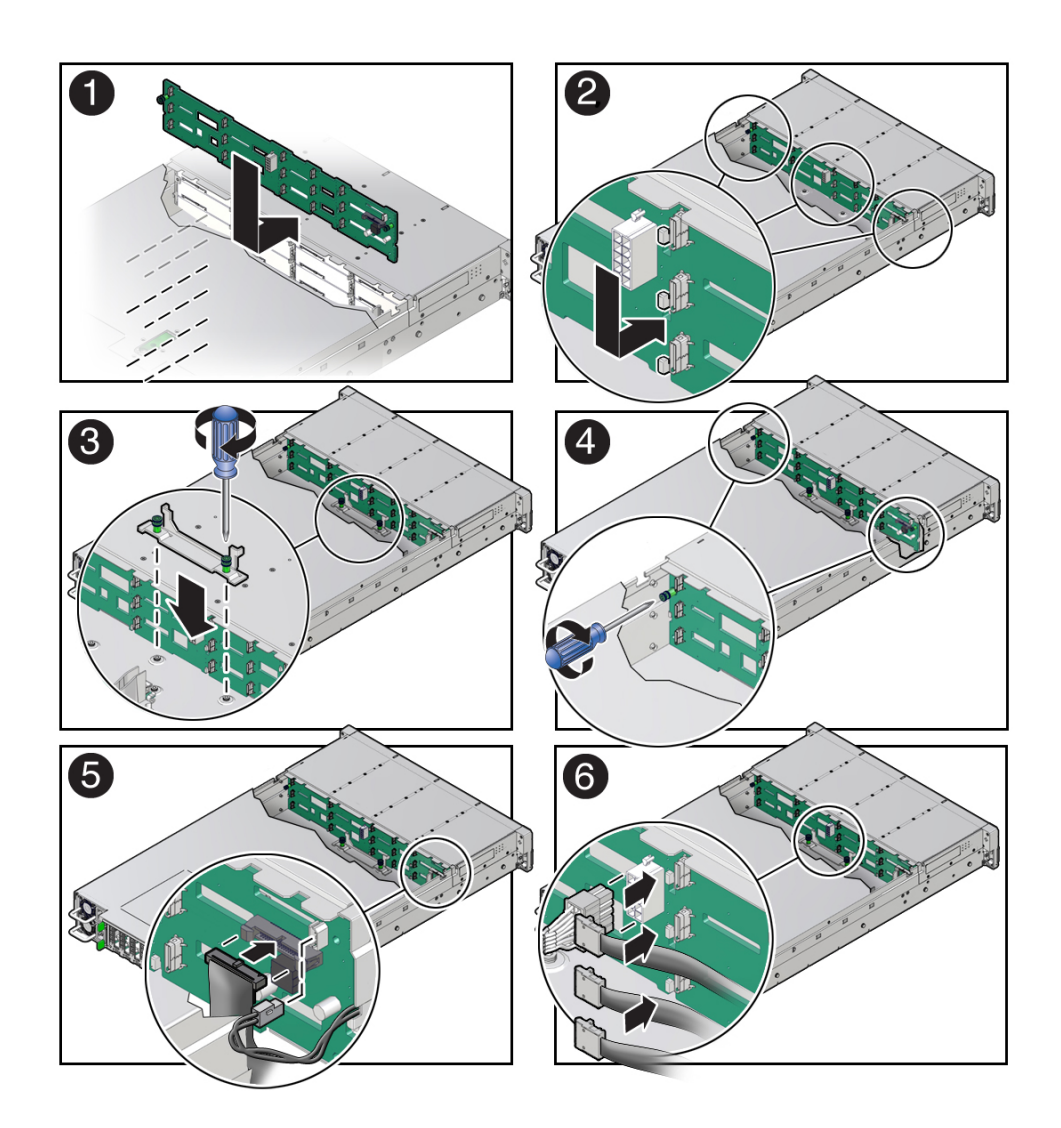

2. Lower the backplane bracket into the server, then using a Torx T25 screwdriver, tighten the spring-mounted screws to secure the bracket to the chassis [3].

- 3. Using a Torx T15 screwdriver, tighten the right-side and left-side spring-mounted screws to secure the disk backplane to the chassis [4].
- 4. Reconnect the cables to the disk backplane.
  - a. Reconnect the auxiliary signal cable to the disk backplane [5].
  - b. Reconnect the temperature signal cable to the disk backplane [5].
  - c. Depending on your storage drive configuration, do one of the following:
    - Reconnect the three SAS cables to the disk backplane [6].

To ensure proper SAS cable connections, see the SAS cabling reference table in Step 3 in "Install SAS Storage Drive Cables" on page 192.

Reconnect the twelve NVMe cables (not shown) to the disk backplane
 [6]

To ensure proper NVMe cable connections, see the NVMe cabling reference table in Step 3 in "Install NVMe Cables" on page 198, and perform the procedures in "Verify NVMe Cable Connections" on page 200.

d. Reconnect the power cable to the disk backplane [6].

#### 5. Return the server to operation.

- a. Install the fan tray. See "Install the Fan Tray" on page 90.
- b. Install the fan modules.

See "Install a Fan Module" on page 87.

c. Install the air baffle.

See "Install the Air Baffle" on page 115.

- d. Install the server top cover. See "Install the Server Top Cover" on page 218.
- e. Install all storage drives into the storage drive cage. See "Install a Storage Drive" on page 74.

f. Return the server to the normal rack position.

See "Return the Server to the Normal Rack Position" on page 220.

g. Reconnect the power cords to the power supplies, and power on the server.

See "Reconnect Power and Data Cables" on page 222 and "Power On the Server" on page 222.

h. Verify that the power supply AC OK LED is lit.

**Note - IMPORTANT:** When the disk backplane is replaced, the key identity properties (KIP) of the backplane is programmed by Oracle ILOM to contain the same KIP as the other quorum member components. If you have removed other quorum member components, you might need to manually program the product serial number (PSN) into the new backplane. For more information, refer to "FRU Key Identity Properties (KIP) Automated Update" on page 53.

#### **Related Information**

"Remove the Disk Backplane" on page 159

# Servicing the Front LED Indicator Module (FRU)

The following section describes how to service the front LED indicator module. The front LED indicator module is a field-replaceable unit (FRU). For more information about FRUs, see "Illustrated Parts Breakdown" on page 20 and "Field-Replaceable Units" on page 22.

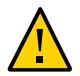

**Caution** - The front LED indicator modules should be removed and replaced only by authorized Oracle Service personnel.

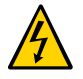

**Caution** - Ensure that all power is removed from the server before removing or installing a front LED indicator module. You must disconnect the power cables before performing this procedure.

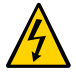

**Caution -** These procedures require that you handle components that are sensitive to electrostatic discharge. This sensitivity can cause the component to fail. To avoid damage, ensure that you follow electrostatic discharge safety measures and antistatic practices. See "Electrostatic Discharge Safety" on page 52.

This section covers the following procedures:

- "Remove the Front LED Indicator Module" on page 167
- "Install the Front LED Indicator Module" on page 171

#### **Related Information**

• "Troubleshooting Using the Server Front and Back Panel Status Indicators" on page 30

## Remove the Front LED Indicator Module

1. Prepare the server for service.

a. Power off the server and disconnect the power cords from the power supplies.

See "Powering Down the Server" on page 55.

- **b.** Extend the server into the maintenance position. See "Extend the Server to the Maintenance Position" on page 62.
- c. Attach an antistatic wrist strap to your wrist, and then to a metal area on the chassis.

See "Take Antistatic Measures" on page 65.

d. Remove the server top cover.

See "Remove the Server Top Cover" on page 65.

2. Disconnect the LED indicator module cable from the motherboard.

**Note** - You might need to disconnect the SAS cable connections from the Oracle Storage 12 Gb SAS PCIe RAID HBA, Internal card in PCIe slot 11 to access the LED indicator module motherboard cable connection. To ease removal of the LED indicator module cable, slightly lift the SAS cable bundles from the cable trough along the left side of the chassis. See "Servicing SAS Cables (FRU)" on page 189.

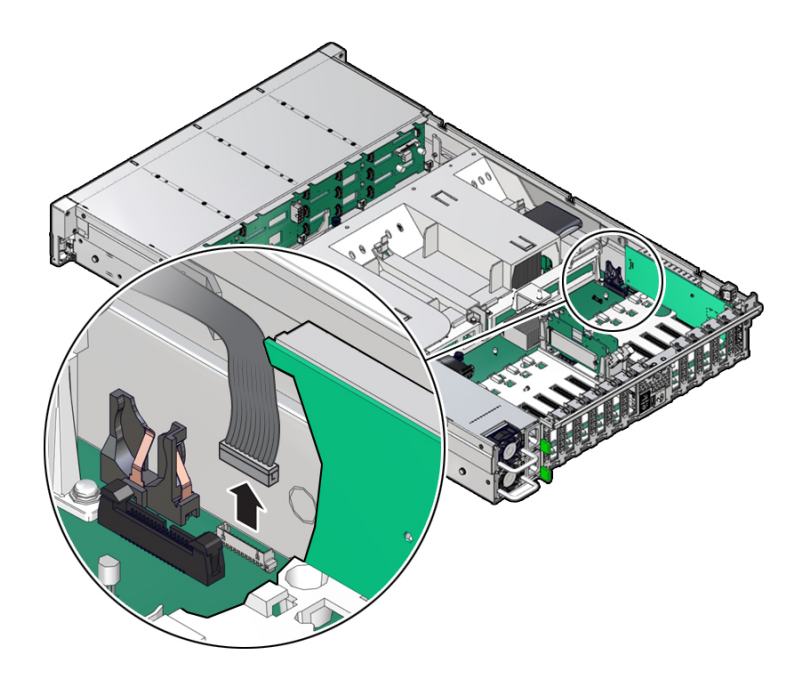

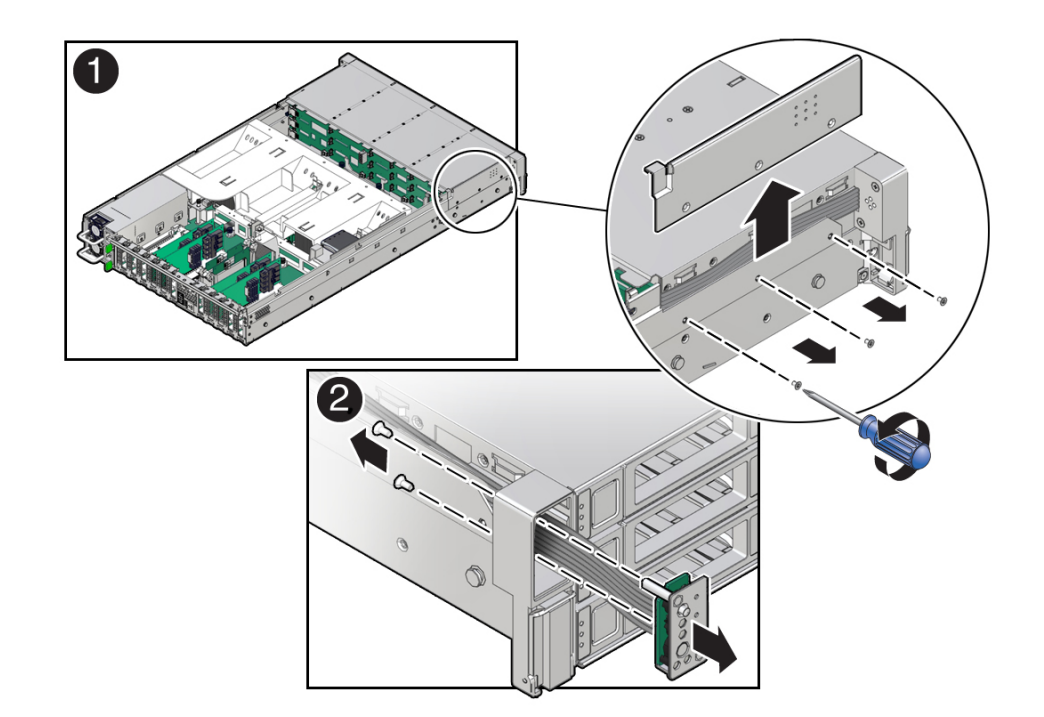

3. Remove the three No. 2 Phillips screws that secure the FIM cable and Temp Sensor Access cover to the chassis [1].

4. Lift up and remove the FIM cable and Temp Sensor Access cover from the FIM cable and Temp Sensor Access cover slot [1].

Set aside the FIM cable and Temp Sensor Access cover.

- 5. Remove the front LED indicator module [2].
  - a. Remove the two No. 2 Phillips screws that secure the LED indicator module to the server front panel.
  - **b.** Remove the LED indicator module and cable from the server front panel. Remove the LED indicator module cable by carefully pulling the cable through the cable trough along the left side of the chassis.

#### **Related Information**

- "Server System-Level Status Indicators" on page 31
- "Install the Front LED Indicator Module" on page 171

## Install the Front LED Indicator Module

- 1. Install the front LED indicator module.
  - a. Push the LED indicator module and cable through the LED housing on the server front panel [1].

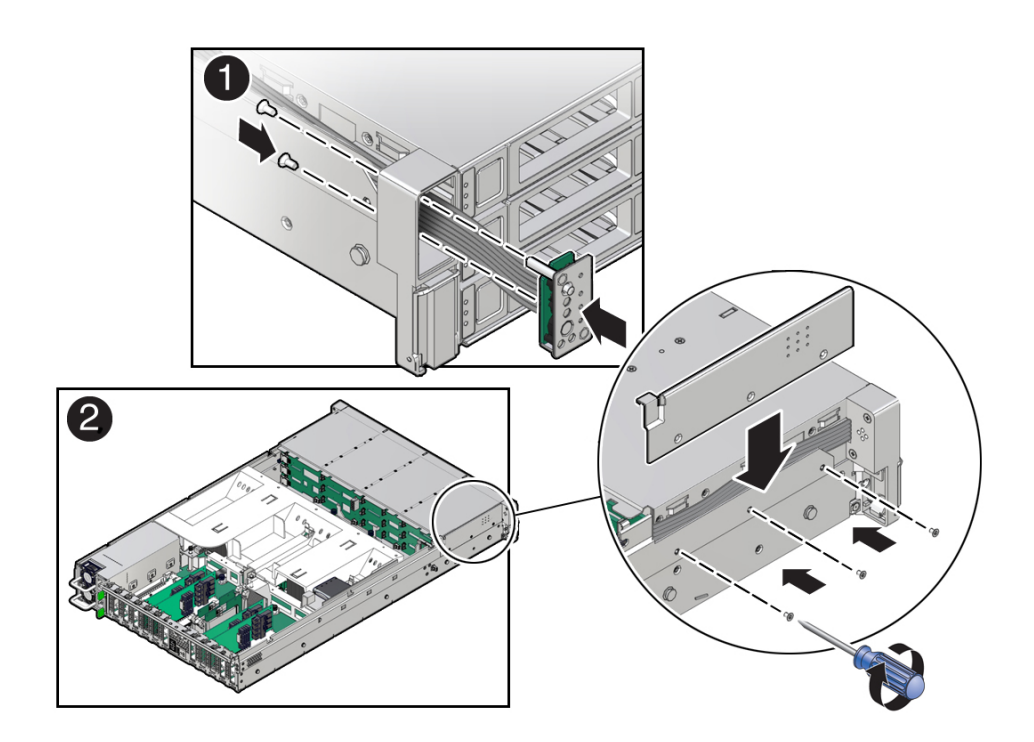

b. Install the LED indicator module cable by carefully pulling the cable through the cable trough along the left side of the chassis.

**Note** - To ease installation of the LED indicator module cable, slightly lift the SAS cable bundles from the cable trough along the left side of the chassis.

Note -Cable part number 7315469 is required for the LED indicator module.

- c. Insert and tighten the two No. 2 Phillips screws to secure the LED indicator module to the server front panel [1].
- d. Install the FIM cable and Temp Sensor Access cover to the chassis by inserting it into the FIM cable and Temp Sensor Access cover slot [2].

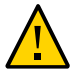

**Caution -** Be careful not to damage the temperature sensor when installing the FIM cable and Temp Sensor Access cover to the chassis.

- e. Install the three No. 2 Phillips screws to secure the FIM cable and Temp Sensor Access cover to the chassis [2].
- 2. Reconnect the LED indicator module cable to the motherboard.

**Note** - You might need to disconnect the SAS cable connections from the Oracle Storage 12 Gb SAS PCIe RAID HBA, Internal card in PCIe slot 11 to access the LED indicator module motherboard cable connection. See "Servicing SAS Cables (FRU)" on page 189.

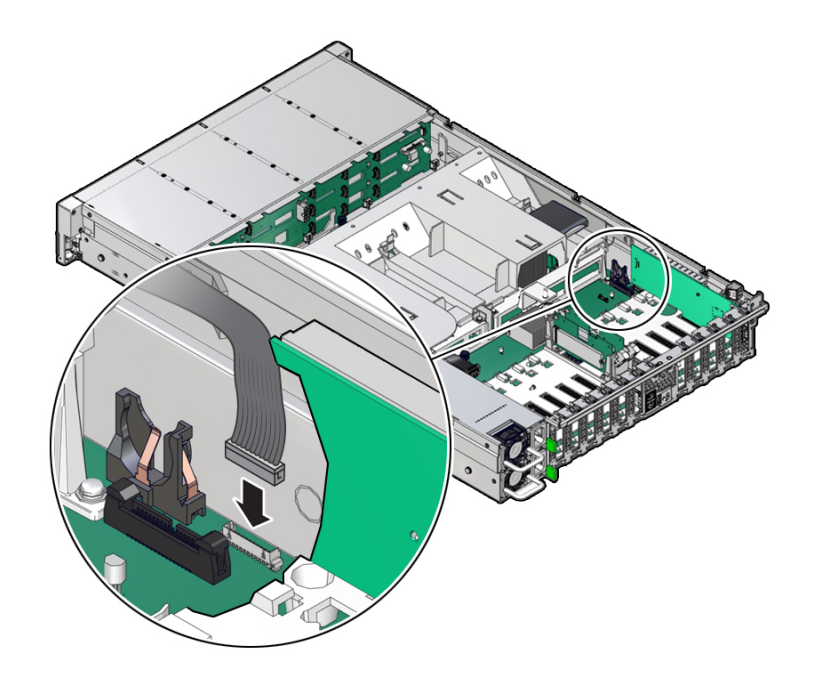

#### 3. Return the server to operation.

- a. Install the server top cover. See "Install the Server Top Cover" on page 218.
- Return the server to the normal rack position.
   See "Return the Server to the Normal Rack Position" on page 220.
- c. Reconnect the power cords to the power supplies, and power on the server. See "Reconnect Power and Data Cables" on page 222 and "Power On the Server" on page 222.
- d. Verify that the power supply AC OK LED is lit.

### **Related Information**

- "Server System-Level Status Indicators" on page 31
- "Remove the Front LED Indicator Module" on page 167

# Servicing the Temperature Sensor (FRU)

The following section describes how to service the temperature sensor. The temperature sensor is a field-replaceable unit (FRU). For more information about FRUs, see "Illustrated Parts Breakdown" on page 20 and "Field-Replaceable Units" on page 22.

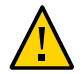

**Caution** - The temperature sensor should be removed and replaced only by authorized Oracle Service personnel.

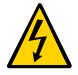

**Caution** - Ensure that all power is removed from the server before removing or installing the temperature sensor. You must disconnect the power cables before performing this procedure.

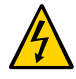

**Caution -** These procedures require that you handle components that are sensitive to electrostatic discharge. This sensitivity can cause the component to fail. To avoid damage, ensure that you follow electrostatic discharge safety measures and antistatic practices. See "Electrostatic Discharge Safety" on page 52.

This section covers the following procedures:

- "Remove the Temperature Sensor" on page 175
- "Install the Temperature Sensor" on page 178

#### **Related Information**

• "Troubleshooting Using the Server Front and Back Panel Status Indicators" on page 30

### Remove the Temperature Sensor

- 1. Prepare the server for service.
  - a. Power off the server and disconnect the power cords from the power supplies.

See "Powering Down the Server" on page 55.

- **b.** Extend the server into the maintenance position. See "Extend the Server to the Maintenance Position" on page 62.
- c. Attach an antistatic wrist strap to your wrist, and then to a metal area on the chassis.

See "Take Antistatic Measures" on page 65.

- d. Remove the server top cover. See "Remove the Server Top Cover" on page 65.
- Remove the fan modules and the fan tray.
   See "Remove a Fan Module" on page 85 and "Remove the Fan Tray" on page 89.
- 3. Disconnect the temperature sensor cable from the disk backplane.

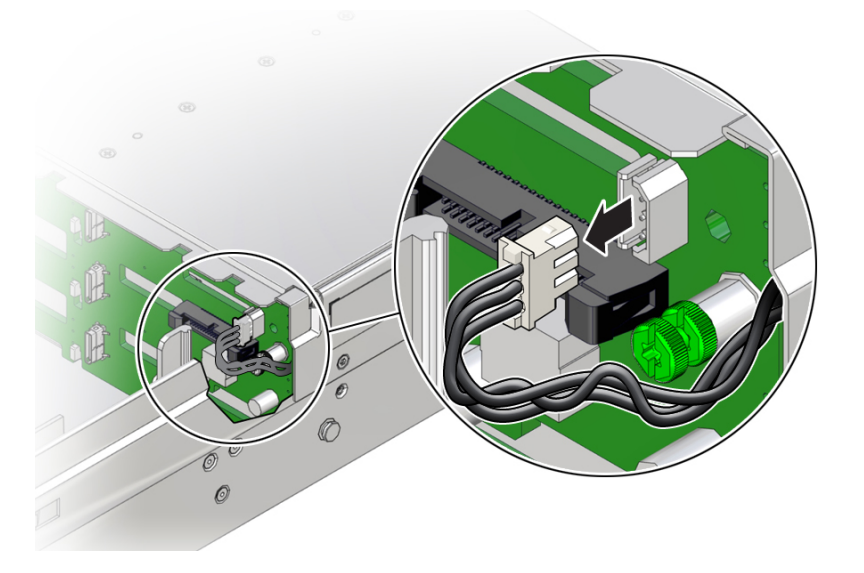

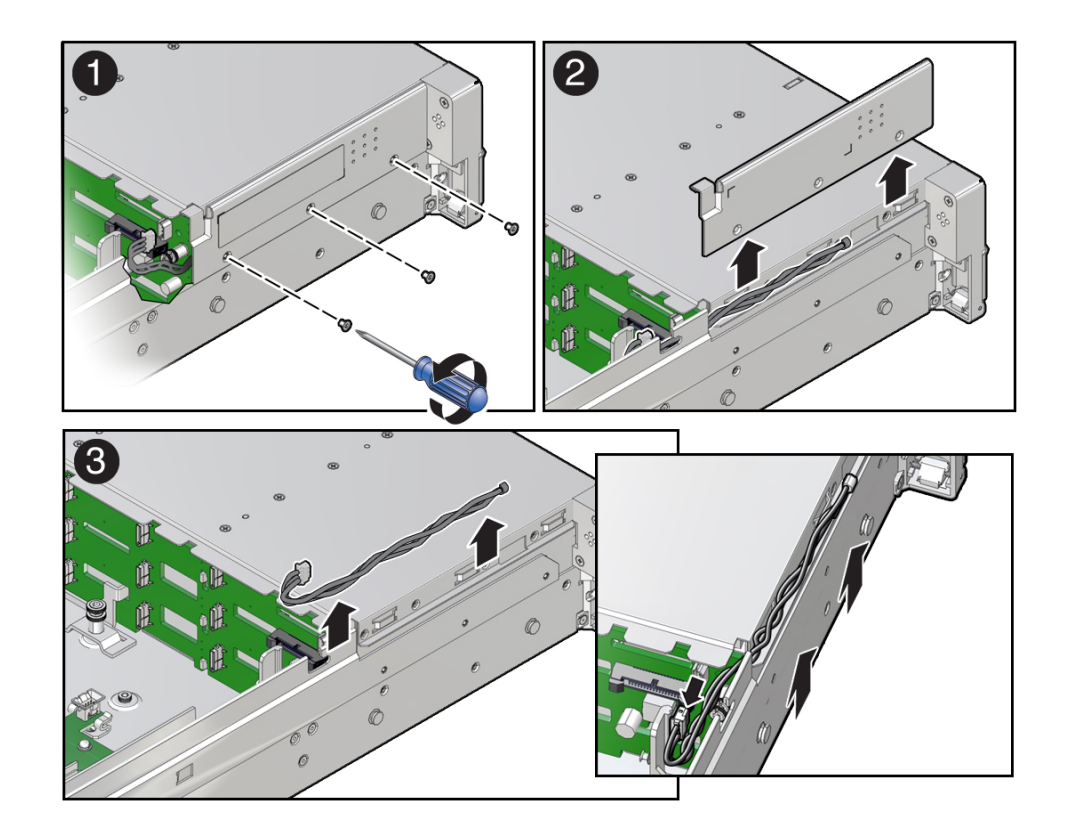

4. Remove the three No. 2 Phillips screws that secure the FIM cable and Temp Sensor Access cover to the chassis [1].

5. Lift up and remove the FIM cable and Temp Sensor Access cover from the FIM cable and Temp Sensor Access cover slot [2].

Set aside the FIM cable and Temp Sensor Access cover.

6. Remove the temperature sensor by carefully pulling the sensor cable rearward and through the cable trough along the left side of the chassis. Then lift the temperature sensor from the chassis [3].

#### **Related Information**

• "Install the Temperature Sensor" on page 178

## Install the Temperature Sensor

1. Install the temperature sensor by carefully inserting the sensor-end of the cable through the rear opening of the cable trough. Then pull the cable through the opening and install it into the cable trough along the left side of the chassis [1].

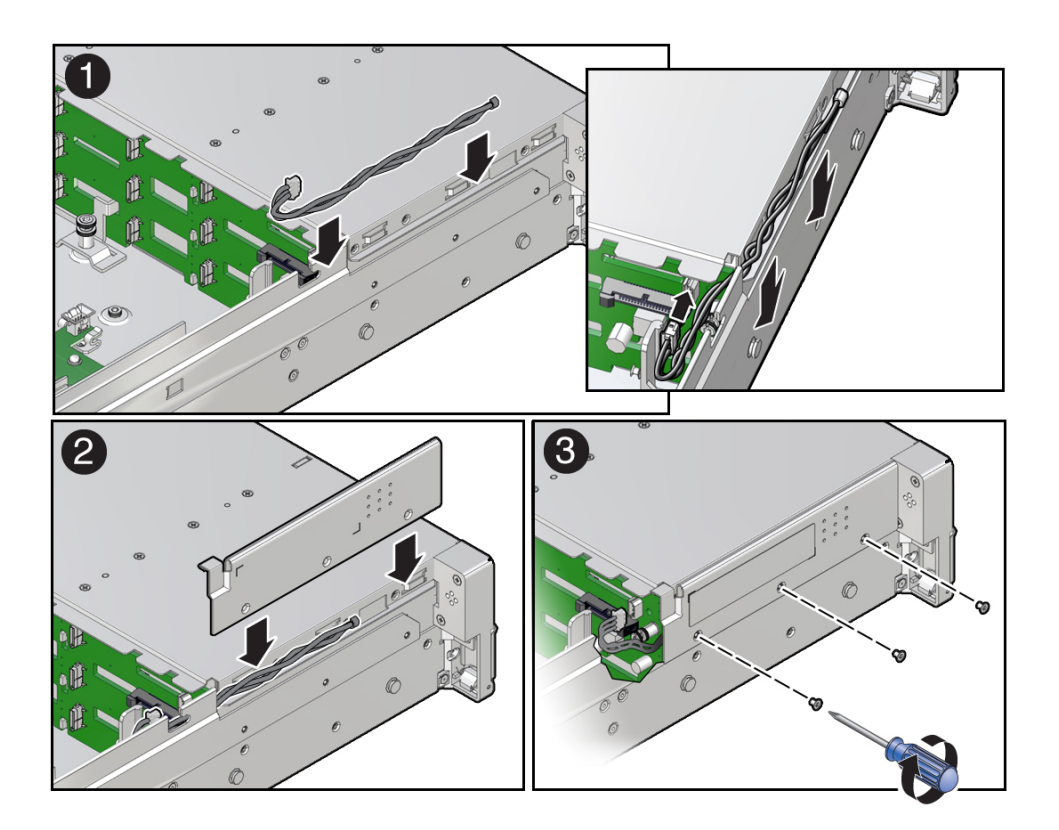

- 2. Install the FIM cable and Temp Sensor Access cover to the chassis by inserting it into the FIM cable and Temp Sensor Access cover slot [2].
- 3. Install the three No. 2 Phillips screws to secure the FIM cable and Temp Sensor Access cover to the chassis [3].

- 4. Reconnect the temperature sensor cable to the disk backplane.

- 5. Install the fan tray and fan modules. See "Install the Fan Tray" on page 90 and "Install a Fan Module" on page 87.
- 6. Return the server to operation.
  - a. Install the server top cover. See "Install the Server Top Cover" on page 218.
  - **b.** Return the server to the normal rack position. See "Return the Server to the Normal Rack Position" on page 220.
  - c. Reconnect the power cords to the power supplies, and power on the server. See "Reconnect Power and Data Cables" on page 222 and "Power On the Server" on page 222.
  - d. Verify that the power supply AC OK LED is lit.

#### **Related Information**

• "Remove the Temperature Sensor" on page 175
# Servicing the Internal HBA Card (FRU) and HBA Super Capacitor (CRU)

The following section describes how to service and install the Oracle Storage 12 Gb SAS PCIe RAID HBA, Internal card and HBA super capacitor. The internal HBA card is a field-replaceable unit (FRU). The super capacitor and super capacitor cable are customer-replaceable units (CRUs). For more information about FRUs and CRUs, see "About System Components" on page 19.

For more information about the internal HBA card, refer to the Oracle Storage 12 Gb SAS PCIe RAID HBA Internal: 16 Port and 2 GB Memory Installation Guide For HBA Model 7116970 at http://docs.oracle.com/cd/E87591\_01/index.html.

**Note** - If your server is configured with Oracle Storage 12 Gb SAS PCIe HBA, Internal (non-RAID) cards in PCIe slots 10 and 11, use the procedures in "Servicing PCIe Cards (CRU)" on page 133 to remove and install the HBA cards.

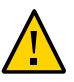

**Caution -** The internal HBA card should be removed and replaced only by authorized Oracle Service personnel.

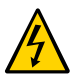

**Caution** - Ensure that all power is removed from the server before removing or installing the internal HBA card and super capacitor. You must disconnect all power cables from the system before performing these procedures.

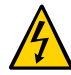

**Caution -** These procedures require that you handle components that are sensitive to electrostatic discharge. This sensitivity can cause the component to fail. To avoid damage, ensure that you follow electrostatic discharge safety measures and antistatic practices. See "Electrostatic Discharge Safety" on page 52.

This section covers the following procedures:

• "Remove the Internal HBA Card and HBA Super Capacitor" on page 182

"Install the Internal HBA Card and HBA Super Capacitor" on page 185

#### **Related Information**

"Servicing SAS Cables (FRU)" on page 189

### Remove the Internal HBA Card and HBA Super Capacitor

- 1. Prepare the server for service.
  - a. Power off the server and disconnect the power cords from the power supplies.

See "Powering Down the Server" on page 55.

b. Extend the server to the maintenance position.

See "Extend the Server to the Maintenance Position" on page 62.

c. Attach an antistatic wrist strap.

See "Take Antistatic Measures" on page 65.

d. Remove the server top cover.

See "Remove the Server Top Cover" on page 65.

2. Remove the HBA super capacitor from the chassis.

**Note** - If you are removing and replacing only the internal HBA card, you do not need to remove the HBA super capacitor. You can disconnect the HBA super capacitor cable from the internal HBA card and then remove the internal HBA card from the system.

a. Grasp both ends of the cable connector, press in on the release latch, and then unplug the connector [1].

The HBA super capacitor is secured to the HBA super capacitor tray by a recloseable fastener, which allows it to be easily removed and replaced.

b. To separate the HBA super capacitor from the tray, place your fingers under the super capacitor and lift up [2].

When removing the super capacitor, by careful not to snag the cable on the tray wire guide. Place the super capacitor on an antistatic mat.

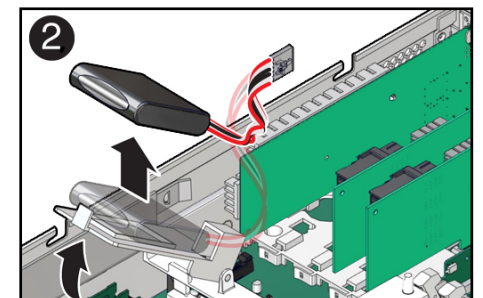

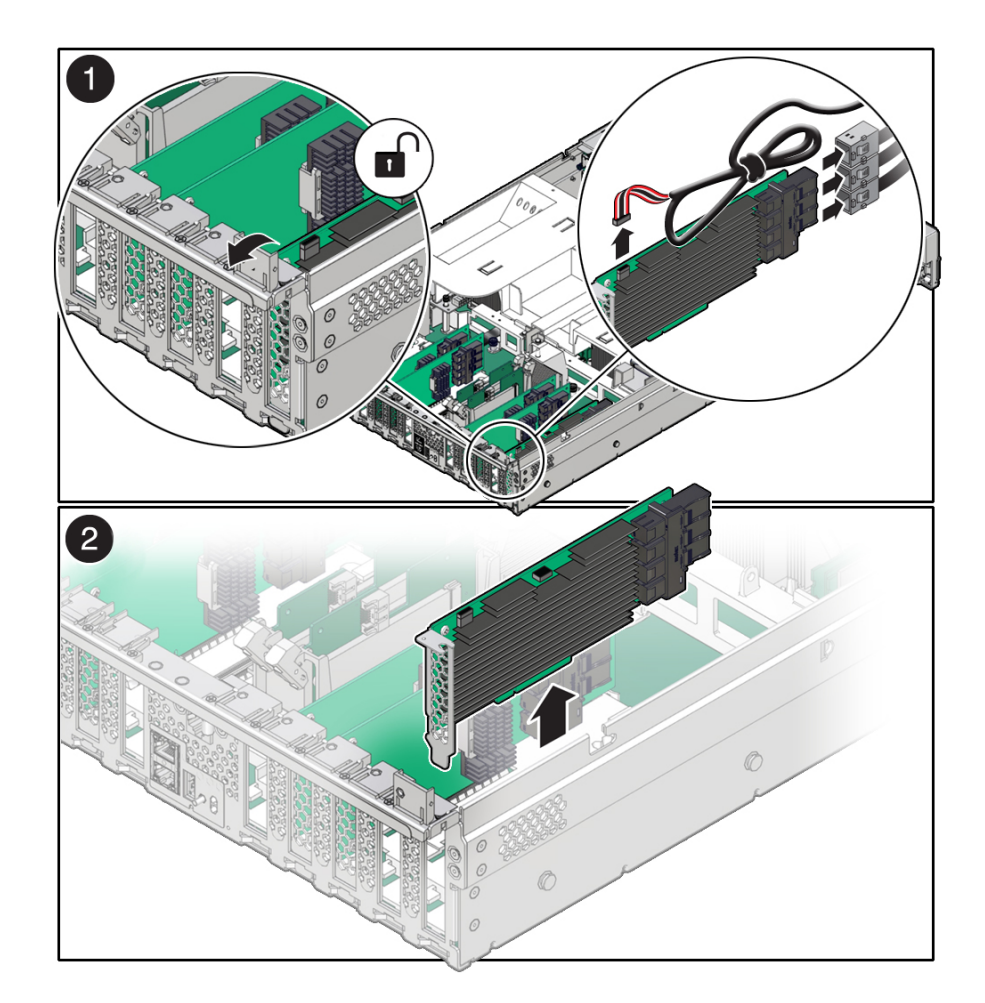

3. Rotate the PCIe card locking mechanism, and then lift up on the PCIe HBA card to disengage it from the motherboard connectors [1].

4. Disconnect the super capacitor cable and the SAS cables from the Oracle Storage 12Gb SAS PCIe RAID HBA, Internal card [1].

See also "Remove SAS Storage Drive Cables" on page 189.

- 5. Lift and remove the internal HBA card and super capacitor cable from the chassis [2].
- 6. Place the internal HBA card and super capacitor cable on an antistatic mat.

#### **Related Information**

• "Install the Internal HBA Card and HBA Super Capacitor" on page 185

# ▼ Install the Internal HBA Card and HBA Super Capacitor

- 1. Unpack the replacement internal HBA card and super capacitor, and place them on an antistatic mat.
- 2. Insert the internal HBA card into PCIe slot 11, and rotate the PCIe locking mechanism to secure the PCIe HBA card in place [1 and 2].

**Note** - PCIe slot 11 is the primary slot for the internal HBA card. The card is required for controlling and managing the SAS storage drives.

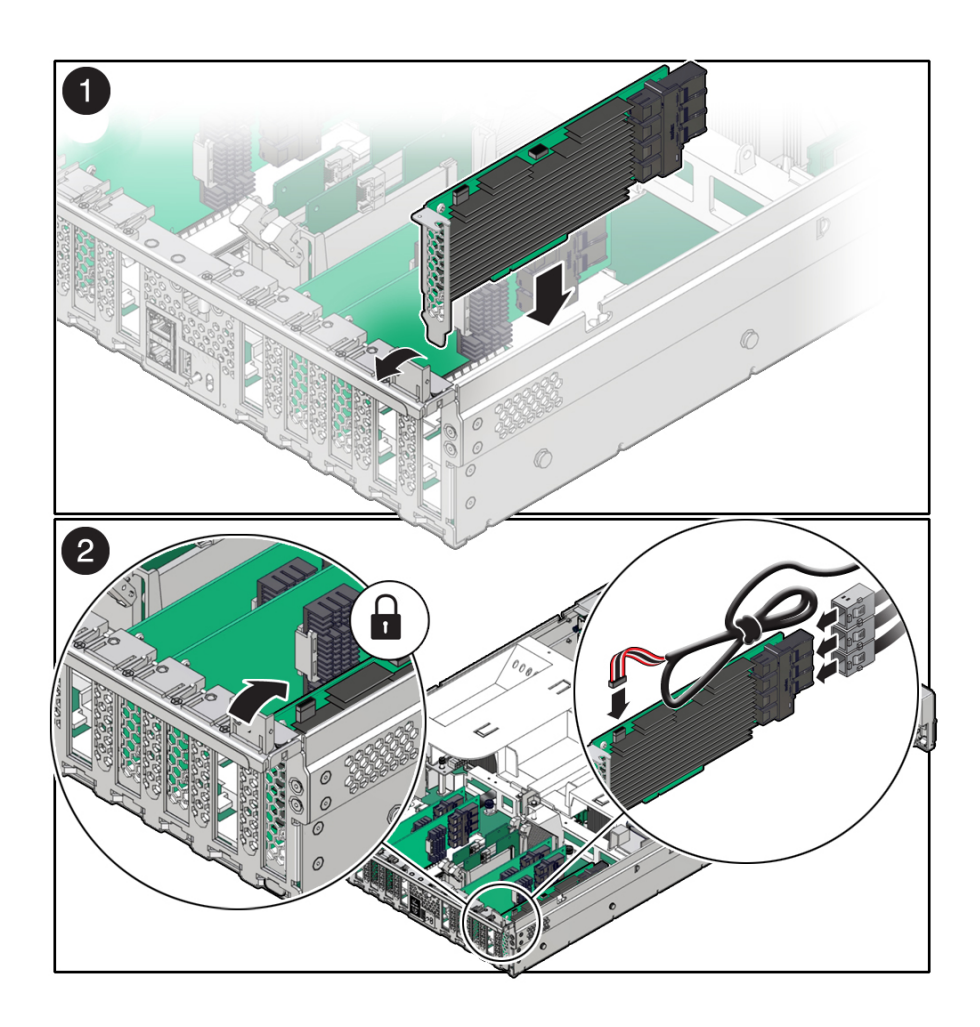

3. Connect the super capacitor cable to the internal HBA card, and then reconnect the SAS cables that you unplugged during the removal procedure [2].

To ensure proper SAS cable connections, see the SAS cabling reference table in Step 3 in "Install SAS Storage Drive Cables" on page 192.

4. Install the HBA super capacitor in the chassis.

**Note** - If you did not remove the HBA super capacitor when removing the internal HBA card, reconnect the HBA super capacitor cable to the internal HBA card.

- a. Apply a recloseable fastener to the underside of the super capacitor.
- b. Align the recloseable fastener on the super capacitor with the recloseable fastener on the HBA super capacitor tray and press down [1].

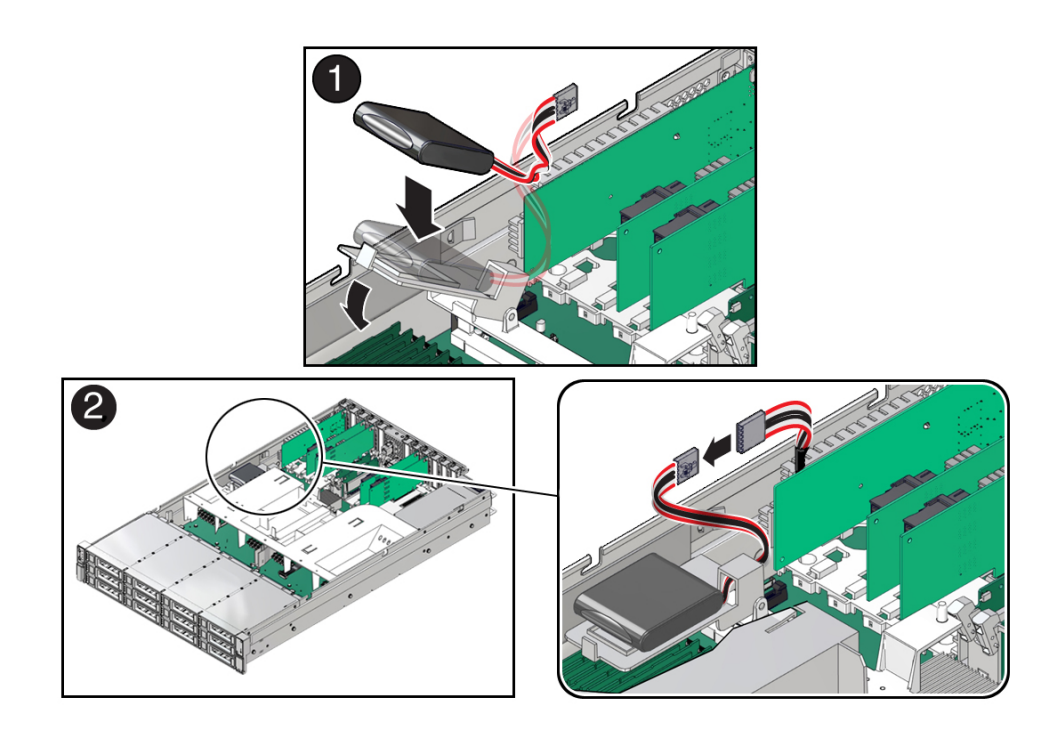

- c. Route the super capacitor cable through the tray wire guide on the HBA super capacitor tray and then connect the super capacitor cable [2].
- 5. Return the server to operation.
  - a. Install the top cover.

See "Install the Server Top Cover" on page 218.

#### b. Return the server to the normal rack position.

See "Return the Server to the Normal Rack Position" on page 220.

c. Reconnect the power cords to the power supplies and power on the server.

See "Reconnect Power and Data Cables" on page 222 and "Power On the Server" on page 222.

d. Verify that the power supply AC OK LED is lit.

#### 6. Use Oracle ILOM to clear any server PCIe card faults.

If a PCIe card fault message in Oracle ILOM is not cleared under Open Problems, you must manually clear the fault using Oracle ILOM. For instructions for manually clearing a PCIe card fault, see the procedure "Clear Faults for Undetected Replaced or Repaired Hardware Components" in the *Oracle ILOM User's Guide for System Monitoring and Diagnostics* in the Oracle Integrated Lights Out Manager (ILOM) 5.0 Documentation Library at https://www.oracle.com/goto/ilom/docs.

#### **Related Information**

• "Remove the Internal HBA Card and HBA Super Capacitor" on page 182

# Servicing SAS Cables (FRU)

The following section describes how to service SAS cables. SAS cables are field-replaceable units (FRUs). For more information about FRUs, see "Illustrated Parts Breakdown" on page 20 and "Field-Replaceable Units" on page 22.

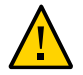

**Caution -** SAS cables should be removed and replaced only by authorized Oracle Service personnel.

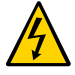

**Caution -** The system supplies power to the cables even when the server is powered off. To avoid personal injury or damage to the server, you must disconnect power cords before servicing the cables.

**Caution -** These procedures require that you handle components that are sensitive to electrostatic discharge. This sensitivity can cause the component to fail. To avoid damage, ensure that you follow electrostatic discharge safety measures and antistatic practices. See "Electrostatic Discharge Safety" on page 52.

This section covers the following procedures:

- "Remove SAS Storage Drive Cables" on page 189
- "Install SAS Storage Drive Cables" on page 192

#### **Related Information**

- "Servicing Storage Drives (CRU)" on page 69
- "Servicing the Disk Backplane (FRU)" on page 159
- "Servicing NVMe Cables (FRU)" on page 195

### Remove SAS Storage Drive Cables

1. Prepare the server for service.

a. Power off the server and disconnect the power cords from the power supplies.

See "Powering Down the Server" on page 55.

- Extend the server to the maintenance position.
  See "Extend the Server to the Maintenance Position" on page 62.
- c. Attach an antistatic wrist strap to your wrist, and then to a metal area on the chassis.

See "Take Antistatic Measures" on page 65.

#### d. Remove the server top cover.

See "Remove the Server Top Cover" on page 65.

e. Remove the air baffle.

See "Remove the Air Baffle" on page 113.

- f. Remove fan modules. See "Remove a Fan Module" on page 85.
- g. Remove the fan tray from the server. See "Remove the Fan Tray" on page 89.
- 2. Disconnect the SAS cables from the disk backplane [1].

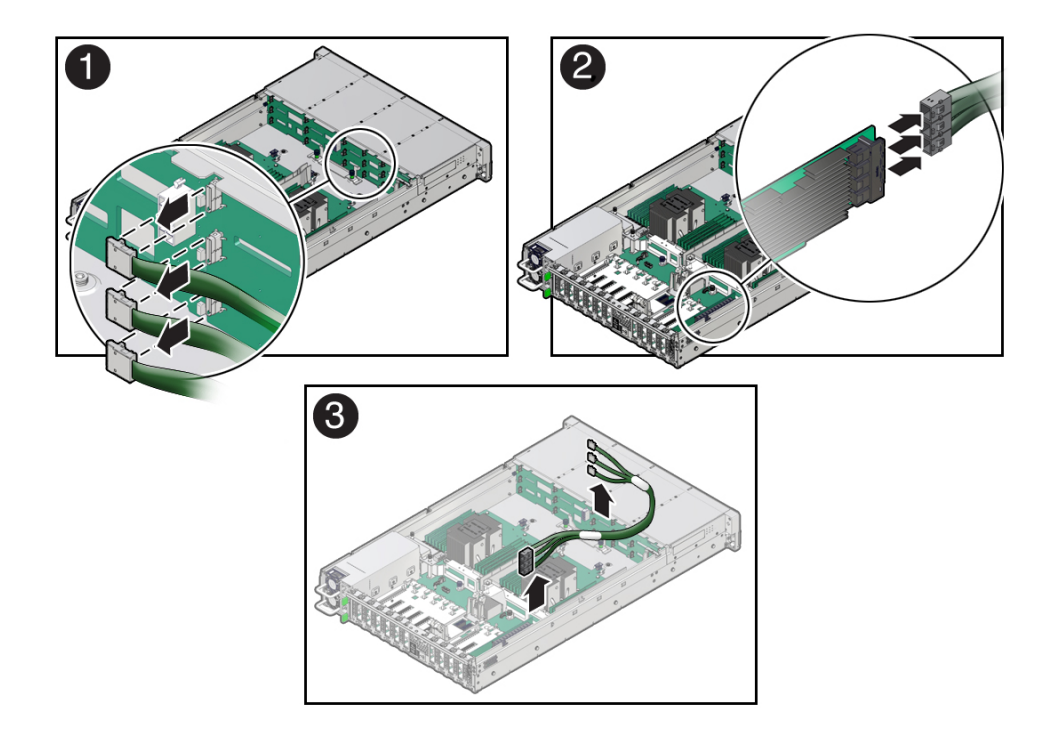

Press the green button on the connector while gently pulling the connector from the disk backplane.

#### 3. Disconnect the SAS cables from the Oracle Storage 12Gb SAS PCIe RAID HBA, Internal card in PCIe slot 11 [2].

Press each latch, and then pull out to disengage the cable from each connector. See also "Remove the Internal HBA Card and HBA Super Capacitor" on page 182.

**Note** - If your server is configured with Oracle Storage 12 Gb SAS PCIe HBA, Internal (non-RAID) cards, disconnect the SAS cables from the Oracle Storage 12 Gb SAS PCIe HBA, Internal cards located in PCIe slots 10 and 11.

#### 4. Remove the SAS cables from the server [3].

Carefully remove the SAS cable bundles from the server. Be careful not to snag the cables on the server components.

#### **Related Information**

- "Remove the Internal HBA Card and HBA Super Capacitor" on page 182
- "Install SAS Storage Drive Cables" on page 192

### Install SAS Storage Drive Cables

**1.** Install the SAS cables between the disk backplane and the rear PCIe slots [1]. Route the SAS cable bundle through the cable trough along the left side of the chassis.

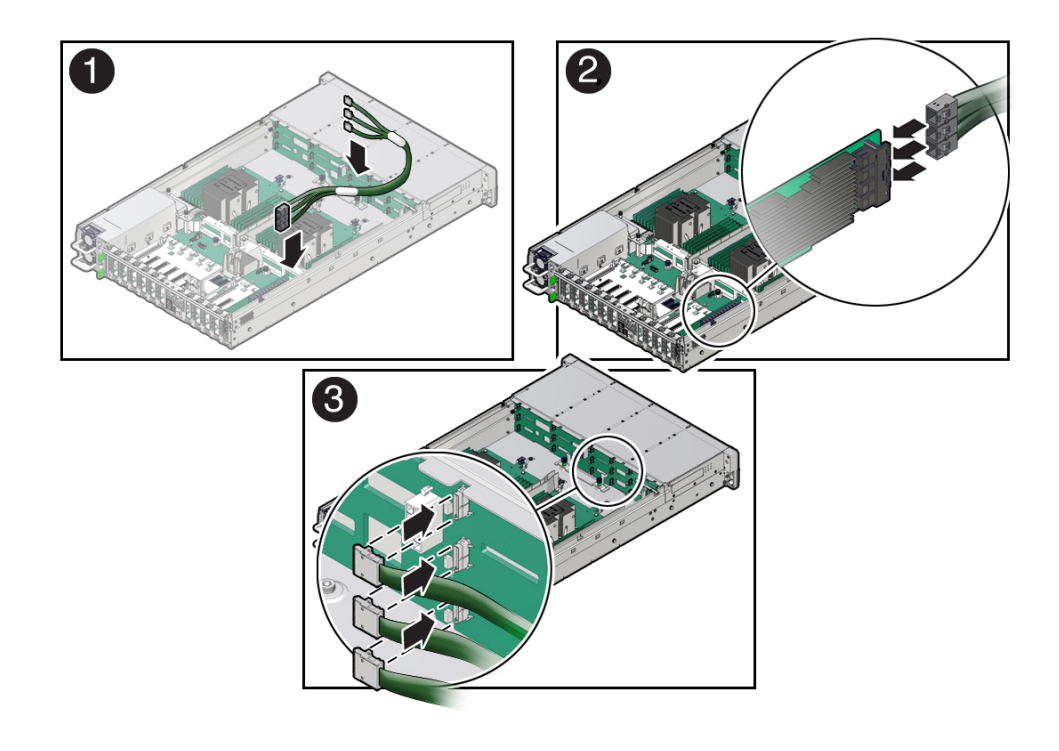

# 2. Reconnect the SAS cables to the Oracle Storage 12Gb SAS PCIe RAID HBA, Internal card in PCIe slot 11 [2].

Plug each cable into its SAS connector until you hear an audible click. To ensure proper SAS cable connections, see the SAS cable connections table in Step 3. See also "Install the Internal HBA Card and HBA Super Capacitor" on page 185.

**Note** -SAS cable assembly, part number 7117387 is required to connect the HBA card to the disk backplane.

**Note** - If your server is configured with Oracle Storage 12 Gb SAS PCIe HBA, Internal (non-RAID) cards, reconnect the SAS cables to the Oracle Storage 12 Gb SAS PCIe HBA, Internal cards located in PCIe slots 10 and 11.

#### 3. Reconnect the SAS cables to the disk backplane [3].

Plug each cable into its SAS connector until you hear an audible click.

When attaching SAS cables, ensure that you match the numbers on the SAS cables with the SAS connectors on the disk backplane and on the HBA card. Use the following table to ensure proper SAS connections between the disk backplane and HBA cards.

| HBA Card                                            | PCIe Slot<br>Location | HBA Connector | Disk Backplane<br>Connector | Storage Drives |
|-----------------------------------------------------|-----------------------|---------------|-----------------------------|----------------|
| Oracle Storage 12 Gb SAS<br>PCIe RAID HBA, Internal | 11                    | 1             | 1                           | 0, 1, 2, 3     |
|                                                     |                       | 2             | 2                           | 4, 5, 6, 7     |
|                                                     |                       | 3             | 3                           | 8, 9, 10, 11   |
| Oracle Storage 12 Gb SAS<br>PCIe HBA, Internal      | 11                    | 1             | 1                           | 0, 1, 2, 3     |
|                                                     |                       | 2             | 2                           | 4, 5, 6, 7     |
| Oracle Storage 12 Gb SAS<br>PCIe HBA, Internal      | 10                    | 3             | 3                           | 8, 9, 10, 11   |

#### 4. Return the server to operation.

#### a. Install the fan tray.

See "Install the Fan Tray" on page 90.

#### b. Install the fan modules.

See "Install a Fan Module" on page 87.

#### c. Install the air baffle.

See "Install the Air Baffle" on page 115.

#### d. Install the server top cover.

See "Install the Server Top Cover" on page 218.

- e. Return the server to the normal rack position. See "Return the Server to the Normal Rack Position" on page 220.
- f. Reconnect the power cords to the power supplies, and power on the server. See "Reconnect Power and Data Cables" on page 222 and "Power On the Server" on page 222.
- g. Verify that the power supply AC OK LED is lit.

#### **Related Information**

- "Install the Internal HBA Card and HBA Super Capacitor" on page 185
- "Remove SAS Storage Drive Cables" on page 189

# Servicing NVMe Cables (FRU)

The following section describes how to service NVMe cables. NVMe cables are field-replaceable units (FRUs). For more information about FRUs, see "Illustrated Parts Breakdown" on page 20 and "Field-Replaceable Units" on page 22.

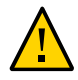

**Caution -** NVMe cables should be removed and replaced only by authorized Oracle Service personnel.

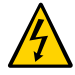

**Caution -** The system supplies power to the cables even when the server is powered off. To avoid personal injury or damage to the server, you must disconnect power cords before servicing the cables.

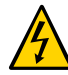

**Caution -** These procedures require that you handle components that are sensitive to electrostatic discharge. This sensitivity can cause the component to fail. To avoid damage, ensure that you follow electrostatic discharge safety measures and antistatic practices. See "Electrostatic Discharge Safety" on page 52.

This section covers the following procedures:

- "Remove NVMe Cables" on page 195
- "Install NVMe Cables" on page 198
- "Verify NVMe Cable Connections" on page 200

#### **Related Information**

- "Servicing Storage Drives (CRU)" on page 69
- "Servicing the Disk Backplane (FRU)" on page 159
- "Servicing SAS Cables (FRU)" on page 189

### Remove NVMe Cables

1. Prepare the server for service.

a. Power off the server and disconnect the power cords from the power supplies.

See "Powering Down the Server" on page 55.

- Extend the server to the maintenance position.
  See "Extend the Server to the Maintenance Position" on page 62.
- c. Attach an antistatic wrist strap to your wrist, and then to a metal area on the chassis.

See "Take Antistatic Measures" on page 65.

#### d. Remove the server top cover.

See "Remove the Server Top Cover" on page 65.

e. Remove the air baffle.

See "Remove the Air Baffle" on page 113.

- f. Remove the fan modules. See "Remove a Fan Module" on page 85.
- g. Remove the fan tray from the server. See "Remove the Fan Tray" on page 89.
- 2. Disconnect the NVMe cables from the disk backplane [1].

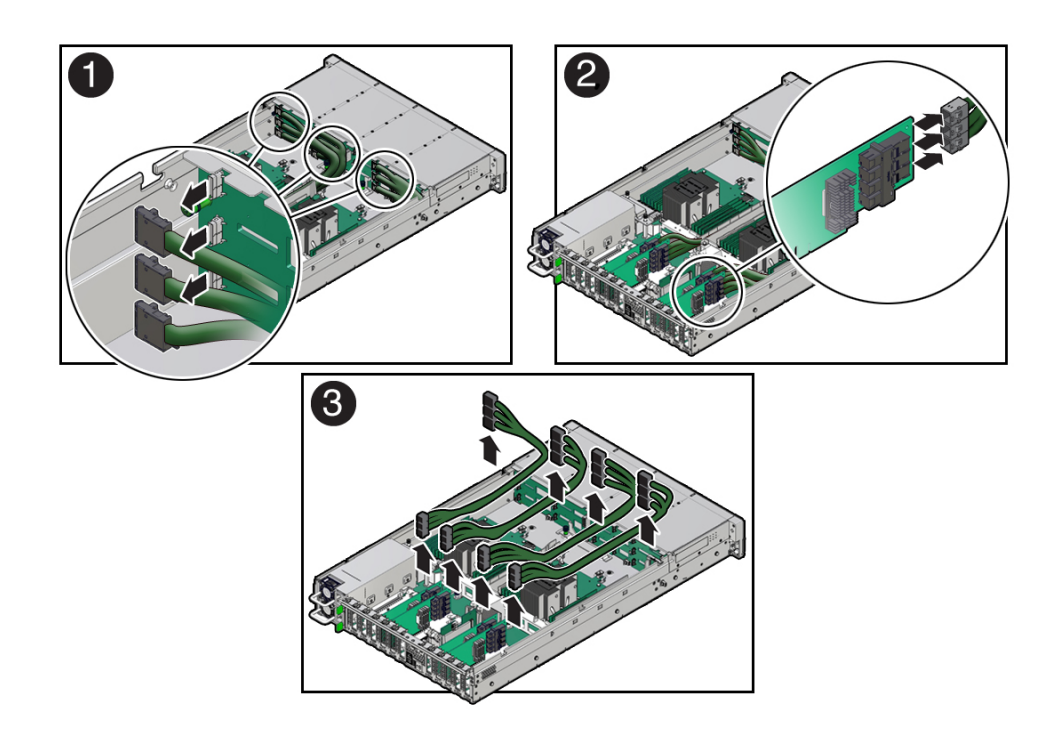

Press each latch, and then pull out the cables to disengage them from the backplane connectors.

# 3. Disconnect the NVMe cables from the Oracle PCIe NVMe switch cards in PCIe slots 3, 4, 8, and 9 [2].

Press each latch, and then pull out the cables to disengage them from the HBA connectors. See also "Remove a PCIe Card" on page 135.

#### 4. Remove the NVMe cables from the server [3].

Carefully remove the NVMe cable bundle from the chassis mid-wall. Be careful not to snag the cables on the server components.

#### **Related Information**

• "Install NVMe Cables" on page 198

# Install NVMe Cables

 Install the NVMe cables between the disk backplane and rear PCle slots [1]. Route the NVMe cable bundle for Oracle PCIe NVMe switch cards 3 and 4 through the cable trough in the middle of the chassis. Route the NVMe cable bundle for Oracle PCIe NVMe switch cards 8 and 9 through the cable trough along the left side of the chassis.

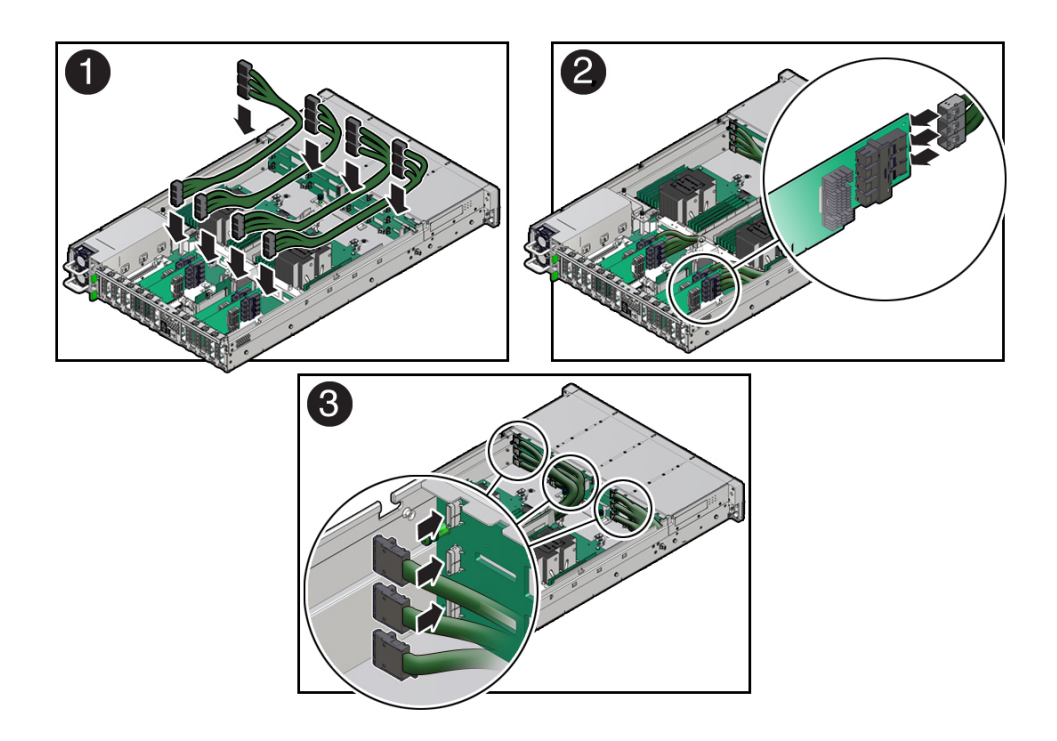

2. Reconnect the NVMe cables to the Oracle PCIe NVMe switch cards in PCIe slots 3, 4, 8, and 9 [2].

Plug each cable into its connector until you hear an audible click. To ensure proper NVMe cable connections, see the NVMe cable connections table in Step 3. See also "Install a PCIe Card" on page 137.

**Note** -NVMe cable assembly, part numbers 7345517 (long NVMe cable) and 7345518 (short NVMe cable) are required to connect Oracle PCIe NVMe switch cards to the disk backplane.

3. Reconnect the NVMe cables to the disk backplane [3].

Plug each cable into its NVMe connector until you hear an audible click. Use the following table to ensure proper NVMe cable connections.

| Oracle PCIe NVMe<br>Slot Location and<br>Cable Part Number | HBA Connector | Disk Backplane<br>Connector | Physical Storage<br>Drive Slots |
|------------------------------------------------------------|---------------|-----------------------------|---------------------------------|
| 3 (7345518)                                                | 1             | D                           | 2                               |
|                                                            | 2             | E                           | 6                               |
|                                                            | 3             | F                           | 10                              |
| 4 (7345517)                                                | 1             | A                           | 3                               |
|                                                            | 2             | В                           | 7                               |
|                                                            | 3             | С                           | 11                              |
| 8 (7345517)                                                | 1             | А                           | 1                               |
|                                                            | 2             | В                           | 5                               |
|                                                            | 3             | С                           | 9                               |
| 9 (7345518)                                                | 1             | D                           | 0                               |
|                                                            | 2             | Е                           | 4                               |
|                                                            | 3             | F                           | 8                               |

#### 4. Return the server to operation.

#### a. Install the fan tray.

See "Install the Fan Tray" on page 90.

#### b. Install the fan modules.

See "Install a Fan Module" on page 87.

#### c. Install the air baffle.

See "Install the Air Baffle" on page 115.

#### d. Install the server top cover.

See "Install the Server Top Cover" on page 218.

#### e. Return the server to the normal rack position.

See "Return the Server to the Normal Rack Position" on page 220.

#### f. Reconnect the power cords to the power supplies, and power on the server.

See "Reconnect Power and Data Cables" on page 222 and "Power On the Server" on page 222.

- g. Verify that the power supply AC OK LED is lit.
- 5. Verify that NVMe cable connections are correct. See "Verify NVMe Cable Connections" on page 200.

#### **Related Information**

"Remove NVMe Cables" on page 195

## Verify NVMe Cable Connections

When NVMe cables are removed or replaced between the disk backplane and NVMe switch cards, you must perform the procedure in this section to confirm that all NVMe cable connections are correct. If NVMe cable connections are not correct, the server operating system should not be allowed to boot, as it could cause a problem with disk drive mapping.

Before beginning this procedure, ensure that the server has been returned to operation. See Step 4 in "Install NVMe Cables" on page 198. This procedure requires access to the Oracle ILOM service processor (SP). The BIOS Setup Utility is used to halt the system so NVMe cable connection tests can be run for NVMe storage drives.

You can access the BIOS Setup Utility screens from the following interfaces:

- Use a terminal (or terminal emulator connected to a computer) through the serial port on the back panel of the server.
- Connect to the server using the Oracle ILOM Remote System Console Plus application.

#### 1. Power on the server.

For example, to power on the server:

- From the local server, press the On/Standby button on the front bezel.
- **From the Oracle ILOM web interface,** click Host Management → Power Control and select Power On from the Select Action list.
- From the Oracle ILOM CLI, type start /System

The power-on self-test (POST) sequence begins.

2. To enter the BIOS Setup Utility, press the F2 key (Ctrl+E from a serial connection) when prompted and while the BIOS is running the power-on self-tests (POST).

This step halts the system so NVMe cable connection tests can be run for the NVMe storage drives.

- 3. Open a terminal window. Using SSH (secure shell), log in to the Oracle ILOM command-line interface (CLI) on the server SP.
- 4. To access the Oracle ILOM Diagnostic Shell, type the start /sp/diag/shell command, and then click Enter.
- 5. Type y to confirm that you want to start the Oracle ILOM Diagnostic Shell. The diag> prompt appears.
- 6. To run the NVMe cable connection tests, type the hwdiag io nvme\_test command, and then click Enter.

Your output should be similar to the following example:

| diag> hwdiag io nvme_test                        |                   |
|--------------------------------------------------|-------------------|
| HWdiag (Diag Shell) - Build Number 120817 (Aug 2 | L 2017, 00:15:43) |
| Current Date/Time: Oct 04 2017, 17:19:34         | 1                 |
| Checking NVME drive fru contents                 |                   |
| checking fru on drive NVMe 0                     | ОК                |
| checking fru on drive NVMe 1                     | ОК                |
| checking fru on drive NVMe 2                     | ОК                |
| checking fru on drive NVMe 3                     | ОК                |
| checking fru on drive NVMe 4                     | ОК                |
| checking fru on drive NVMe 5                     | ОК                |
| checking fru on drive NVMe 6                     | ОК                |
| checking fru on drive NVMe 7                     | OK                |
| checking fru on drive NVMe 8                     | OK                |
| checking fru on drive NVMe 9                     | OK                |
| checking fru on drive NVMe 10                    | OK                |
| checking fru on drive NVMe 11                    | OK                |
| NVME drives fru check:                           | PASSED            |
|                                                  |                   |
| Checking NVME drive pcie links                   |                   |
| checking pcie link on drive NVMe 0               | ОК                |
| checking pcie link on drive NVMe 1               | ОК                |
| checking pcie link on drive NVMe 2               | ОК                |
| checking pcie link on drive NVMe 3               | ОК                |
| checking pcie link on drive NVMe 4               | ОК                |
| checking pcie link on drive NVMe 5               | ОК                |
| checking pcie link on drive NVMe 6               | ОК                |
| checking pcie link on drive NVMe 7               | ОК                |
| checking pcie link on drive NVMe 8               | ОК                |
| checking pcie link on drive NVMe 9               | ОК                |
| checking pcie link on drive NVMe 10              | OK                |

| checking pcie link on drive NVMe 11    | ОК                      |
|----------------------------------------|-------------------------|
| NVME drives pcie link check:           | PASSED                  |
|                                        |                         |
| Checking NVME drive DSN                |                         |
| checking DSN on drive NVMe 0           | ОК                      |
| checking DSN on drive NVMe 1           | ОК                      |
| checking DSN on drive NVMe 2           | ОК                      |
| checking DSN on drive NVMe 3           | ОК                      |
| checking DSN on drive NVMe 4           | ОК                      |
| checking DSN on drive NVMe 5           | ОК                      |
| checking DSN on drive NVMe 6           | ОК                      |
| checking DSN on drive NVMe 7           | ОК                      |
| checking DSN on drive NVMe 8           | ОК                      |
| checking DSN on drive NVMe 9           | ОК                      |
| checking DSN on drive NVMe 10          | ОК                      |
| checking DSN on drive NVMe 11          | ОК                      |
| NVME drives DSN check:                 | PASSED                  |
|                                        |                         |
| Checking NVME cabling                  |                         |
| Cables associated with Switch Card 0 i | in PCIe Slot 3 verified |
| Cables associated with Switch Card 1 i | in PCIe Slot 4 verified |
| Cables associated with Switch Card 2 i | in PCIe Slot 8 verified |
| Cables associated with Switch Card 3 i | in PCIe Slot 9 verified |
| NVME cable check:                      | PASSED                  |
|                                        |                         |
| NVME test PASSED                       |                         |

diag>

If any of the tests fail, there could be a problem with the cabling. For example:

- If a cable is crossed (plugged into the incorrect port), then the NVMe drive DSN (Drive Serial Number) test should report two drives where the DSN does not match. The cabling for those drives should be inspected to ensure that it is correct.
- If multiple NVMe drive PCIe links are not active, or multiple NVMe drive DSNs are not OK, then check the Port 2 connection on the NVMe switch card. If Port 2 is incorrectly cabled, it could affect all three drives that are connected to that NVMe switch card.
- 7. Once issues are resolved, power cycle the system by removing the power cords from the power supplies, waiting 30 seconds, and then reattaching the power cords.
- 8. Retest the system by repeating **Step 1** through **Step 6**.

Once all NVMe cable connection tests have passed, the server operating system can be booted.

# Servicing the Motherboard Assembly (FRU)

The following section describes how to service the motherboard assembly. The motherboard assembly is a field-replaceable unit (FRU). For more information about FRUs, see "Illustrated Parts Breakdown" on page 20 and "Field-Replaceable Units" on page 22.

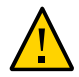

**Caution -** The motherboard assembly should be removed and replaced only by authorized Oracle Service personnel.

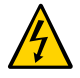

**Caution -** Ensure that all power is removed from the server before removing or installing the motherboard. You must disconnect the power cables before performing these procedures.

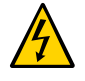

**Caution -** These procedures require that you handle components that are sensitive to electrostatic discharge. This sensitivity can cause the component to fail. To avoid damage, ensure that you follow electrostatic discharge safety measures and antistatic practices. See "Electrostatic Discharge Safety" on page 52.

This section covers the following procedures:

- "Remove the Motherboard Assembly" on page 203
- "Install the Motherboard Assembly" on page 212

#### **Related Information**

"About System Components" on page 19

## Remove the Motherboard Assembly

- 1. Prepare the server for service.
  - Power off the server and disconnect the power cords from the power supplies.
     See "Powering Down the Server" on page 55.

b. Extend the server into the maintenance position.

See "Extend the Server to the Maintenance Position" on page 62.

c. Attach an antistatic wrist strap to your wrist, and then to a metal area of the chassis.

See "Take Antistatic Measures" on page 65.

d. Remove the server top cover.

See "Remove the Server Top Cover" on page 65.

2. If present, remove the Oracle Storage 12 Gb SAS PCIe RAID HBA, Internal card and its associated super capacitor.

See "Remove the Internal HBA Card and HBA Super Capacitor" on page 182.

**Note** - After you remove the HBA super capacitor, remove the HBA super capacitor tray by squeezing the plastic hinges together and lifting the tray from the chassis.

#### 3. Remove the following reusable components:

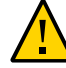

**Caution** - During the motherboard removal procedure, it is important to label power supplies with the slot numbers from which they were removed (PS0, PS1). This is required because the power supplies must be reinstalled into the slots from which they were removed; otherwise, the server key identity properties (KIP) data might be lost. When a server requires service, the KIP is used by Oracle to verify that the warranty on the server has not expired. For more information on KIP, see "FRU Key Identity Properties (KIP) Automated Update" on page 53.

- Fan modules
  See "Remove a Fan Module" on page 85.
- Fan tray
  See "Remove the Fan Tray" on page 89.
- Air baffle
- See "Remove the Air Baffle" on page 113.
- PCIe cards

See "Remove a PCIe Card" on page 135.

- SAS storage drive cables (if present)
  See "Remove SAS Storage Drive Cables" on page 189.
- NVMe cables (if present)

See "Remove NVMe Cables" on page 195.

Power supplies
 See "Remove a Power Supply" on page 94.

#### 4. Disconnect the following cables from the motherboard:

- Front LED indicator module ribbon cable
  See "Servicing the Front LED Indicator Module (FRU)" on page 167.
- Disk backplane auxiliary signal cable
  See "Servicing the Disk Backplane (FRU)" on page 159.
- Disk backplane power cable
  See "Servicing the Disk Backplane (FRU)" on page 159.
- SER MGT RJ-45 serial cable

Disconnect and remove the SER MGT RJ-45 cable between the motherboard and back panel.

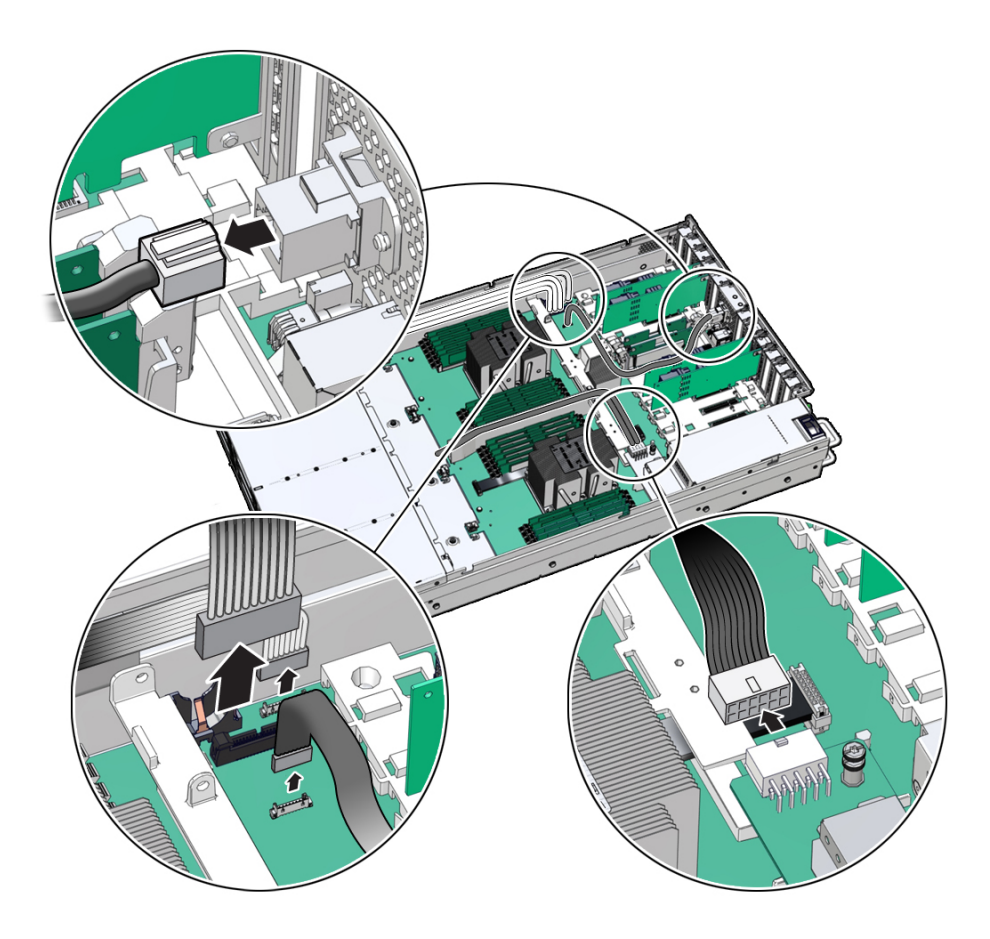

- 5. Using a Torx T25 screwdriver, loosen the two captive screws that secure the motherboard mid-wall to the chassis [1].

- 6. With the server in the extended maintenance position, remove the motherboard from the server with all reusable components that populate the motherboard in place [2].
  - a. Carefully slide the motherboard forward, and while holding the motherboard mid-wall, lift it out of the chassis.
  - b. Place the motherboard assembly on an antistatic mat, and next to the replacement motherboard.
- 7. Remove the following reusable components from the motherboard and install them onto the replacement motherboard.

#### DIMMs

See "Identify and Remove a DIMM" on page 128 and "Install a DIMM" on page 130.

**Note** - Install the DIMMs only in the slots (connectors) that correspond to the slots from which they were removed. Performing a one-to-one replacement of the DIMMs significantly reduces the possibility that the DIMMs will be installed in the wrong slots. If you do not reinstall the DIMMs in the same slots, server performance might suffer and some DIMMs might not be used by the server.

M.2 flash riser SSDs

See "Remove a Flash Riser Board" on page 99 and "Install a Flash Riser Board" on page 101.

USB flash drive

See "Remove an Internal USB Flash Drive" on page 109 and "Install an Internal USB Flash Drive" on page 110.

8. Remove the processors from the failed motherboard.

See "Identify and Remove a Processor" on page 146.

9. Remove the processor socket covers from the replacement motherboard and install the processors.

a. Grasp the processor socket cover finger grips (labeled REMOVE) and lift the socket cover up and off the processor socket.

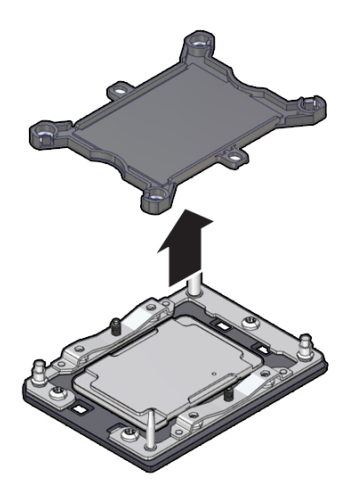

b. Install a processor into the socket from which you removed the processor socket cover.

See "Install a Processor" on page 152.

- c. Repeat Step 9a and Step 9b to remove the second processor socket cover from the replacement motherboard and install the second processor.
- 10. Install the processor socket covers on the faulty motherboard.

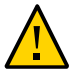

**Caution -** The processor socket covers must be installed on the faulty motherboard; otherwise, damage might result to the processor sockets during handling and shipping.

a. Align the processor socket cover over the processor socket alignment posts. Install the processor socket cover by firmly pressing down on all four corners (labeled INSTALL) on the socket cover.

You will hear an audible click when the processor socket cover is securely attached to the processor socket.

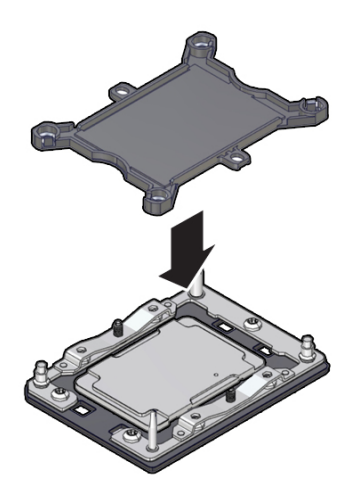

- b. Repeat Step 10a to install the second processor socket cover on the faulty motherboard.
- **11.** Check to see if the replacement motherboard has a locate light pipe installed.
  - If it does, no action is necessary.
  - If it does not, perform the following steps.
  - a. Check to see if the replacement motherboard came with a light pipe. It should be in a separate plastic bag.
    - If you find a replacement light pipe, skip to Step 11b.
    - If you do not find a replacement light pipe, perform the following steps to remove the light pipe from the faulty motherboard.
    - i. Insert a flat tool such as a screwdriver or penknife blade between the light pipe housing and the light pipe.

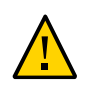

**Caution - Equipment damage**. The light pipe is fragile. Handle it carefully.

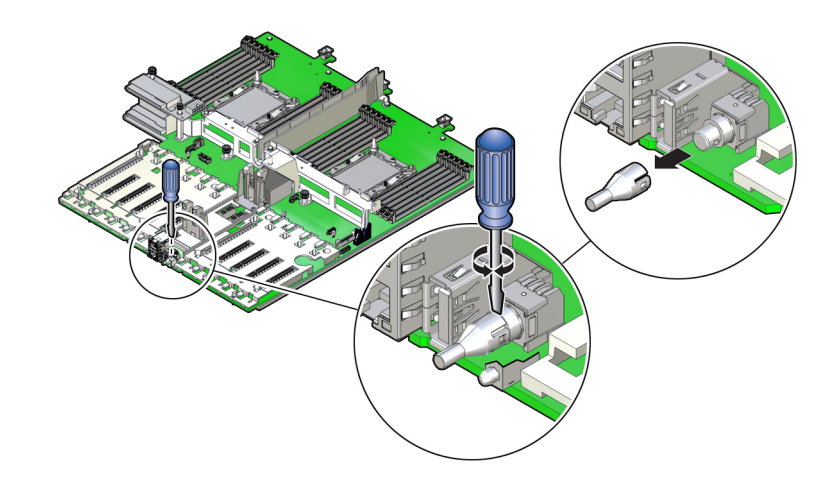

- ii. Twist the tool back and forth to release the light pipe from the housing.
- iii. Pull the light pipe away from the housing.
- b. Install the light pipe on the replacement motherboard.

i. Match the rectangular holes on the outside of the light pipe with the retaining clips on the housing.

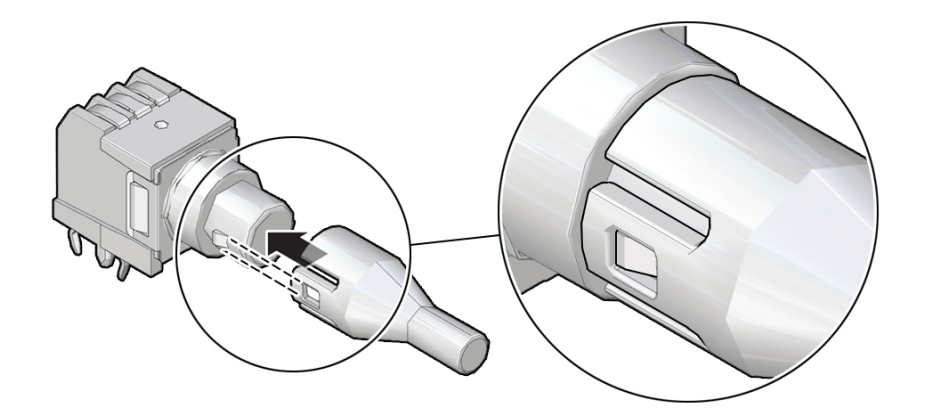

ii. Push the light pipe onto the housing until the clips latch in the holes.

#### **Related Information**

- "Customer-Replaceable Units" on page 21
- "Field-Replaceable Units" on page 22
- "Install the Motherboard Assembly" on page 212

## Install the Motherboard Assembly

1. Attach an antistatic wrist strap to your wrist, and then to a metal area on the chassis.

See "Take Antistatic Measures" on page 65.

2. Carefully lift and place the motherboard assembly into the chassis [1].

While holding the motherboard mid-wall, tilt the motherboard to the right side to fit it under the power supply assembly, then level the motherboard and place it into the server chassis. Slide the motherboard to the back of the server to engage the raised standoffs.

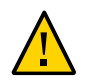

**Caution -** Be careful not to damage the rear Locate Button/LED when placing the motherboard into the chassis.

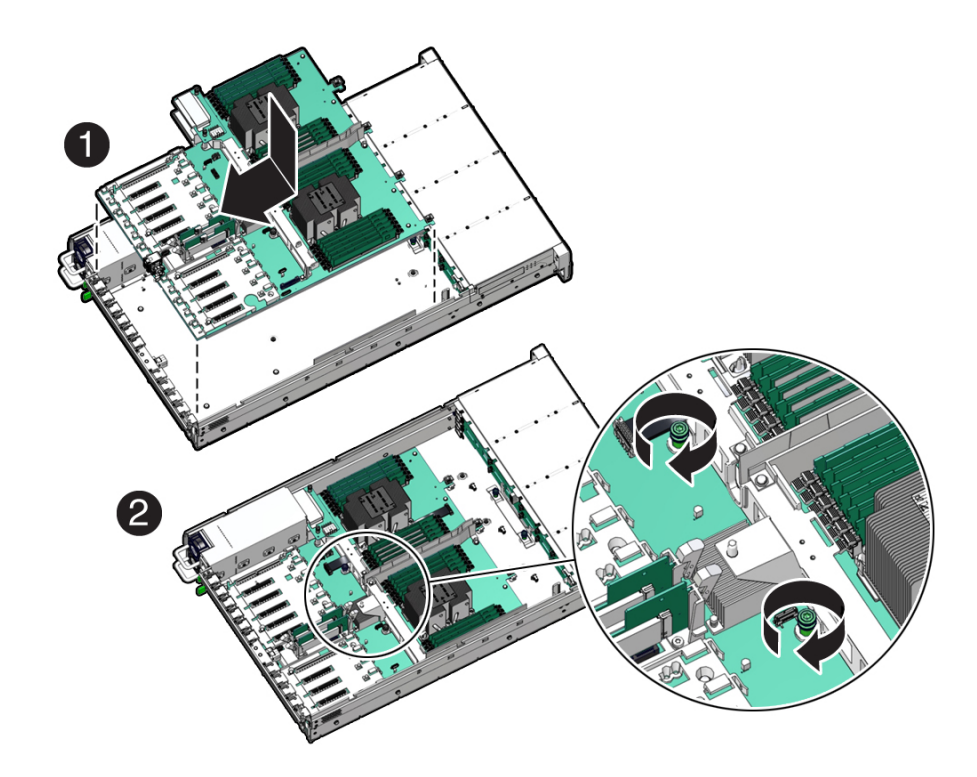

- 3. Using a Torx T25 screwdriver, tighten the two captive screws to secure the motherboard mid-wall to the chassis [2].
- 4. Reconnect the following cables to the motherboard:
  - SER MGT RJ-45 serial cable

Reinstall and reconnect the SER MGT RJ-45 cable between the motherboard and back panel.

- Disk backplane power cable
  See "Servicing the Disk Backplane (FRU)" on page 159.
- Disk backplane auxiliary signal cable

See "Servicing the Disk Backplane (FRU)" on page 159.

Front LED indicator module ribbon cable
 See "Servicing the Front LED Indicator Module (FRU)" on page 167.

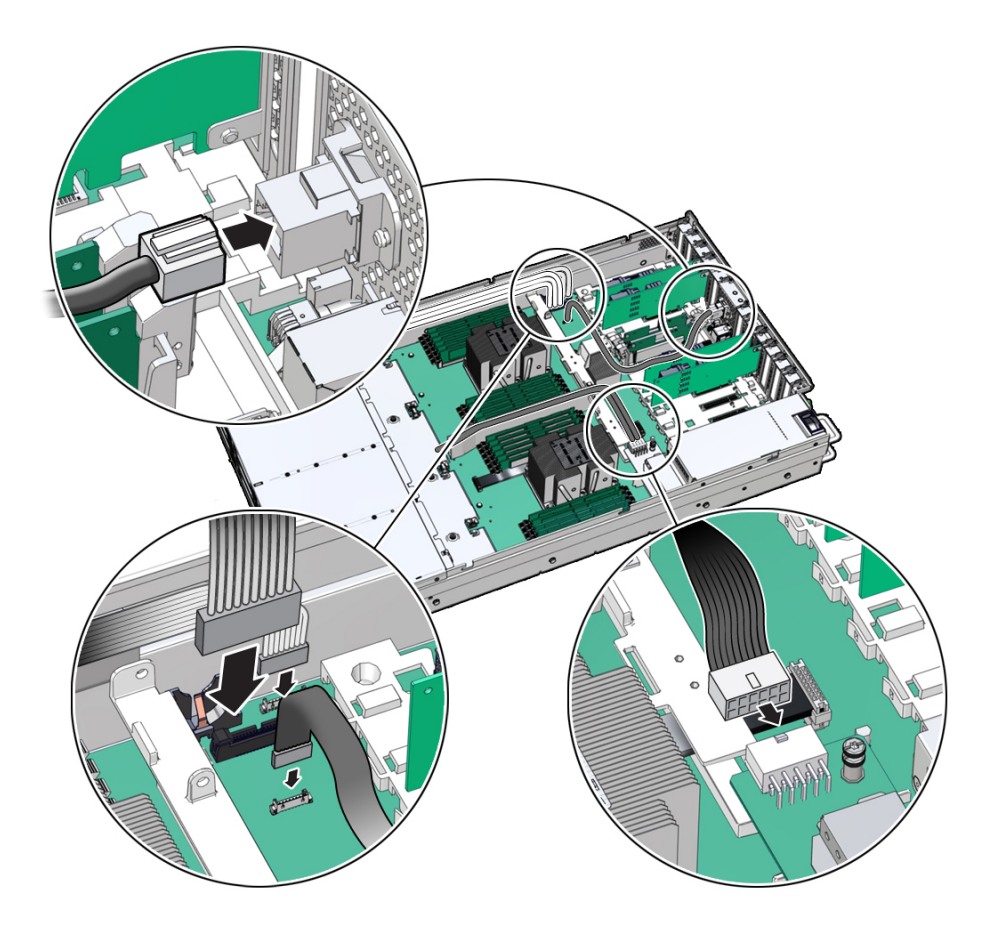

#### 5. Reinstall the following components:

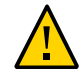

**Caution** - When reinstalling power supplies, it is important to reinstall them into the slots from which they were removed during the motherboard removal procedure; otherwise, the server key identity properties (KIP) data might be lost. When a server requires service, the KIP is used by Oracle to verify that the warranty on the server has not expired. For more information on KIP, see "FRU Key Identity Properties (KIP) Automated Update" on page 53.

- Power supplies
  See "Install a Power Supply" on page 96.
- PCIe cards
  See "Install a PCIe Card" on page 137.
- NVMe cables (if present)
  See "Install NVMe Cables" on page 198.
- SAS storage drive cables (if present)

See "Install SAS Storage Drive Cables" on page 192.

- Fan tray
  See "Install the Fan Tray" on page 90.
- Fan modules
  See "Install a Fan Module" on page 87.
- Air baffle

See "Install the Air Baffle" on page 115.

# 6. If present, install the Oracle Storage 12 Gb SAS PCIe RAID HBA, Internal card and its associated super capacitor.

See "Install the Internal HBA Card and HBA Super Capacitor" on page 185.

**Note** - Before you install the HBA super capacitor, install the HBA super capacitor tray by squeezing the plastic hinges together and inserting the tray into the chassis.

#### 7. Return the server to operation.

#### a. Install the server top cover.

See "Install the Server Top Cover" on page 218.

b. Return the server to the normal rack position.

See "Return the Server to the Normal Rack Position" on page 220.

- c. Reconnect the power cords to the power supplies, and power on the server. See "Reconnect Power and Data Cables" on page 222 and "Power On the Server" on page 222.
- d. Verify that the power supply AC OK LED is lit.

**Note - IMPORTANT:** After replacing the motherboard, you might need to manually program the product serial number (PSN) into the new motherboard. This is necessary because the motherboard is a secondary member of a select group (or quorum) of components used for maintaining the PSN for service entitlement, and if you replace more than one of the quorum members during any given service procedure, a secondary quorum member might need to be programmed with the PSN. See "FRU Key Identity Properties (KIP) Automated Update" on page 53.

#### **Related Information**

- "Customer-Replaceable Units" on page 21
- "Field-Replaceable Units" on page 22
- "Remove the Motherboard Assembly" on page 203
## Returning the Server to Operation

After replacing components inside of the server, perform the procedures in the following sections:

- "Server Filler Panel Requirements" on page 217
- "Remove and Install Filler Panels" on page 217
- "Install the Server Top Cover" on page 218
- "Remove Antistatic Measures" on page 219
- "Reinstall the Server Into the Rack" on page 219
- "Return the Server to the Normal Rack Position" on page 220
- "Reconnect Power and Data Cables" on page 222
- "Power On the Server" on page 222

### **Server Filler Panel Requirements**

The server might be shipped with module-replacement filler panels for storage drives and PCIe cards. These filler panels are installed at the factory and must remain in the server until you replace them with a purchased option.

Before you can install an optional server component into the server, you must remove the filler panel from the location into which you intend to install the component. When you remove a storage drive or a PCIe card from the server, you must install either a replacement for the component removed or a filler panel.

### Remove and Install Filler Panels

• See the procedures in the following table to remove and install filler panels for storage drives and PCIe cards.

| Filler Panel Type | Removal Procedure                                                                                                    | Installation Procedure                                                                                                    |
|-------------------|----------------------------------------------------------------------------------------------------|----------------------------------------------------------------------------------------------------|
| Storage drive     | <ol> <li>Locate the storage drive filler panel to be removed<br/>from the server.</li> <li>To unlatch the storage drive filler panel, pull the<br/>release lawse and then tilt the laws are inter a fulle</li> </ol>        | <ol> <li>Locate the vacant storage drive module slot in the server, and then ensure that the release lever on the filler panel is fully opened.</li> <li>Click the filler grant into the superst plat has presented by the superstance of the server plat has a server bet by the server plat has a server bet by the server plat has a server bet by the server bet by the</li></ol> |
|                   | opened position.                                                                                                    | the middle of the filler panel faceplate with your<br>thumb or finger                                                                                                    |
|                   | <ol> <li>To remove the filler panel from the slot, hold the<br/>opened release lever, and gently slide the filler<br/>panel toward you.</li> </ol>                                                                          | <ol> <li>The release lever will close as it makes contact with the chassis. Do not slide the filler panel in all the way. Leave the filler panel out approximately 0.25 to 0.50 inch (6 to 12 mm) from the opening.</li> </ol>                                                                                                    |
|                   |                                                                                                    | <ol> <li>Using your thumb or finger, press on the middle<br/>of the filler panel faceplate until the release lever<br/>engages with the chassis.</li> </ol>                                                                                                    |
|                   |                                                                                                    | 5. Close the release lever until it clicks into place and is flush with the front of the server                                                                                                    |
| PCIe slot         | 1. Remove the server top cover.                                                                                                    | 1. Remove the server top cover.                                                                                                    |
|                   | 2. To remove the PCIe slot filler panel, rotate the PCIe locking mechanism in to an upright position, and then lift and remove the PCIe slot filler panel from the location into which you intend to install the PCIe card. | 2. To install the PCIe slot filler panel, press the PCIe filler panel into the vacant PCIe slot, and then rotate the PCIe locking mechanism downward to secure the PCIe slot filler panel. You will hear an audible click when the PCIe filler panel is secured into the slot.                                                                                                    |
|                   | Note - In single-processor systems, PCIe slots 1                                                                                                    |                                                                                                    |
|                   | through 6 are nonfunctional; therefore, there is no need<br>to remove the filler panels for these slots.                                                                                                    | <b>Note -</b> In single-processor systems, PCIe slots 1<br>through 6 are nonfunctional; therefore, the server ships<br>with these filler panels installed.                                                                                                    |

### Install the Server Top Cover

#### 1. Place the top cover on the chassis [1].

Set the cover down so that it hangs over the back of the server by about 1 inch (25 mm) and the side latches align with the cutouts in the chassis.

# 2. Check both sides of the chassis to ensure that the top cover is fully down and flush with the chassis.

If the cover is not fully down and flush with the chassis, slide the cover towards the back of the chassis to position the cover in the correct position.

# 3. Gently slide the cover toward the front of the chassis until it latches into place with an audible click [2].

As you slide the cover toward the front of the server, the release button on the top of the server automatically rotates downward to the closed position. Latch the top cover by pushing down

on the button until it is flush with the cover and you hear an audible click. An audible click indicates that the cover is latched.

4. Use a Torx T15 screwdriver to turn the release button latch counter-clockwise to the locked position.

#### **Related Information**

• "Remove the Server Top Cover" on page 65

### Remove Antistatic Measures

• Remove any antistatic straps or conductors from the server chassis.

#### **Related Information**

• "Take Antistatic Measures" on page 65

## Reinstall the Server Into the Rack

After servicing the system, reinstall it into the rack.

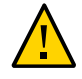

Caution - Deploy any rack anti-tilt mechanisms before installing the server into the rack.

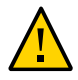

**Caution** - The server weighs approximately 64.0 pounds (29.03 kg). Two people are required to carry the chassis and install it in the rack.

- 1. Lift the server from the antistatic mat, and reinstall the server into the rack. Refer to "Installing the Server Into a Rack" in *Oracle Servers X8-2 and X8-2L Installation Guide* for the installation instructions specific to your rackmount kit.
- If the cable management arm (CMA) is not installed, that is, you removed it because you removed the server completely out of the rack, install the CMA. For installation instructions for the CMA, refer to "Install the Cable Management Arm (Optional)" in Oracle Servers X8-2 and X8-2L Installation Guide.
- 3. If the cables are disconnected from the back of the server, that is, you disconnected the cables because you removed the server completely out of the rack, reconnect the cables.
  - For instructions to reconnect cables to the back of the server, see "Reconnect Power and Data Cables" on page 222.
  - To identify the location of cable connectors on the back of the server, refer to "Back Panel Connector Locations" on page 41.

#### **Related Information**

- "Remove the Server From the Rack" on page 64
- "Reconnect Power and Data Cables" on page 222

### Return the Server to the Normal Rack Position

If the server is in the extended maintenance position, use this procedure to return the server to the normal rack position.

- 1. Push the server back into the rack, as described in the following steps.
  - a. Simultaneously pull and hold the two green release tabs (one on each side of the slide rails on the server) toward the front of the server while you push the server into the rack.

As you push the server into the rack, verify that the cable management arm (CMA) retracts without binding.

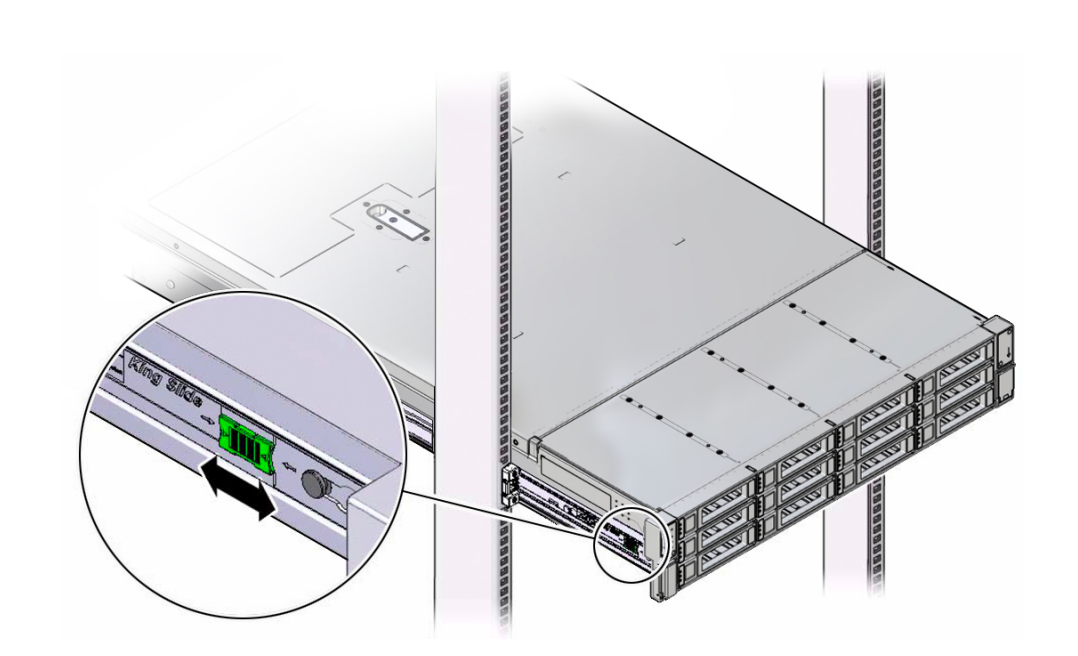

**Note** - To pull the green release tab, place your finger in the center of the tab, not on the end, and apply pressure as you pull the tab toward the front of the server.

b. Continue pushing the server into the rack until the slide-rail locks (on the front of the server) engage the slide-rail assemblies.

You will hear an audible click when the server is in the normal rack position.

2. If the CMA is not installed, that is, you removed it because you removed the server completely out of the rack, install the CMA.

For installation instructions for the CMA, refer to "Install the Cable Management Arm (Optional)" in *Oracle Servers X8-2 and X8-2L Installation Guide*.

- 3. If the cables are disconnected from the back of the server, that is, you disconnected the cables because you extended the server out of the rack, reconnect the cables.
  - For instructions to reconnect cables to the back of the server, see "Reconnect Power and Data Cables" on page 222.

• To identify the location of cable connectors on the back of the server, refer to "Back Panel Connector Locations" on page 41.

#### **Related Information**

"Reconnect Power and Data Cables" on page 222

### Reconnect Power and Data Cables

1. Reconnect the data cables to the back of the server, as appropriate.

If the cable management arm (CMA) is in the way, extend the server approximately 13 cm (5 inches) out of the front of the rack.

- 2. Reconnect the power cables to the power supplies.
- 3. If necessary, reinstall the cables into the cable management arm and secure them with Velcro straps.

#### 4. Power on the server.

See "Power On the Server" on page 222.

#### **Related Information**

- "Disconnect Cables From the Server" on page 61
- "Reinstall the Server Into the Rack" on page 219
- "Return the Server to the Normal Rack Position" on page 220
- "Power On the Server" on page 222

### Power On the Server

As soon as the power cords are connected, Standby power is applied. In Standby power mode:

- The System OK LED on the server front panel blinks slowly.
- The SP OK LED indicator is steady on.
- The AC power supply LED indicator lights are steady on.

Depending on the firmware configuration, the system might boot. If it does not boot, perform the following procedure.

- Power on the server to Main power mode by performing one of the following actions:
  - Press the On/Standby button on the front bezel.
  - Log in to the Oracle ILOM web interface, click Host Management → Power Control and select Power On from the Select Action list.
  - Log in to the Oracle ILOM command-line interface (CLI), and type the following command at the Oracle ILOM prompt:

-> start /System

When the server is powered on to Main power mode and the power-on self-test (POST) code checkpoint tests have completed, the green System OK LED status indicator on the front panel of the server lights and remains lit.

#### **Related Information**

- "Powering Down the Server" on page 55
- "Reconnect Power and Data Cables" on page 222

## Identifying the Server Ports

These sections describe the pinouts of the server connectors:

- "Gigabit Ethernet Port" on page 225
- "Network Management Port" on page 226
- "Serial Management Port" on page 227
- "USB Ports" on page 229

#### **Related Information**

• "About the Oracle Server X8-2L" on page 15

## **Gigabit Ethernet Port**

The server has one auto-negotiating 100/1000BASE-T Gigabit Ethernet (GbE) system domain port that uses a standard RJ-45 connector. The transfer rates are shown in the following table.

 TABLE 2
 Ethernet Port Transfer Rates

| Connection Type  | IEEE Terminology | Transfer Rate |
|------------------|------------------|---------------|
| Fast Ethernet    | 100BASE-T        | 100 Mbps      |
| Gigabit Ethernet | 1000BASE-T       | 1,000 Mbps    |

The following figure and table describe the GbE port pin signals.

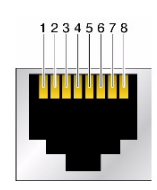

**TABLE 3**One GbE Port Signals

| Pin | Signal Description        | Pin | Signal Description        |
|-----|---------------------------|-----|---------------------------|
| 1   | Transmit/Receive Data 0 + | 5   | Transmit/Receive Data 2 – |
| 2   | Transmit/Receive Data 0 – | 6   | Transmit/Receive Data 1 – |
| 3   | Transmit/Receive Data 1 + | 7   | Transmit/Receive Data 3 + |
| 4   | Transmit/Receive Data 2 + | 8   | Transmit/Receive Data 3 – |

#### **Related Information**

- "Back Panel Components and Cable Connections" on page 18
- "Server System-Level Status Indicators" on page 31
- "Disconnect Cables From the Server" on page 61
- "Reconnect Power and Data Cables" on page 222

## **Network Management Port**

The server has one auto-negotiating 10/100/1000BASE-T Ethernet management domain interface, labeled NET MGT. For information about configuring this port for managing the server with Oracle ILOM, refer to the Oracle Integrated Lights Out Manager (ILOM) 5.0 Documentation Library at https://www.oracle.com/goto/ilom/docs.

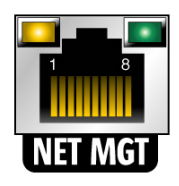

| TABLE 4 | Network | Management | Port Signals |
|---------|---------|------------|--------------|
|---------|---------|------------|--------------|

| Pin | Signal Description        | Pin | Signal Description        |
|-----|---------------------------|-----|---------------------------|
| 1   | Transmit/Receive Data 0 + | 5   | Transmit/Receive Data 2 – |
| 2   | Transmit/Receive Data 0 – | 6   | Transmit/Receive Data 1 – |
| 3   | Transmit/Receive Data 1 + | 7   | Transmit/Receive Data 3 + |
| 4   | Transmit/Receive Data 2 + | 8   | Transmit/Receive Data 3 – |

#### **Related Information**

- "Back Panel Components and Cable Connections" on page 18
- "Server System-Level Status Indicators" on page 31
- "Disconnect Cables From the Server" on page 61
- "Reconnect Power and Data Cables" on page 222

## **Serial Management Port**

The serial management connector, labeled SER MGT, is an RJ-45 connector that can be accessed from the back panel. This port is the default connection to the server Oracle ILOM SP. Use this port *only* for server management.

| TABLE 5 | Default Serial Connections for Serial Port |
|---------|--------------------------------------------|
| TABLE 5 | Default Serial Connections for Serial Port |

| Parameter | Setting   |
|-----------|-----------|
| Connector | SER MGT   |
| Rate      | 9600 baud |
| Parity    | None      |
| Stop bits | 1         |
| Data bits | 8         |

The following figure and table describe the SER MGT port pin signals.

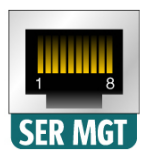

| Pin | Signal Description  | Pin | Signal Description |
|-----|---------------------|-----|--------------------|
| 1   | Request to Send     | 5   | Ground             |
| 2   | Data Terminal Ready | 6   | Receive Data       |
| 3   | Transmit Data       | 7   | Data Set Ready     |
| 4   | Ground              | 8   | Clear to Send      |

**TABLE 6**Serial Management Port Signals

If you need to connect to the SER MGT port using a cable with either a DB-9 or a DB-25 connector, follow the pin descriptions in the tables to create a crossover adapter appropriate for your serial connection.

| Serial Port (RJ-45 Connector) |                    | DB-9 Adapter |                    |
|-------------------------------|--------------------|--------------|--------------------|
| Pin                           | Signal Description | Pin          | Signal Description |
| 1                             | RTS                | 8            | CTS                |
| 2                             | DTR                | 6            | DSR                |
| 3                             | TXD                | 2            | RXD                |
| 4                             | Signal ground      | 5            | Signal ground      |
| 5                             | Signal ground      | 5            | Signal ground      |
| 6                             | RXD                | 3            | TXD                |
| 7                             | DSR                | 4            | DTR                |
| 8                             | CTS                | 7            | RTS                |

 TABLE 7
 RJ-45 to DB-9 Adapter Crossovers Wiring Reference

 TABLE 8
 RJ-45 to DB-25 Adapter Crossovers Wiring Reference

| Serial Port (RJ-45 Connector) |                    | DB-25 Adapter |                    |
|-------------------------------|--------------------|---------------|--------------------|
| Pin                           | Signal Description | Pin           | Signal Description |
| 1                             | RTS                | 5             | CTS                |
| 2                             | DTR                | 6             | DSR                |
| 3                             | TXD                | 3             | RXD                |
| 4                             | Signal ground      | 7             | Signal ground      |
| 5                             | Signal ground      | 7             | Signal ground      |
| 6                             | RXD                | 2             | TXD                |
| 7                             | DSR                | 20            | DTR                |
| 8                             | CTS                | 4             | RTS                |
|                               |                    |               |                    |

#### **Related Information**

- "Back Panel Components and Cable Connections" on page 18
- "Disconnect Cables From the Server" on page 61
- "Reconnect Power and Data Cables" on page 222

### **USB** Ports

The server has two USB ports for attaching supported USB 3.0–compliant devices. One USB port is on the back panel and one USB port is located on the motherboard. The following figure and table describe the USB port pin signals.

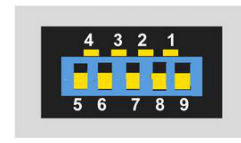

TABLE 9USB Port Signals

| Pin | Signal Description |
|-----|--------------------|
|     |                    |
| 1   | +5 V               |
| 2   | USB 2.0 DAT-       |
| 3   | USB 2.0 DAT+       |
| 4   | Ground             |
| 5   | USB 3.0 RX-        |
| 6   | USB 3.0 RX+        |
| 7   | Ground             |
| 8   | USB 3.0 TX-        |
| 9   | USB 3.0 TX+        |

#### **Related Information**

- "Back Panel Components and Cable Connections" on page 18
- "Disconnect Cables From the Server" on page 61
- "Reconnect Power and Data Cables" on page 222

## Setting Up BIOS Configuration Parameters

This section provides an overview of BIOS configuration management, UEFI BIOS, and the BIOS Setup Utility:

- "Manage the BIOS Configuration" on page 231
- "Accessing the BIOS Setup Utility" on page 231
- "Using UEFI BIOS" on page 236
- "Common BIOS Setup Utility Tasks" on page 237

#### **Related Information**

• "BIOS Setup Utility Menu Options" on page 261

### Manage the BIOS Configuration

The BIOS configuration parameters on an Oracle x86 server are manageable from the BIOS Setup Utility and Oracle ILOM. For information about using these tools to manage the BIOS configuration, refer to:

- Oracle ILOM "Maintaining x86 BIOS Configuration Parameters" in the Oracle ILOM Administrator's Guide for Configuration and Maintenance in the Oracle Integrated Lights Out Manager (ILOM) 5.0 Documentation Library at https://www.oracle.com/goto/ilom/ docs.
- BIOS Setup Utility "Common BIOS Setup Utility Tasks" on page 237

### Accessing the BIOS Setup Utility

The BIOS Setup Utility provides five main menus that you can use to view product information, and to configure, enable, and disable, or manage system components.

This section provides the following information:

- "BIOS Setup Utility Menus" on page 232
- "BIOS Key Mappings" on page 232
- "Access BIOS Setup Utility Menus" on page 233
- "Navigate BIOS Setup Utility Menus" on page 234

### **BIOS Setup Utility Menus**

The following table provides descriptions for the top-level BIOS Setup Utility menus.

| Menu        | Description                                                                                                    |
|-------------|----------------------------------------------------------------------------------------------------|
| Main        | General product information, including memory, time/date, security settings, system serial number, and CPU and DIMM information. |
| Advanced    | Configuration information for the CPU, trusted computing, USB, and other information. Set the IP address for the server SP.      |
| IO          | Manage configuration settings for I/O devices, such as I/O virtualization settings, and enable and disable Option ROMs.          |
| Boot        | Configure the boot device priority.                                                                                              |
| Save & Exit | Save changes and exit, discard changes and exit, discard changes, or restore the default BIOS settings.                          |

See "BIOS Setup Utility Menu Options" on page 261 for examples of each of these screens.

#### **Related Information**

"Navigate BIOS Setup Utility Menus" on page 234

### **BIOS Key Mappings**

When viewing the BIOS output from a terminal using the serial console redirection feature, some terminals do not support function keys. BIOS supports the mapping of function keys to Control key sequences when serial redirection is enabled. The following table provides a description of the function key to Control key sequence mappings.

| Function Key | Control Key Sequence | BIOS Setup Function                                                                |
|--------------|----------------------|------------------------------------------------------------------------------------|
| F1           | Ctrl+Q               | Activate the Setup Utility Help menu.                                              |
| F2           | Ctrl+E               | Enter BIOS Setup Utility while the system is performing power-on self-test (POST). |
| F8           | Ctrl+P               | Activate the BIOS Boot Menu.                                                       |
| F10          | Ctrl+S               | Save and Exit changes.                                                             |
| F12          | Ctrl+N               | Activate Network boot.                                                             |

#### **Related Information**

- "Access BIOS Setup Utility Menus" on page 233
- "Navigate BIOS Setup Utility Menus" on page 234

### Access BIOS Setup Utility Menus

You can access the BIOS Setup Utility screens from the following interfaces:

- Use a terminal (or terminal emulator connected to a computer) through the serial port on the back panel of the server.
- Connect to the server using the Oracle ILOM Remote System Console Plus application.

#### 1. Reset or power on the server.

For example, to reset the server:

- **From the local server**, press the On/Standby button on the front panel of the server to power off the server, and then press the On/Standby button again to power on the server.
- **From the Oracle ILOM web interface**, click Host Management → Power Control and select Reset from the Select Action list. Click Save, and then click OK.
- From the Oracle ILOM CLI, type reset /System
- After the server resets, to enter the BIOS Setup Utility, press the F2 key (Ctrl +E from a serial connection) when prompted and while the BIOS is running the power-on self-tests (POST).

The BIOS Setup Utility Main Menu screen appears.

| Project Version<br>System Date<br>System Time                                                                 | 52.01.01.00<br>[Wed 06/13/2019]<br>[18:12:13]    | Set the Date. Use Tab<br>to switch between Date<br>elements.                                                                                                    |
|----------------------------------------------------------------------------------------------------|--------------------------------------------------|----------------------------------------------------------------------------------------------------|
| UPI Link Speed<br>Total Memory<br>Current Memory Speed<br>USB Devices:<br>1 Keyboard, 1 Mou                   | 10.4 GT/s<br>524288 MB<br>2666 MT/s<br>se, 1 Hub |                                                                                                    |
| BMC Status<br>BMC Firmware Revision<br>Product Information<br>CPU Information<br>DIMM Information<br>Security | Healthy<br>4.0.4.34 r129151                      | <pre> ++: Select Screen  fl: Select Item Enter: Select +/-: Change Opt. F1 : General Help F7 : Discard Changes F9 : Optimized Defaults F10: Save &amp; Exit ESC: Exit</pre> |

#### **Related Information**

- "BIOS Setup Utility Menus" on page 232
- "BIOS Key Mappings" on page 232
- "BIOS Setup Utility Menu Options" on page 261

## Navigate BIOS Setup Utility Menus

To navigate the menus or options listed on a menu, use the arrow keys. The currently selected option or sub-menu is highlighted. For further instructions on how to navigate and change settings in the BIOS Setup Utility, refer to the online information provided on the menu.

#### 1. Access the BIOS Setup Utility.

See "Access BIOS Setup Utility Menus" on page 233.

2. Use the left and right arrow keys to select the different primary menu options.

As you select each menu option, the top-level screen for that menu option appears.

3. To navigate options presented on a top-level screen, use the up and down arrow keys.

Only options that can be modified are highlighted when you press the up and down arrow keys.

- If an option can be modified, as you select the option, user instructions for modifying the option appear in the right column of the screen.
- If an option is a link to a sub-screen, a description of the sub-menu content appears in the right column.
- 4. Modify an option by pressing the + or (plus or minus) keys or by pressing Enter and selecting the desired option from the pop-up menus.
- 5. Press the Esc key to return from a sub-menu screen to the previous menu screen.

Pressing Esc from a top-level menu is equivalent to selecting the Discard Changes and Exit option from the Save & Exit Menu.

- 6. Modify parameters as needed.
- 7. Press the F10 key to save your changes and exit the BIOS Setup Utility.

Alternatively, you can select the Save & Exit menu, and then select Save Changes and Exit to save your changes and exit the BIOS Setup Utility.

**Note** - After modifying any BIOS settings, the subsequent reboot might take longer than a typical reboot where no settings were modified. The additional delay is required to ensure that changes to the BIOS settings are synchronized with Oracle ILOM.

#### **Related Information**

- "BIOS Setup Utility Menus" on page 232
- "BIOS Key Mappings" on page 232
- "BIOS Setup Utility Menu Options" on page 261

### **Using UEFI BIOS**

Oracle Server X8-2L is equipped with a Unified Extensible Firmware Interface (UEFI)compatible BIOS, which runs with all operating systems that are supported on the server. The BIOS firmware controls the system from power-on until an operating system is booted, and allows you to configure, enable, disable, or manage system components.

This section includes the following information:

- "Configuration Utilities for Add-In Cards" on page 236
- "Configure and Manage BIOS Using Oracle ILOM" on page 236
- "UEFI Secure Boot" on page 237
- "Trusted Execution Technology" on page 237

### **Configuration Utilities for Add-In Cards**

In UEFI BIOS, the configuration screens for the add-in cards appear as menu items in the BIOS Advanced Menu as part of the standard BIOS Setup Utility screens. For example, if the Oracle Storage 12 Gb SAS PCIe RAID HBA, Internal card is installed in the server, the configuration utility for the HBA appears as a menu selection.

### Configure and Manage BIOS Using Oracle ILOM

Oracle Integrated Lights Out Manager (ILOM) includes BIOS configuration and management tools. You can perform the following BIOS configuration tasks using Oracle ILOM:

- View the BIOS configuration synchronization status and synchronize the configuration parameters
- Reset the factory defaults for the service processor (SP) and Oracle ILOM BIOS
- Backup or restore the BIOS configuration
- Enable UEFI diagnostics to run at system boot

For more information about Oracle ILOM BIOS configuration and management tools, refer to the Oracle Integrated Lights Out Manager (ILOM) 5.0 Documentation Library at: https://www.oracle.com/goto/ilom/docs.

### **UEFI Secure Boot**

Oracle Server X8-2L UEFI BIOS supports UEFI Secure Boot. UEFI Secure Boot defines how platform firmware can authenticate a digitally signed UEFI image, such as an operating system loader or a UEFI driver.

When enabled, UEFI Secure Boot provides a policy-based invocation of various UEFI executable images, using cryptographic signatures to identify the software publishers. UEFI Secure Boot also requires all third-party UEFI drivers and operating system boot loaders to be signed by Microsoft or with Key Exchange Key (KEK) by using BIOS setup.

UEFI Secure Boot is disabled by default. For configuration information, see "Configure UEFI Secure Boot" on page 248.

### **Trusted Execution Technology**

Oracle Server X8-2L uses Trusted Execution Technology (TXT), which provides authenticity of a platform and its operating system.

When enabled, TXT ensures that the operating system (OS) starts in a trusted environment, and provides the OS with additional security capabilities not available to an untrusted OS. Using cryptographic techniques, TXT provides measurements of software and platform components so that system software as well as local and remote management applications may use those measurements to make trust decisions. Trusted Execution Technology defends against software-based attacks aimed at stealing sensitive information by corrupting system or BIOS code, or modifying a platform's configuration.

Trusted Execution Technology is disabled by default. For configuration information, see "Configure Trusted Execution Technology" on page 257.

### **Common BIOS Setup Utility Tasks**

This section presents the procedures for some of the BIOS setup tasks that you typically perform when setting up and managing the server.

For additional information about BIOS setup tasks, refer to the *Oracle X8 Series Servers* Administration Guide at https://www.oracle.com/goto/x86admindiag/docs

- "Verify BIOS Factory Default Settings" on page 238
- "Select a Temporary Boot Device" on page 239

- "Configure TPM Support" on page 240
- "Configure UEFI Driver Settings" on page 242
- "Configure I/O Resource Allocation" on page 245
- "Configure UEFI Secure Boot" on page 248
- "Configure Trusted Execution Technology" on page 257
- "Exit BIOS Setup Utility" on page 259

## Verify BIOS Factory Default Settings

In the BIOS Setup Utility, you can return the BIOS settings to the optimal factory default values, as well as view and edit settings as needed. Any changes that you make in the BIOS Setup Utility (using the F2 key) persist until the next time you change the settings.

Before you begin, ensure that a console connection is established to the server.

#### 1. Reset or power on the server.

For example, to reset the server:

- **From the local server**, press the On/Standby button on the front panel of the server to power off the server, and then press the On/Standby button again to power on the server.
- **From the Oracle ILOM web interface**, click Host Management → Power Control and select Reset from the Select Action list. Click Save, and then click OK.
- From the Oracle ILOM CLI, type reset /System
- 2. After the server resets and begins the initialization process, when prompted, press the F2 key to access the BIOS Setup Utility.
- 3. To ensure that the factory defaults are set, do the following:
  - Press the F9 key to automatically load the optimal factory default settings.
  - In responses to the confirmation message to continue, highlight OK, and then press Enter.
- 4. On the BIOS Setup Utility screen, press the F10 key to save the changes and exit the BIOS Setup Utility.

#### **Related Information**

"Access BIOS Setup Utility Menus" on page 233

- "BIOS Setup Utility Menus" on page 232
- "BIOS Key Mappings" on page 232
- "Exit BIOS Setup Utility" on page 259

## Select a Temporary Boot Device

The Boot Options Priority list displays the boot device candidates for the system.

In addition to using the F2 key to view or edit the system BIOS settings, you can use the F8 key during the BIOS startup to specify a temporary boot device. This selected boot device is in effect only for the current system boot. The permanent boot device specified using the F2 key will be in effect after booting from the temporary boot device.

#### 1. Reset or power on the server.

For example, to reset the server:

- **From the local server**, press the On/Standby button on the front panel of the server to power off the server, and then press the On/Standby button again to power on the server.
- **From the Oracle ILOM web interface**, click Host Management → Power Control and select Reset from the Select Action list. Click Save, and then click OK
- From the Oracle ILOM CLI, type reset /System
- 2. After the server resets and begins the initialization process, press the F8 key (or Ctrl+P from a serial connection) when prompted while the UEFI BIOS is running the power-on self-test (POST) to access the boot device menu.

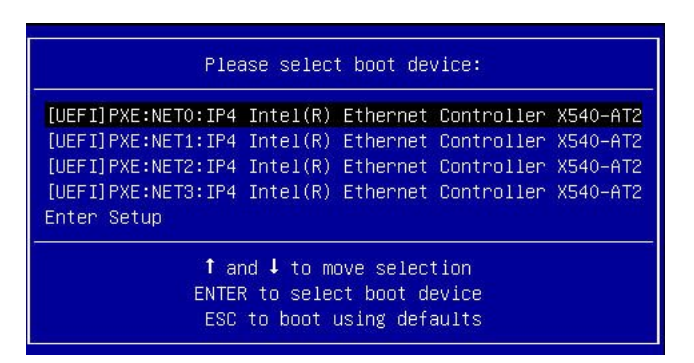

3. In the Please Select Boot Device dialog box, select the boot device according to the operating system you elected to use, and then press Enter.

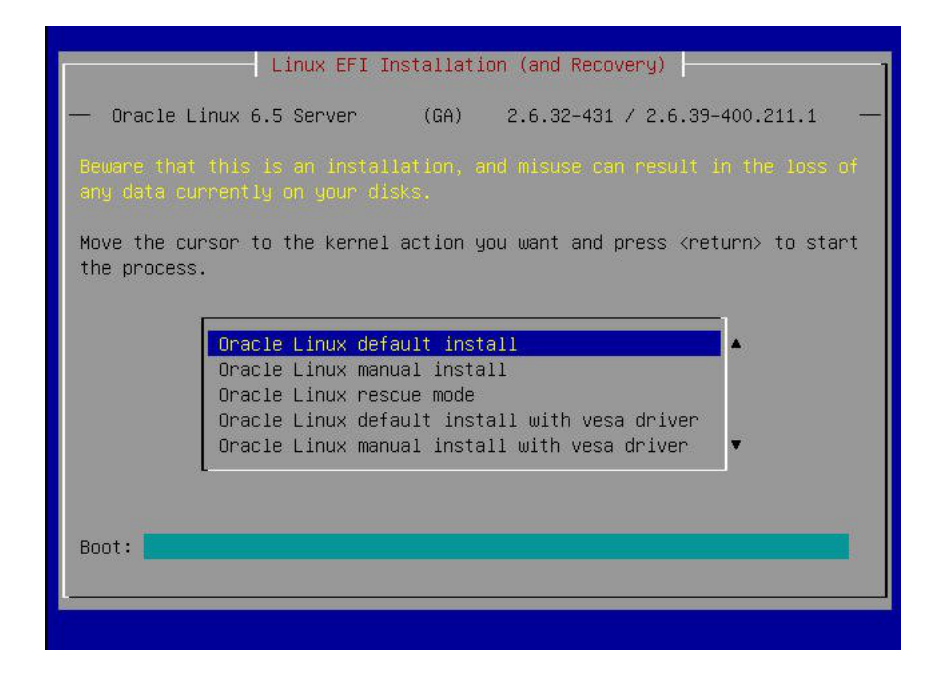

4. Follow the on-screen instructions to install the operating system from the selected boot device.

#### **Related Information**

- "Access BIOS Setup Utility Menus" on page 233
- "BIOS Setup Utility Menus" on page 232
- "BIOS Key Mappings" on page 232
- "Exit BIOS Setup Utility" on page 259

### Configure TPM Support

The TMP feature set is enabled by default. If you wish to disable it, or to enable it after it has been disabled, perform the procedure in this section.

**Note** - TPM enables you to administer the TPM security hardware in your server. For additional information about implementing this feature, refer to the Windows Trusted Platform Module Management documentation provided by your operating system or third-party software vendor.

1. Access the BIOS Setup Utility menus.

See "Access BIOS Setup Utility Menus" on page 233.

- 2. In the BIOS Setup Utility menus, navigate to the Advanced Menu.
- 3. On the Advanced Menu screen, select Trusted Computing 2.0.

| TPM20 Device Found                |                         | <ul> <li>Enables or Disables</li> <li>BIOS support for<br/>security device, 0.S.</li> </ul> |
|-----------------------------------|-------------------------|---------------------------------------------------------------------------------------------|
| Security TPM Device<br>Support    | [Enable]                | will not show Security<br>Device, TCG EFI                                                   |
| Active PCR banks                  | SHA256                  | protocol and INT1A                                                                          |
| Available PCR banks               | SHA-1,SHA256            | interface will not be available.                                                            |
| SHA-1 PCR Bank<br>SHA256 PCR Bank | [Disabled]<br>[Enabled] |                                                                                             |
|                                   |                         | →+: Select Screen                                                                           |
| Pending operation                 | [None]                  | ↑↓: Select Item                                                                             |
| Platform Hierarchy                | [Enabled]               | Enter: Select                                                                               |
| Storage Hierarchy                 | [Enabled]               | +/-: Change Opt.                                                                            |
| Endorsement                       | [Enabled]               | F1 : General Help                                                                           |
| Hierarchy                         |                         | F7 : Discard Changes                                                                        |
| TPM2.0 UEFI Spec                  | [TCG_2]                 | F9 : Optimized Defaults                                                                     |
| Version                           |                         | ▼ F10: Save & Exit                                                                          |
|                                   |                         | ESC: Exit                                                                                   |

- 4. On the Trusted Computing 2.0 Configuration screen, select Security TPM Device Support and press Enter. Do one of the following:
  - Select Disable to disable Security TPM Device Support.
  - Select Enable to enable Security TPM Device Support.

5. On the updated Trusted Computing 2.0 Configuration screen, press the F10 key to save the changes and exit the BIOS Setup Utility.

#### **Related Information**

- "Access BIOS Setup Utility Menus" on page 233
- "BIOS Setup Utility Menus" on page 232
- "Exit BIOS Setup Utility" on page 259
- Microsoft's Windows Trusted Platform Module Management documentation

### Configure UEFI Driver Settings

1. Access the BIOS Setup Utility menus.

See "Access BIOS Setup Utility Menus" on page 233.

2. In the BIOS Setup Utility menus, navigate to the IO Menu.

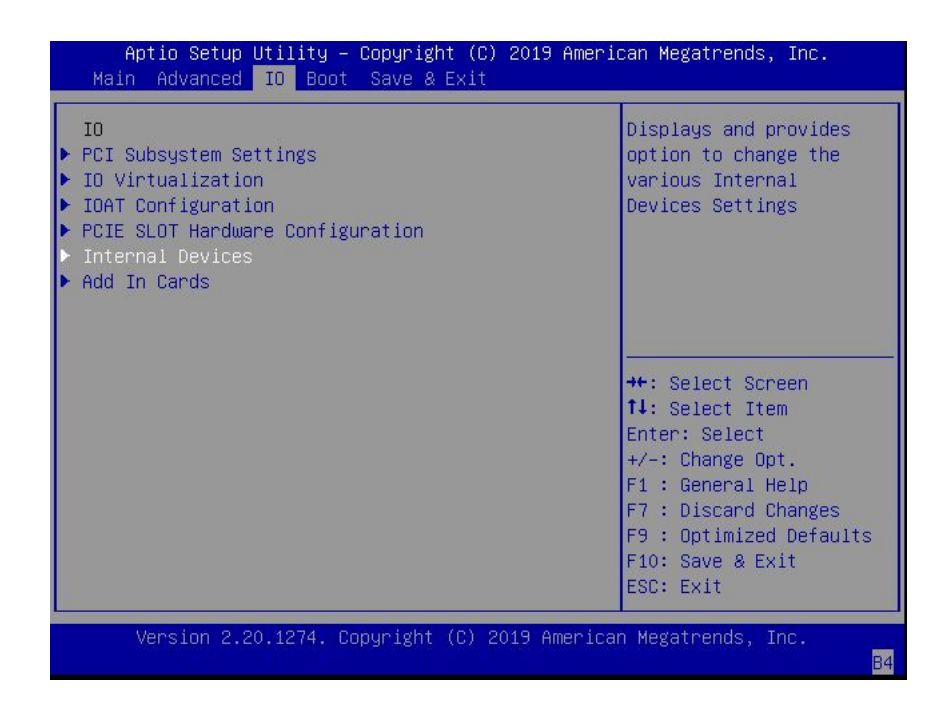

3. On the IO Menu screen, select either Internal Devices or Add In Cards and press Enter to display the internal device or add-in card slot for which you want to enable or disable the PCI-E UEFI Driver.

| Aptio Setup Utility – Copyright (C) 2019 Americ<br>IO | can Megatrends, Inc.                        |
|-------------------------------------------------------|---------------------------------------------|
| Internal Devices                                      | Displays and provides                       |
| ▶ NET O                                               | Settings                                    |
|                                                       |                                             |
|                                                       |                                             |
|                                                       | →+: Select Screen                           |
|                                                       | Enter: Select                               |
|                                                       | F1 : General Help<br>F7 : Discard Changes   |
|                                                       | F9 : Optimized Defaults<br>F10: Save & Exit |
|                                                       | ESC: Exit                                   |
| Version 2.20.1274. Copyright (C) 2019 American        | n Megatrends, Inc.<br><mark>B4</mark>       |

4. On the Internal Devices screen, select the internal device or add In card slot that you want to configure.

| Aptio Setup Utilit<br>IO    | y – Copyright (C) 2 | 019 American Megatrends, Inc.                                                                                                    |
|-----------------------------|---------------------|----------------------------------------------------------------------------------------------------|
| NET O                       |                     | PCI-E UEFI Driver Enable                                                                                                    |
| PCI-E UEFI Driver<br>Enable | [Enabled]           | <pre>++: Select Screen f↓: Select Item Enter: Select +/-: Change Opt. F1 : General Help F7 : Discard Changes F9 : Optimized Defaults F10: Save &amp; Exit ESC: Exit</pre> |
| Version 2.20.1274           | . Copyright (C) 201 | 9 American Megatrends, Inc.<br><mark>84</mark>                                                                                                    |

- 5. On the PCI-E UEFI Driver Enable screen, select PCI-E UEFI Driver Enable and press Enter. Do one of the following:
  - Select Enabled to enable the PCI-E UEFI Driver setting.
  - Select Disabled to disable the PCI-E UEFI Driver setting.
- 6. Press the F10 key to save the changes and exit the BIOS Setup Utility.

#### **Related Information**

- "Access BIOS Setup Utility Menus" on page 233
- "BIOS Setup Utility Menus" on page 232
- "Exit BIOS Setup Utility" on page 259

## Configure I/O Resource Allocation

1. Access the BIOS Setup Utility menus.

See "Access BIOS Setup Utility Menus" on page 233.

2. In the BIOS Setup Utility menus, navigate to the IO Menu.

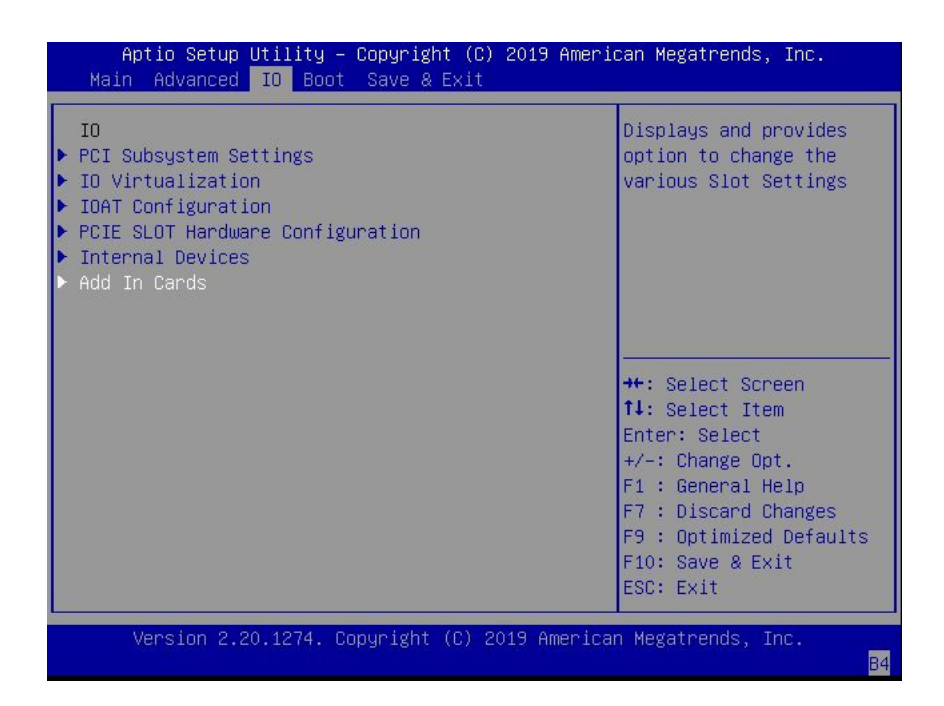

- Aptio Setup Utility Copyright (C) 2019 American Megatrends, Inc. IO Displays and provides Add In Cards option to change Slot 1 Settings ▶ Slot 2 ▶ Slot 3 Slot 4 Slot 5 ▶ Slot 6 ▶ Slot 7 ▶ Slot 8 ↔: Select Screen ↑↓: Select Item ▶ Slot 9 ▶ Slot 10 Slot 11 Enter: Select ▶ Slot 12 +/-: Change Opt. F1 : General Help F7 : Discard Changes F9 : Optimized Defaults F10: Save & Exit ESC: Exit Version 2.20.1274. Copyright (C) 2019 American Megatrends, Inc. Β4
- 3. On the IO Menu screen, select Add In Cards and press Enter to display the add-in card slots.

- Aptio Setup Utility Copyright (C) 2019 American Megatrends, Inc. IO IO Enable Slot 1 [Enabled] PCI-E UEFI Driver Enable [Enabled] PCIE SLOT DDIO ++: Select Screen ↑↓: Select Item Enter: Select +/-: Change Opt. F1 : General Help F7 : Discard Changes F9 : Optimized Defaults F10: Save & Exit ESC: Exit Version 2.20.1274. Copyright (C) 2019 American Megatrends, Inc. **B**4
- 4. On the Add In Cards screen, select the slot in which you want to configure the card and press Enter.

- 5. On the IO resource allocation screen for that card, select IO Enable and press Enter. Do one of the following:
  - Select Enabled to enable I/O resource allocation for the I/O card.
  - Select Disabled to disable I/O resource allocation for the I/O card.
- 6. Press the F10 key to save the changes and exit the BIOS Setup Utility.

#### **Related Information**

- "Access BIOS Setup Utility Menus" on page 233
- "BIOS Setup Utility Menus" on page 232
- "Exit BIOS Setup Utility" on page 259

## ▼ Configure UEFI Secure Boot

1. Access the BIOS Setup Utility menus.

See "Access BIOS Setup Utility Menus" on page 233.

2. On the Main Menu screen, select Security and press Enter.

| Aptio Setup Utility – Copyright (C) 20<br>Main                                                                               | 19 American Megatrends, Inc.                                                                                                    |
|----------------------------------------------------------------------------------------------------|----------------------------------------------------------------------------------------------------|
| Security settings                                                                                                    | Secure Boot<br>configuration                                                                                                    |
| <ul> <li>TXT</li> <li>HDD Security Configuration:</li> <li>P4:INTEL SSDSCKJB480G7</li> <li>P5:INTEL SSDSCKJB480G7</li> </ul> |                                                                                                    |
| ▶ Secure Boot                                                                                                    | <pre>++: Select Screen f↓: Select Item Enter: Select +/-: Change Opt. F1 : General Help F7 : Discard Changes F9 : Optimized Defaults F10: Save &amp; Exit ESC: Exit</pre> |
| Version 2.20.1274. Copyright (C) 2019                                                                                        | American Megatrends, Inc.<br>B4                                                                                                    |

248 Oracle Server X8-2L Service Manual • January 2021

- Aptio Setup Utility Copyright (C) 2019 American Megatrends, Inc. Main Secure Boot Secure Boot feature is Active if Secure Boot System Mode User is Enabled, Platform Key(PK) is enrolled and the System Not Active is in User mode. The mode change Restore Factory Keys requires platform reset Delete all Secure Boot Variables Key Management ++: Select Screen ↑↓: Select Item Enter: Select +/-: Change Opt. F1 : General Help F7 : Discard Changes F9 : Optimized Defaults F10: Save & Exit ESC: Exit Version 2.20.1274. Copyright (C) 2019 American Megatrends, Inc. Β4
- 3. On the Security Settings screen, select Secure Boot and press Enter.

- 4. On the Secure Boot screen, select Attempt Secure Boot and press Enter. Do one of the following:
  - Select Enabled to enable UEFI Secure Boot. Continue with the next step to manage policy variables.
  - Select Disabled to disable UEFI Secure Boot. Continue with Step 8 to save changes and exit from the BIOS Setup Utility.

When enabled, Secure Boot allows you to manage Secure Boot policy variables.

- 5. To manage Secure Boot policy variables, select Key Management and press Enter. The Key Management screen provides options to provision factory default Secure Boot keys or to enroll an Extensible Firmware Interface (EFI) image.
  - To provision factory default keys See Step 6.

• To enroll an EFI image – See Step 7.

| Aptio Setup Utility – Copyright (C) 2019 American Megatrends, Inc.<br>Main                                                         |                                                                                          |                               |  |
|----------------------------------------------------------------------------------------------------|------------------------------------------------------------------------------------------|-------------------------------|--|
| Factory Key Provision                                                                                                    | [Enabled]                                                                                | Install factory default       |  |
| <ul> <li>Restore Factory Keys</li> <li>Delete all Secure Boot</li> <li>Export Secure Boot var</li> <li>Enroll Efi Image</li> </ul> | Secure Boot keys after<br>the platform reset and<br>while the System is in<br>Setup mode |                               |  |
| Device Guard Ready<br>▶ Remove 'UEFI CA' from<br>▶ Restore DB defaults                                                             | →+: Select Screen                                                                        |                               |  |
| Secure Boot variable                                                                                                    | ↑↓: Select Item                                                                          |                               |  |
| Platform Key(PK)                                                                                                    | 1069  1  Factory                                                                         | Enter: Select                 |  |
| ▶ Key Exchange Keys                                                                                                    | 2631  2  Factory                                                                         | +/-: Change Opt.              |  |
| Authorized Signatures                                                                                                    | 7836  5  Factory                                                                         | F1 : General Help             |  |
| ▶ Forbidden Signatures                                                                                                    | 3724  77  Factory                                                                        | F7 : Discard Changes          |  |
| Authorized TimeStamps                                                                                                    | 0  0  No Keys                                                                            | F9 : Optimized Defaults       |  |
| <ul> <li>OsRecovery Signatures</li> </ul>                                                                                          | 0  0  No Keys                                                                            | F10: Save & Exit<br>ESC: Exit |  |
|                                                                                                    |                                                                                          |                               |  |
| Version 2.20.1274                                                                                                    | . Copyright (C) 2019 America                                                             | n Megatrends, Inc.            |  |
|                                                                                                    |                                                                                          | B4                            |  |

- 6. If you want to provision factory default keys, select Factory Key Provision and press Enter. Do one of the following:
  - Select Enabled to allow the provisioning of factory default Secure Boot keys when the system is in Setup Mode. When enabled, you can select Restore

Aptio Setup Utility – Copyright (C) 2019 American Megatrends, Inc. Main Factory Key Provision [Enabled] Force System to User Mode. Install factory default Delete all Secure Boot Variables Secure Boot key Export Secure Boot variables databases Enroll Efi Image – Install factory defaults Device Guard Rea Press 'Yes' to proceed 'No' to cancel Remove 'UEFI CA' Restore DB defau Yes No ct Screen ct Item Secure Boot vari elect Platform Key(PK) +/-: Change Opt. ▶ Key Exchange Keys 2631 2| Factory Authorized Signatures | 7836| 5| Factory F1 : General Help Forbidden Signatures| 3724| F7 : Discard Changes 77 | Factory Authorized TimeStamps| 01 0 No Keys F9 : Optimized Defaults F10: Save & Exit OsRecovery Signatures 0 0 No Keys ESC: Exit Version 2.20.1274. Copyright (C) 2019 American Megatrends, Inc. Β4

Factory Keys to force the system to User Mode and install all the factory default Secure Boot keys.

Select Disabled to disable the provisioning of factory default Secure Boot keys. When disabled, you can select Delete all Secure Boot Variables to remove all Secure Boot keys from the system. Selecting this option also resets the system to Setup Mode.

| Aptio Setup Utilit<br>Main                                             | y – Copyrigh                          | nt (C) 2019 Ameri | .can Me        | gatrends, Inc.                           |
|------------------------------------------------------------------------|---------------------------------------|-------------------|----------------|------------------------------------------|
| Factory Key Provision                                                  | [Disabled                             | 1]                | Delet<br>key d | e all Secure Boot<br>atabases from NVRAM |
| ▶ Restore Factory Keys                                                 |                                       |                   |                |                                          |
| <ul> <li>Delete all secure Boot</li> <li>Export Secure Boot</li> </ul> | variabies<br>elete all Se             | ecure Boot Variab | les —          |                                          |
| ▶ Enroll Efi Image                                                     |                                       |                   |                |                                          |
| Dele<br>Device Guard Rea                                               | Deleting all variables will reset the |                   |                |                                          |
| ▶ Remove 'UEFI CA' Do you want to proceed?                             |                                       |                   |                |                                          |
| ▶ Restore DB defau                                                     |                                       |                   |                |                                          |
| Secure Boot vari                                                       | Yes                                   | No                |                | ct Screen<br>ct Item                     |
| Platform Key(PK)                                                       |                                       |                   |                | elect                                    |
| Key Exchange Keys<br>Authonized Signatures                             | 78361 5                               | Factory           | F1 ·           | nge Opt.<br>General Heln                 |
| <ul> <li>Forbidden Signatures</li> </ul>                               | 3724 77                               | Factory           | F7 :           | Discard Changes                          |
| Authorized TimeStamps                                                  | 0 0                                   | No Keys           | F9 :           | Optimized Defaults                       |
| OsRecovery Signatures                                                  | 0  0                                  | No Keys           | F10:           | Save & Exit                              |
|                                                                        |                                       |                   | ESC:           | Exit                                     |
| Version 2.20.1274                                                      | . Copyright                           | (C) 2019 America  | n Mega         | trends, Inc.                             |
|                                                                        |                                       |                   |                | B4                                       |
7. If you want to enroll an EFI image, select Enroll Efi Image and press Enter.

| Aptio Setup Utility – Copyright (C) 2019 American Megatrends, Inc.<br>Main                                                                                                    |                                                                  |                                                                              |                                                                                                    |  |
|----------------------------------------------------------------------------------------------------|------------------------------------------------------------------|------------------------------------------------------------------------------|----------------------------------------------------------------------------------------------------|--|
| Factory Key Provision[Enabled]Allow the image to run<br>in Secure Boot mode.Restore Factory KeysEnroll SHA256 Hash<br>certificate of a PE<br>image into Authorized               |                                                                  |                                                                              |                                                                                                    |  |
| Select a File system<br>Acpi(a0341d0, 0)\PCI(17 0)\Sata(0x4,0xffff,0x0)\HD(Part1, SigType GPT, Sig<br>Acpi(a0341d0, 0)\PCI(17 0)\Sata(0x5,0xffff,0x0)\HD(Part2, SigType GPT, Sig |                                                                  |                                                                              |                                                                                                    |  |
| Secure Boot variable  <br>Platform Key(PK)<br>Key Exchange Keys<br>Authorized Signatures<br>Forbidden Signatures<br>Authorized TimeStamps<br>OsRecovery Signatures               | Size Keys<br>1069 1<br>2631 2<br>7836 5<br>3724 77<br>0 0<br>0 0 | Key Source<br>Factory<br>Factory<br>Factory<br>Factory<br>No Keys<br>No Keys | <pre>fl: Select Item<br/>Enter: Select<br/>+/-: Change Opt.<br/>F1 : General Help<br/>F7 : Discard Changes<br/>F9 : Optimized Defaults<br/>F10: Save &amp; Exit<br/>ESC: Exit</pre> |  |
| Version 2.20.1274                                                                                                    | . Copyright                                                      | (C) 2019 America                                                             | n Megatrends, Inc.<br><mark>B4</mark>                                                                                                    |  |

a. On the Select a File System screen, Scroll through the list and select the file system that contains the EFI file and press Enter.

| Aptio Setup Utilit<br>Main | y – Copyrigh   | t (C) 2019 Ameri | can Megatrends, Inc.            |
|----------------------------|----------------|------------------|---------------------------------|
| Factory Key Provision      | [Enabled]      |                  | Allow the image to run          |
|                            |                |                  | in Secure Boot mode.            |
| Restore Factory Keys       |                |                  | Enroll SHA256 Hash              |
| Delete all Secure Boot     | Variables      |                  | certificate of a PE             |
| Export Secure Boot var     | iables         |                  | image into Authorized           |
| ▶ Enroll Efi Image         |                | of advance       | Signature Database (db)         |
|                            | Sel            | ect File         |                                 |
| Device Guard Ready         |                |                  |                                 |
| Remove 'UEFI CA' from      | DB <efi></efi> |                  |                                 |
| Restore DB defaults        |                |                  | Management in the second states |
|                            |                |                  | →+: Select Screen               |
| Secure Boot variable       | Size  Keys     | Key Source       | ↑↓: Select Item                 |
| ▶ Platform Key(PK)         | 1069 1         | Factory          | Enter: Select                   |
| ▶ Key Exchange Keys        | 2631 2         | Factory          | +/-: Change Opt.                |
| Authorized Signatures      | 7836  5        | Factory          | F1 : General Help               |
| ▶ Forbidden Signatures     | 3724 77        | Factory          | F7 : Discard Changes            |
| Authorized TimeStamps      | 0 0            | No Keys          | F9 : Optimized Defaults         |
| ▶ OsRecovery Signatures    | 0 0            | No Keys          | F10: Save & Exit                |
|                            |                |                  | ESC: Exit                       |
|                            |                |                  |                                 |
| Version 2.20.1274          | . Copyright    | (C) 2019 America | n Megatrends, Inc.              |
|                            |                |                  | B4                              |

- Aptio Setup Utility Copyright (C) 2019 American Megatrends, Inc. Main Factory Key Provision [Enabled] Allow the image to run in Secure Boot mode. Restore Factory Keys Enroll SHA256 Hash Delete all Secure Boot Var certificate of a PE Select File Export Secure Boot variabl image into Authorized Signature Database (db) Device Guard Ready Remove 'UEFI CA' from DB <redhat> Restore DB defaults <B00T> <Oracle> ++: Select Screen ↑↓: Select Item Secure Boot variable | Siz Platform Key(PK) | 1069| 1| Factory Enter: Select +/-: Change Opt. ▶ Key Exchange Keys | 2631| 2| Factory Authorized Signatures | 7836 | 5| Factory F1 : General Help Forbidden Signatures | 3724 | 77| Factory F7 : Discard Changes Authorized TimeStamps| 0| 0 No Keys F9 : Optimized Defaults 0 0 No Keys OsRecovery Signatures F10: Save & Exit ESC: Exit Version 2.20.1274. Copyright (C) 2019 American Megatrends, Inc. R4
- b. On the Select File screen, scroll through the list and select the EFI file (or another available file) and press Enter.

c. On the next Select File screen, scroll through the list and select the image file that you want to run in Secure Boot mode and press Enter.

d. To save all Secure Boot policy variables, select Save all Secure Boot variables and press Enter.

| Aptio Setup Utility – Copyright (C) 2017 Am<br>Main                                                                                                    | erican Megatrends, Inc.                                                                                                    |  |  |  |
|----------------------------------------------------------------------------------------------------|----------------------------------------------------------------------------------------------------|--|--|--|
| Provision Factory [Enabled]<br>Defaults                                                                                                    | Save NVRAM content of<br>Secure Boot policy                                                                                                    |  |  |  |
| ▶ Install Factory Default keys<br>▶ Enroll Efi Image                                                                                                    | (EFI_SIGNATURE_LIST<br>data format) in root                                                                                                    |  |  |  |
| Select a File system                                                                                                    |                                                                                                    |  |  |  |
| Acpi(a0341d0, 0)\PCI(17 0)\DevicePath(Type 3, SubType 18)HD(Part1, Sig ?)\                                                                                                    |                                                                                                    |  |  |  |
| <ul> <li>Authorized Signatures 3143 2 Default</li> <li>Forbidden Signatures 3724 77 Default</li> <li>Authorized TimeStamps 0 0 No Key</li> <li>OsRecovery Signatures 0 0 No Key</li> </ul> | <pre>++: Select Screen f↓: Select Item Enter: Select +/-: Change Opt. F1: General Help F2: Previous Values F3: Optimized Defaults F4: Save &amp; Exit ESC: Exit</pre> |  |  |  |
| Version 2.18.1264. Copyright (C) 2017 Amer                                                                                                    | ican Megatrends, Inc.<br>AB                                                                                                    |  |  |  |

e. On the Select a File System screen, select the file system where you want to save the EFI file and press Enter.

The Secure Boot policy variables are saved to the root folder in the target file system.

8. Press the F10 key to save the changes and exit the BIOS Setup Utility.

- "Access BIOS Setup Utility Menus" on page 233
- "BIOS Setup Utility Menus" on page 232
- "UEFI Secure Boot" on page 237
- "Exit BIOS Setup Utility" on page 259

# Configure Trusted Execution Technology

The Trusted Platform Module (TPM) feature must be enabled on your server before enabling Trusted Execution Technology (TXT). See "Configure TPM Support" on page 240.

1. Access the BIOS Setup Utility menus.

See "Access BIOS Setup Utility Menus" on page 233.

2. On the Main Menu screen, select Security and press Enter.

| Aptio Setup Utility – Copyright (C) 2019 Amm<br>Main                                     | erican Megatrends, Inc.                                                                                                    |
|------------------------------------------------------------------------------------------|----------------------------------------------------------------------------------------------------|
| Security settings                                                                        | Customizable TXT<br>settings                                                                                                    |
| ► TXT<br>HDD Security Configuration:<br>P4:INTEL SSDSCKJB480G7<br>P5:INTEL SSDSCKJB480G7 |                                                                                                    |
| ▶ Secure Boot                                                                            | <pre>++: Select Screen 14: Select Item Enter: Select +/-: Change Opt. F1 : General Help F7 : Discard Changes F9 : Optimized Defaults F10: Save &amp; Exit ESC: Exit</pre> |
| Version 2.20.1274. Copyright (C) 2019 Amer                                               | ican Megatrends, Inc.<br>B4                                                                                                    |

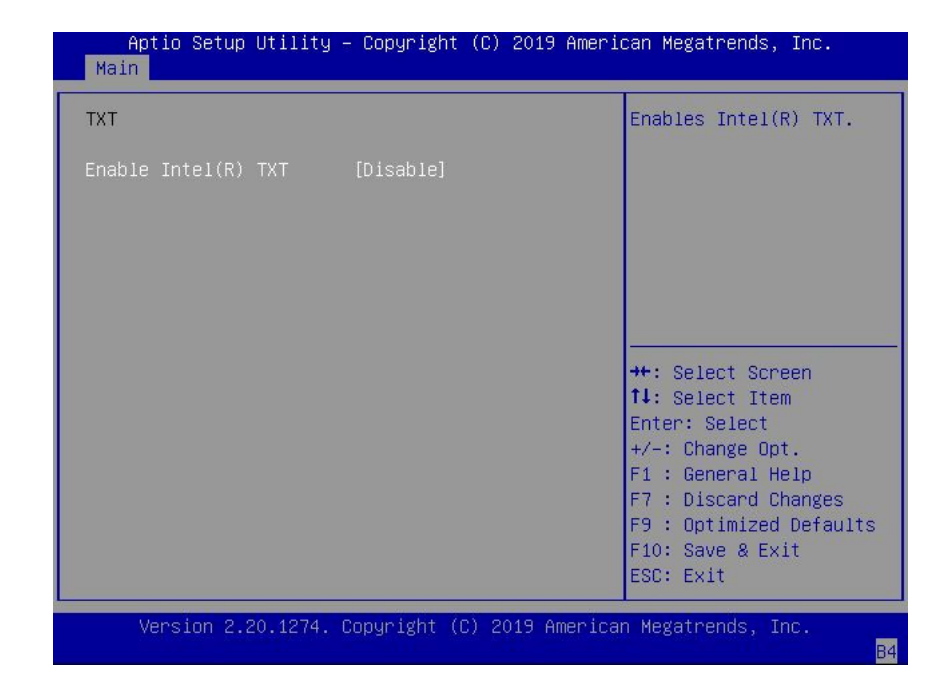

3. On the Security Settings screen, select TXT and press Enter.

- 4. On the TXT screen, select Enable Intel(R) TXT and press Enter. Do one of the following:
  - Select Enabled to enable TXT.
  - Select Disabled to disable TXT.
- 5. Press the F10 key to save the changes and exit the BIOS Setup Utility.

- "Access BIOS Setup Utility Menus" on page 233
- "BIOS Setup Utility Menus" on page 232
- "Trusted Execution Technology" on page 237
- "Configure TPM Support" on page 240
- "Exit BIOS Setup Utility" on page 259

# Exit BIOS Setup Utility

- 1. Use the left and right arrow keys to navigate to the top-level Save & Exit Menu.
- 2. Use the up and down arrow keys to select the desired action.
- 3. Press Enter to select the option.

| Aptio Setup Util.<br>Main Advanced IO                                                | i <mark>ty – Copyright ((</mark><br>Boot Save & Exi <sup>-</sup> | C) 2019 Amer                | ican Megatrends, Inc.                                                                                                    |
|--------------------------------------------------------------------------------------|------------------------------------------------------------------|-----------------------------|----------------------------------------------------------------------------------------------------|
| Save Changes and Exi<br>Discard Changes and E<br>Discard Changes<br>Restore Defaults | Xit<br>Save & Ex<br>Save configura                               | it Setup ——<br>tion and exi | Exit system setup after<br>saving the changes.                                                                                                    |
|                                                                                      | Yes                                                              | No                          | Select Screen<br>Select Item<br>r: Select<br>+/-: Change Opt.<br>F1 : General Help<br>F7 : Discard Changes<br>F9 : Optimized Defaults<br>F10: Save & Exit<br>ESC: Exit |
| Version 2.20.12                                                                      | 74. Copyright (C)                                                | 2019 Americ                 | an Megatrends, Inc.<br>B4                                                                                                    |

4. In the confirmation dialog box, select Yes to proceed and exit the BIOS Setup Utility, or select No to stop the exit process.

**Note** - After modifying any BIOS settings, the subsequent reboot might take longer than a typical reboot where no settings were modified. The additional delay is required to ensure that changes to the BIOS settings are synchronized with Oracle ILOM.

- "Access BIOS Setup Utility Menus" on page 233
- "BIOS Setup Utility Menus" on page 232

# **BIOS Setup Utility Menu Options**

This section includes screens of the main menus in the BIOS Setup Utility for Oracle Server X8-2L. Following the screen for each menu is a table of the options available from that menu.

- "BIOS Main Menu Selections" on page 261
- "BIOS Advanced Menu Selections" on page 266
- "BIOS IO Menu Selections" on page 281
- "BIOS Boot Menu Selections" on page 285
- "BIOS Exit Menu Selections" on page 287

### **Related Information**

- Oracle X8 Series Servers Administration Guide at: https://www.oracle.com/goto/ x86admindiag/docs
- "Setting Up BIOS Configuration Parameters" on page 231

### **BIOS Main Menu Selections**

This section includes a screen of the BIOS Main Menu. The options that are available from the Main Menu are described in the table that follows. Options in the table that are marked as "(R/O)" are read-only information and cannot be changed.

| Aptio Setup Utility<br>Main Advanced IO Bo                                                                            | – Copyright (C) 2019 Amer:<br>ot Save & Exit     | ican Megatrends, Inc.                                                                                                    |
|----------------------------------------------------------------------------------------------------|--------------------------------------------------|----------------------------------------------------------------------------------------------------|
| Project Version<br>System Date<br>System Time                                                                         | 52.01.01.00<br>[Wed 03/13/2019]<br>[18:12:13]    | Set the Date. Use Tab<br>to switch between Date<br>elements.                                                                                                    |
| UPI Link Speed<br>Total Memory<br>Current Memory Speed<br>USB Devices:<br>1 Keyboard, 1 Mou                           | 10.4 GT/s<br>524288 MB<br>2666 MT/s<br>se, 1 Hub |                                                                                                    |
| BMC Status<br>BMC Firmware Revision<br>> Product Information<br>> CPU Information<br>> DIMM Information<br>> Security | Healthy<br>4.0.4.34 r129151                      | ++: Select Screen<br>11: Select Item<br>Enter: Select<br>+/-: Change Opt.<br>F1 : General Help<br>F7 : Discard Changes<br>F9 : Optimized Defaults<br>F10: Save & Exit<br>ESC: Exit |
| Version 2.20.1274.                                                                                                    | Copyright (C) 2019 America                       | an Megatrends, Inc.<br><mark>B4</mark>                                                                                                    |

The following table describes the options provided by the BIOS Main menu and sub-menus.

| Setup Options         | Options | Defaults | Description                                                                                                    |
|-----------------------|---------|----------|----------------------------------------------------------------------------------------------------|
| Project Version (R/O) |         |          | <ul> <li>BIOS version is displayed. This string is a unique identifier used to reference a specific BIOS release. Format is XXYYZZPP, which indicates:</li> <li>XX - Unique project/platform code.</li> <li>YY - BIOS major release.</li> <li>ZZ - BIOS minor release.</li> <li>PP - Build number.</li> <li>Example: 42.01.04.01</li> </ul> |
| System Date           |         |          | Current date is displayed. You can<br>change the date setting.<br>Example: [Thu 06/20/2017]                                                                                                    |
| System Time           |         |          | Current time is displayed. You can<br>change the time setting.<br>Example: 13:38:27                                                                                                    |
| UPI Link Speed (R/O)  | SLOW/   |          | Intel UltraPath Interconnect (UPI)<br>operational speed is displayed. The                                                                                                    |

| Setup Options                              | Options               | Defaults | Description                                                                                                    |
|--------------------------------------------|-----------------------|----------|----------------------------------------------------------------------------------------------------|
|                                            | 9.6 GT/s<br>10.4 GT/s |          | SLOW option displays as unknown in single-processor systems.                                                                                                    |
| Total Memory (R/O)                         |                       |          | Memory in gigabytes is displayed.                                                                                                    |
|                                            |                       |          | Example: 224 GB                                                                                                    |
| Current Memory Speed (R/O)                 |                       |          | Memory speed is displayed.                                                                                                    |
|                                            |                       |          | Example: 2400 MT/s                                                                                                    |
| USB Devices (R/O)                          |                       |          | Detected USB devices are displayed.                                                                                                    |
|                                            |                       |          | Example: 1 Keyboard, 1 Mouse, 1 Hub                                                                                                    |
| BMC Status (R/O)                           |                       |          | Detected condition of the service                                                                                                    |
|                                            |                       |          | processor.                                                                                                    |
|                                            |                       |          | Example: Healthy                                                                                                    |
| <b>BMC Firmware Revision</b> (R/O)         |                       |          | The service processor firmware version is displayed.                                                                                                    |
|                                            |                       |          | Example: 4.0.0.0 r115197                                                                                                    |
| PRODUCT INFORMATION<br>(R/O)               |                       |          | Product information is displayed.                                                                                                    |
| Product Name                               |                       |          | Product name is displayed.                                                                                                    |
|                                            |                       |          | Example: Oracle Server X8-2L                                                                                                    |
| Product Serial Number                      |                       |          | Product serial number is displayed.                                                                                                    |
|                                            |                       |          | Example: 1134FML00V                                                                                                    |
| Board Serial Number                        |                       |          | Board serial number is displayed.                                                                                                    |
|                                            |                       |          | Example: 489089M+1637E2002E                                                                                                    |
| CPU INFORMATION (R/O)                      |                       |          | Attributes of a single processor (CPU)<br>are defined. A separate information<br>structure is provided for each processor<br>supported in the system. Most of the<br>values are dependent on the processor. |
| Socket 0 CPU Information (R/O)             |                       |          | If CPU socket 0 is populated, the<br>following options are listed. Otherwise,<br>displays "Not Present."                                                                                                    |
| Intel Xeon Platinum 8260 CPU @<br>2.40 GHz |                       |          | Processor ID brand is displayed.                                                                                                    |
| CPU Signature                              |                       |          | Processor information is displayed.                                                                                                    |
|                                            |                       |          | Example: 50656                                                                                                    |
| Microcode Patch                            |                       |          | Software update (microcode patch) information is displayed.                                                                                                    |
|                                            |                       |          | Example: 2000009                                                                                                    |

| Setup Options                  | Options                             | Defaults | Description                                                                                                    |
|--------------------------------|-------------------------------------|----------|----------------------------------------------------------------------------------------------------|
| Max CPU Speed                  |                                     |          | Maximum non-turbo speed of the processor is displayed.                                                                                                    |
|                                |                                     |          | Example: 2400 MHz                                                                                                    |
| Min CPU Speed                  |                                     |          | Minimum speed of the processor is displayed.                                                                                                    |
|                                |                                     |          | Example: 1000 MHz                                                                                                    |
| Max Processor Cores            |                                     |          | Number of available processor cores is displayed.                                                                                                    |
|                                |                                     |          | Example: 24                                                                                                    |
| Active Cores                   |                                     |          | Number of active processor cores is displayed.                                                                                                    |
| Intel HT Technology            |                                     |          | Indicates whether Intel Hyper Threading is supported.                                                                                                    |
| Intel VT-x Technology          |                                     |          | Indicates whether Intel Virtualization<br>Technology is supported.                                                                                                  |
| L1 Data Cache                  |                                     |          | Example: 32 KB x 24                                                                                                    |
| L1 Code Cache                  |                                     |          | Example: 32 KB x 24                                                                                                    |
| L2 Cache                       |                                     |          | Example: 1024 KB x 24                                                                                                    |
| L3 Cache                       |                                     |          | Example: 36608 KB                                                                                                    |
| Socket 1 CPU Information (R/O) |                                     |          | If CPU socket 1 is populated, the same<br>options as Socket 0 CPU Information<br>are displayed. Otherwise, displays "Not<br>Present."                               |
| <b>DIMM INFORMATION</b> (R/O)  |                                     |          | Memory module (DIMM) presence and size information are displayed.                                                                                                   |
| Processor 0 DIMMs (R/O)        |                                     |          | For D0D11, if a DIMM is present,<br>memory size (in gigabytes) is displayed.<br>Otherwise, displays "Not Present."                                                  |
| Processor 1 DIMMs (R/O)        |                                     |          | Same as Processor 0.                                                                                                    |
| SECURITY                       |                                     |          | Configure the security settings.                                                                                                    |
| TXT                            | Enable Intel TXT Disable/<br>Enable | Disabled | Enables Intel Trusted Execution<br>Technology (TXT).                                                                                                    |
| HDD Security Configuration     | Set User Password                   |          | Set an HDD user password for the selected drive.                                                                                                    |
| Secure Boot                    |                                     |          | Customize Secure Boot settings.                                                                                                    |
| Attempt Secure Boot            | Disabled/Enabled                    | Enabled  | Secure Boot is activated when Platform<br>Key (PK) is enrolled, System mode<br>is User/Deployed, and Compatibility<br>Support Module (CSM) function is<br>disabled. |

| Setup Options                    | Options                               | Defaults | Description                                                                                                    |
|----------------------------------|---------------------------------------|----------|----------------------------------------------------------------------------------------------------|
| Restore Factory Keys             | Yes/No                                |          | Forces system to User mode. Installs<br>factory default Secure Boot key<br>databases.                                |
| Delete all Secure Boot Variables | Yes/No                                |          | Deletes all Secure Boot key databases from NVRAM.                                                                    |
| Key Management                   |                                       |          | Enables expert users to modify Secure<br>Boot Policy variables without full<br>authentication.                       |
| Factory Key Provision            | Disabled/Enabled                      | Disabled | Allows the provisioning of factory default Secure Boot keys when the system is in Setup Mode.                        |
| Restore Factory Keys             | Yes/No                                |          | Forces system to User mode. Installs factory default Secure Boot key databases.                                      |
| Delete all Secure Boot Variables | Yes/No                                |          | Deletes all Secure Boot key databases from NVRAM.                                                                    |
| Export Secure Boot Variables     | Select a file system                  |          | Copies the NVRAM content of Secure<br>Boot variables to files in a root folder on<br>a file system device.           |
| Enroll Efi Image                 |                                       |          | Enrolls an EFI image to run in Secure Boot mode.                                                                     |
| Device Guard Ready               |                                       |          |                                                                                                    |
| Remove 'UEFI CA' from DB         | Yes/No                                |          | Device Guard ready system must not<br>list 'Microsoft UEFI CA' Certificate in<br>Authorized Signature database (db). |
| Restore DB defaults              | Yes/No                                |          | Restores DB variable to factory defaults.                                                                            |
| Platform Key (PK)                | Save to File/Set New/Erase            |          | Enrolls factory defaults or load certificates from a file.                                                           |
| Key Exchange Keys                | Save to File/Set New/<br>Append/Erase |          | Enrolls factory defaults or load certificates from a file.                                                           |
| Authorized Signatures            | Save to File/Set New/<br>Append/Erase |          | Enroll factory defaults or load certificates from a file.                                                            |
| Forbidden Signatures             | Save to File/Set New/<br>Append/Erase |          | Enrolls factory defaults or load certificates from a file.                                                           |
| Authorized TimeStamps            | Set New/Append                        |          | Enroll factory defaults or load certificates from a file.                                                            |
| OsRecovery Signatures            | Save to File/Set New/<br>Append/Erase |          | Enrolls factory defaults or load certificates from a file.                                                           |

- "BIOS Advanced Menu Selections" on page 266
- "BIOS IO Menu Selections" on page 281

- "BIOS Boot Menu Selections" on page 285
- "BIOS Exit Menu Selections" on page 287

### **BIOS Advanced Menu Selections**

This section includes a screen of the BIOS Advanced Menu. The options that are available from the Advanced Menu are described in the sections that follow. Options in the tables that are marked as "(R/O)" are read-only information and cannot be changed.

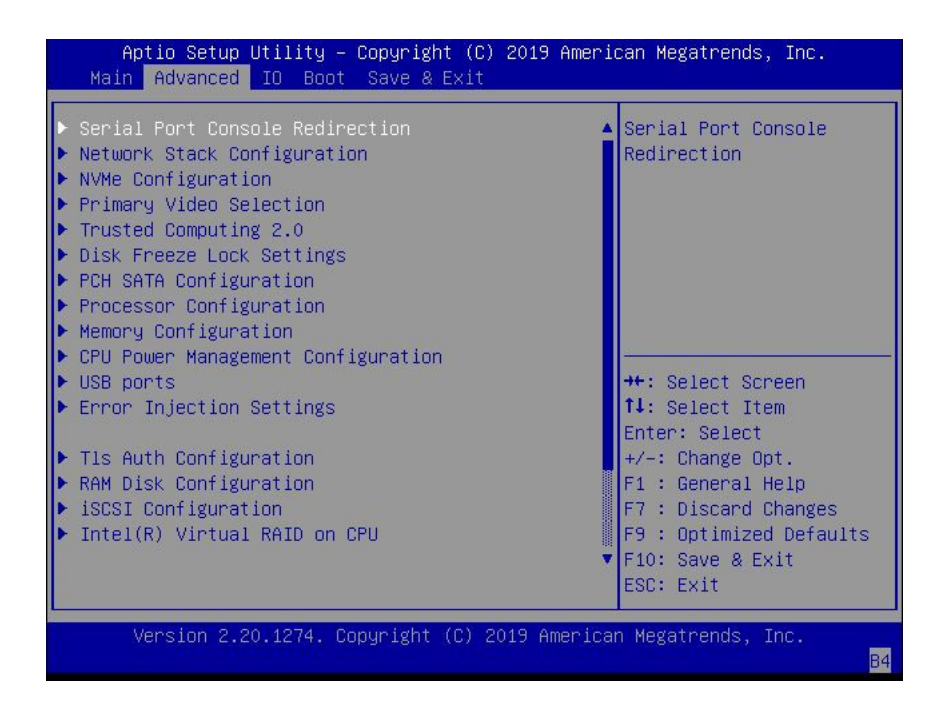

### **BIOS Advanced Menu Serial Port Console Redirection Options**

The following table describes the BIOS Advanced Menu serial port console redirection options.

| Setup Options           | Options                         | Defaults | Description                                                                                                    |
|-------------------------|---------------------------------|----------|----------------------------------------------------------------------------------------------------|
| EMS Console Redirection | Disabled/Enabled                | Disabled | Enable or disable console<br>redirection for Windows<br>Emergency Management Service<br>(EMS) administration.                                                                                                    |
| Console Redirection     | Disabled/Enabled                | Enabled  | Enable or disable console redirection.                                                                                                    |
| Terminal Type           | VT100/VT100+/VT-UTF8/<br>ANSI   | VT100+   | Select the emulation for the terminal: <ul> <li>VT100: ASCII character set.</li> </ul>                                                                                                    |
|                         |                                 |          | <ul> <li>VT100+: Extends VT100 to<br/>support color, function keys,<br/>etc.</li> <li>VT-UTF8: Uses UTF8<br/>encoding to map Unicode<br/>characters onto one or more<br/>bytes.</li> <li>ANSI: Extended ASCII<br/>character set.</li> </ul>                                                                                                    |
| Bits per Second         | 9600<br>19200<br>38400<br>57600 | 9600     | Select the serial port<br>transmission speed. The<br>speed must be matched on the<br>connecting serial device. Long<br>or noisy lines require lower<br>speeds.                                                                                                    |
| Dete Dite               | 115200                          | 0        |                                                                                                    |
| Parity                  | None/Even/Odd/Mark/Space        | None     | <ul> <li>A parity bit can be sent with the data bits to detect some transmission errors.</li> <li>None: No parity bits are sent.</li> <li>Even: Parity bit is 0 if the number of 1s in the data bits is even.</li> <li>Odd: Parity bit is 0 if the number of 1s in the data bits is odd.</li> <li>Mark: Parity bit is always 1.</li> <li>Space: Parity bit is always 0.</li> <li>Mark and Space parity do not allow for error detection. They can be used as an additional data bit.</li> </ul> |
| Stop Bits               | 1/2                             | 1        | Stop bits indicate the end of a serial data packet. (A start                                                                                                    |

| Setup Options | Options                                      | Defaults | Description                                                                                                    |
|---------------|----------------------------------------------|----------|----------------------------------------------------------------------------------------------------|
|               |                                              |          | bit indicates the beginning<br>of a serial data packet.) The<br>standard setting is 1 stop bit.<br>Communication with slow<br>devices may require more than 1<br>stop bit.                                                                                                    |
| Flow Control  | None, Hardware RTS/CTS,<br>Software Xon/Xoff | None     | Flow control can prevent data<br>loss from buffer overflow. When<br>sending data, if the receiving<br>buffers are full, a 'stop' signal<br>can be sent to stop the data flow.<br>Once the buffers are empty, a<br>'start' signal can be sent to restart<br>the flow. Hardware flow control<br>uses two wires to send start/stop<br>signals. |

# **BIOS Advanced Menu Network Stack Options**

The following table describes the BIOS Advanced Menu network stack options.

| Setup Options      | Options          | Defaults | Description                                                                                                   |
|--------------------|------------------|----------|----------------------------------------------------------------------------------------------------|
| Network Stack      | Disabled/Enabled | Enabled  | Enable or disable the UEFI network stack.                                                                     |
| Ipv4 PXE Support   | Disabled/Enabled | Enabled  | Enable or disable IPv4 PXE<br>Boot support. If disable, the<br>IPv4 PXE Boot Option will not<br>be created.   |
| Ipv4 HTTP Support  | Disabled/Enabled | Disabled | Enable or disable IPv4 HTTP<br>Boot support. If disable, the<br>IPv4 HTTP Boot Option will not<br>be created. |
| Ipv6 PXE Support   | Disabled/Enabled | Disabled | Enable or disable IPv6 PXE<br>Boot support. If disable, the<br>IPv6 PXE Boot Option will not<br>be created.   |
| Ipv6 HTTP Support  | Disabled/Enabled | Disabled | Enable or disable IPv6 HTTP<br>Boot support. If disable, the<br>IPv6 HTTP Boot Option will not<br>be created. |
| PXE boot wait time | 0                | 0        | Wait time to press ESC key to abort the PXE boot.                                                             |
| Media detect count | 1                | 1        | Number of times the presence of media will be checked.                                                        |

# **BIOS Advanced Menu NVMe Configuration Options**

The following table describe the BIOS Advanced Menu NVMe configuration options.

| Setup Options             | Options | Defaults | Description                                                                |
|---------------------------|---------|----------|----------------------------------------------------------------------------|
| Bus:5E Dev:0 Func:0 (R/O) |         |          | Displays the PCIe Bus, Device,<br>and Function for the NVMe<br>controller. |
| Nvme Size (R/O)           |         |          | Displays the size of the NVMe device.                                      |

# **BIOS Advanced Menu Primary Video Selection Options**

The following table describes the BIOS Advanced Menu primary video selection options.

| Setup Options             | Options          | Defaults | Description                  |
|---------------------------|------------------|----------|------------------------------|
| Add-in Video Card support | Disabled/Enabled | Enabled  | Enable or disable video card |
|                           |                  |          | support.                     |

# **BIOS Advanced Menu Trusted Computing 2.0 Options**

The following table describes the BIOS Advanced Menu trusted computing 2.0 options.

**Note** - The options in this section are available only when the Security TPM Device Support option is set to Enabled.

| Setup Options               | Options          | Defaults | Description                                                                                                    |
|-----------------------------|------------------|----------|----------------------------------------------------------------------------------------------------|
| Security TPM Device Support | Disabled/Enabled | Disabled | Enable or disable Trusted<br>Platform Module (TPM)<br>support. If disabled, the OS will<br>not show TPM. Reset of the<br>platform is required. |

| Setup Options                       | Options          | Defaults | Description                                                                                                    |
|-------------------------------------|------------------|----------|----------------------------------------------------------------------------------------------------|
| Active PCR banks (R/O)              | N/A              | N/A      | Displays active Platform<br>Configuration Register (PCR)<br>banks.                                                                             |
| Available PCR banks (R/O)           | N/A              | N/A      | Displays available Platform PCR banks.                                                                                                    |
| SHA-1 PCR Bank (R/O)                | N/A              | N/A      | Displays if the SHA-1 PCR bank is enabled/disabled.                                                                                            |
| SHA256 Bank (R/O)                   | N/A              | N/A      | Displays if the SHA256 PCR bank is enabled/disabled.                                                                                           |
| Pending Operation                   | None/TPM Clear   | None     | Schedule an operation for the security device.<br><b>Note</b> - Your computer reboots during restart to change the state of a security device. |
| Platform Hierarchy                  | Disabled/Enabled |          | Enable or disable platform hierarchy.                                                                                                    |
| Storage Hierarchy                   | Disabled/Enabled |          | Enable or disable storage hierarchy.                                                                                                    |
| Endorsement Hierarchy               | Disabled/Enabled |          | Enable or disable endorsement hierarchy.                                                                                                    |
| TPM 2.0 UEFI Spec Version (R/<br>O) | N/A              | N/A      | Displays the TPM 2.0 UEFI spec version.                                                                                                    |
| Physical Presence Spec Version      | 1.2/1.3          | 1.3      | Select the physical presence spec version.                                                                                                    |
| TPM 20 InterfaceType (R/O)          | N/A              | N/A      | Displays the TPM 20 interface type.                                                                                                    |
| Device Select (R/O)                 | N/A              | N/A      | Displays the TPM device.                                                                                                    |

# **BIOS Advanced Menu Disk Freeze Lock Settings Options**

The following table describes the BIOS Advanced Menu disk freeze lock settings options.

| Setup Options    | Options        | Defaults | Description                                                                                             |
|------------------|----------------|----------|----------------------------------------------------------------------------------------------------|
| Disk Freeze Lock | Disable/Enable | Disable  | Enable or disable disk freeze<br>lock. Enabling this setting<br>prevents disks from being<br>sanitized. |

# **BIOS Advanced Menu PCH SATA Configuration Options**

The following table describes the BIOS Advanced Menu PCH SATA configuration options.

| Setup Options                               | Options                                                 | Defaults | Description                                                                                                    |
|---------------------------------------------|---------------------------------------------------------|----------|----------------------------------------------------------------------------------------------------|
| SATA Controller                             | Disable/Enable                                          | Enable   | Enable or disable SATA controller.                                                                                                    |
| Configure SATA as                           | AHCI/RAID                                               | AHCI     | Configure SATA as AHCI or RAID.                                                                                                    |
| SATA test mode                              | Disable/Enable                                          | Disable  | Enable or disable SATA test mode.                                                                                                    |
| SATA RSTe Boot Info                         | Disable/Enable                                          | Enable   | Enable this setting to provide<br>full int13h support for SATA<br>controller attached devices.<br><b>Note -</b> This option is available<br>only if Configure SATA as is<br>set to RAID. |
| SATA Mode Options                           |                                                         |          | Select SATA mode related options.                                                                                                    |
| SATA HDD Unlock                             | Disable/Enable                                          | Enable   | Enable or disable SATA HDD unlock.                                                                                                    |
| SATA LED Locate                             | Disable/Enable                                          | Enable   | Enable or disable SATA LED locate.                                                                                                    |
| Support Aggressive Link Power<br>Management | Disable/Enable                                          | Enable   | Enable or disable aggressive link power management.                                                                                                    |
| Alternate Device ID on RAID                 | Disable/Enable                                          | Disable  | Enable or disable an alternate<br>device ID on RAID devices.<br><b>Note -</b> This option is available<br>only if Configure SATA as is<br>set to RAID.                                   |
| Load EFI Driver for RAID                    | Disable/Enable                                          | Disable  | Load EFI driver in RAID mode.<br><b>Note -</b> This option is available<br>only if Configure SATA as is<br>set to RAID.                                                                  |
| NVRAM CYCLE ROUTER 0<br>ENABLE              | Disable/Enable                                          | Disable  | Enable or disable cycle router 0 for NVRAM Remapping engine.                                                                                                    |
| NVRAM CR0 PCIE Root Port<br>Number          | PCI Express Root Port 120<br>None PCI Express Root Port |          | Choose a RootPort that is<br>enabled for router cycle 0 for<br>NVRAM engine.                                                                                                    |
| NVRAM CYCLE ROUTER 1<br>ENABLE              | Disable/Enable                                          | Disable  | Enable or disable cycle router 1 for NVRAM Remapping engine.                                                                                                    |

| Setup Options                                                                          | Options                                                 | Defaults        | Description                                                                                                    |
|----------------------------------------------------------------------------------------|---------------------------------------------------------|-----------------|----------------------------------------------------------------------------------------------------|
| NVRAM CR1 PCIE Root Port<br>Number                                                     | PCI Express Root Port 120<br>None PCI Express Root Port |                 | Choose a RootPort that is<br>enabled for router cycle 1 for<br>NVRAM engine.                                   |
| NVRAM CYCLE ROUTER 2<br>ENABLE                                                         | Disable/Enable                                          | Disable         | Enable or disable cycle router 2 for NVRAM Remapping engine.                                                   |
| NVRAM CR2 PCIE Root Port<br>Number                                                     | PCI Express Root Port 120<br>None PCI Express Root Port |                 | Use this option to choose a<br>RootPort that is enabled for<br>router cycle 2 for NVRAM<br>engine.             |
| SATA Port 0 Software Reserve                                                           |                                                         |                 |                                                                                                    |
| Port 0                                                                                 | Disable/Enable                                          | Enable          | Enable or disable the SATA port.                                                                               |
| Hot Plug                                                                               | Disable/Enable                                          | Disable         | Designate the port as hot-<br>pluggable.                                                                       |
| Configure as eSATA                                                                     | Disable/Enable                                          | Disable         | Use this option to configure<br>the port as an external SATA<br>(eSATA) device.                                |
| Mechanical Presence Switch                                                             | Disable/Enable                                          | Enable          | Use this option to enable/<br>disable device reporting when<br>the device has a mechanical<br>presence switch. |
| Spin Up Device                                                                         | Disable/Enable                                          | Disable         | Use this option to enable/disable staggered spin up on the device.                                             |
| SATA Device Type                                                                       | Hard Disk Drive/Solid State<br>Drive                    | Hard Disk Drive | Use this option to identify the type of drive that is connected to the SATA port.                              |
| SATA Topology                                                                          | Unknown/ISATA/Direct<br>Connect/Flex/M2                 | Unknown         | Use this option to identify the SATA topology for the SATA port.                                               |
| SATA Port 1, Port 2, Port 3,<br>Port 4, Port 5, Port 6, and Port<br>7 Software Reserve |                                                         |                 | The same options as SATA<br>Port 0 Software Reserve are<br>displayed                                           |

# **BIOS Advanced Menu Processor Configuration Options**

The following table describes the BIOS Advanced Menu processor configuration options.

| Setup Options       | Options          | Defaults | Description                                                                             |
|---------------------|------------------|----------|-----------------------------------------------------------------------------------------|
| Hyper-threading ALL | Disabled/Enabled | Enabled  | Enable Hyper Threading.<br>When enabled, two threads<br>are available per enabled core. |

| Setup Options                   | Options                                                                                | Defaults | Description                                                                                                    |
|---------------------------------|----------------------------------------------------------------------------------------|----------|----------------------------------------------------------------------------------------------------|
|                                 |                                                                                        |          | When disabled, only one thread per enabled core is available.                                                                                           |
| Active Processor Cores          | A minimum of one up to the maximum number of cores available in the processor package. | All      | The number of cores to enable in each processor package.                                                                                                |
| SNC                             | Disable/Enable/Auto                                                                    | Disable  | Enable, disable, or set sub-<br>NUMA cluster (SNC) to auto.                                                                                             |
| Hardware Prefetcher             | Disabled/Enabled                                                                       | Enabled  | Enable or disable the mid-<br>level cache (MLC) streamer<br>prefetcher (MSR 1A4h bit [0]).                                                              |
| Adjacent Cache Prefetcher       | Disabled/Enabled                                                                       | Enabled  | Enable or disable the mid-<br>level cache (MLC) streamer<br>prefetcher (MSR 1A4h bit [1]).                                                              |
| DCU Streamer Prefetcher         | Disabled/Enabled                                                                       | Enabled  | Enable or disable DCU streamer<br>prefetcher, which is a L1 data<br>cache prefetcher (MSR 1A4h<br>[2]).                                                 |
| DCP IP Prefetcher               | Disabled/Enabled                                                                       | Enabled  | Enable DCU IP prefetcher,<br>which is a L1 data cache<br>prefetcher (MSR 1A4h [3]).                                                                     |
| Intel Virtualization Technology | Disabled/Enabled                                                                       | Enabled  | When enabled, a Virtual<br>Machine Manager (VMM) can<br>utilize the additional hardware<br>capabilities provided by Intel<br>Virtualization Technology. |
| Stale AtoS                      | Disabled/Enabled/Auto                                                                  | Disabled | Enable or disable stale A to S<br>Dir optimization.                                                                                                    |
| LLC dead line alloc             | Disabled/Enabled/Auto                                                                  | Enabled  | Enable or disable to<br>opportunistically fill dead lines<br>in LLC.                                                                                    |
| XPT Prefetch                    | Disable/Enable                                                                         | Enable   | Enable or disable XPT Prefetch.                                                                                                    |

# BIOS Advanced Menu Memory Configuration Option

The following table describes the BIOS Advanced Menu memory configuration option.

| Setup Option | Options          | Defaults | Description                                            |
|--------------|------------------|----------|--------------------------------------------------------|
| Numa         | Enabled/Disabled | Enabled  | Enable or disable Non Uniform<br>Memory Access (NUMA). |

| Setup Option               | Options                                  | Defaults          | Description                                                                                                    |
|----------------------------|------------------------------------------|-------------------|----------------------------------------------------------------------------------------------------|
| MMIO High Granularity Size | 1G/4G/16G/64G/256G/1024G                 | 256G              | Select the allocation size used<br>to assign memory-mapped I/<br>O (MMIO) resources. Total<br>MMIO space can be up to 32x<br>granularity. |
| Volatile Memory Mode       | 1LM/2LM/Auto                             | Auto              | Selects whether 1LM or<br>2LM memory mode should<br>be enabled for Data Center<br>Persistent Memory Modules<br>(DCPMMs).                  |
| Durability Domain          | Memory Controller<br>CPU Cache Hierarchy | Memory Controller | Selects the Durability Domain for DCPMM.                                                                                                  |
| DDR4 2933MHZ Support       | Disabled/Enabled                         | Disabled          | Enable or disable DDR4<br>2933MHZ support.                                                                                                |

# **BIOS Advanced Menu CPU Power Management Configuration Options**

The following table describes the BIOS Advanced Menu CPU power management configuration options.

| Setup Options         | Options                              | Defaults | Description                                                                                                    |
|-----------------------|--------------------------------------|----------|----------------------------------------------------------------------------------------------------|
| Power Technology      | Disabled/Energy Efficient/<br>Custom | Custom   | Disable or enable the power management features.                                                                                                    |
| EIST (GV3)            | Disabled/Enabled                     | Enabled  | Disable or enable Enhanced<br>Intel SpeedStep Technology<br>(EIST).                                                                                                    |
| Turbo Mode            | Enabled/Disabled                     | Enabled  | Enabled mode is supported only<br>if Turbo Mode is supported in<br>the CPU. Enabled mode also<br>requires that Enhanced Multi<br>Threaded Thermal Monitoring<br>(EMTTM) be enabled on the<br>CPU. |
| CPU C3 report         | Enabled/Disabled                     | Disabled | Enable or disable the CPU<br>C3 (ACPI C3) report to the<br>operating system.                                                                                                    |
| CPU C6 report         | Enabled/Disabled                     | Enabled  | Enable or disable the CPU<br>C6 (ACPI C3) report to the<br>operating system.                                                                                                    |
| Package C State limit | Enabled/Disabled                     | Enabled  | Enable or disable Package C<br>State limit.                                                                                                    |

| Setup Options                     | Options                                                                     | Defaults             | Description                                                                                                    |
|-----------------------------------|-----------------------------------------------------------------------------|----------------------|----------------------------------------------------------------------------------------------------|
| Energy Performance                | Performance<br>Balanced Performance<br>Balanced Energy<br>Energy Efficiency | Balanced Performance | Select the Energy Performance mode.                                                                                                    |
| Uncore Frequency Scaling<br>(UFS) | Enabled/Disabled                                                            | Disabled             | Enable or disable Uncore<br>Frequency Scaling (USF).                                                                                                    |
| Hardware P-States                 | Disabled<br>Native Mode<br>Out of Band Mode                                 | Native Mode          | Select the Hardware P-State.<br>Disable chooses a P-State based<br>on operating system request<br>(Legacy P-States). Native Mode<br>chooses a P-State based on<br>OS guidance. Out of Band lets<br>hardware autonomously choose<br>the P-State (no OS guidance). |
| CPU Power Limit                   | Enabled/Disabled                                                            | Disabled             | Enable or disable CPU power limit.                                                                                                    |

# **BIOS Advanced Menu USB Ports Options**

The following table describes the BIOS Advanced Menu USB ports options.

| Setup Options        | Options          | Defaults | Description                                                                                                    |
|----------------------|------------------|----------|----------------------------------------------------------------------------------------------------|
| EHCI Hand-off        | Disabled/Enabled | Disabled | Enable or disable Enhanced<br>Host Controller Interface<br>(EHCI) hand-off support. This<br>is a workaround for operating<br>systems without EHCI hand-off<br>support. The EHCI change of<br>ownership should be claimed by<br>the EHCI driver. |
| Port 60/64 Emulation | Disabled/Enabled | Enabled  | Enable or disable I/O port<br>60h/64h emulation support.<br>Enable this setting for the<br>complete USB keyboard legacy<br>support for non-USB aware<br>operating systems.                                                                      |
| Rear Port            | Disabled/Enabled | Enabled  | Enable or disable USB Rear<br>Port.                                                                                                    |
| Internal Port #0     | Disabled/Enabled | Enabled  | Enable or disable USB Internal<br>Port 0.                                                                                                    |

# **BIOS Advanced Menu Error Injection Settings Options**

The following table describes the BIOS Advanced Menu error injection settings options.

| Setup Options                | Options        | Defaults | Description                                                         |
|------------------------------|----------------|----------|---------------------------------------------------------------------|
| WHEA Error Injection Support | Disable/Enable | Disable  | Enable or disable Windows<br>Hardware Error Architecture<br>(WHEA). |

# BIOS Advanced Menu T1s Auth Configuration Options

The following table describes the BIOS Advanced Menu T1s Auth configuration options.

| Setup Options             | Options                 | Defaults | Description                                                                                                    |
|---------------------------|-------------------------|----------|----------------------------------------------------------------------------------------------------|
| Server CA Configuration   |                         |          | Configures Server CA.                                                                                                   |
| Enroll Cert               |                         |          | Enroll Cert using a selected file,<br>enter a Cert ID, then commit<br>changes and exit, or discard<br>changes and exit. |
| Enroll Cert Using File    | Select a storage device |          |                                                                                                    |
| Cert GUID                 |                         |          | Enter a digital character in<br>11111111-2222-3333-4444-<br>1234567890ab format.                                        |
| Commit Changes and Exit   |                         |          | Commits changes and exits.                                                                                              |
| Discard Changes and Exit  |                         |          | Discards changes and exits.                                                                                             |
| Delete Cert               | Yes/No                  |          | Deletes Cert.                                                                                                    |
| Client Cert Configuration |                         |          |                                                                                                    |

## **BIOS Advanced Menu RAM Disk Configuration Options**

The following table describes the BIOS Advanced Menu RAM disk configuration options.

| Setup Options               | Options                       | Defaults | Description                                                                                         |
|-----------------------------|-------------------------------|----------|----------------------------------------------------------------------------------------------------|
| Disk Memory Type            | Boot Service Data<br>Reserved |          | Specifies the type of memory to<br>use from available memory pool<br>in system to create a disk.    |
| Create raw                  |                               |          | Creates a raw RAM disk.                                                                             |
| Size (Hex):                 |                               |          | Enter a valid RAM disk<br>size. The disk size should be<br>multiples of the RAM disk block<br>size. |
| Create & Exit               |                               |          | Creates the new RAM disk with<br>the given starting and ending<br>address.                          |
| Discard & Exit              |                               |          | Discards changes and exits                                                                          |
| Create from file            | Select Storage Device         |          | Creates a RAM disk from a given file.                                                               |
| Remove selected RAM disk(s) |                               |          | Removes the selected RAM disk (s).                                                                  |

# **BIOS Advanced Menu iSCSI Configuration Options**

The following table describes the BIOS Advanced Menu iSCSI configuration options.

| Setup Options        | Options                              | Defaults | Description                                                                                                    |
|----------------------|--------------------------------------|----------|----------------------------------------------------------------------------------------------------|
| iSCSI Initiator Name | NA (must be specified)               | None     | The worldwide unique name of<br>the iSCSI Initiator. Only IQN<br>format is accepted.                                                                                                    |
| Add an Attempt       |                                      |          |                                                                                                    |
| iSCSI Attempt Name   | NA (must be specified)               | None     | The human-readable name that you assigned to this attempt.                                                                                                    |
| iSCSI Mode           | Disabled/Enabled/Enabled for<br>MPIO | Disabled | Set to Enabled for multipath I/<br>O (MPIO). MPIO can boost the<br>performance of an application<br>by load-balancing traffic across<br>multiple ports.                                                                                     |
| Internet Protocol    | IP4/IP6/Autoconfigure                | IP4      | Can be set to IP4, IP6, or<br>Autoconfigure. The initiator<br>IP address is assigned by the<br>system to IP6. In Autoconfigure<br>mode, the iSCSI driver attempts<br>to connect to the iSCSI target<br>using the IPv4 stack. If this fails, |

| Setup Options                      | Options                      | Defaults                                          | Description                                                                                                    |
|------------------------------------|------------------------------|---------------------------------------------------|----------------------------------------------------------------------------------------------------|
|                                    |                              |                                                   | then the iSCSI driver attempt to connect using the IPv6 stack.                                                                      |
| Connection Retry Count             | 0 to 16                      | 0                                                 | The count range is 0 to 16. If set to 0, there are no retries.                                                                      |
| Connection Establishing<br>Timeout | NA                           | 1,000                                             | The timeout value in<br>milliseconds. The minimum<br>value is 100 milliseconds and<br>the maximum is 20 seconds.                    |
| Configure ISID                     | Derived from the MAC address | The default value is derived from the MAC address | The OUI-format ISID is 6 bytes.<br>The default value is derived<br>from the MAC address. Only the<br>last 3 bytes are configurable. |
|                                    |                              |                                                   | Example: Update<br>0ABBCCDDEEFF to<br>0ABBCCF07901 by inputting<br>F07901                                                           |
| Enable DHCP                        | Disabled/Enabled             | Disabled                                          | Enable or disable DHCP.                                                                                                    |
| Initiator IP Address               | NA                           | 0.0.0.0                                           | Set initiator IP address in dotted-<br>decimal notation.                                                                            |
| Initiator Subnet Mask              | NA                           | 0.0.0.0                                           | Set initiator subnet mask IP<br>address in dotted-decimal<br>notation.                                                              |
| Gateway                            | NA                           | 0.0.0.0                                           | Set initiator gateway IP address in dotted-decimal notation.                                                                        |
| Target Name                        | NA                           | NA                                                | The worldwide unique name of the target. Only IQN format is accepted.                                                               |
| Target IP address                  | 0.0.0.0                      | None                                              | Set target IP address in dotted-<br>decimal notation.                                                                               |
| Target Port                        |                              | 3260                                              | Change target port number.                                                                                                    |
| Boot LUN                           |                              | 0                                                 | Set the hexadecimal<br>representation of the boot logical<br>unit number (LUN).                                                     |
|                                    |                              |                                                   | Example: 4752-3A4F-6b7e-<br>2F99                                                                                                    |
| Authentication Type                | CHAP/None                    | СНАР                                              | Define the Challenge-<br>Handshake Authentication<br>Protocol (CHAP). Available<br>settings are CHAP, Kerberos,<br>and None.        |
| СНАР Туре                          | One Way/Mutual               | One Way                                           | Set CHAP type to either One<br>Way or Mutual.                                                                                       |
| CHAP Name                          | NA                           | None                                              | Set CHAP name.                                                                                                    |

| Setup Options        | Options | Defaults | Description                                                                                                    |
|----------------------|---------|----------|----------------------------------------------------------------------------------------------------|
| CHAP Secret          | NA      | None     | Set the CHAP secret password.<br>The secret length range is 12 to<br>16 bytes.                                                                                                |
| Delete Attempts      | NA      | NA       | Delete one or more attempts.                                                                                                    |
| Change Attempt Order | NA      | NA       | Change the order of attempts.<br>Use arrow keys to select the<br>attempt, then press plus or minus<br>(+/-) keys to move the attempt<br>up/down in the attempt order<br>list. |

# **BIOS Advanced Menu Intel Virtual RAID on CPU** Options

The following table describes the BIOS Advanced Menu virtual RAID on CPU options.

| Setup Options                          | Options | Defaults | Description                                                              |
|----------------------------------------|---------|----------|--------------------------------------------------------------------------|
| No RAID volumes on the system          |         |          | Information is displayed only<br>when Virtual RAID on CPU is<br>enabled. |
| No Intel VMD Controllers on the system |         |          | Information is displayed only<br>when Virtual RAID on CPU is<br>enabled. |

# **BIOS Advanced Menu Gigabit Network Connection Options**

The following table describes the BIOS Advanced Menu Gigabit network connection options.

| Setup Options     | Options                                       | Defaults | Description                                                      |
|-------------------|-----------------------------------------------|----------|------------------------------------------------------------------|
| NIC configuration |                                               |          | Configure the network interface controller.                      |
| Link Speed        | Auto Negotiated<br>10 Mbs Half<br>10 Mbs Full | NA       | Specifies the port speed used for<br>the selected boot protocol. |
|                   | 100 Mbs Half                                  |          |                                                                  |

| Setup Options             | Options         | Defaults  | Description                                                                                                    |
|---------------------------|-----------------|-----------|----------------------------------------------------------------------------------------------------|
|                           | 100 Mbs Full    |           |                                                                                                    |
| Wake on LAN               | Disable/Enabled | NA        | Enable or disable wake on LAN.                                                                                                    |
| Blink LEDs                | 0/1/2/3         | 0         | Identify the physical network<br>port by blinking the associated<br>LED.                                                                                                    |
| UEFI Driver (R/O)         | NA              | NA        | Identifies the UEFI driver.                                                                                                    |
| Adapter PBA (R/O)         | NA              | NA        | Product board adapter (PBA)<br>number. You can use the Intel<br>Network Adapter PBA number<br>to search for the adapter's model<br>number. The PBA number is<br>a nine-digit number that is the<br>last part of the adapter board<br>serial number. The PBA number<br>is presented in this format:<br><i>xxxxxx-xxx</i> , for example,<br>C80222-001. |
| Device Name (R/O)         | NA              | NA        | Device name.                                                                                                    |
| Chip Type (R/O)           | NA              | NA        | Manufacturer and model number.                                                                                                    |
| PCI Device ID (R/O)       | NA              | 1533      | Device identifier.                                                                                                    |
| PCI Address (R/O)         | NA              | NA        | Bus device function identifier.<br>Example format: Bus:Device:<br>Function                                                                                                    |
| Link Status (R/O)         | NA              | Connected | Specifies the link status of the network port.                                                                                                    |
| MAC Address (R/O)         | NA              | NA        | Lists the MAC address of the<br>network interface controller<br>(NIC).                                                                                                    |
| Virtual MAC Address (R/O) | NA              | NA        | Lists the Virtual MAC address<br>of the network interface<br>controller (NIC).                                                                                                    |

# **BIOS Advanced Menu Driver Health Options**

The following table describes the BIOS Advanced Menu driver health options.

**Note** - Depending on the devices that are populating your PCIe slots, you will see different entries if the devices are publishing their driver health status.

| Setup Options                                         | Options | Defaults | Description                                      |
|-------------------------------------------------------|---------|----------|--------------------------------------------------|
| Intel PRO/1000 PCI-E (R/O)                            |         | Healthy  | Lists the health status of drivers/ controllers. |
| Broadcom NXE Gigabit<br>Ethernet Driver Healthy (R/O) |         | Healthy  | Lists the health status of drivers/ controllers. |
| Intel DCPMM Driver Healthy<br>(R/O)                   |         | Healthy  | Lists the health status of drivers/ controllers. |
| AVAGO EFI SAS Driver<br>Healthy (R/O)                 |         |          | Lists the health status of drivers/ controllers. |

#### **Related Information**

- "BIOS Main Menu Selections" on page 261
- "BIOS IO Menu Selections" on page 281
- "BIOS Boot Menu Selections" on page 285
- "BIOS Exit Menu Selections" on page 287

## **BIOS IO Menu Selections**

This section includes a screen of the BIOS IO Menu. The options that are available from the IO Menu are described in the sections that follow.

**Note -** PCIe slots 1 through 5 are nonfunctional in single-processor systems.

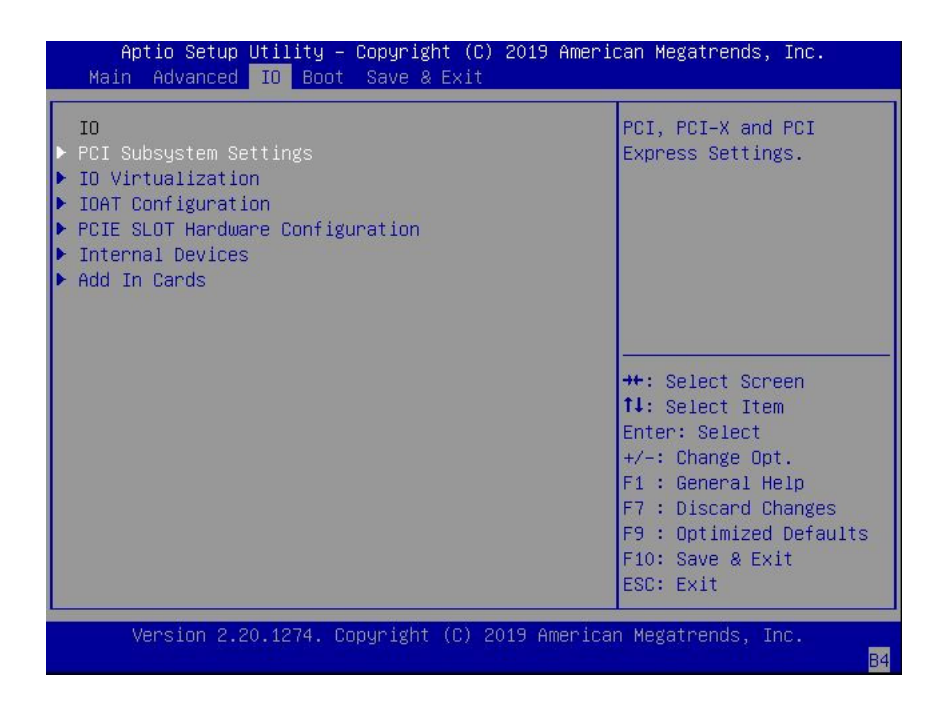

## **BIOS IO Menu PCI Subsystem Settings Options**

| The following table describes | the BIOS IO Menu PCI | subsystem settings options. |
|-------------------------------|----------------------|-----------------------------|
| 0                             |                      |                             |

| Setup Options                   | Options                                                                   | Defaults | Description                                                                                                    |
|---------------------------------|---------------------------------------------------------------------------|----------|----------------------------------------------------------------------------------------------------|
| PCI 64 Bit Resources Allocation | Disabled/Enabled                                                          | Enabled  | Enable or disable 64-bit capable<br>devices to be decoded in above<br>4G address space. This setting<br>is available only if the system<br>supports 64-bit decoding. |
| Maximum Payload                 | Auto/128 Bytes/256 Bytes/512<br>Bytes/1024 Bytes/2048<br>Bytes/4096 Bytes | Auto     | Set the Maximum Payload of the<br>PCI Express device or allow the<br>System BIOS to select the value.                                                                |
| Maximum Read Request            | Auto/128 Bytes/256 Bytes/512<br>Bytes/1024 Bytes/2048<br>Bytes/4096 Bytes | Auto     | Set the Maximum Read Request<br>of the PCI Express device or<br>allow the System BIOS to select<br>the value.                                                        |
| PCIe Hot-Plug Support           | Disabled/Enabled                                                          | Enabled  | Enable or disable the OS to support PCIe hot-plug.                                                                                                    |

# **BIOS IO Menu IO Virtualization Options**

The following table describes the BIOS IO Menu IO virtualization options.

| Setup Options  | Options          | Defaults | Description                                                                                                    |
|----------------|------------------|----------|----------------------------------------------------------------------------------------------------|
| VT-d           | Disabled/Enabled | Enabled  | Enable or disable Intel<br>Virtualization Technology for<br>directed I/O (VT-d) by reporting<br>the I/O device assignment to<br>VMM through DMA remapping<br>reporting (DMAR) Advance<br>Configuration Power Interface<br>(ACPI) tables.                                                                                                    |
| ACS            | Disabled/Enabled | Disabled | Enabled programs ACS to<br>all PCIe bridges; Disabled<br>programs ACS to only chipset<br>PCIe root ports bridges.                                                                                                    |
| SR-IOV Support | Disabled/Enabled | Enabled  | Enable or disable Single Root<br>I/O Virtualization (SR-IOV) to<br>configure devices into multiple<br>virtual devices that can be used<br>on virtual OS installations.<br>If supported by the hardware<br>and set to enabled, all devices<br>within the system that are SR-<br>IOV capable are configured<br>to support SR-IOV and I/O<br>resources are allocated to the<br>device as normal. If set to<br>disabled, I/O resources are not<br>allocated to the device. |
| ARI            | Disabled/Enabled | Enabled  | If Alternate Routing ID (ARI)<br>is supported by the hardware<br>and set to enabled, devices<br>are permitted to locate virtual<br>functions (VFs) in function<br>numbers 8 to 255 of the captured<br>bus number, instead of normal<br>function numbers 0 to 7.                                                                                                    |

# **BIOS IO Menu IOAT Configuration Options**

The following table describes the BIOS IO Menu IOAT configuration options.

| Setup Options | Options          | Defaults | Description                                                               |
|---------------|------------------|----------|---------------------------------------------------------------------------|
| Intel IOAT    | Disabled/Enabled | Enabled  | Enable or disable Intel I/O<br>Acceleration Technology (IOAT)<br>devices. |
| DCA Support   | Disabled/Enabled | Enabled  | Enable or disable direct cache access (DCA) support.                      |

# **BIOS IO Menu PCIE Hardware Slot Configuration Options**

The following table describes the BIOS IO Menu hardware slot configuration options.

| Setup Options                                                                                       | Options                                                   | Defaults         | Description                                                                                                    |
|----------------------------------------------------------------------------------------------------|-----------------------------------------------------------|------------------|----------------------------------------------------------------------------------------------------|
| Slot 1 Hardware<br>Configuration                                                                    |                                                           |                  | Displays and provides options to<br>configure hot-plug functionality<br>or FM10K bifurcation for the<br>PCIe HBA slot. |
| PCIE Slot Hardware<br>Configuration                                                                 | HotPlug Disabled/HotPlug<br>Enabled/FM_10 8x8 Bifurcation | HotPlug Disabled | Enable or disable hot-plug or FM10K bifurcation.                                                                       |
| Slot 2, Slot 3, Slot 4, Slot 5,<br>Slot 6, Slot 7, Slot 8, Slot 9,<br>Slot 10, Slot 11, and Slot 12 |                                                           |                  | See Slot 1 description.                                                                                                |

# **BIOS IO Menu Internal Devices Options**

The following table describes the BIOS IO Menu internal devices options.

| Setup Options            | Options          | Defaults | Description                                                                                                    |
|--------------------------|------------------|----------|----------------------------------------------------------------------------------------------------|
| NET0                     |                  |          | Displays and provides options<br>to change the internal device<br>settings.                                                                                                    |
| PCI-E UEFI Driver Enable | Disabled/Enabled | Enabled  | Enable or disable PCI-E UEFI<br>Driver. If set to enabled, UEFI<br>Driver for the card executes as<br>normal. If set to disabled, UEFI<br>Driver for the card is not copied<br>into memory and the execution<br>of the UEFI Driver is inhibited. |

### **BIOS IO Menu Add-in Cards Options**

The following table describes the BIOS IO Menu add-in cards options.

| Setup Options                                                                              | Options          | Defaults | Description                                                                                                    |
|--------------------------------------------------------------------------------------------|------------------|----------|----------------------------------------------------------------------------------------------------|
| Slot 1                                                                                     |                  |          | Displays and provides options<br>to change the settings of the<br>devices in PCIe HBA slots.                                                                                                    |
| IO Enable                                                                                  | Disabled/Enabled | Enabled  | Disable or enable IO.                                                                                                    |
| PCI-E UEFI Driver Enable                                                                   | Disabled/Enabled | Enabled  | Enable or disable PCI-E UEFI<br>Driver. If set to enabled, UEFI<br>Driver for the card executes as<br>normal. If set to disabled, UEFI<br>Driver for the card is not copied<br>into memory and the execution<br>of the UEFI Driver is inhibited. |
| PCIE SLOT DDIO                                                                             | Disabled/Enabled | Enabled  | Enable or disable DDIO<br>Use_Allocating_Flow_WR for<br>this slot.                                                                                                    |
| Slot 2, Slot 3, Slot 4, Slot 5,<br>Slot 6, Slot 7, Slot 8, Slot 9,<br>Slot 10, and Slot 11 |                  |          | See Slot 1 description.                                                                                                    |

### **Related Information**

- "BIOS Main Menu Selections" on page 261
- "BIOS Advanced Menu Selections" on page 266
- "BIOS Boot Menu Selections" on page 285
- "BIOS Exit Menu Selections" on page 287

### **BIOS Boot Menu Selections**

This section includes a screen of the BIOS Boot Menu. The options that are available from the Boot Menu are described in the table that follows.

| Aptio Setup Utilit<br>Main Advanced IO <mark>B</mark> | y – Copyright (C) 2019 Ame<br>loot Save & Exit | erican Megatrends, Inc.                 |
|-------------------------------------------------------|------------------------------------------------|-----------------------------------------|
|                                                       | [Enabled]                                      | Automatically retries                   |
| Network Boot Retry                                    | [Enabled]                                      | Boot List when all devices have failed. |
| UEFI Boot Option Prior                                | ity                                            |                                         |
| Boot Option #1                                        | [Oracle Linux]                                 |                                         |
| Boot Option #2                                        | [NETO:PXE IP4                                  |                                         |
|                                                       | Intel(R) I210 Gigabit                          |                                         |
|                                                       | Network Connection]                            |                                         |
| Boot Option #3                                        | [NET1:PXE IP4 Oracle                           |                                         |
|                                                       | Dual Port 10GBase—T                            |                                         |
|                                                       | Ethernet Controller]                           | →+: Select Screen                       |
| Boot Option #4                                        | [NET2:PXE IP4 Oracle                           | ↑↓: Select Item                         |
|                                                       | Dual Port 10GBase-T                            | Enter: Select                           |
|                                                       | Ethernet Controller]                           | +/-: Change Opt.                        |
| Boot Option #5                                        | [Built-in EFI Shell]                           | F1 : General Help                       |
| Boot Option #6                                        | [Oracle Linux                                  | F7 : Discard Changes                    |
|                                                       | (grubx64.efi)]                                 | F9 : Optimized Defaults                 |
|                                                       |                                                | ▼ F10: Save & Exit                      |
|                                                       |                                                | ESU: EXIT                               |
|                                                       |                                                |                                         |
| version 2.20.1274                                     | ι copyrignt (C) 2019 Amer.                     | ican megatrends, inc.<br>ספ             |

| Setup Options             | Options                       | Defaults | Description                                                                                                    |
|---------------------------|-------------------------------|----------|----------------------------------------------------------------------------------------------------|
| Retry Boot List           | Disabled/Enabled              | Enabled  | Disable or enable automatic retries of the Boot List when all devices fail.                                                                                                    |
| Network Boot Retry        | Disabled/Enabled/Boot<br>List | Enabled  | If enabled, BIOS automatically retries<br>the PXE list present in the system when<br>all PXE attempts have failed. If set to<br>disabled, the system halts and displays<br>the error message "Network Boot Failed"<br>when all PXE boots fail. If set to Boot<br>List, fail over to the main Boot Options<br>Priority list. |
| UEFI Boot Option Priority |                               |          | Displays and sets the system boot order.                                                                                                    |

- "BIOS Main Menu Selections" on page 261
- "BIOS Advanced Menu Selections" on page 266
- "BIOS IO Menu Selections" on page 281
- "BIOS Exit Menu Selections" on page 287

### **BIOS Exit Menu Selections**

This section includes a screen of the BIOS Exit Menu. The options that are available from the Exit Menu are described in the table that follows.

| Aptio Setup Utility – Copyright (C) 2019 Ame<br>Main Advanced IO Boot <mark>Save &amp; Exit</mark> | rican Megatrends, Inc.                                                                                                    |
|----------------------------------------------------------------------------------------------------|----------------------------------------------------------------------------------------------------|
| Save Changes and Exit<br>Discard Changes and Exit<br>Discard Changes<br>Restore Defaults           | Exit system setup after<br>saving the changes.                                                                                                    |
|                                                                                                    | ++: Select Screen<br>14: Select Item<br>Enter: Select<br>+/-: Change Opt.<br>F1 : General Help<br>F7 : Discard Changes<br>F9 : Optimized Defaults<br>F10: Save & Exit<br>ESC: Exit |
| Version 2.20.1274. Copyright (C) 2019 Ameri                                                        | can Megatrends, Inc.<br><mark>B4</mark>                                                                                                    |

| Setup Options            | Description                                                               |
|--------------------------|---------------------------------------------------------------------------|
| Save Changes and Exit    | Save changes and exit the BIOS Setup Utility.                             |
| Discard Changes and Exit | Exit the BIOS Setup Utility without saving changes.                       |
| Discard Changes          | Discard any changes made to the setup options.                            |
| Restore Defaults         | Restore and load the optimal default values for all of the setup options. |

- "BIOS Main Menu Selections" on page 261
- "BIOS Advanced Menu Selections" on page 266

- "BIOS IO Menu Selections" on page 281
- "BIOS Boot Menu Selections" on page 285
# Monitoring Components and Identifying SNMP Messages

This section includes information about monitoring components and identifying SNMP messages for the Oracle Server X8-2L.

- "Monitoring Component Health and Faults Using Oracle ILOM" on page 289
- "Monitoring System Components" on page 290
- "Identifying SNMP Trap Messages" on page 300

#### **Related Information**

 Oracle Integrated Lights Out Manager (ILOM) 5.0 Documentation Library at: https:// www.oracle.com/goto/ilom/docs

# Monitoring Component Health and Faults Using Oracle ILOM

The Oracle ILOM 5.0 interfaces provide easy-to-view information about the health status of system components. From the Oracle ILOM web interface or in the Oracle ILOM commandline interface (CLI), you can collect system-specific information about the server, determine the health state of discrete components, and view any open problems on the server. Oracle ILOM automatically detects system hardware faults and environmental conditions on the server. If a problem occurs on the server, Oracle ILOM will automatically do the following:

- Illuminate the Fault-Service Required LED status indicator on the server front and back panels. See "Troubleshooting Using the Server Front and Back Panel Status Indicators" on page 30 and "Monitoring System Components" on page 290.
- Identify the faulted component in the Open Problems table. Open problems detected on a host server or system chassis are viewable from either the Open Problems web page or the /System/Open\_problems CLI target. Refer to View Open Problems Detected on a

Managed Device in the Oracle ILOM User's Guide for System Monitoring and Diagnostics in the Oracle Integrated Lights Out Manager (ILOM) 5.0 Documentation Library at https://www.oracle.com/goto/ilom/docs.

Record system information about the faulted component or condition in the Oracle ILOM event log. Refer to Managing ILOM Log Entries in the Oracle ILOM User's Guide for System Monitoring and Diagnostics in the Oracle Integrated Lights Out Manager (ILOM) 5.0 Documentation Library at https://www.oracle.com/goto/ilom/docs.

For further information about administering open problems that are detected and reported by Oracle ILOM, refer to "Administering Open Problems" in the *Oracle ILOM Administrator's Guide for Configuration and Maintenance* in the Oracle Integrated Lights Out Manager (ILOM) 5.0 Documentation Library at https://www.oracle.com/goto/ilom/docs.

# **Monitoring System Components**

The tables in this section identify the system components and describe the naming conventions applied to the components of Oracle Server X8-2L.

Each section corresponds to an IPMI entity ID and lists sensors, indicators, and field-replaceable units (FRUs) related to that entity. The tables contain the following fields:

- Component Name Shows the user-visible component name used in management interfaces to refer to a specific sensor, indicator, or FRU. The IPMI name is a shortened form of the component name, and is indicated by the **boldface** portion of the component name.
- IPMI Type Indicates the type of sensor, indicator, or FRU represented.
- **Description** Describes the particular component name reference.
- Values Defines the states of the sensor, indicator, or FRU entity, and any specific units or values that are expected, if applicable.

**Note** - Some component names are hidden in the Oracle ILOM user interfaces. Further, as of Oracle ILOM 3.1, the Oracle ILOM 3.0 legacy targets /SYS and /STORAGE have been replaced by /System. Even though these legacy targets might be hidden, you can still use them to issue commands. For information on legacy targets, see the ILOM 3.1 Documentation Library at https://www.oracle.com/goto/ilom/docs.

This section includes information for the following server components:

- "System Chassis Components" on page 291
- "Cooling Unit Components" on page 293

- "Disk Backplane Components" on page 294
- "Memory Device Components" on page 295
- "Power Unit Components" on page 295
- "Processor Components" on page 297
- "System Motherboard Components" on page 297
- "System Firmware Components" on page 299
- "Hard Disk Drive Components" on page 299

# **System Chassis Components**

| Component Name (Oracle<br>ILOM CLI Targets) | ІРМІ Туре           | Description                               | Values (if applicable)                                          |
|---------------------------------------------|---------------------|-------------------------------------------|-----------------------------------------------------------------|
| /SYS                                        | FRU                 | Product information only                  |                                                                 |
| /SYS/UUID                                   | FRU                 | Unique system ID                          | Derived from host MAC address. Used for PXE boot and licensing. |
| /SYS/ACPI                                   | State sensor        | Advanced Configuration and Power          | (hidden)                                                        |
|                                             |                     | Interface                                 | 01h-ACPI_ON_WORKING                                             |
|                                             |                     |                                           | 20h-ACPI_SOFT_OFF                                               |
| /SYS/ <b>VPS</b>                            | Threshold sensor    | Virtual power sensor                      | Watts                                                           |
| /SYS/VPS_CPUS                               | Threshold sensor    | Virtual power sensor (CPUs)               | Watts                                                           |
| /SYS/VPS_MEMORY                             | Threshold sensor    | Virtual power sensor (Memory)             | Watts                                                           |
| /SYS/VPS_FANS                               | Threshold sensor    | Virtual power sensor (Fans)               | Watts                                                           |
| /SYS/T_AMB                                  | Threshold<br>sensor | Ambient temperature on system motherboard | Degrees Celsius                                                 |
| /SYS/TEMP_FAULT                             | Indicator           | Temperature Fault LED                     | Color: Amber                                                    |
|                                             |                     |                                           | Location: Front panel                                           |
|                                             |                     |                                           | Off: Normal                                                     |
|                                             |                     |                                           | On: Chassis overtemp fault                                      |
| /SYS/OK                                     | Indicator           | System OK LED                             | Color: Green                                                    |
|                                             | <u>.</u>            |                                           | Location: Front and back panels                                 |

The following table lists the system chassis components.

| Component Name (Oracle<br>ILOM CLI Targets) | ІРМІ Туре | Description                 | Values (if applicable)                                                        |
|---------------------------------------------|-----------|-----------------------------|-------------------------------------------------------------------------------|
|                                             |           |                             | Off: Power is off.                                                            |
|                                             |           |                             | Standby blink: Standby power is on; Oracle ILOM SP is running.                |
|                                             |           |                             | Slow blink: Startup sequence initiated on host.                               |
|                                             |           |                             | On: Host is booting OS or running the OS.                                     |
| /SYS/SERVICE                                | Indicator | Fault-Service Required LED  | Color: Amber                                                                  |
|                                             |           |                             | Location: Front and back panels                                               |
|                                             |           |                             | Off: Normal                                                                   |
|                                             |           |                             | On: Server requires service.                                                  |
| /SYS/LOCATE                                 | Indicator | Locate Button/LED           | Color: White                                                                  |
|                                             |           |                             | Location: Front and back panels                                               |
|                                             |           |                             | Off: Normal                                                                   |
|                                             |           |                             | Fast blink: Locate function is activated; self-extinguishes after 30 minutes. |
| /SYS/ <b>PS_FAULT</b>                       | Indicator | Rear Power Supply Fault LED | Color: Amber                                                                  |
|                                             |           |                             | Location: Front panel                                                         |
|                                             |           |                             | Off: Normal                                                                   |
|                                             |           |                             | On: General power supply fault                                                |
| /SYS/FAN_FAULT                              | Indicator | Top Fan Fault LED           | Color: Amber                                                                  |
|                                             |           |                             | Location: Front panel                                                         |
|                                             |           |                             | Off: Normal                                                                   |
|                                             |           |                             | On: General fan fault                                                         |
| /SYS/DO_NOT_SERVICE                         | Indicator | Do Not Service LED          | Color: White                                                                  |
|                                             |           |                             | Location: Front panel                                                         |
|                                             |           |                             | Off: Normal                                                                   |
|                                             |           |                             | On: Do not service                                                            |

- "Cooling Unit Components" on page 293
- "Disk Backplane Components" on page 294

- "Memory Device Components" on page 295
- "Power Unit Components" on page 295
- "Processor Components" on page 297
- "System Motherboard Components" on page 297
- "System Firmware Components" on page 299
- "Hard Disk Drive Components" on page 299

# **Cooling Unit Components**

The system has four 80-mm fan modules with two fans in each module. The following table lists the system cooling unit components.

| Component Name (Oracle ILOM CLI<br>Targets) | ІРМІ Туре        | Description                    | Values (if applicable)                  |
|---------------------------------------------|------------------|--------------------------------|-----------------------------------------|
| /SYS/ <b>MB/FM[0-3]</b>                     | FRU              | Fan module FRU                 |                                         |
| /SYS/ <b>MB/FM[0-3]/F[0-x]</b>              | FRU              | Individual fan                 |                                         |
| /SYS/MB/FM[0-3]/PRSNT                       | Discrete sensor  | Fan module is present.         | 01h-ENTITY_ABSENT                       |
|                                             |                  |                                | 02h-ENTITY_PRESENT                      |
| /SYS/ <b>MB/FM[0-3]/F[0-x]/TACH</b>         | Threshold sensor | Fan module fan speed           | RPM                                     |
| /SYS/MB/FM[0-3]/SERVICE                     | Indicator        | Fan Fault-Service Required LED | Color: Amber                            |
|                                             |                  |                                | Location: Motherboard                   |
|                                             |                  |                                | Off: Normal                             |
|                                             |                  |                                | On: Fan module was diagnosed as faulty. |

- "System Chassis Components" on page 291
- "Disk Backplane Components" on page 294
- "Memory Device Components" on page 295
- "Power Unit Components" on page 295
- "Processor Components" on page 297
- "System Motherboard Components" on page 297
- "System Firmware Components" on page 299
- "Hard Disk Drive Components" on page 299

# **Disk Backplane Components**

The following table lists the disk backplane (DBP) components.

| Component Name (Oracle ILOM CLI Targets) | ІРМІ Туре       | Description              | Values (if applicable)          |
|------------------------------------------|-----------------|--------------------------|---------------------------------|
| /SYS/DBP                                 | FRU             | Disk backplane FRU       |                                 |
| /SYS/DBP/PRSNT                           | Discrete sensor | Disk backplane presence  | 01h-ENTITY_ABSENT               |
|                                          |                 |                          | 02h-ENTITY_PRESENT              |
| /SYS/ <b>DBP/HDD[0-</b> x]               | Pseudo          | Hard disk drives (HDD)   |                                 |
| /SYS/DBP/HDD[0-x]/PRSNT                  | Discrete sensor | Hard disk drive presence | 01h-ENTITY_ABSENT               |
|                                          |                 |                          | 02h-ENTITY_PRESENT              |
| /SYS/DBP/HDD[0-x]/STATE                  | State sensor    | Hard disk drive state    | 01h-FAULT_STATUS                |
|                                          |                 |                          | 02h-IDENTITY                    |
|                                          |                 |                          | 04h-INSTALLED                   |
|                                          |                 |                          | 20h-SLOT_POWER_OFF              |
| /SYS/DBP/HDD[0-x]/SERVICE                | Indicator       | Fault-Service Required   | Color: Amber                    |
|                                          |                 | LED                      | Location: HDD                   |
|                                          |                 |                          | Off: Normal                     |
|                                          |                 |                          | On: HDD was diagnosed as failed |
| /SYS/DBP/HDD[0-x]/OK2RM                  | Indicator       | Hard disk drive OK to    | Color: Blue                     |
|                                          |                 | remove                   | Location: HDD                   |
|                                          |                 |                          | Off: Normal                     |
|                                          |                 |                          | On: HDD is OK to remove         |
| /SYS/ <b>DBP/HDD[0-</b> x <b>]/NVME</b>  | FRU             | NVMe drive FRU           |                                 |
| /SYS/DBP/HDD[0-x]/NVME/PRSNT             | Discrete sensor | NVMe device presence     | 01h-ENTITY_ABSENT               |
|                                          |                 |                          | 02h-ENTITY_PRESENT              |

- "System Chassis Components" on page 291
- "Cooling Unit Components" on page 293
- "Memory Device Components" on page 295
- "Power Unit Components" on page 295

- "Processor Components" on page 297
- "System Motherboard Components" on page 297
- "System Firmware Components" on page 299
- "Hard Disk Drive Components" on page 299

# **Memory Device Components**

The following table lists the memory device components.

| Component Name (Oracle ILOM CLI Targets)        | ІРМІ Туре | Description                                  | Values (if applicable)            |
|-------------------------------------------------|-----------|----------------------------------------------|-----------------------------------|
| /SYS/MB/ <b>P[0-</b> x <b>]/D[0-11]</b>         | FRU       | Host CPU DIMM FRU                            |                                   |
| /SYS/MB/ <b>P[0-</b> x]/ <b>D[0-11]/PRSNT</b>   | Discrete  | Host CPU DIMM is                             | 01h-ENTITY_ABSENT                 |
|                                                 | 301301    | present.                                     | 02h-ENTITY_PRESENT                |
| /SYS/MB/ <b>P[0-</b> x <b>]/D[0-11]/SERVICE</b> | Indicator | Host CPU DIMM Fault-<br>Service Required LED | Color: Amber                      |
|                                                 |           | Service Required 222                         | Location: Motherboard             |
|                                                 |           |                                              | Off: Normal                       |
|                                                 |           |                                              | On: DIMM was diagnosed as faulty. |

#### **Related Information**

- "System Chassis Components" on page 291
- "Cooling Unit Components" on page 293
- "Disk Backplane Components" on page 294
- "Power Unit Components" on page 295
- "Processor Components" on page 297
- "System Motherboard Components" on page 297
- "System Firmware Components" on page 299
- "Hard Disk Drive Components" on page 299

# **Power Unit Components**

The following table lists the power unit components.

| Component Name (Oracle ILOM CLI Targets) | ІРМІ Туре          | Description                     | Values (if applicable)                      |
|------------------------------------------|--------------------|---------------------------------|---------------------------------------------|
| /SYS/ <b>PS[0-1]</b>                     | FRU                | Power supply FRU                |                                             |
| /SYS/PS[0-1]/PRSNT                       | Discrete sensor    | Power supply is                 | 01h-ENTITY_ABSENT                           |
|                                          |                    | present.                        | 02h-ENTITY_PRESENT                          |
| /SYS/PS[0-1]/STATE                       | Discrete sensor    | Multistate, power               | Presence detected                           |
|                                          |                    | supply sensor type, per<br>IPMI | Failure detected                            |
|                                          |                    |                                 | Predictive failure                          |
|                                          |                    |                                 | Power supply input lost                     |
|                                          |                    |                                 | Power supply input lost or out-of-<br>range |
|                                          |                    |                                 | Power supply input out-of-range             |
|                                          |                    |                                 | Configuration error                         |
| /SYS/ <b>PS[0-1]/P_IN</b>                | Power sensor       | Input power draw                | Watts                                       |
| /SYS/ <b>PS[0-1]/P_OUT</b>               | Power sensor       | Output power                    | Watts                                       |
| /SYS/ <b>PS[0-1]/V_IN</b>                | Voltage sensor     | Input voltage                   | Volts                                       |
| /SYS/ <b>PS[0-1]/V_12V</b>               | Voltage sensor     | 12V output voltage              | Volts                                       |
| /SYS/ <b>PS[0-1]/V_12V_STBY</b>          | Voltage sensor     | 12V standby output<br>voltage   | Volts                                       |
| /SYS/ <b>PS[0-1]/T_IN</b>                | Temperature sensor | PSU input temperature           | Degrees Celsius                             |
| /SYS/ <b>PS[0-1]/T_OUT</b>               | Temperature sensor | PSU output<br>temperature       | Degrees Celsius                             |

- "System Chassis Components" on page 291
- "Cooling Unit Components" on page 293
- "Disk Backplane Components" on page 294
- "Memory Device Components" on page 295
- "Processor Components" on page 297
- "System Motherboard Components" on page 297
- "System Firmware Components" on page 299
- "Hard Disk Drive Components" on page 299

# **Processor Components**

The following table lists the processor (CPU) components.

| Component Name (Oracle ILOM CLI<br>Targets) | ІРМІ Туре                                                                             | Description            | Values (if applicable)                 |
|---------------------------------------------|---------------------------------------------------------------------------------------|------------------------|----------------------------------------|
| /SYS/ <b>MB/P[0-</b> x]                     | FRU                                                                                   | Host CPU FRU           |                                        |
| /SYS/ <b>MB/P[0-</b> x <b>]/PRSNT</b>       | Discrete sensor                                                                       | Host CPU is present.   | 01h-ENTITY_PRESENT                     |
|                                             |                                                                                       |                        | 02h-ENTITY_ABSENT                      |
| /SYS/MB/P[0-x]/SERVICE                      | /SYS/ <b>MB/P[0</b> -x <b>]/SERVICE</b> Indicator Host CPU Fault-Service Required LED | Host CPU Fault-Service | Color: Amber                           |
|                                             |                                                                                       | Required LED           | Location: Motherboard                  |
|                                             |                                                                                       |                        | Off: Normal                            |
|                                             |                                                                                       |                        | On: Processor was diagnosed as faulty. |

#### **Related Information**

- "System Chassis Components" on page 291
- "Cooling Unit Components" on page 293
- "Disk Backplane Components" on page 294
- "Memory Device Components" on page 295
- "Power Unit Components" on page 295
- "System Motherboard Components" on page 297
- "System Firmware Components" on page 299
- "Hard Disk Drive Components" on page 299

# System Motherboard Components

The following table lists the system motherboard components.

| Component Name (Oracle ILOM CLI<br>Targets) | ІРМІ Туре | Description                            | Values (if applicable) |
|---------------------------------------------|-----------|----------------------------------------|------------------------|
| /SYS/ <b>MB</b>                             | FRU       | General host system motherboard<br>FRU |                        |
| /SYS/ <b>MB/CPLD</b>                        | FRU       | Motherboard CPLD/FPGA firmware version |                        |

| Component Name (Oracle ILOM CLI<br>Targets) | ІРМІ Туре        | Description                            | Values (if applicable)    |
|---------------------------------------------|------------------|----------------------------------------|---------------------------|
| /SYS/ <b>MB/NET[0-</b> x]                   | FRU              | Host Ethernet FRU                      |                           |
| /SYS/MB/PCIE[1-x]                           | FRU              | PCIe slot                              |                           |
| /SYS/MB/PCIE[1-x]/PRSNT                     | Discrete sensor  | PCIe slot is occupied.                 | 01h-ENTITY_ABSENT         |
|                                             |                  |                                        | 02h-ENTITY_PRESENT        |
| /SYS/MB/PCIE[1-x]/PCIESW                    | FRU              | PCIe switch for NVMe support           |                           |
| /SYS/MB/PCIE[1-x]/PCIESW/PRSNT              | Discrete sensor  | PCIe switch for NVMe support is        | 01h-ENTITY_ABSENT         |
|                                             |                  | installed in this PCIe slot.           | 02h-ENTITY_PRESENT        |
| /SYS/MB/T_OUT_ZONE[0-2]                     | Threshold sensor | Cooling zone output temperature sensor | Degrees Celsius           |
| /SYS/MB/T_IN_ZONE[0-2]                      | Threshold sensor | Cooling zone input temperature sensor  | Degrees Celsius           |
| /SYS/ <b>SP</b>                             | FRU              | Service processor FRU                  |                           |
| /SYS/ <b>SP/OK</b>                          | Indicator        | SP OK LED                              | Color: Green              |
|                                             |                  |                                        | Location: Front panel     |
|                                             |                  |                                        | On: SP is operating.      |
|                                             |                  |                                        | Off: SP requires service. |
| /SYS/ <b>SP/NET[0-1]</b>                    | FRU              | SP Ethernet FRU                        |                           |
| /SYS/ <b>MB/M2R[0-1]</b> /                  | FRU              | M.2 SSD riser                          |                           |
| /SYS/ <b>MB/M2R[0-1]/SSD0</b>               | FRU              | Internal M.2 SSD drives                |                           |
| /SYS/MB/M2R[0-1]/PRSNT                      | Discrete sensor  | M.2 riser presence                     | 01h-ENTITY_ABSENT         |
|                                             |                  |                                        | 02h-ENTITY_PRESENT        |
| /SYS/MB/M2R[0-1]/SSD0/PRSNT                 | Discrete sensor  | M.2 SSD drive presence                 | 01h-ENTITY_ABSENT         |
|                                             |                  |                                        | 02h-ENTITY_PRESENT        |
| /SYS/MB/M2R[0-1]/SSD0/STATE                 | State sensor     | M.2 SSD drive state sensor             | 04h-INSTALLED             |
|                                             |                  |                                        | 20h-SLOT_POWER_OFF        |
| /SYS/ <b>MB/M2R[0-1]/SSD0/NVME</b>          | FRU              | Internal M.2 SSD is NVMe               |                           |
| /SYS/MB/M2R[0-1]/SSD0/NVME/                 | Discrete sensor  | Indicates the M.2 SSD is PCIe          | 01h-ENTITY_ABSENT         |
| FROM                                        |                  | (1N V 1VIC).                           | 02h-ENTITY_PRESENT        |

- "System Chassis Components" on page 291
- "Cooling Unit Components" on page 293
- "Disk Backplane Components" on page 294

- "Memory Device Components" on page 295
- "Power Unit Components" on page 295
- "Processor Components" on page 297
- "System Firmware Components" on page 299
- "Hard Disk Drive Components" on page 299

# **System Firmware Components**

The following table lists the system firmware components.

| Component Name (Oracle<br>ILOM CLI Target) | ІРМІ Туре | Description                    |
|--------------------------------------------|-----------|--------------------------------|
| /SYS/MB/BIOS                               | FRU       | BIOS FRU                       |
| /SYS/MB/CPLD                               | FRU       | Motherboard CPLD/FPGA firmware |

#### **Related Information**

- "System Chassis Components" on page 291
- "Cooling Unit Components" on page 293
- "Disk Backplane Components" on page 294
- "Memory Device Components" on page 295
- "Power Unit Components" on page 295
- "Processor Components" on page 297
- "System Motherboard Components" on page 297
- "Hard Disk Drive Components" on page 299

# Hard Disk Drive Components

The following table lists the hard disk drive (HDD) components.

| Component Name (Oracle ILOM CLI<br>Targets) | ІРМІ Туре       | Description              | Values (if applicable) |
|---------------------------------------------|-----------------|--------------------------|------------------------|
| /SYS/ <b>DBP/HDD[0-</b> x]                  | FRU             | Hard disk drive FRU      | From host              |
| /SYS/DBP/HDD[0-x]/PRSNT                     | Discrete sensor | Hard disk drive presence | 01h-ENTITY_ABSENT      |
|                                             |                 |                          | 02h-ENTITY_PRESENT     |

| Component Name (Oracle ILOM CLI<br>Targets) | ІРМІ Туре       | Description                         | Values (if applicable)                       |
|---------------------------------------------|-----------------|-------------------------------------|----------------------------------------------|
| /SYS/DBP/HDD[0-x]/STATE                     | Discrete sensor | Writable multistate, slot/connector | 01h-FAULT_STATUS                             |
|                                             |                 | sensor type, per iPivii             | 02h-IDENTITY                                 |
|                                             |                 |                                     | 04h-INSTALLED                                |
|                                             |                 |                                     | 20h-SLOT_POWER_OFF                           |
| /SYS/ <b>DBP/HDD[0-</b> x <b>]/SERVICE</b>  | Indicator       | Hard disk drive Fault-Service       | Color: Amber                                 |
|                                             | Kequiteu i      | Required LLD                        | Location: HDD                                |
|                                             |                 |                                     | Off: Normal                                  |
|                                             |                 |                                     | On: Hard disk drive was diagnosed as faulty. |
| /SYS/DBP/HDD[0-x]/OK2RM                     | Indicator       | Hard disk drive OK to Remove LED    | Color: Blue                                  |
|                                             |                 |                                     | Location: HDD                                |
|                                             |                 |                                     | Off: Normal                                  |
|                                             |                 |                                     | On: Drive is ready to remove.                |
| /SYS/DBP/HDD[0-x]/NVME                      | FRU             | NVMe drive FRU                      |                                              |
| /SYS/DBP/HDD[0-x]/NVME/PRSNT                | Discrete sensor | NVMe device presence                | 01h-ENTITY_ABSENT                            |
|                                             |                 |                                     | 02h-ENTITY_PRESENT                           |

- "System Chassis Components" on page 291
- "Cooling Unit Components" on page 293
- "Disk Backplane Components" on page 294
- "Memory Device Components" on page 295
- "Power Unit Components" on page 295
- "Processor Components" on page 297
- "System Motherboard Components" on page 297
- "System Firmware Components" on page 299

## Identifying SNMP Trap Messages

It is possible to configure Oracle ILOM to generate Simple Network Management Protocol (SNMP) traps when hardware problems occur. For information about how to configure SNMP

alert rule destinations to start receiving these traps, refer to the Oracle Integrated Lights Out Manager (ILOM) 5.0 Documentation Library at https://www.oracle.com/goto/ilom/docs.

The tables in these sections list the set of SNMP traps that are generated from Oracle ILOM.

- "Environmental Events" on page 301
- "Hard Disk Drive Components" on page 299
- "Power Events" on page 303
- "Fan Events" on page 308
- "Memory Events" on page 309
- "Entity Presence Events" on page 310

# **Environmental Events**

The following table lists environmental events.

| Messages and Descriptions                                                                                                    | Component Name          |
|----------------------------------------------------------------------------------------------------|-------------------------|
| <b>SNMP Trap:</b> sunHwTrapTempFatalThresholdExceeded                                                                                                    | /SYS/PS[0-1]/T_OUT      |
| Oracle ILOM Event Message: Lower fatal threshold exceeded                                                                                                    | /SYS/PS[0-1]/T_IN       |
| <b>Severity and Description:</b> Critical; A temperature sensor has reported that its value has gone                                                                                      | /SYS/MB/T_IN_ZONE[0-2]  |
| above an upper ratal threshold setting or below a lower ratal threshold setting.                                                                                                    | /SYS/MB/T_OUT_ZONE[0-2] |
| The sunHwTrapThresholdType object indicates whether the threshold was an upper or lower threshold.                                                                                        |                         |
| <b>SNMP Trap:</b> sunHwTrapTempFatalThresholdDeasserted                                                                                                    | /SYS/PS[0-1]/T_OUT      |
| Oracle ILOM Event Message: Lower fatal threshold no longer exceeded                                                                                                    | /SYS/PS[0-1]/T_IN       |
| <b>Severity and Description:</b> Informational; A temperature sensor has reported that its value has gone below an upper fatal threshold setting or above a lower fatal threshold setting | /SYS/MB/T_IN_ZONE[0-2]  |
| gone below an upper ratal uneshold setting of above a lower ratal uneshold setting.                                                                                                    | /SYS/MB/T_OUT_ZONE[0-2] |
| The sunHwTrapThresholdType object indicates whether the threshold was an upper or lower threshold.                                                                                        |                         |
| SNMP Trap: sunHwTrapTempCritThresholdExceeded                                                                                                    | /SYS/PS[0-1]/T_OUT      |
| Oracle ILOM Event Message: Upper critical threshold exceeded                                                                                                    | /SYS/PS[0-1]/T_IN       |
| Severity and Description: Critical; A temperature sensor has reported that its value has gone                                                                                             | /SYS/MB/T_IN_ZONE[0-2]  |
| above an upper critical threshold setting or below a lower critical threshold setting.                                                                                                    | /SYS/MB/T_OUT_ZONE[0-2] |
| The sunHwTrapThresholdType object indicates whether the threshold was an upper or lower threshold.                                                                                        |                         |

| Messages and Descriptions                                                                                                    | Component Name          |
|----------------------------------------------------------------------------------------------------|-------------------------|
| SNMP Trap: sunHwTrapTempCritThresholdDeasserted                                                                                                    | /SYS/PS[0-1]/T_OUT      |
| Oracle ILOM Event Message: Upper critical threshold no longer exceeded                                                                                                    | /SYS/PS[0-1]/T_IN       |
| <b>Severity and Description:</b> Informational; A temperature sensor has reported that its value has gone below an upper critical threshold setting or above a lower critical threshold setting | /SYS/MB/T_IN_ZONE[0-2]  |
| The sup II. The sheet indicates whether the threshold was an upper or lower                                                                                                    | /SYS/MB/T_OUT_ZONE[0-2] |
| threshold.                                                                                                    |                         |
| SNMP Trap: sunHwTrapTempFatalThresholdExceeded                                                                                                    | /SYS/T_AMB              |
| Oracle ILOM Event Message: Lower fatal threshold exceeded                                                                                                    |                         |
| <b>Severity and Description:</b> Critical; A temperature sensor has reported that its value has gone above an upper fatal threshold setting or below a lower fatal threshold setting.           |                         |
| The sunHwTrapThresholdType object indicates whether the threshold was an upper or lower threshold.                                                                                              |                         |
| SNMP Trap: sunHwTrapTempFatalThresholdDeasserted                                                                                                    | /SYS/T_AMB              |
| Oracle ILOM Event Message: Lower fatal threshold no longer exceeded                                                                                                    |                         |
| <b>Severity and Description:</b> Informational; A temperature sensor has reported that its value has gone below an upper fatal threshold setting or above a lower fatal threshold setting.      |                         |
| The sunHwTrapThresholdType object indicates whether the threshold was an upper or lower threshold.                                                                                              |                         |

- "System Chassis Components" on page 291
- "Cooling Unit Components" on page 293
- "Disk Backplane Components" on page 294
- "Memory Device Components" on page 295
- "Power Unit Components" on page 295
- "Processor Components" on page 297
- "System Motherboard Components" on page 297
- "Hard Disk Drive Components" on page 299

# Hard Disk Drive Events

The following table lists hard disk drive events.

| Messages and Descriptions                                                                                               | Component Name          |
|----------------------------------------------------------------------------------------------------|-------------------------|
| SNMP Trap: sunHwTrapSlotOrConnectorError                                                                                | /SYS/DBP/HDD[0-x]/STATE |
| Oracle ILOM Event Message: Assert                                                                                       |                         |
| Severity and Description: Major: A sensor associated with a slot or connector has detected an error.                    |                         |
| SNMP Trap: sunHwTrapSlotOrConnectorOk                                                                                   | /SYS/DBP/HDD[0-x]/STATE |
| Oracle ILOM Event Message: Deassert                                                                                     |                         |
| Severity and Description: Informational; A sensor associated with a slot or connector has returned to its normal state. |                         |

- "System Chassis Components" on page 291
- "Cooling Unit Components" on page 293
- "Disk Backplane Components" on page 294
- "Memory Device Components" on page 295
- "Power Unit Components" on page 295
- "Processor Components" on page 297
- "System Motherboard Components" on page 297
- "Hard Disk Drive Components" on page 299

## **Power Events**

The following table lists power events.

| Messages and Descriptions                                                     | Component Name     |
|-------------------------------------------------------------------------------|--------------------|
| SNMP Trap: sunHwTrapPowerSupplyError                                          | /SYS/PS[0-1]/STATE |
| Oracle ILOM Event Message: PS_PRESENCE ASSERT                                 |                    |
| Severity and Description: Major; A power supply sensor has detected an error. |                    |
| SNMP Trap: sunHwTrapPowerSupplyOk                                             | /SYS/PS[0-1]/STATE |
| Oracle ILOM Event Message: PS_PRESENCE DEASSERT                               |                    |
| Severity and Description: Major; A power supply sensor has detected an error. |                    |
| SNMP Trap: sunHwTrapPowerSupplyError                                          | /SYS/PS[0-1]/STATE |
| Oracle ILOM Event Message: PS_FAILURE ASSERT                                  |                    |

| Messages and Descriptions                                                     | Component Name     |  |
|-------------------------------------------------------------------------------|--------------------|--|
| Severity and Description: Major; A power supply sensor has detected an error. |                    |  |
| SNMP Trap: sunHwTrapPowerSupplyOk                                             | /SYS/PS[0-1]/STATE |  |
| Oracle ILOM Event Message: PS_FAILURE DEASSERT                                |                    |  |
| Severity and Description: Major; A power supply sensor has detected an error. |                    |  |
| <b>SNMP Trap:</b> sunHwTrapPowerSupplyError                                   | /SYS/PS[0-1]/STATE |  |
| Oracle ILOM Event Message: PS_PREDICTIVE_FAILURE ASSERT                       |                    |  |
| Severity and Description: Major; A power supply sensor has detected an error. |                    |  |
| SNMP Trap: sunHwTrapPowerSupplyOk                                             | /SYS/PS[0-1]/STATE |  |
| Oracle ILOM Event Message: PS_PREDICTIVE_FAILURE DEASSERT                     |                    |  |
| Severity and Description: Major; A power supply sensor has detected an error. |                    |  |
| SNMP Trap: sunHwTrapPowerSupplyError                                          | /SYS/PS[0-1]/STATE |  |
| Oracle ILOM Event Message: PS_INPUT_LOST ASSERT                               |                    |  |
| Severity and Description: Major; A power supply sensor has detected an error. |                    |  |
| SNMP Trap: sunHwTrapPowerSupplyOk                                             | /SYS/PS[0-1]/STATE |  |
| Oracle ILOM Event Message: PS_INPUT_LOST DEASSERT                             |                    |  |
| Severity and Description: Major; A power supply sensor has detected an error. |                    |  |
| SNMP Trap: sunHwTrapPowerSupplyError                                          | /SYS/PS[0-1]/STATE |  |
| Oracle ILOM Event Message: PS_INPUT_ERROR ASSERT                              |                    |  |
| Severity and Description: Major; A power supply sensor has detected an error. |                    |  |
| SNMP Trap: sunHwTrapPowerSupplyOk                                             | /SYS/PS[0-1]/STATE |  |
| Oracle ILOM Event Message: PS_INPUT_ERROR DEASSERT                            |                    |  |
| Severity and Description: Major; A power supply sensor has detected an error. |                    |  |
| SNMP Trap: sunHwTrapPowerSupplyError                                          | /SYS/PS[0-1]/STATE |  |
| Oracle ILOM Event Message: PS_INPUT_RANGE_ERROR ASSERT                        |                    |  |
| Severity and Description: Major; A power supply sensor has detected an error. |                    |  |
| SNMP Trap: sunHwTrapPowerSupplyOk                                             | /SYS/PS[0-1]/STATE |  |
| Oracle ILOM Event Message: PS_INPUT_RANGE_ERROR DEASSERT                      |                    |  |
| Severity and Description: Major; A power supply sensor has detected an error. |                    |  |
| SNMP Trap: sunHwTrapPowerSupplyError                                          | /SYS/PS[0-1]/STATE |  |
| Oracle ILOM Event Message: PS_CONFIG_ERROR ASSERT                             |                    |  |
| Severity and Description Major; A power supply sensor has detected an error.  |                    |  |

| Messages and Descriptions                                                                                                    | Component Name     |
|----------------------------------------------------------------------------------------------------|--------------------|
| SNMP Trap: sunHwTrapPowerSupplyOk                                                                                                    | /SYS/PS[0-1]/STATE |
| Oracle ILOM Event Message: PS_CONFIG_ERROR DEASSERT                                                                                                    |                    |
| Severity and Description: Major; A power supply sensor has detected an error.                                                                                                    |                    |
| SNMP Trap: sunHwTrapSensorNonCritThresholdExceeded                                                                                                    | /SYS/VPS           |
| Oracle ILOM Event Message: Upper noncritical threshold exceeded                                                                                                    |                    |
| <b>Severity and Description:</b> Minor; A sensor has reported that its value has gone above an upper non critical threshold setting or below a lower non critical threshold setting. This generic 'sensor' trap is generated when the SNMP agent does not recognize the component type. |                    |
| The sunHwTrapThresholdType object indicates whether the threshold was an upper or lower threshold.                                                                                                    |                    |
| SNMP Trap: sunHwTrapSensorThresholdOk                                                                                                    | /SYS/VPS           |
| Oracle ILOM Event Message: Upper noncritical threshold no longer exceeded                                                                                                    |                    |
| <b>Severity and Description:</b> Informational; A sensor has reported that its value is in the normal operating range. This generic 'sensor' trap is generated when the SNMP agent does not recognize the component type.                                                               |                    |
| SNMP Trap: sunHwTrapSensorNonCritThresholdExceeded                                                                                                    | /SYS/VPS_FANS      |
| Oracle ILOM Event Message: Upper noncritical threshold exceeded                                                                                                    | /SYS/PS[0-1]/P_IN  |
| <b>Severity and Description:</b> Minor; A sensor has reported that its value has gone above an upper noncritical threshold setting or below a lower noncritical threshold setting. This generic 'sensor' trap is generated when the SNMP agent does not recognize the component type.   | /SYS/PS[0-1]/P_OUT |
| The sunHwTrapThresholdType object indicates whether the threshold was an upper or lower threshold.                                                                                                    |                    |
| SNMP Trap: sunHwTrapSensorThresholdOk                                                                                                    | /SYS/VPS_FANS      |
| Oracle ILOM Event Message: Upper noncritical threshold no longer exceeded                                                                                                    | /SYS/PS[0-1]/P_IN  |
| <b>Severity and Description:</b> Informational; A sensor has reported that its value is in the normal operating range. This generic 'sensor' trap is generated when the SNMP agent does not recognize the component type.                                                               | /SYS/PS[0-1]/P_OUT |
| SNMP Trap: sunHwTrapSensorFatalThresholdExceeded                                                                                                    | /SYS/PS[0-1]/P_IN  |
| Oracle ILOM Event Message: Lower fatal threshold exceeded                                                                                                    | /SYS/PS[0-1]/P_OUT |
| <b>Severity and Description:</b> Critical; A power supply sensor has reported that its value has gone above an upper fatal threshold setting or below a lower fatal threshold setting.                                                                                                  |                    |
| The sunHwTrapThresholdType object indicates whether the threshold was an upper or lower threshold.                                                                                                    |                    |
| SNMP Trap: sunHwTrapSensorFatalThresholdDeasserted                                                                                                    | /SYS/PS[0-1]/P_IN  |
| Oracle ILOM Event Message: Lower fatal threshold no longer exceeded                                                                                                    | /SYS/PS[0-1]/P_OUT |

| Messages and Descriptions                                                                                                    | Component Name          |
|----------------------------------------------------------------------------------------------------|-------------------------|
| <b>Severity and Description:</b> Informational; A power supply sensor has reported that its value has gone below an upper fatal threshold setting or above a lower fatal threshold setting.       |                         |
| The sunHwTrapThresholdType object indicates whether the threshold was an upper or lower threshold.                                                                                                |                         |
| SNMP Trap: sunHwTrapSensorCritThresholdExceeded                                                                                                    | /SYS/PS[0-1]/P_IN       |
| Oracle ILOM Event Message: Lower critical threshold exceeded                                                                                                    | /SYS/PS[0-1]/P_OUT      |
| <b>Severity and Description:</b> Major; A power supply sensor has reported that its value has gone above an upper critical threshold setting or below a lower critical threshold setting.         |                         |
| The sunHwTrapThresholdType object indicates whether the threshold was an upper or lower threshold.                                                                                                |                         |
| SNMP Trap: sunHwTrapSensorCritThresholdDeasserted                                                                                                    | /SYS/PS[0-1]/P_IN       |
| Oracle ILOM Event Message: Lower critical threshold no longer exceeded                                                                                                    | /SYS/PS[0-1]/P_OUT      |
| <b>Severity and Description:</b> Informational; A power supply sensor has reported that its value has gone below an upper critical threshold setting or above a lower critical threshold setting. |                         |
| The sunHwTrapThresholdType object indicates whether the threshold was an upper or lower threshold.                                                                                                |                         |
| <b>SNMP Trap:</b> sunHwTrapVoltageFatalThresholdExceeded                                                                                                    | /SYS/PS[0-1]/V_12V      |
| Oracle ILOM Event Message: Lower fatal threshold exceeded                                                                                                    | /SYS/PS[0-1]/V_12V_STBY |
| <b>Severity and Description:</b> Critical; A voltage sensor has reported that its value has gone above an upper fatal threshold setting or below a lower fatal threshold setting.                 | /SYS/PS[0-1]/V_IN       |
| The sunHwTrapThresholdType object indicates whether the threshold was an upper or lower threshold.                                                                                                |                         |
| <b>SNMP Trap:</b> sunHwTrapVoltageFatalThresholdDeasserted                                                                                                    | /SYS/PS[0-1]/V_12V      |
| Oracle ILOM Event Message: Lower fatal threshold no longer exceeded                                                                                                    | /SYS/PS[0-1]/V_12V_STBY |
| <b>Severity and Description:</b> Informational; A voltage sensor has reported that its value has gone below an upper fatal threshold setting or above a lower fatal threshold setting.            | /SYS/PS[0-1]/V_IN       |
| The sunHwTrapThresholdType object indicates whether the threshold was an upper or lower threshold.                                                                                                |                         |
| <b>SNMP Trap:</b> sunHwTrapVoltageCritThresholdExceeded                                                                                                    | /SYS/PS[0-1]/V_12V      |
| Oracle ILOM Event Message: Upper critical threshold exceeded                                                                                                    | /SYS/PS[0-1]/V_12V_STBY |
| <b>Severity and Description:</b> Critical; A voltage sensor has reported that its value has gone above an upper critical threshold setting or below a lower critical threshold setting.           | /SYS/PS[0-1]/V_IN       |
| The sunHwTrapThresholdType object indicates whether the threshold was an upper or lower threshold.                                                                                                |                         |
| SNMP Trap: sunHwTrapVoltageCritThresholdDeasserted                                                                                                    | /SYS/PS[0-1]/V_12V      |
| Oracle ILOM Event Message: Upper critical threshold no longer exceeded                                                                                                    | /SYS/PS[0-1]/V_12V_STBY |

| Messages and Descriptions                                                                                                    | Component Name          |
|----------------------------------------------------------------------------------------------------|-------------------------|
| <b>Severity and Description:</b> Informational; A voltage sensor has reported that its value has gone below an upper critical threshold setting or above a lower critical threshold setting.                                                                                          | /SYS/PS[0-1]/V_IN       |
| The sunHwTrapThresholdType object indicates whether the threshold was an upper or lower threshold.                                                                                                    |                         |
| SNMP Trap: sunHwTrapVoltageNonCritThresholdExceeded                                                                                                    | /SYS/PS[0-1]/V_12V      |
| Oracle ILOM Event Message: Upper noncritical threshold exceeded                                                                                                    | /SYS/PS[0-1]/V_12V_STBY |
| <b>Severity and Description:</b> Minor; A voltage sensor has reported that its value has gone above an upper noncritical threshold setting or below a lower noncritical threshold setting.                                                                                            | /SYS/PS[0-1]/V_IN       |
| The sunHwTrapThresholdType object indicates whether the threshold was an upper or lower threshold.                                                                                                    |                         |
| SNMP Trap: sunHwTrapVoltageOk                                                                                                    | /SYS/PS[0-1]/V_12V      |
| Oracle ILOM Event Message: Upper noncritical threshold no longer exceeded                                                                                                    | /SYS/PS[0-1]/V_12V_STBY |
| <b>Severity and Description:</b> Informational; A voltage sensor has reported that its value is in the normal operating range.                                                                                                    | /SYS/PS[0-1]/V_IN       |
| <b>SNMP Trap:</b> sunHwTrapSensorNonCritThresholdExceeded                                                                                                    | /SYS/VPS_CPUS           |
| Oracle ILOM Event Message: Upper noncritical threshold exceeded                                                                                                    | /SYS/VPS_MEMORY         |
| <b>Severity and Description:</b> Minor; A sensor has reported that its value has gone above an upper noncritical threshold setting or below a lower noncritical threshold setting. This generic 'sensor' trap is generated when the SNMP agent does not recognize the component type. |                         |
| The sunHwTrapThresholdType object indicates whether the threshold was an upper or lower threshold.                                                                                                    |                         |
| SNMP Trap: sunHwTrapSensorThresholdOk                                                                                                    | /SYS/VPS_CPUS           |
| Oracle ILOM Event Message: Upper noncritical threshold no longer exceeded                                                                                                    | /SYS/VPS_MEMORY         |
| <b>Severity and Description:</b> Informational; A sensor has reported that its value is in the normal operating range. This generic 'sensor' trap is generated when the SNMP agent does not recognize the component type.                                                             |                         |

- "System Chassis Components" on page 291
- "Cooling Unit Components" on page 293
- "Disk Backplane Components" on page 294
- "Memory Device Components" on page 295
- "Power Unit Components" on page 295
- "Processor Components" on page 297
- "System Motherboard Components" on page 297
- "Hard Disk Drive Components" on page 299

# **Fan Events**

| Messages and Descriptions                                                                                                    | Component Name              |
|----------------------------------------------------------------------------------------------------|-----------------------------|
| SNMP Trap: sunHwTrapFanSpeedCritThresholdExceeded                                                                                                    | /SYS/MB/FM[0-3]/F[0-x]/TACH |
| Oracle ILOM Event Message: Lower critical threshold exceeded                                                                                                    |                             |
| <b>Severity and Description:</b> Major; A fan speed sensor has reported that its value has gone above an upper critical threshold setting or below a lower critical threshold setting.         |                             |
| The sunHwTrapThresholdType object indicates whether the threshold was an upper or lower threshold.                                                                                             |                             |
| SNMP Trap: sunHwTrapFanSpeedCritThresholdDeasserted                                                                                                    | /SYS/MB/FM[0-3]/F[0-x]/TACH |
| Oracle ILOM Event Message: Lower critical threshold no longer exceeded                                                                                                    |                             |
| <b>Severity and Description:</b> Informational; A fan speed sensor has reported that its value has gone below an upper critical threshold setting or above a lower critical threshold setting. |                             |
| The sunHwTrapThresholdType object indicates whether the threshold was an upper or lower threshold.                                                                                             |                             |
| SNMP Trap: sunHwTrapFanSpeedFatalThresholdExceeded                                                                                                    | /SYS/MB/FM[0-3]/F[0-x]/TACH |
| Oracle ILOM Event Message: Lower fatal threshold exceeded                                                                                                    |                             |
| <b>Severity and Description:</b> Critical; A fan speed sensor has reported that its value has gone above an upper fatal threshold setting or below a lower fatal threshold setting.            |                             |
| The sunHwTrapThresholdType object indicates whether the threshold was an upper or lower threshold.                                                                                             |                             |
| SNMP Trap: sunHwTrapFanSpeedFatalThresholdDeasserted                                                                                                    | /SYS/MB/FM[0-3]/F[0-x]/TACH |
| Oracle ILOM Event Message: Lower fatal threshold no longer exceeded                                                                                                    |                             |
| <b>Severity and Description:</b> Informational; A fan speed sensor has reported that its value has gone below an upper fatal threshold setting or above a lower fatal threshold setting.       |                             |
| The sunHwTrapThresholdType object indicates whether the threshold was an upper or lower threshold.                                                                                             |                             |

#### The following table lists fan events.

- "System Chassis Components" on page 291
- "Cooling Unit Components" on page 293
- "Disk Backplane Components" on page 294

- "Memory Device Components" on page 295
- "Power Unit Components" on page 295
- "Processor Components" on page 297
- "System Motherboard Components" on page 297
- "Hard Disk Drive Components" on page 299

# **Memory Events**

#### The following table lists memory events.

| Messages and Descriptions                                                                                                    | Component Name |
|----------------------------------------------------------------------------------------------------|----------------|
| SNMP Trap: sunHwTrapMemoryFault                                                                                                    | /SYS/MB        |
| <b>Oracle ILOM Event Message:</b> event fault.cpu.intel.quickpath.link_slow "The Quickpath Interconnect (QPI) link is operating below normal speed."                              |                |
| Severity and Description: Major; A memory component is suspected of causing a fault.                                                                                              |                |
| SNMP Trap: sunHwTrapMemoryFaultCleared                                                                                                    | /SYS/MB        |
| <b>Oracle ILOM Event Message:</b> event fault.cpu.intel.quickpath.link_slow "The Quickpath Interconnect (QPI) link is operating below normal speed."                              |                |
| Severity and Description: Informational; A memory component fault has been cleared.                                                                                               |                |
| SNMP Trap: sunHwTrapMemoryFault                                                                                                    | /SYS/MB        |
| <b>Oracle ILOM Event Message:</b> event fault.cpu.intel.quickpath.unknown-errcode "An unknown error code from the Quickpath Interconnect (QPI) reference code has been detected." |                |
| Severity and Description: Major; A memory component is suspected of causing a fault.                                                                                              |                |
| SNMP Trap: sunHwTrapMemoryFaultCleared                                                                                                    | /SYS/MB        |
| <b>Oracle ILOM Event Message:</b> event fault.cpu.intel.quickpath.unknown-errcode "An unknown error code from the Quickpath Interconnect (QPI) reference code has been detected." |                |
| Severity and Description: Informational; A memory component fault has been cleared.                                                                                               |                |

- "System Chassis Components" on page 291
- "Cooling Unit Components" on page 293
- "Disk Backplane Components" on page 294
- "Memory Device Components" on page 295

- "Power Unit Components" on page 295
- "Processor Components" on page 297
- "System Motherboard Components" on page 297
- "Hard Disk Drive Components" on page 299

# **Entity Presence Events**

The following table lists entity presence events.

| Messages and Descriptions                                                                                    | Component Name       |
|----------------------------------------------------------------------------------------------------|----------------------|
| SNMP Trap: sunHwTrapProcessorError                                                                           | /SYS/MB/P[0-x]/PRSNT |
| Oracle ILOM Event Message: ENTITY_PRESENT ASSERT                                                             |                      |
| Severity and Description: Major; A processor sensor has detected an error. Device absent.                    |                      |
| SNMP Trap: sunHwTrapProcessorOk                                                                              | /SYS/MB/P[0-x]/PRSNT |
| Oracle ILOM Event Message: ENTITY_PRESENT DEASSERT                                                           |                      |
| <b>Severity and Description:</b> Major; A processor sensor has returned to its normal state. Device present. |                      |
| SNMP Trap: sunHwTrapProcessorError                                                                           | /SYS/MB/P[0-x]/PRSNT |
| Oracle ILOM Event Message: ENTITY_DISABLED ASSERT                                                            |                      |
| Severity and Description: Major; A processor sensor has detected an error. Device disabled.                  |                      |
| SNMP Trap: sunHwTrapProcessorOk                                                                              | /SYS/MB/P[0-x]/PRSNT |
| Oracle ILOM Event Message: ENTITY_DISABLED DEASSERT                                                          |                      |
| <b>Severity and Description:</b> Major; A processor sensor has returned to its normal state. Device enabled. |                      |

- "System Chassis Components" on page 291
- "Cooling Unit Components" on page 293
- "Disk Backplane Components" on page 294
- "Memory Device Components" on page 295
- "Power Unit Components" on page 295
- "Processor Components" on page 297

- "System Motherboard Components" on page 297
- "Hard Disk Drive Components" on page 299

# Index

### Α

activity indicator, 31 add-in cards configuration utilities in UEFI BIOS, 236 Advanced BIOS screen, 266 air baffle replacing, 113 antistatic using a wrist strap and mat, 52 attaching devices to server, 40 Auto Service Request, 48

### В

battery description, 21 installing, 143 removing, 141 replacing, 141 BIOS factory defaults, verifying, 238 **BIOS Setup Utility** accessing, 233 Advanced screen, 266 Boot screen, 285 Exit screen, 287 exiting from, 259 function keys, 232 IO screen, 281 Main screen, 261 menus, accessing, 233 navigating menu options, 234 setup screens summary, 232 shortcut key sequences, 232 TPM support, 240

UEFI BIOS, 236 board components, 291 boot device, selecting, 239 boot drive LEDs, 33 boot process power modes, 30 buttons Fault Remind, 146 On/Standby, 58, 60, 222

### С

cable part number left LED indicator module cable, 172 NVMe cables, 198 SAS cables, 193 cables connecting, 222 disconnecting, 61 cabling the server, 40 chassis components, 291 chassis serial number, locating, 48 components and nomenclature, 291 connecting devices to server, 40 connector locations, 40 controls, front panel, 16 cooling troubleshooting issues, 35 cooling unit components, 293 crossover pinouts for SER MGT port, 228

### D

diagnostics available tools, 38 documentation, 40 DIMMs description, 21 fault LEDs inconsistencies with BIOS, 127 Fault Remind button, 127 identifying a failed DIMM, 128 installing, 130 labels, 126 physical layout, 120 population for optimal performance, 123 population rules, 122 rank classification labels, 126 removing, 128 replacing, 119 speed, 126 supported configurations, 122 disk backplane components, 294 description, 22 installing, 164 removing, 159 replacing, 159 disk backplane cables installing, 164 removing, 159 replacing, 159 disk components, 299 disk drives See storage drives

#### Ε

electrostatic discharge prevention, 65 safety precautions, 52 entity presence events, 310 environmental events, 301 Ethernet cables, connecting, 40 Ethernet ports device and driver naming, 45 pinout, 226 status indicators, 34 Exit BIOS screen, 287 external cables, connecting, 40

#### F

fan events, 308 fan module description, 21 installing, 87 removing, 85 replacing, 85 status indicators, 32 fan tray installing, 90 removing, 89 fault identification DIMMs, 127 processors, 146 storage drives, 33 Fault Remind button identifying failed processors, 146 location, 127, 146 using, 127 Fault-Service Required LED, 31 firmware components, 291 flash riser board installing, 101 removing, 99 front panel indicators, 17 FRU key identity properties (KIP), 53 function keys within BIOS Setup Utility, 232

### G

Gigabit Ethernet ports pinout, 226

### Н

hard disk drive components, 299 hard disk drive events, 302

hard drives *See* storage drives hardware faults diagnosing, 29 HBA super capacitor installing, 185 removing, 182 replacing, 181 hot-plugging storage drives, 69

### I

identifying Simple Network Management Protocol (SNMP) Trap messages, 300 illustrated parts breakdown, 20 installing components battery, 143 DIMMs, 130 disk backplane, 164 fan module, 87 fan tray, 90 flash riser board, 101 HBA super capacitor, 185 internal HBA card, 185 LED indicator module, 171 M.2 flash SSD, 105 motherboard assembly, 212 NVMe cables, 198 PCIe cards, 137 power supply, 96 processors, 152 SAS cables, 192 server into rack, 219 server top cover, 218 storage drives, 74 temperature sensor, 178 USB flash drive, 110 internal HBA card installing, 185 removing, 182 replacing, 181 internal M.2 flash SSDs description, 21 internal USB flash drive

description, 21 installing, 110 removing, 109 IO allocation enabling and disabling resources, 245 IO BIOS screen, 281 IPMI type, 290

### L

latch release button, storage drive, 73 LED indicator module description, 22 installing, 171 removing, 167 replacing, 167 LEDs boot drive, 33 power supply, 33, 94, 95 storage drive, 33 system status, 31 Locate Button/LED, 31 locating chassis serial number, 48

### Μ

M.2 flash SSD installing, 105 removing, 103 Main BIOS screen, 261 Main power, 58, 59, 60 memory *See* DIMMs memory device components, 295 memory events, 309 menus, BIOS Setup Utility, 233 motherboard assembly description, 22 installing, 212 removing, 203 replacing, 203

#### Ν

NET MGT port pinout, 34, 227 Network Time Protocol (NTP), 143 NVMe cables description, 22 installing, 198 replacing, 195 NVMe storage drives removing and replacing using Oracle Linux, 79 removing and replacing using Oracle Solaris, 76

### 0

OK to Remove indicator storage drives, 33 On/Standby button, 58, 60, 222 open problems, 289 Oracle Integrated Lights Out Manager (ILOM) key identity properties (KIP) for FRUID autoupdate feature, 53

### Ρ

PCIe cards description, 21 installing, 137 removing, 135 replacing, 133 slot characteristics, 134 PCIe slot numbering, 134 pinout Ethernet ports, 226 Gigabit Ethernet ports, 226 network management port, 227 RJ-45 to DB-25 crossover pinout, 228 serial management port, 228 USB port, 229 population rules DIMMs, 122 ports Ethernet, 225

Gigabit Ethernet, 225 network management (NET MGT), 19, 34, 226 serial management (SER MGT), 19, 227 USB, 229 power Main power mode, 58, 59, 60 server on, 222 Standby power mode, 61 troubleshooting issues, 37 power down server gracefully, 56 immediately, 60 using On/Standby button, 58 power events, 303 power off the system, options, 55 power supply description, 21 installing, 96 LEDs, 33, 94, 95 removing, 94 replacing, 93 power unit components, 295 power-on self-test (POST) code checkpoint tests, 31 processor components, 297 processor socket cover installing, 203 removing, 203 processors description, 22 Fault Remind button, 146 identifying faulty processor, 146 installing, 152 maximum DIMMs supported, 122 physical layout, 120 removing, 146 replacing, 145 PSU See power supply

#### R

removing components air baffle, 113 antistatic measures, 219 battery, 141 DIMMs, 128 disk backplane, 159 fan module, 85 fan trav, 89 flash riser board, 99 HBA super capacitor, 182 internal HBA card, 182 LED indicator module, 167 M.2 flash SSD, 103 motherboard assembly, 203 PCIe cards, 135 power supply, 94 processors, 146 SAS cables, 189 server top cover, 65 storage drives, 72 temperature sensor, 175 USB flash drive, 109

### S

safety ESD precautions, 52 precautions, 51 symbols, 52 SAS cables description, 22 installing, 192 replacing, 189 screens, BIOS Setup Utility, 232, 233 serial management (SER MGT) port configuring serial port sharing, 42 pinout, 228 RJ-45 to DB-9 crossover pinout, 228 serial number, locating, 48 serial port sharing configuring, 42 server diagnosing, 29 exploded view, 20 installing into rack, 219 removing from rack, 64

returning server to operation, 217 troubleshooting, 25 Server hardware faults managing, 38 server top cover installing, 218 removing, 65 server troubleshooting, information when contacting support, 47 server, power on, 233 service Auto Service Request, 48 preparing server, 54 returning server to operation, 217 service processor resetting using pinhole switch, 46 set command, 157 shortcut key sequences in BIOS Setup Utility, 232 show command, 156 shutting down the system gracefully, using Oracle ILOM CLI, 56 gracefully, using Oracle ILOM web interface, 57 gracefully, using the On/Standby button, 58 immediately, using Oracle ILOM CLI, 59 immediately, using Oracle ILOM web interface, 60 immediately, using the On/Standby button, 60 Simple Network Management Protocol (SNMP) Traps entity presence events, 310 environmental events, 301 fan events, 308 hard disk drive events, 302 memory events, 309 power events, 303 Standby power, 61 stop command, 56 storage drives description, 21 hot-plugging, 69 identification, 72 installing, 74 latch release button, 73 LEDs, 33

removing, 72

Index

replacing, 69 support for product, 47 system chassis components, 291 system components and nomenclature, 290 system firmware components, 299 system motherboard components, 297 System OK indicator, 31

#### Т

technical support, 47 temperature sensor installing, 178 removing, 175 replacing, 175 tools required for service, 54 troubleshooting information when contacting support, 47 overview, 38 server, 25 using diagnostic tools, 38 using LED status indicators, 30 using Oracle ILOM, 25 Trusted Execution Technology (TXT) description, 237 enabling and disabling, 257 Trusted Platform Module (TPM) enabling and disabling, 240

#### U

UEFI driver enabling and disabling, 242 UEFI Secure Boot description, 237 enabling and disabling, 248 USB flash drive installing, 110 removing, 109 USB port pinout, 229

### W

weight of server, 64